# CORSO DI SUPPORTO E FORMAZIONE ADDETTI ALLA **SEGRETERIA**

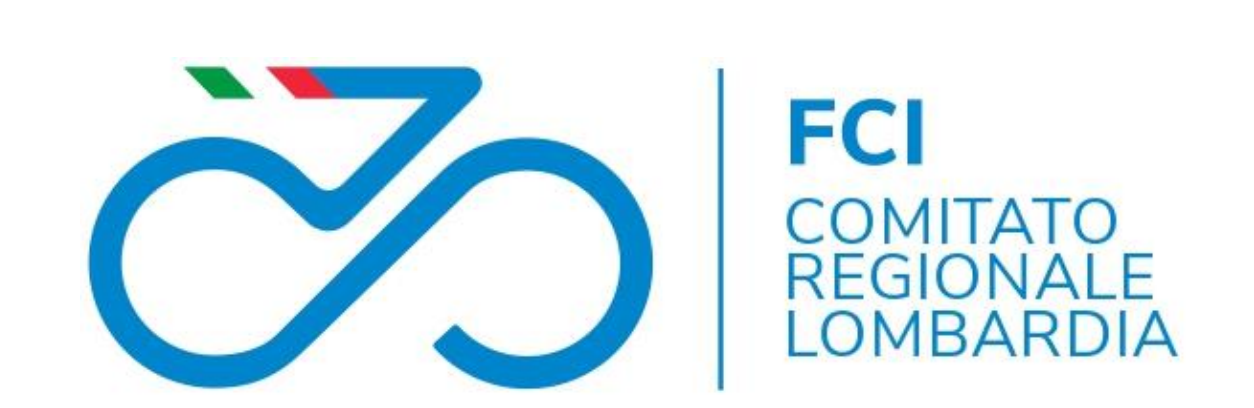

#### Relatori

- Silvia Magni Commissario Nazionale Elite UCI
- Fabrizio Ghisotti Segretario Comitato Provinciale Monza Brianza
- Fabio Puricelli Direttore di Organizzazione

## ISCRIZIONE GARA IN CALENDARIO REGIONALE

 La richiesta di iscrizione va inviata al proprio Comitato Provinciale nei tempi dallo stesso indicati, inviando una lettera su carta intestata firmata dal Presidente della società all'indirizzo del proprio comitato (es: <u>monza@federciclismo.it</u>) Su tale lettera deve essere indicata la data di svolgimento della manifestazione e una data alternativa, la categoria degli atleti a cui è riservata e la denominazione della gara. A tale richiesta va allegata la ricevuta di pagamento dei diritti di segreteria, da versare al Comitato Regionale Lombardo solo tramite bonifico bancario:

Federazione Ciclistica Italiana Codice IBAN: **IT94C056960162700003240X14** Filiale: 447 – Milano – Agenzia n.28 Viale Corsica

• Gli importi sono indicati nel sito Federciclismo Lombardia, sotto la voce premi e tasse.

#### Diritti di Segreteria per gare a carattere Regionale

(Per gare Nazionali/Internazionali consultare le apposite tabelle Federali) Approvato con Delibera C.F. del 18/04/19

|                                                                                                    | DIRITTI SEGRETERIA                                          |
|----------------------------------------------------------------------------------------------------|-------------------------------------------------------------|
| CATEGORIE GARE                                                                                                | IBAN presso BPS                                             |
|                                                                                                    | IT94C0569601627000003240X14                                 |
|                                                                                                    | intestato a F.C.I.                                          |
| ELITE/UNDER23                                                                                                 | € 100,00                                                    |
| UNDER 23                                                                                                    | € 75,00                                                     |
| UNDER 21                                                                                                    | € 75,00                                                     |
| JUNIORES                                                                                                    | € 65,00                                                     |
| ALLIEVI                                                                                                    | € 50,00                                                     |
| ESORDIENTI 1° ANNO o gara unica                                                                               | € 40,00                                                     |
| ESORDIENTI 2° ANNO                                                                                            | //                                                          |
| DONNE ELITE                                                                                                   | //                                                          |
| DONNE JUNIOR/ELITE                                                                                            | € 35,00                                                     |
| DONNE JUNIOR                                                                                                  | € 35,00                                                     |
| DONNE ALLIEVE                                                                                                 | € 35,00                                                     |
| DONNE ESORDIENTI                                                                                              | € 35,00                                                     |
| DONNE ESORDIENTI/ALLIEVE                                                                                      | € 35,00                                                     |
| GARA IN PISTA                                                                                                 | //                                                          |
| GARA TIPO PISTA                                                                                               | € 35,00                                                     |
| CICLOCROSS                                                                                                    | € 20,00                                                     |
| CICLOCROSS PROMOZIONALE                                                                                       | € 20,00                                                     |
| M.T.B. CROSS COUNTRY (XC)                                                                                     | € 50,00                                                     |
| M.T.B. CROSS COUNTRY (XC) SOLO AMATORI                                                                        | € 50,00                                                     |
| M.T.B. DOWNHILL (DH)                                                                                          | € 50,00                                                     |
| M.T.B. FOURCROSS (4X)                                                                                         | € 50,00                                                     |
| M.T.B. POINT TO POINT (XCO)                                                                                   | € 50,00                                                     |
| M.T.B MARATHON                                                                                                | € 50,00                                                     |
| M.T.B PEDALATA ECOLOGICA                                                                                      | € 30,00                                                     |
| BMX - CRUISER                                                                                                 | € 30,00                                                     |
| BMX - CRUISER giovanissimi-es-all-promozionali                                                                | € 30,00                                                     |
| TRIAL                                                                                                    | € 30,00                                                     |
| TRIAL promozionali                                                                                            | € 30,00                                                     |
| GIOVANISSIMI STRADA (GIMCANA E PRIMI SPRINT)                                                                  | € 25,00                                                     |
| GIOVANISSIMI M.T.B.                                                                                           | € 25,00                                                     |
| GIOVANISSIMI (Bimbi in gioco) e altre manifestazioni                                                          | € 10,00                                                     |
| CICLOTURISMO RADUNI - RAID                                                                                    | € 50,00                                                     |
| CICLOSPORTIVI MEDIOFONDO                                                                                      | € 50,00                                                     |
| CICLOTURISMO/AMATORIALE SOCIALI E INTERSOCIALI                                                                | € 30,00                                                     |
| CICLOTURISMO PEDALATA ECOLOGICA                                                                               | € 30,00                                                     |
| AMATORI MEDIO FONDO - FONDO - GRAN FONDO                                                                      | //                                                          |
| AMATORI STRADA - CRONO - MONTAGNA                                                                             | € 30,00                                                     |
| AMATORI TIPO PISTA                                                                                            | € 35,00                                                     |
| AMATORI PISTA                                                                                                 | //                                                          |
| PARALIMPICHE Ciclismo                                                                                         | //                                                          |
| PARALIMPICHE Handcycling                                                                                      | //                                                          |
| PARALIMPICHE Ciclismo+Handcycling                                                                             | //                                                          |
| Al di sopra dei 150 partenti, dovrà essere vers                                                               | ato € 1,00 al C.R.L.                                        |
| per ogni partente pagante alle seguenti gare (Regional<br>M. FONDO Strada Amatoriale e MTR – FONDO Strada e M | I/Nazionali/Internazionali):<br>ATB - G. FONDO Strada e MTB |
| PEDALATE ECOLOGICHE MTB - FUORISTRADA Cross                                                                   | Country e Poin To Point.                                    |

PEDALATE ECOLOGICHE MTB - FUORISTRADA Cross Country e Point Doint. La suddetta tassa non è prevista per le gare di Ciclocross, Downhill, 4X/Enduro, BMX e Trial – Amatoriali Strada - Raduni di Cicloturismo e Mediofondo Ciclosportive (bonifico bancario presso la Banca Popolare di Sondrio IBAN: IT94C0569601627000003240X14 intestato a

Federazione Ciclistica Italiana )

## ISCRIZIONE GARA CALENDARIO NAZIONALE

- Inviare la richiesta alla STF settore di competenza e al Comitato Regionale di appartenenza che dovrà esprimere il proprio parere entro e non oltre la data indicata sull'apposito comunicato annuale della STF.
- La richiesta deve essere corredata dalla ricevuta attestante il pagamento del deposito cauzionale (in alternativa, nel caso di disponibilità economica nel monte crediti in ksport, la società può chiedere alla STF di bloccare la quota pari al deposito cauzionale).
- I dati relativi al versamento vanno obbligatoriamente riportati nell'apposita procedura on-line di registrazione dei versamenti delle società affiliate, con questa modalità di pagamento si chiede di allegare l'attestazione di pagamento alla richiesta d'iscrizione.
- Nella richiesta d'inserimento deve essere indicato: il codice societario, la denominazione societaria, anzianità della gara, classe della gara, data desiderata (possibilmente deve essere mantenuta la data tradizionale, data di riserva (in mancanza della data di riserva la STF assegnerà a proprio giudizio un'altra data)

### **ISCRIZIONE GARA CALENDARIO INTERNAZIONALE**

- Inviare la richiesta alla STF settore di competenza e al Comitato Regionale di appartenenza che dovrà esprimere il proprio parere entro e non oltre la data indicata sull'apposito comunicato annuale della STF.
- La richiesta deve essere corredata dalla ricevuta attestante il pagamento del deposito cauzionale (in alternativa, nel caso di disponibilità economica nel monte crediti in ksport, la società può chiedere alla STF di bloccare la quota pari al deposito cauzionale).
- I dati relativi al versamento vanno obbligatoriamente riportati nell'apposita procedura on-line di registrazione dei versamenti delle società affiliate, con questa modalità di pagamento si chiede di allegare l'attestazione di pagamento alla richiesta d'iscrizione.
- Nella richiesta d'inserimento deve essere indicato: il codice societario, la denominazione societaria, anzianità della gara, classe della gara, data desiderata (possibilmente deve essere mantenuta la data tradizionale, data di riserva (in mancanza della data di riserva la STF assegnerà a proprio giudizio un'altra data)
- A) Se gara già inserita in calendario internazionale, trasmettere alla STF il bollettino d'iscrizione elettronico debitamente compilato ricevuto dall'Uci
- B) Se nuova gara internazionale, trasmettere alla STF un curriculum organizzativo-tecnico (possibilmente che denoti una consolidata esperienza in ambito nazionale) che dovrà essere approvato dalla STF, la quale lo trasmetterà all'Uci

### KSPORT – FATTORE K

- Piattaforma informatica, utilizzata per le affiliazioni societarie, i tesseramenti di dirigenti e atleti, la gestione delle gare.
- Predisposti i calendari, la gara verrà inserita in ksport (fattorek).
- Si accede dal sito federciclismo.it, in fondo alla pagina cliccare su affiliazione e tesseramento, inserire il codice società e la password relativa (modificabile in qualsiasi momento tramite apposita procedura).

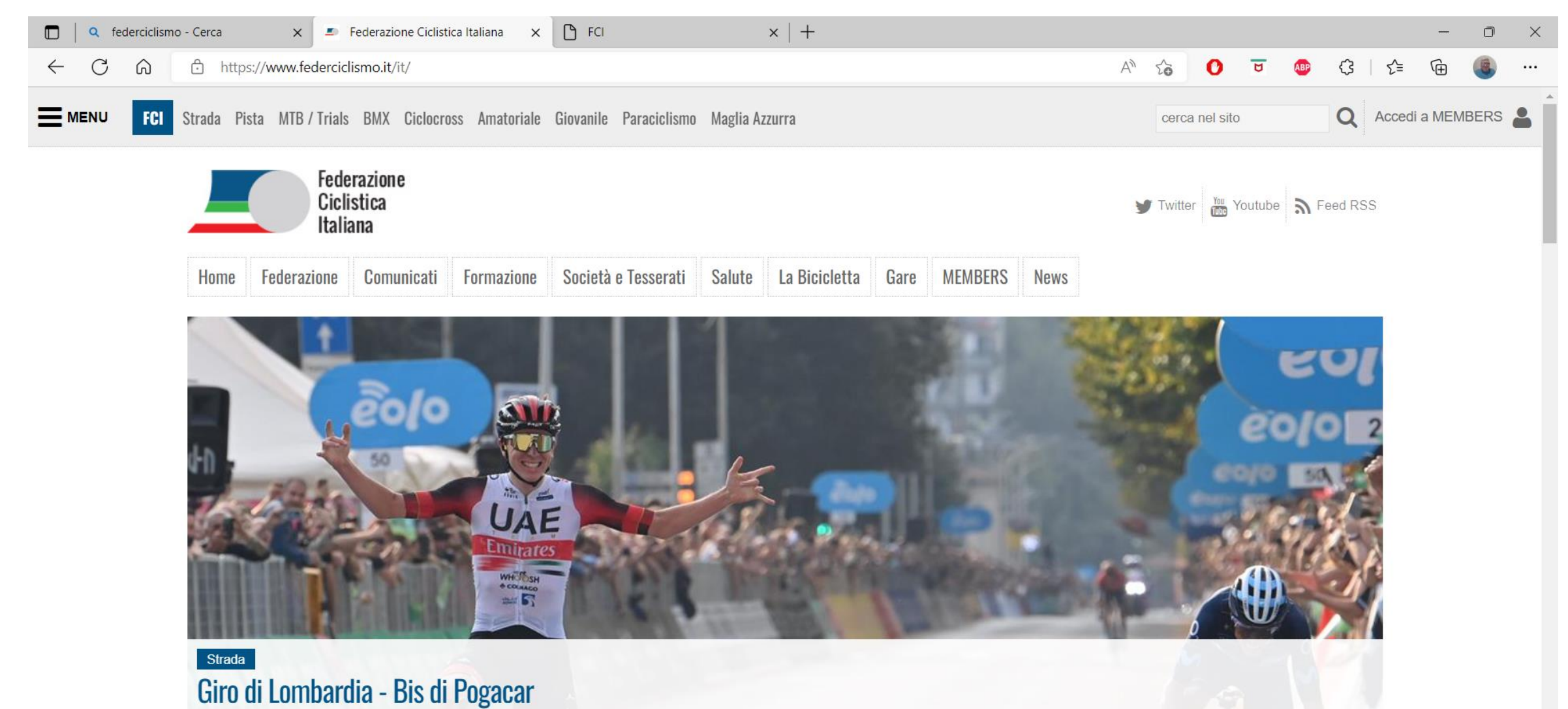

Lo sloveno batte sul traguardo di Como lo spagnolo Enric Mas Nicolau, al terzo posto Mikel Landa Meana. Andrea Piccolo, 11°, primo degli italiani. Nibali chiude al 24° posto e saluta il mondo delle gare.

10:19 13/10/2022 2

へ 👬 奈 🕼 🕭

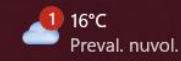

<

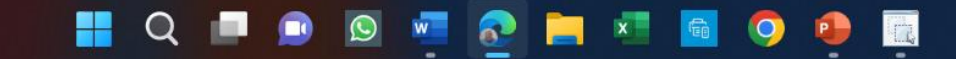

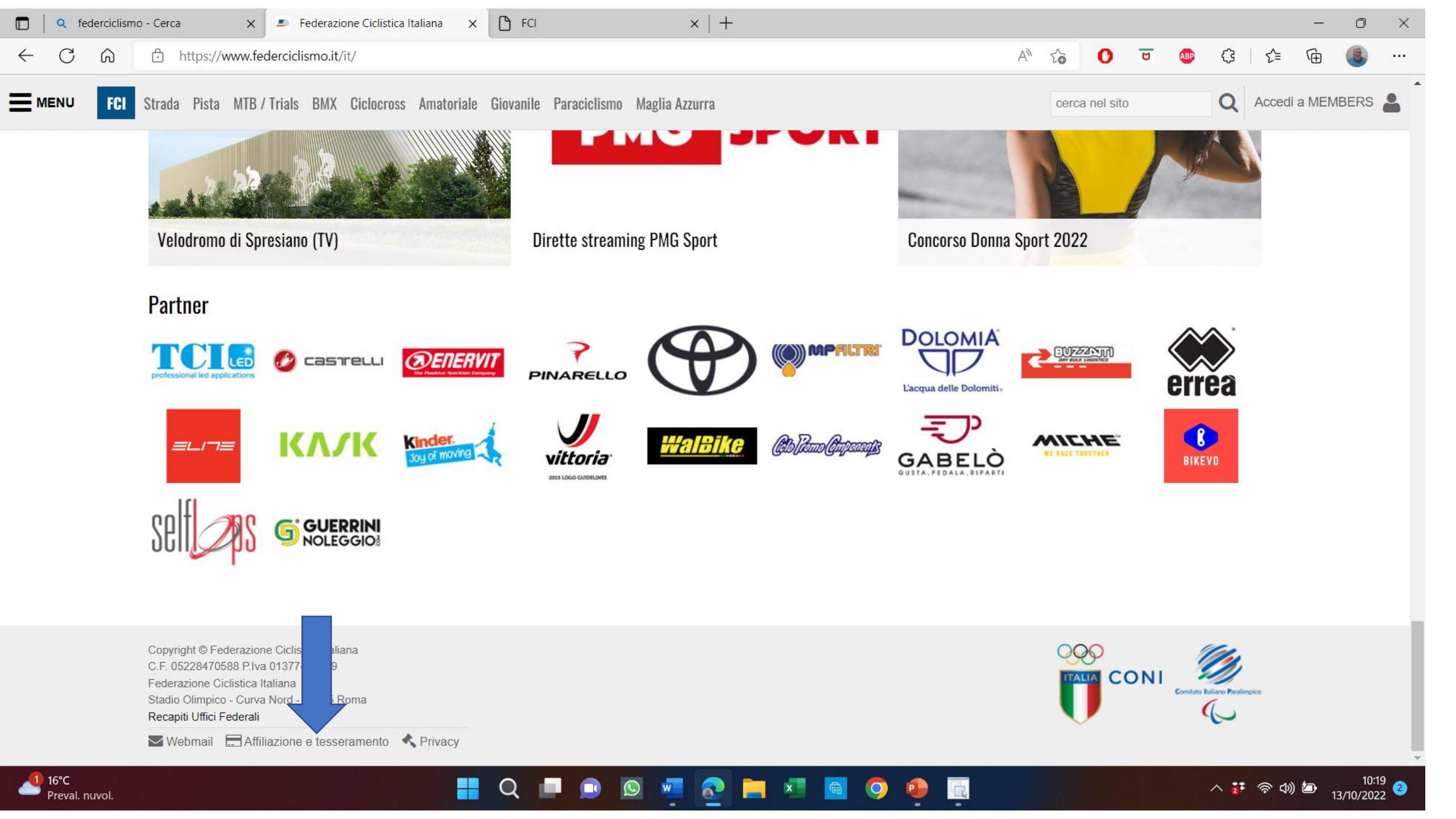

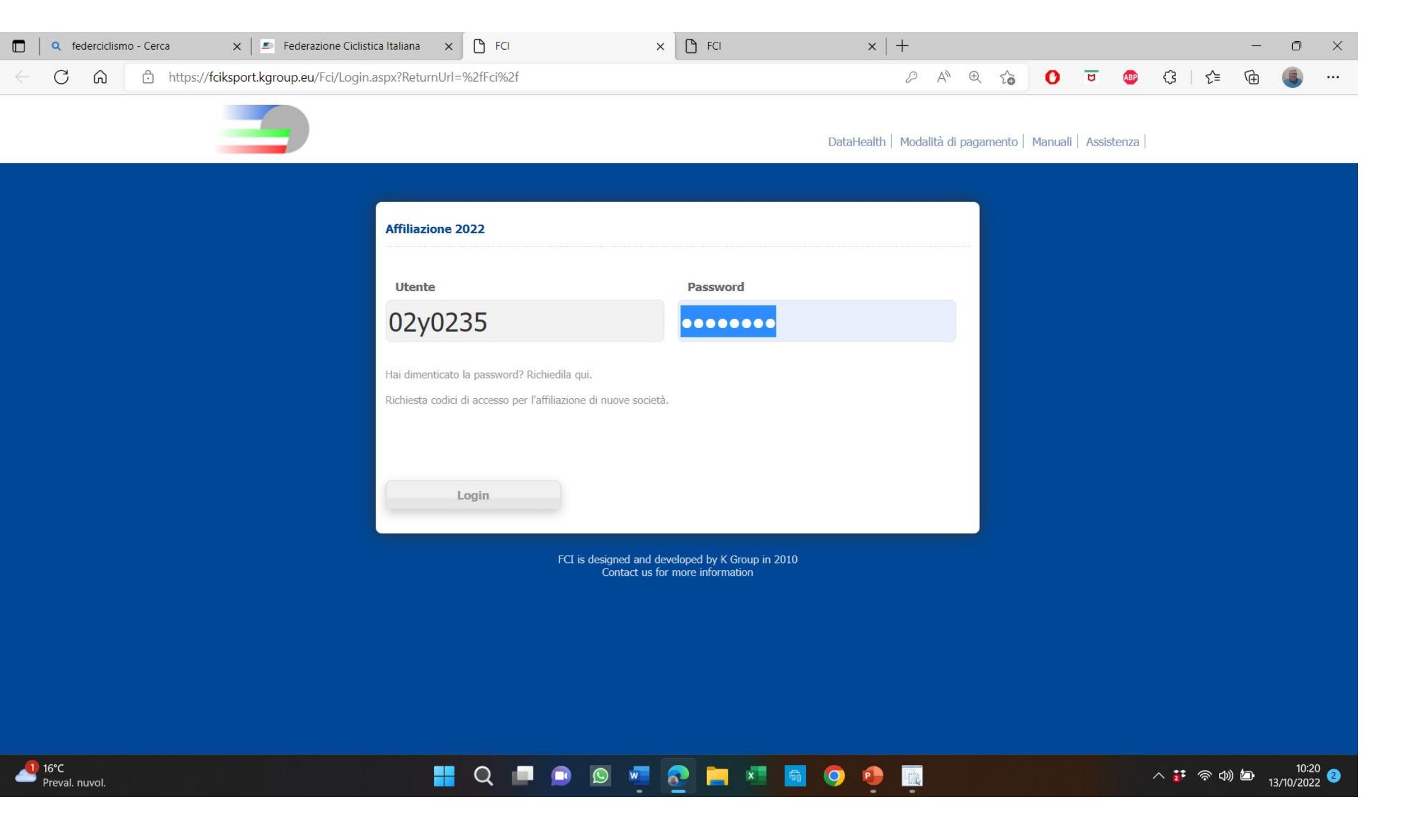

|       |                                                                                                    |                                                                                                    |                                                               |                           | <u> </u>       |                 |            |            |         |                | ~              |  |
|-------|----------------------------------------------------------------------------------------------------|----------------------------------------------------------------------------------------------------|---------------------------------------------------------------|---------------------------|----------------|-----------------|------------|------------|---------|----------------|----------------|--|
| 0 6 6 | https://fciksport.kgroup.eu/Fc                                                                                                    | :i/Societa.aspx?codicesocieta=                                                                                                    | =02Y0235                                                      |                           |                | A» ⊕            | 20         | 0 0        | ABP     | <li>€   €</li> | ≣ ( <u>⊕</u> ́ |  |
|       |                                                                                                    |                                                                                                    |                                                               |                           | DataHealth Mod | dalità di pagar | nento   Ma | anuali Ass | istenza |                |                |  |
|       | Home Ricerche Gare                                                                                                    |                                                                                                    |                                                               |                           |                |                 |            | 02Y0235    | logout  |                |                |  |
|       | Societa Riaffiliazione 2022 /                                                                                                    | Atleti Dirigenti Versamenti                                                                                                    | Gare organizzate Controllo iscriz                             | ioni Password Doci        | umenti Ammende | e Download      | Cauzioni   | Gdpr       |         |                |                |  |
|       | Codice SocietàO2Anno prima affiliazione19Data richiesta19Comitato regionaleL0                                                                                                    | 2Y0235 Stagione<br>968 Data ratifica<br>9/01/2021 Validata<br>OMBARDIA Comitato provin                                                                                                    | 2021<br>31/12/2003<br>☑ il 19/01/2021<br>mciale MONZA BRIANZA | Id società <b>18633</b> ; | 2              |                 |            |            |         |                |                |  |
|       |                                                                                                    |                                                                                                    |                                                               |                           |                |                 |            |            |         |                |                |  |
|       | Sede                                                                                                    |                                                                                                    |                                                               |                           |                |                 |            |            |         |                |                |  |
|       | Sede<br>Tipo Società                                                                                                    | Non professionistica                                                                                                    | v                                                             |                           |                |                 |            |            |         |                |                |  |
|       | Sede<br>Tipo Società<br>Classificazione società                                                                                                    | Non professionistica                                                                                                    | <b>v</b>                                                      |                           |                |                 |            |            |         |                |                |  |
|       | Sede<br>Tipo Società<br>Classificazione società<br>Ragione Sociale                                                                                                    | Non professionistica<br>1-ASD SEMPLICE<br>S.C.PEDALE AGRATESE A                                                                                                    | SSOCIAZIONE SPORTIVA DILE                                     | TTANTISTICA               | ]              |                 |            |            |         |                |                |  |
|       | Sede<br>Tipo Società<br>Classificazione società<br>Ragione Sociale<br>Nome breve per tessera                                                                                                    | Non professionistica<br>1-ASD SEMPLICE<br>S.C.PEDALE AGRATESE A<br>SC PEDALE AGRATESE                                                                                                    | SSOCIAZIONE SPORTIVA DILE                                     | TTANTISTICA               | ]              |                 |            |            |         |                |                |  |
|       | Sede<br>Tipo Società<br>Classificazione società<br>Ragione Sociale<br>Nome breve per tessera<br>Indirizzo                                                                                                    | Non professionistica<br>1-ASD SEMPLICE<br>S.C.PEDALE AGRATESE A<br>SC PEDALE AGRATESE<br>VIA CESARE BATTISTI SN                                                                                | SSOCIAZIONE SPORTIVA DILE                                     | TTANTISTICA               | ]              |                 |            |            |         |                |                |  |
|       | Sede<br>Tipo Società<br>Classificazione società<br>Ragione Sociale<br>Nome breve per tessera<br>Indirizzo<br>Cap/Città/Prov.                                                                                                    | Non professionistica<br>1-ASD SEMPLICE<br>S.C.PEDALE AGRATESE A<br>SC PEDALE AGRATESE<br>VIA CESARE BATTISTI SN<br>20864 AGRATE BRIAN                                                          | SSOCIAZIONE SPORTIVA DILE                                     | TTANTISTICA               |                |                 |            |            |         |                |                |  |
|       | Sede<br>Tipo Società<br>Classificazione società<br>Ragione Sociale<br>Nome breve per tessera<br>Indirizzo<br>Cap/Città/Prov.<br>Frazione                                                                                                    | Non professionistica<br>1-ASD SEMPLICE<br>S.C.PEDALE AGRATESE A<br>SC PEDALE AGRATESE<br>VIA CESARE BATTISTI SN<br>20864 AGRATE BRIAN                                                          | SSOCIAZIONE SPORTIVA DILE                                     | TTANTISTICA               |                |                 |            |            |         |                |                |  |
|       | Sede<br>Tipo Società<br>Classificazione società<br>Ragione Sociale<br>Nome breve per tessera<br>Indirizzo<br>Cap/Città/Prov.<br>Frazione<br>P.Iva/C.Fiscale                                                                                          | Non professionistica<br>1-ASD SEMPLICE<br>S.C.PEDALE AGRATESE A<br>SC PEDALE AGRATESE<br>VIA CESARE BATTISTI SN<br>20864 AGRATE BRIAN<br>00894010966                                           | SSOCIAZIONE SPORTIVA DILE                                     | TTANTISTICA               |                |                 |            |            |         |                |                |  |
|       | Sede<br>Tipo Società<br>Classificazione società<br>Ragione Sociale<br>Nome breve per tessera<br>Indirizzo<br>Cap/Città/Prov.<br>Frazione<br>P.Iva/C.Fiscale<br>Numero di Telefono/Fax                                                                | Non professionistica<br>1-ASD SEMPLICE<br>S.C.PEDALE AGRATESE A<br>SC PEDALE AGRATESE<br>VIA CESARE BATTISTI SN<br>20864 AGRATE BRIAN<br>00894010966<br>3315212339                             | SSOCIAZIONE SPORTIVA DILE                                     | ETTANTISTICA              |                |                 |            |            |         |                |                |  |
|       | Sede<br>Tipo Società<br>Classificazione società<br>Ragione Sociale<br>Nome breve per tessera<br>Indirizzo<br>Cap/Città/Prov.<br>Frazione<br>P.Iva/C.Fiscale<br>Numero di Telefono/Fax<br>Medico                                                      | Non professionistica<br>1-ASD SEMPLICE<br>S.C.PEDALE AGRATESE A<br>SC PEDALE AGRATESE<br>VIA CESARE BATTISTI SN<br>20864 AGRATE BRIAN<br>00894010966<br>3315212339                             | SSOCIAZIONE SPORTIVA DILE                                     | TTANTISTICA               |                |                 |            |            |         |                |                |  |
|       | Sede<br>Tipo Società<br>Classificazione società<br>Ragione Sociale<br>Nome breve per tessera<br>Indirizzo<br>Cap/Città/Prov.<br>Frazione<br>P.Iva/C.Fiscale<br>Numero di Telefono/Fax<br>Medico<br>Data Costituzione                                 | Non professionistica<br>1-ASD SEMPLICE<br>S.C.PEDALE AGRATESE A<br>SC PEDALE AGRATESE<br>VIA CESARE BATTISTI SN<br>20864 AGRATE BRIAN<br>00894010966<br>3315212339<br>08/03/1968               | SSOCIAZIONE SPORTIVA DILE                                     | TTANTISTICA               |                |                 |            |            |         |                |                |  |
|       | Sede<br>Tipo Società<br>Classificazione società<br>Ragione Sociale<br>Nome breve per tessera<br>Indirizzo<br>Cap/Città/Prov.<br>Frazione<br>P.Iva/C.Fiscale<br>Numero di Telefono/Fax<br>Medico<br>Data Costituzione<br>Riferimenti Atto Costitutivo | Non professionistica<br>1-ASD SEMPLICE<br>S.C.PEDALE AGRATESE A<br>SC PEDALE AGRATESE<br>VIA CESARE BATTISTI SN<br>20864 AGRATE BRIAN<br>00894010966<br>3315212339<br>08/03/1968<br>14/12/2018 | SSOCIAZIONE SPORTIVA DILE                                     | TTANTISTICA               |                |                 |            |            |         |                |                |  |

### INSERIMENTO RICHIESTA E PROGRAMMA GARA

Eseguire accesso a ksport Cliccare su <u>Gare organizzate</u>.

Il programma gara deve essere presentato tramite fattore k alla Struttura Tecnica di competenza per la relativa approvazione <u>almeno 30</u> giorni prima della gara.

Il ritardato invio della documentazione per l'approvazione comporta sanzione (comminata anche d'ufficio dal Giudice Sportivo, non solo su segnalazione della Giuria)

| 🗖 📔 🭳 federciclismo - Cerca | ×                                                             | Federazione Ciclistica Italiana              | × 🗗 FCI                                                                                             |                             |                                    |        | ×         |                                 | FCI                                                         |                 | $\times   +$         |        |             |        |       |               |      |         | - | Ō     | × |
|-----------------------------|---------------------------------------------------------------|----------------------------------------------|----------------------------------------------------------------------------------------------------|-----------------------------|------------------------------------|--------|-----------|---------------------------------|-------------------------------------------------------------|-----------------|----------------------|--------|-------------|--------|-------|---------------|------|---------|---|-------|---|
| ← C ŵ ŀttps;                | //fcikspo                                                     | rt.kgroup.eu/Fci/Gare/ElencoGare.            | aspx?idsocieta=                                                                                     | =186                        | 5332                               |        |           |                                 |                                                             |                 |                      | A»     | Ð í         | ò      | 0     | U             | ABP  | (}   {≐ | Ē | ۲     |   |
|                             |                                                               |                                              |                                                                                                    |                             |                                    |        |           |                                 |                                                             | DataHe          | ealth   Modalità     | di pag | jamento     | o Man  | uali  | Assister      | nza  |         |   |       | • |
|                             | Home R                                                        | icerche <b>Gare</b>                          |                                                                                                    |                             |                                    |        |           |                                 |                                                             |                 |                      |        |             | (      | 02Y02 | <b>235</b> lo | gout |         |   |       |   |
|                             | Stagio<br>2022<br>Comit<br>Selez<br>Tipo c<br>Selez<br>Id gar | ato di riferimento<br>zionare CR             | Territorio<br>Selezionare B<br>Regione di svol<br>Selezionare O<br>Dal<br>Codice organiz<br>02Y0235 | Este<br>Igima<br>CR<br>zato | nsione Geo<br>ento<br>IIII X<br>re | grafic | ca ⊻<br>▼ | Class<br>Se<br>Prov<br>Se<br>Al | ise<br>lezionare class<br>vincia di svolgim<br>lezionare CP | e gara<br>rento | Settore<br>V Selezio | nare   | <b>&gt;</b> |        |       |               |      |         |   |       |   |
|                             | Id                                                            | Gara                                         |                                                                                                    | Pr.                         | Data                               | Set 7  | Terr.     | Reg                             | T.Cal.                                                      | Organizz.       | Classe               | App.   | Rat.        | Ann. C | opia  |               |      |         |   |       |   |
|                             | 162218                                                        | 6' MEMORIAL GHISOTTI SAULLE                  |                                                                                                    | MB                          | 19/06/2022                         | G      | R         | 02                              | GIOVANILE                                                   | 02Y0235         | GIOVANISSIMI         | •      | •           | (      |       | ł             | Ł    |         |   |       |   |
|                             | 164632                                                        | CORSO SEGRETERIA CRL 22 - SEDE M             | ILANO                                                                                               | MI                          | 29/10/2022                         | G      | R         | 02                              | GIOVANILE                                                   | 02Y0235         | GIOVANISSIMI         |        |             | (      |       | X             |      |         |   |       |   |
|                             | 164633                                                        | CORSO SEGRETERIA CRL 22 – sede M             | ILANO                                                                                               | MI                          | 29/10/2022                         | S      | R         | 02                              | STRADA<br>REGIONALE                                         | 02Y0235         | (1.24) Allievi       |        |             | (      |       | iii 🦞         |      |         |   |       |   |
|                             | 164635                                                        | CORSO SEGRETERIA CRL 22 – sede B<br>BERGAMO  | RESCIA e                                                                                            | BG                          | 19/11/2022                         | G      | R         | 02                              | GIOVANILE                                                   | 02Y0235         | GIOVANISSIMI         |        |             | (      |       | iii 🙀         |      |         |   |       |   |
|                             | 164636                                                        | CORSO SEGRETERIA CRL 22 - sede BF<br>BERGAMO | RESCIA e                                                                                            | BG                          | 19/11/2022                         | S      | R         | 02                              | STRADA<br>REGIONALE                                         | 02Y0235         | (1.24) Allievi       |        |             | (      |       | iii 🚆         |      |         |   |       |   |
|                             | 164609                                                        | CORSO SEGRETERIA CR LOMBARDIA                |                                                                                                    | MI                          | 31/12/2022                         | S      | R         | 02                              | STRADA<br>REGIONALE                                         | 02Y0235         | (1.24) Allievi       |        |             | (      |       | iii 🖗         |      |         |   |       |   |
| <b>1</b> 16°C               |                                                               |                                              |                                                                                                    | -                           |                                    |        | _         |                                 |                                                             |                 | <b>_</b>             |        |             |        |       |               |      |         |   | 10:22 | 2 |

Preval. nuvol.

Appariranno tutte le gare inserite e organizzate dalla stessa società.

Cliccando sulla cartelletta a destra della gara si aprirà la videata per l'inserimento dei dati relativi.

13/10/2022

# COMPILAZIONE PROGRAMMA GARA - categorie agonistiche -

- Per le gare che interessano più comuni si dovrà predisporre la richiesta di nulla osta ai Comuni stessi, alla/alle Province, la richiesta di ordinanza chiusura traffico alla/alle Prefetture e la comunicazione alla/alle Questure. Contattare i vari Comitati Provinciali per le modalità di inoltro domande. Inoltre si dovrà richiedere nulla osta all'ANAS per la percorrenza di strade di loro competenza nonché eventuale richiesta alla Polstrada.
- Per le gare che si svolgono in un solo comune oltre alla richieste al Sindaco e alla Polizia Locale si dovrà fare una comunicazione alla Questura.

Pubblica manifestazione

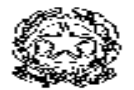

#### Preavviso di pubblica manifestazione al cenci dell'art. 18 T.U.L.P.S. 773/31

II sottoscritto / La sottoscritta

| 0          | Cognome                     | Nome                                    | Data di nascita     |
|------------|-----------------------------|-----------------------------------------|---------------------|
| Б          |                             |                                         |                     |
| - <b>1</b> | Comune di nascita           | Provincia o Nazione                     | Comune di residenza |
| - N        |                             |                                         |                     |
| ·B         | Via Alierra e numero civico | Recepito telefonico                     | Tipe di documento   |
| 10         |                             |                                         |                     |
| <b>CA</b>  |                             |                                         |                     |
| 5          | Numero del documento        | Autorità che ha rilasciato il documento | Data di rilascio    |
|            |                             |                                         |                     |
| -          | Nella qualità di            |                                         |                     |

| ł.  | Cognome                    | Nome                                    | Data di nascita     |
|-----|----------------------------|-----------------------------------------|---------------------|
| i a | Comune di nascita          | Provincia o Nazione                     | Comune di residenza |
|     | Via Piezza e numero civico | Recepito telefonico                     | Tipo di documento   |
| - ° | Numero del documento       | Autorità che ha rilasciato il documento | Dete di rilescio    |
|     | Nale could d               |                                         |                     |

| Comunica che in data (2)                                        | dalle ore | alle ore |
|-----------------------------------------------------------------|-----------|----------|
| si terrà una (3) manifestazione/processione/corteo/sit-in press | so_       |          |
| previsione numerica dei partecipanti                            |           |          |
| percerso (nel caso di processione o di corteo)                  |           |          |
| percorso (ner caso ur processione o ur coneo)                   |           |          |

motivo della manifestazione

Dichiara, altresì, di avere richiesto il consenso scritto alla seguente Autorità \_\_\_\_\_ per l'occupazione temporanea del luogo interessato dalla manifestazione

Modello comunicazione alla Questura gare che si svolgono in un solo comune.

| tps:// <b>fciksport.kgroup.eu</b> /Fci/Gare | e/Gara.aspx?idGara=1     | 64633                    |                   |             |            | A                                      | n Đ     | to        | 0       | 5               | 9 (3 | £≡ | œ ( | 8 |
|---------------------------------------------|--------------------------|--------------------------|-------------------|-------------|------------|----------------------------------------|---------|-----------|---------|-----------------|------|----|-----|---|
|                                             |                          |                          |                   |             |            |                                        |         |           |         |                 |      |    |     |   |
|                                             |                          |                          |                   |             |            |                                        |         |           |         |                 |      |    |     |   |
|                                             |                          |                          |                   |             | DataHealth | Modalità d                             | i pagam | nento   M | 1anuali | Assistenza      | 3    |    |     |   |
| Home Ricerche <b>Gare</b>                   |                          |                          |                   |             |            |                                        |         |           |         |                 |      |    |     |   |
| <u>\</u>                                    |                          |                          |                   |             |            |                                        |         |           | 02Y02   | <b>235</b> logo | ut   |    |     |   |
| Gara Prove Iscritti Iscri                   | vi alla gara Classifiche | e Giudici Documenti      |                   |             |            |                                        |         |           |         |                 |      |    |     |   |
|                                             | 252                      |                          |                   |             |            |                                        |         |           |         |                 | _    |    |     |   |
| Dettaglie gara                              |                          |                          |                   |             |            |                                        |         |           |         |                 |      |    |     |   |
| Dellagilo gara                              |                          |                          |                   |             |            |                                        |         |           |         |                 |      |    |     |   |
| Id Gara                                     | 164633                   | -                        |                   |             |            |                                        |         |           |         |                 |      |    |     |   |
| Stagione                                    | 2022                     | Codice gara              |                   |             |            |                                        | _       |           |         |                 |      |    |     |   |
| Nome gara                                   | CORSO SEGRETE            | RIA CRL 22 – SEDE MILAN  | o - Camp. Provi   | NCIALE MB   |            |                                        |         |           |         |                 |      |    |     |   |
| Titolazione/Altri dettagli                  | EVENTUALI ALTR           | E TITOLAZIONI ES. CAMP   | PROVINCIALE       |             |            | 1.1.1.1.1.1.1.1.1.1.1.1.1.1.1.1.1.1.1. |         |           |         |                 |      |    |     |   |
| Organizzatore                               | 02Y0235                  | S.C.PEDALE AGRATES       | E ASSOCIAZIO      | NE SPORTIVA | DILETTAN   | TISTICA                                |         |           |         |                 |      |    |     |   |
|                                             |                          | Tel. 3315212339 Fax      | . 0396611314      |             |            |                                        |         |           |         |                 |      |    |     |   |
|                                             | 20/10/2022               | E-mail PEDALEAGRAT       | ESE68@GMAIL]<br>آ | .COM        | -          |                                        |         |           |         |                 |      |    |     |   |
| Inizio manifestazione                       | 29/10/2022               | Fine manifestazione      | L.                | 29/10/2022  |            |                                        |         |           |         |                 |      |    |     |   |
| Regione di svolgimento                      | LOMBARDIA                | Provincia di svolgimento | Μ                 | IILANO      |            |                                        |         |           |         |                 |      |    |     |   |
|                                             |                          |                          |                   |             |            |                                        |         |           |         |                 |      |    |     |   |
| Comune di svolgimento                       | MILANO                   |                          |                   | MI          |            |                                        |         |           |         |                 |      |    |     |   |
| Località di svolgimento                     | MILANO                   | <b>7</b>                 |                   |             |            |                                        |         |           |         |                 |      |    |     |   |
|                                             | ALLIEVI                  |                          |                   |             |            |                                        |         |           |         |                 |      |    |     |   |
| Categorie ammesse                           |                          |                          |                   |             |            |                                        |         |           |         |                 |      |    |     |   |
|                                             |                          |                          |                   |             |            |                                        |         |           |         |                 |      |    |     |   |
|                                             |                          |                          |                   |             |            |                                        | li      |           |         |                 |      |    |     |   |
| Classificazioni                             |                          |                          |                   |             |            |                                        |         |           |         |                 |      |    |     |   |
|                                             |                          | ~                        |                   |             | 3          |                                        |         |           |         |                 |      |    |     |   |

#### <u>Dettaglio gara</u>

- Nome della manifestazione (può continuare anche sulla seconda riga con eventuali altre titolazioni)
- Data
- Comune e località di svolgimento
- «Categorie ammesse»: categorie di atleti a cui è consentita la partecipazione

| 🔲 🔍 federciclismo - Cerca | X 📔 💶 La Procedura Info                   | ormatica KSport 🗙 🕒 FCI       |                            | × +                             |                            |              |                       | - ć | ) ×     |
|---------------------------|-------------------------------------------|-------------------------------|----------------------------|---------------------------------|----------------------------|--------------|-----------------------|-----|---------|
| ← C ŵ ♪ http              | s:// <b>fciksport.kgroup.eu</b> /Fci/Gare | /Gara.aspx?idGara=164633      |                            |                                 | A* 🔍 🏠                     | ) 🗹 🐠        | \$   ⊱                | Ē   |         |
|                           | Categorie ammesse                         | ALLIEVI                       |                            |                                 | 4                          |              |                       |     |         |
|                           | Classificazioni                           |                               |                            |                                 |                            |              |                       |     |         |
|                           | Gestione gara                             | Gara a prova singola          | <b>v</b> (                 | Giorni aggiuntivi               | 0                          |              |                       |     |         |
|                           | Settore                                   | Strada                        | × 1                        | ipo Calendario                  | STRADA REGIONALE           | $\sim$       |                       |     |         |
|                           | Estensione Geografica                     | Regionale                     | ~ (                        | Classe                          | (1.20) Under 23            | $\sim$       |                       |     |         |
|                           | Tipo Gara                                 | In linea \ strada             | ∨ F                        | Partecipazione                  | Selezionare Partecipazione | $\checkmark$ |                       |     |         |
|                           | Campionato                                | Nessuno                       | × 1                        | Tipo di Percorso                | Selezionare tipo percorso  | $\checkmark$ |                       |     |         |
|                           | Classifica TOP CLASS                      | Nessuna classifica stagionale | ∨ F                        | Punti TOP CLASS                 | Nessun punteggio           | $\checkmark$ |                       |     |         |
|                           | Punti di valorizzazione Prove             | Вч                            | F                          | inali                           | BY                         |              |                       |     |         |
|                           | Blocco elenco iscritti (gg)               | 60                            | ľ                          | Non controllare incompatibilità |                            |              |                       |     |         |
|                           | Registrazioni                             |                               |                            |                                 |                            |              |                       |     |         |
|                           | Data Inserimento 03/1                     | 10/2022 X Richiesta           | Approvazione               |                                 |                            |              |                       |     |         |
|                           | Approvazione                              | Ratifica                      |                            |                                 |                            |              |                       |     |         |
|                           | Annullata                                 | Pubblical                     | oile                       |                                 |                            |              |                       |     |         |
|                           | Importo gara 600                          |                               |                            |                                 |                            |              |                       |     |         |
|                           |                                           | Cauzione                      |                            | Nessuna cauzione associ         | ata.                       |              |                       |     |         |
|                           | Nr. massimo iscritti 200                  |                               |                            | ne 0                            |                            |              |                       |     |         |
|                           | Approvazione CP                           | Nota foza                     | tura costo                 |                                 |                            |              |                       |     |         |
|                           | Visibile in calendario                    |                               |                            |                                 |                            |              |                       |     |         |
|                           | Richiesta approvazione                    |                               |                            |                                 |                            |              |                       |     |         |
|                           | Iscrizioni                                |                               |                            |                                 |                            |              |                       |     | •       |
| ● 13°C<br>Soleggiato      |                                           | Q Cerca                       | <b>I</b> <u>0</u> <u>S</u> | 🖷 👩 📜 🗷                         | 🗟 🧿 🔒                      |              | ^ <mark>#</mark> ଛଣା) |     | 10:58 2 |

<u>**Classificazioni**</u> sono inserite direttamente dal CR e non sono modificabili.

**<u>Registrazioni:</u>** importo delle Tasse FCI da versare e il numero massimo di iscritti previsto da norme e regolamenti.

|              | <b>Q</b> federciclis | smo - Cerca | X 📔 💶 La Procedi                    | ura Informatica KSport 🗙 [ | ) FCI X                          | +                           |        |   |       |                     | -                        | Ō                  | ×  |
|--------------|----------------------|-------------|-------------------------------------|----------------------------|----------------------------------|-----------------------------|--------|---|-------|---------------------|--------------------------|--------------------|----|
| $\leftarrow$ | C A                  | 👌 http:     | s:// <b>fciksport.kgroup.eu</b> /Fc | i/Gare/Gara.aspx?idGara=1  | 64633                            |                             | AN € € | 0 | U ABP | (}   {≐             | Ē                        | •                  | •• |
|              |                      |             | Blocco elenco iscritti (g           | g) 60                      | Non d                            | controllare incompatibilità |        |   |       |                     |                          |                    |    |
|              |                      |             | Registrazioni                       |                            |                                  |                             |        |   |       |                     |                          |                    |    |
|              |                      |             | Data Inserimento                    | 03/10/2022 X               | Richiesta Approvazione           |                             |        |   |       |                     |                          |                    |    |
|              |                      |             | Approvazione                        |                            | Ratifica                         |                             |        |   |       |                     |                          |                    |    |
|              |                      |             | Annullata                           |                            | Pubblicabile                     |                             |        |   |       |                     |                          |                    |    |
|              |                      |             | Importo gara                        | 600                        |                                  |                             |        |   |       |                     |                          |                    |    |
|              |                      |             |                                     |                            | Cauzione                         | Nessuna cauzione associata. |        |   |       |                     |                          |                    |    |
|              |                      |             | Nr. massimo iscritti                | 200                        | Nr. massimo iscritti per regione | 0                           |        |   |       |                     |                          |                    |    |
|              |                      |             | Approvazione CP                     |                            | Nota fozatura costo              |                             |        |   |       |                     |                          |                    |    |
|              |                      |             | Visibile in calendario              | ×                          |                                  |                             |        |   |       |                     |                          |                    |    |
|              |                      |             | Richiesta approvaz                  | zione                      |                                  |                             |        |   |       |                     |                          |                    |    |
|              |                      |             | Iscrizioni                          |                            |                                  |                             |        |   |       |                     |                          |                    |    |
|              |                      |             | Presso                              | SC PEDALE A                | GRATESE ASD                      |                             |        |   |       |                     |                          |                    |    |
|              |                      |             | Recapito                            | VIA CESARE                 | BATTISTI SNC                     |                             |        |   |       |                     |                          |                    |    |
|              |                      |             | CAP/Città/Prov                      | 20864 AG                   | RATE BRIANZA                     | MB                          |        |   |       |                     |                          |                    |    |
|              |                      |             | Telefono                            | 331 5212339                |                                  |                             |        |   |       |                     |                          |                    |    |
|              |                      |             | Fax                                 |                            |                                  |                             |        |   |       |                     |                          |                    |    |
|              |                      |             | Email                               | pedaleagrate               | se68@gmail.com                   |                             |        |   |       |                     |                          |                    |    |
|              |                      |             | Sito web                            |                            |                                  |                             |        |   |       |                     |                          |                    |    |
|              |                      |             | Apertura                            |                            | X alle ore                       |                             |        |   |       |                     |                          |                    |    |
|              |                      |             | Chiusura                            |                            | X alle ore                       |                             |        |   |       |                     |                          |                    |    |
|              |                      |             | Apertura iscrizione on-l            | line 14/10/2022            | Apertura per società stes        | sa regione 12/10/2022       |        |   |       |                     |                          |                    |    |
|              |                      |             | Orario apertura iscrizio            | ne on-line 22:00           | Chiusura iscrizione on-lir       | e 27/10/2022                | X      |   |       |                     |                          |                    |    |
| ) 13<br>S    | °C<br>bleggiato      |             |                                     |                            | Q Cerca 🔲 🗾 🖸                    | a 💽 📄 🔹 👩                   | ) 🔒    |   |       | ∧ <mark>;</mark> 종⊄ | )) <b>D</b> <sub>1</sub> | 11:06<br>3/11/2022 | 2  |

#### Iscrizioni:

- indirizzo della Società Organizzatrice oppure del Comitato regionale x gare titolate.
- numero di cellulare di riferimento
- indirizzo email (per eventuali comunicazioni e iscrizioni)
- data di apertura e chiusura delle iscrizioni on line. Queste date vengono impostate dalla Struttura Tecnica; la data di chiusura è normalmente due giorni prima lo svolgimento della gara, alle ore 00.00 del giorno indicato (indipendentemente da quanto eventualmente scritto nei campi sovrastanti).

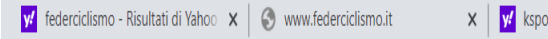

🗙 🛛 🛒 ksport fci - Risultati di Yahoo Itali 🗴 🔇 FCI

× +

∨ – Ō

💩 🜔 🛸 🔲 😩

#### ← → C 🌢 fciksport.kgroup.eu/Fci/Gare/Gara.aspx?idGara=164633

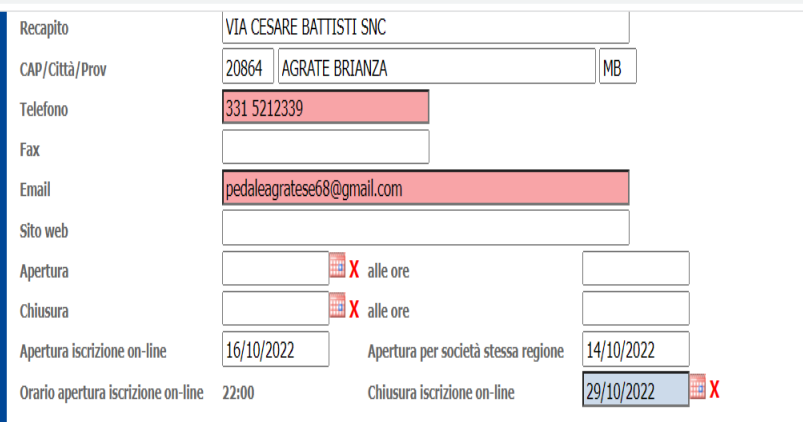

#### Altri dettagli (INSERIRE OBBLIGATORIAMENTE NOME E NUMERO TESSERA)

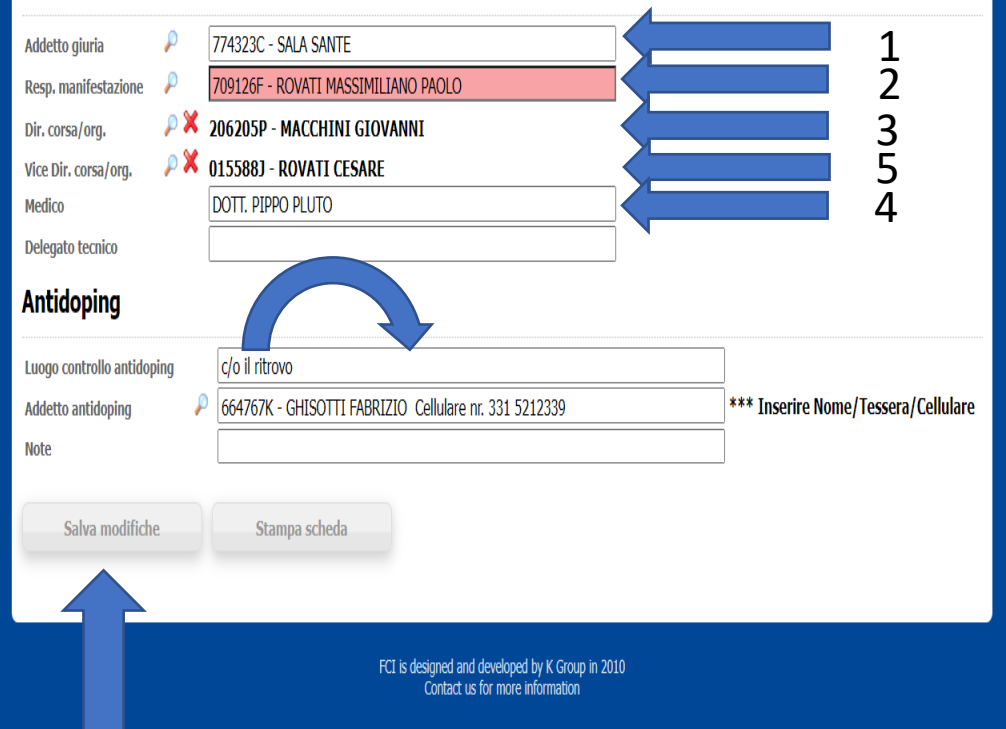

#### <u>Altri dettagli</u>

- 1) Addetto Giuria
- Responsabile Manifestazione (in linea di massima il Presidente della Società)
- 3) Direttore di Corsa
- 4) Medico
- 5) Vice Direttore di Corsa (obbligatorio dalla Categoria Allievi ma consigliato anche per la gara Esordienti)

Per selezionare i nomi dei punti 1-2-3-5, cliccare sulla lente di ingrandimento

E' possibile inserire un riferimento (es. cognome) e cliccando su <u>cerca</u> appariranno tutte le tessere in carico a quella persona. Cliccando sulla <u>freccia verde</u> verrà inserito nel foglio gara nominativo e numero tessera (*cfr. slide successiva*)

#### **Antidoping**

Luogo in cui si trova il locale x controllo antidoping Addetto antidoping (tesserato Fci)

#### Cliccare su Salva modifiche.

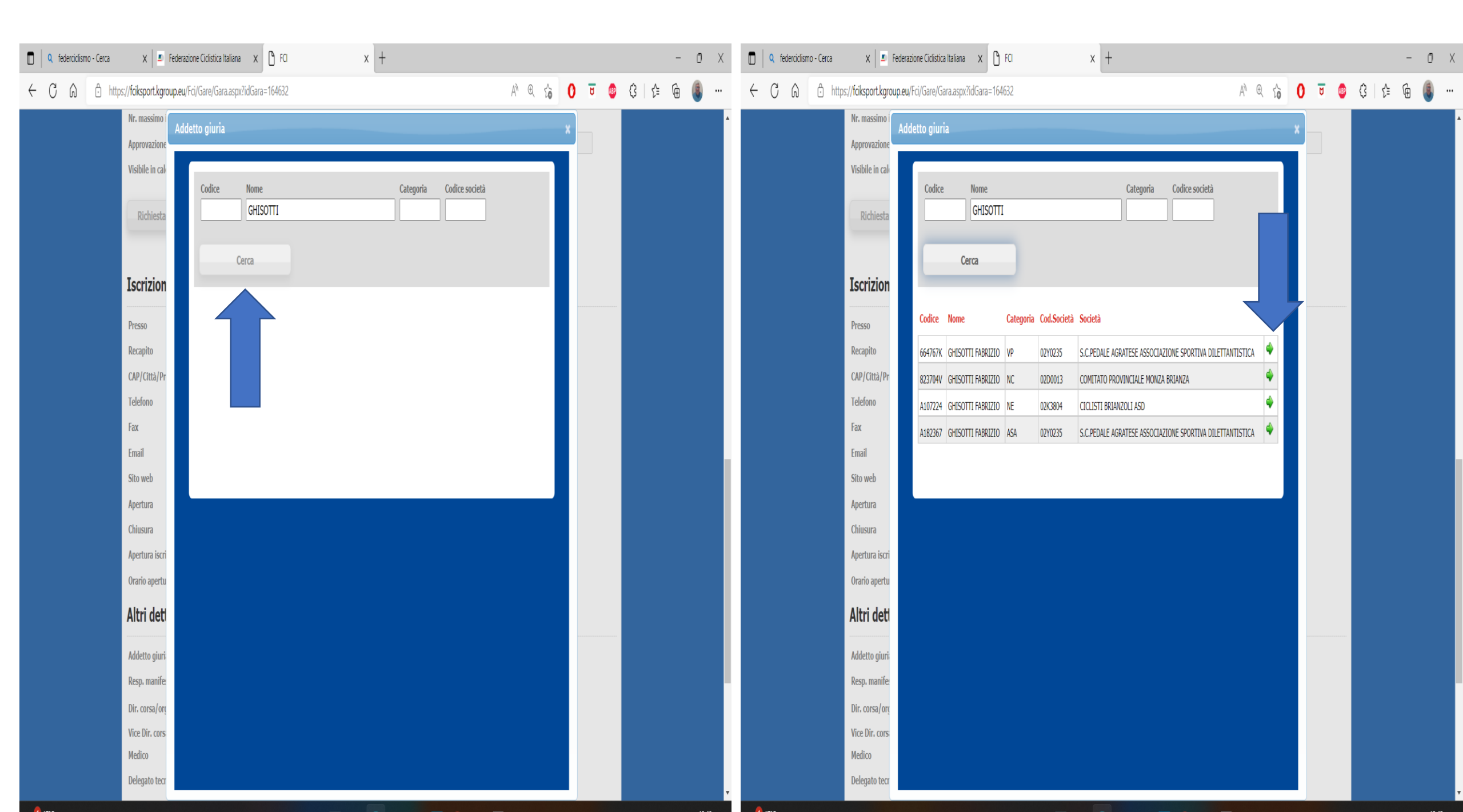

#### **ADDETTO ALLA GIURIA**

rappresentante della società organizzatrice, tesserato Fci che avrà il compito di conservare tutta la documentazione (sino all'omologazione della gara) che Presidente di Giuri e Direttore di corsa consegneranno a termine manifestazione.

Deve essere reperibile nei pressi della segreteria di gara.

Deve indicare il suo numero di telefono nel programma gara.

#### **ADDETTO AL CONTROLLO ANTIDOPING**

rappresentante della società organizzatrice, tesserato Fci, che avrà il compito di predisporre i locali antidoping verificandone l'adeguatezza secondo quanto richiesto dalla normativa.

Deve coordinare le richieste di ispettore antidoping, medico e chapeiron.

Deve essere reperibile nei pressi dell'arrivo.

Deve indicare il suo numero di telefono nel programma gara, in modo da poter essere contattato dal Doping Control Officer (responsabile del controllo antidoping, dal Rappresentante Federale Antidoping, dai medici prelevatori per i controlli Uci, Coni, Cip, Ministero della Salute, con o senza preavviso.

La carenza e l'inadeguatezza gravi dei locali, degli spazi, delle dotazioni od arredi o delle localizzazioni, tali da rendere difficoltosa, non sufficientemente rispettosa della privacy, igienicamente insufficiente o, complessivamente impossibile, l'effettuazione del controllo saranno segnalati al Procuratore Federale.

NELLE GARE REGIONALI, ADDETTO ALLA GIURIA E ADDETTO AL CONTROLLO ANTIDOPING POSSONO COINCIDERE NELLA STESSA PERSONA

### REQUISITI E DOTAZIONI TASSATIVE DELLA SALA PER I CONTROLLI ANTIDOPING DA PREDISPORRE PER TUTTE LE GARE AGONISTICHE DEI CALENDARI UCI E FCI Comunicato Segreteria Generale Fci n. 4 del 5.03.2014 - Allegato n. 1

Previsti dal Codice Mondiale Antidoping WADA (Standard Internazionale dei Controlli), dal Regolamento Antidoping UCI, dalle Norme Sportive Antidoping CONI.

Deliberati nella riunione del 28 giugno 2013 dal Consiglio Federale FCI.

Descritti sul sito federale (Federciclismo.it), sezione Salute – Antidoping - Requisiti della Sala per i Controlli Antidoping.

#### LA SALA DEI CONTROLLI ANTIDOPING DEVE SODDISFARE I SEGUENTI REQUISITI:

- 1. essere esclusivamente riservata per il controllo antidoping
- 2. assicurare la privacy e la confidenzialità dell'atleta
- 3. essere accessibile solo a personale autorizzato
- 4. assicurare la sicurezza necessaria per il deposito delle attrezzature
- 5. la Sala dei Controlli Antidoping deve:
- a. essere composta da un'area per l'attesa dotata di posti a sedere
- b. da uno spazio separato per la parte amministrativa dotato di tavolo e sedie
- c. l'area e lo spazio devono essere adiacenti ad un bagno sufficientemente ampio per poter osservare la produzione del campione
- d. includere un lavabo per lavarsi le mani;
- e. essere ampio abbastanza da contenere oltre agli atleti anche il personale autorizzato;
- f. essere ubicata in relazione alla posizione dove si effettuano le notifiche od al campo di gara.
- Nel locale devono essere messi a disposizione dall'Organizzatore:
- 1. Sapone per lavare le mani
- 2. Asciugamani di carta in rotoli
- 3. Cestino per la Spazzatura
- 4. Buste per la spazzatura
- 5. Bottiglie da 50 cl in confezioni originali, sigillate, di acqua naturale e frizzante o/e bevande non alcoliche

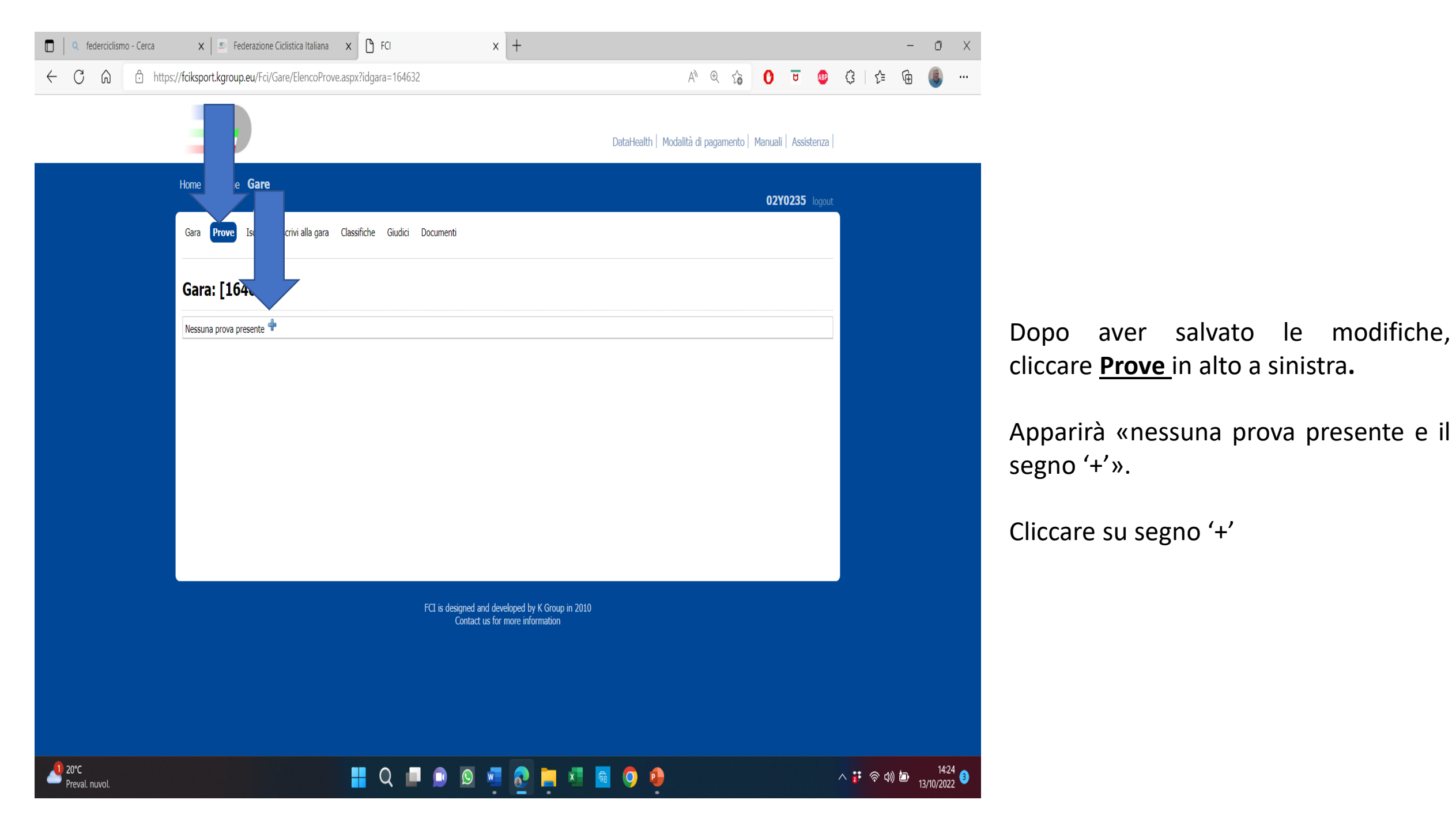

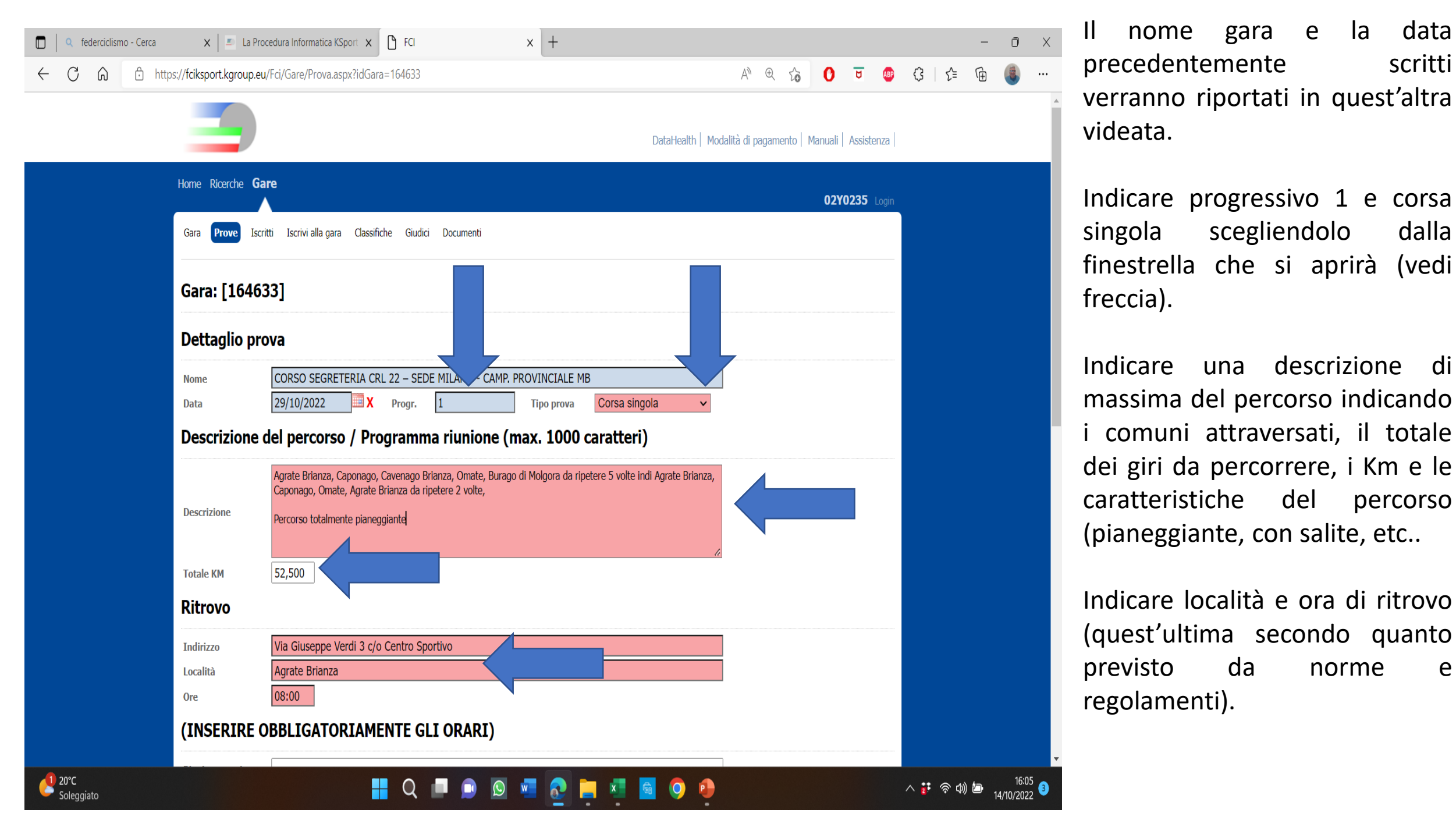

e

Q Cerca

× +

← → C 🏻 fciksport.kgroup.eu/Fci/Gare/Prova.aspx?idProva=140181

eval, nuvol

| A | \$<br>ABP | 0 | * |  | : |
|---|-----------|---|---|--|---|

へ # 令 (1)

v – Ö

#### (INSERIRE OBBLIGATORIAMENTE GLI ORARI) c/o il ritrovo alle ore 09.00 Riunione tecnica c/o il ritrovo dalle ore 08,00 alle ore 09,00 Verifica licenze Partenza Agrate Brianza Via Giuseppe Verdi 3 Località 10:00 Ore Arrivo Agrate Brianza Via Lecco 25 Località 11:30 Ore Servizi e altre informazioni Si richiede seguito ammiraglie. Si richiede cambio ruote Descrizione Parcheggio Ammiraglie Via Lecco 15 Note Descrizione Salva FCI is designed and developed by K Group in 2010 Contact us for more information

#### <u>Orari</u>

- orario Riunione Tecnica con i D.S.
- orario e località di partenza
- orario (presunto) e località di arrivo.

Indicare sempre gli orari nella forma hh:mm, altrimenti la prova non viene salvata.

#### <u>Servizi</u>

Indicare tutte le informazioni che possono essere utili per chi vuole partecipare alla gara (es. se previsto seguito ammiraglie e/o cambio ruote nelle categorie per le quali non è obbligatorio - questi servizi devono comunque essere approvati dalla Struttura Tecnica di competenza)

#### Cliccare su Salva.

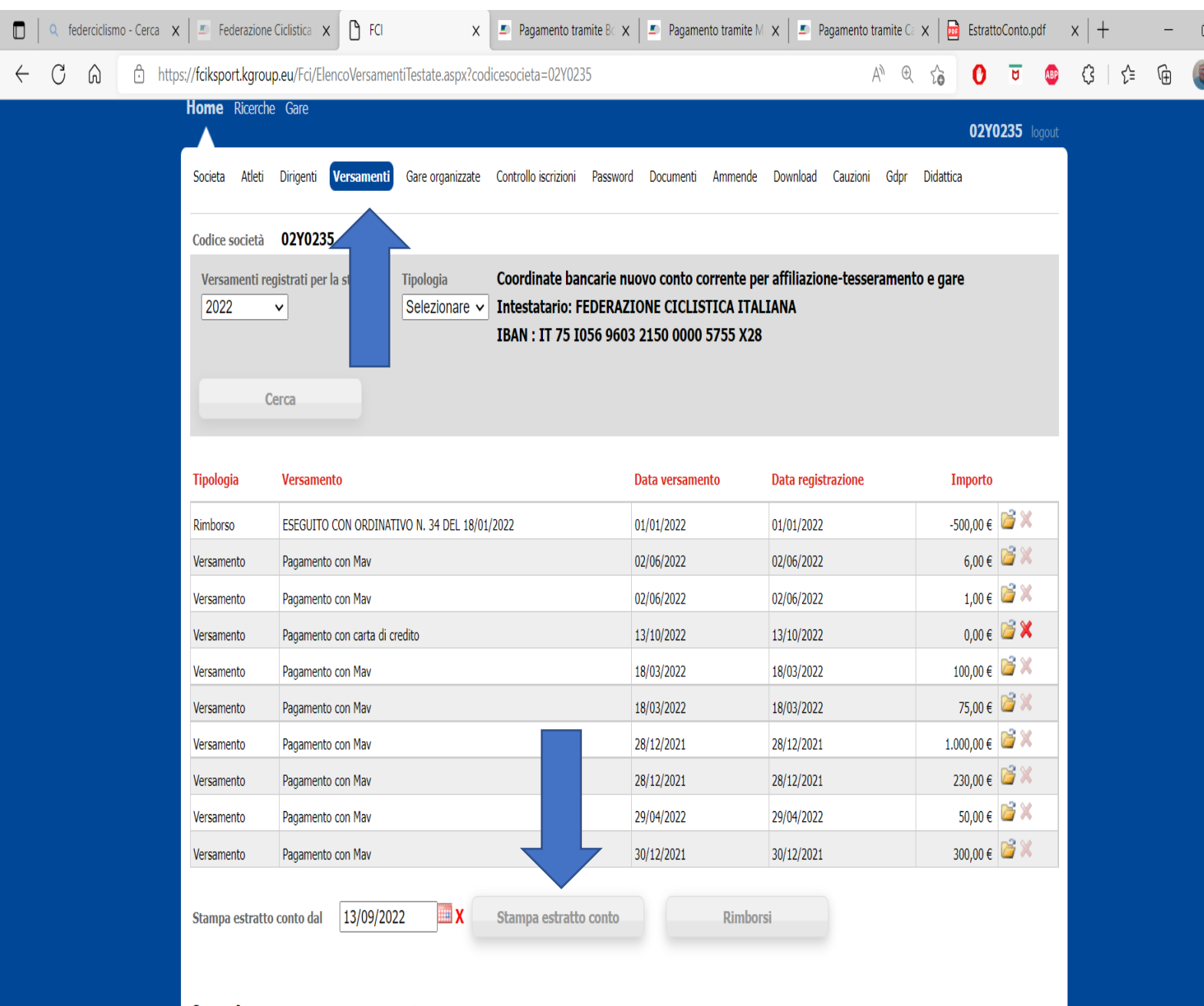

Creazione nuovo versamento

Verificare che sul montecredito ci sia un importo sufficiente per richiedere l'approvazione della gara.

Cliccare su versamenti e stampare l'estratto conto.

In caso non ci sia sufficiente credito, procedere al relativo versamento con Carta di Credito, Bonifico Bancario o Mav.

Versando con Carta di Credito, l'accredito dell'importo è immediato.

Con gli altri mezzi di pagamento, è necessario attendere qualche giorno per consentire all'Ufficio Amministrativo Fci di Roma di validare il versamento.

Consiglio di fare il MAV in quanto senza spese e non è necessario caricare ricevuta di versamento come nel caso di bonifico bancario.

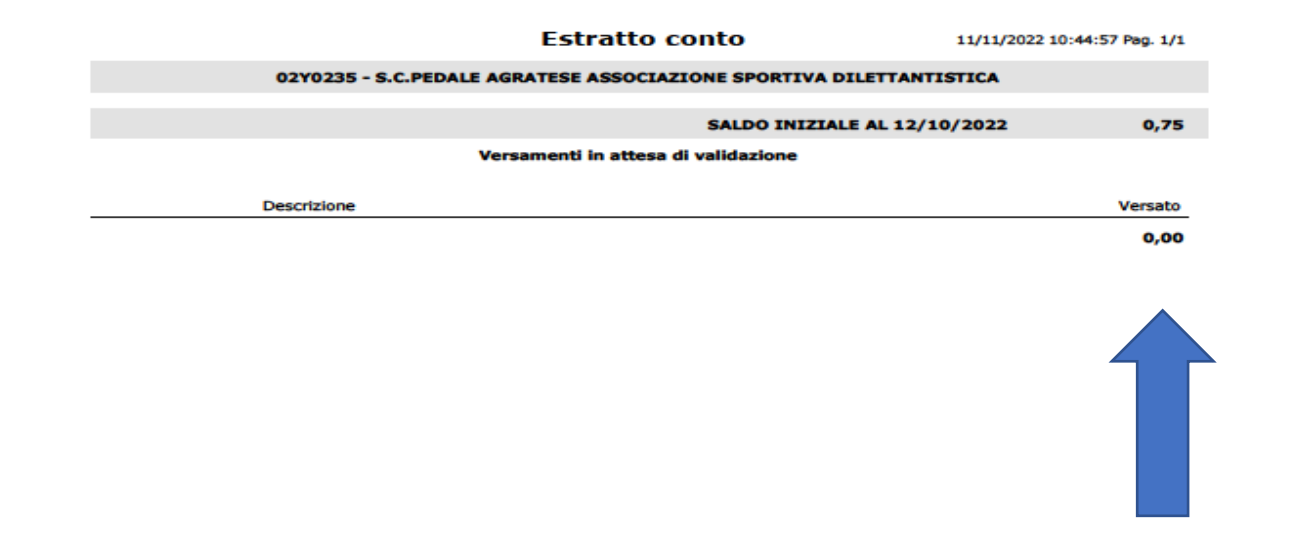

### Fac simile di estratto conto, con saldo a 0

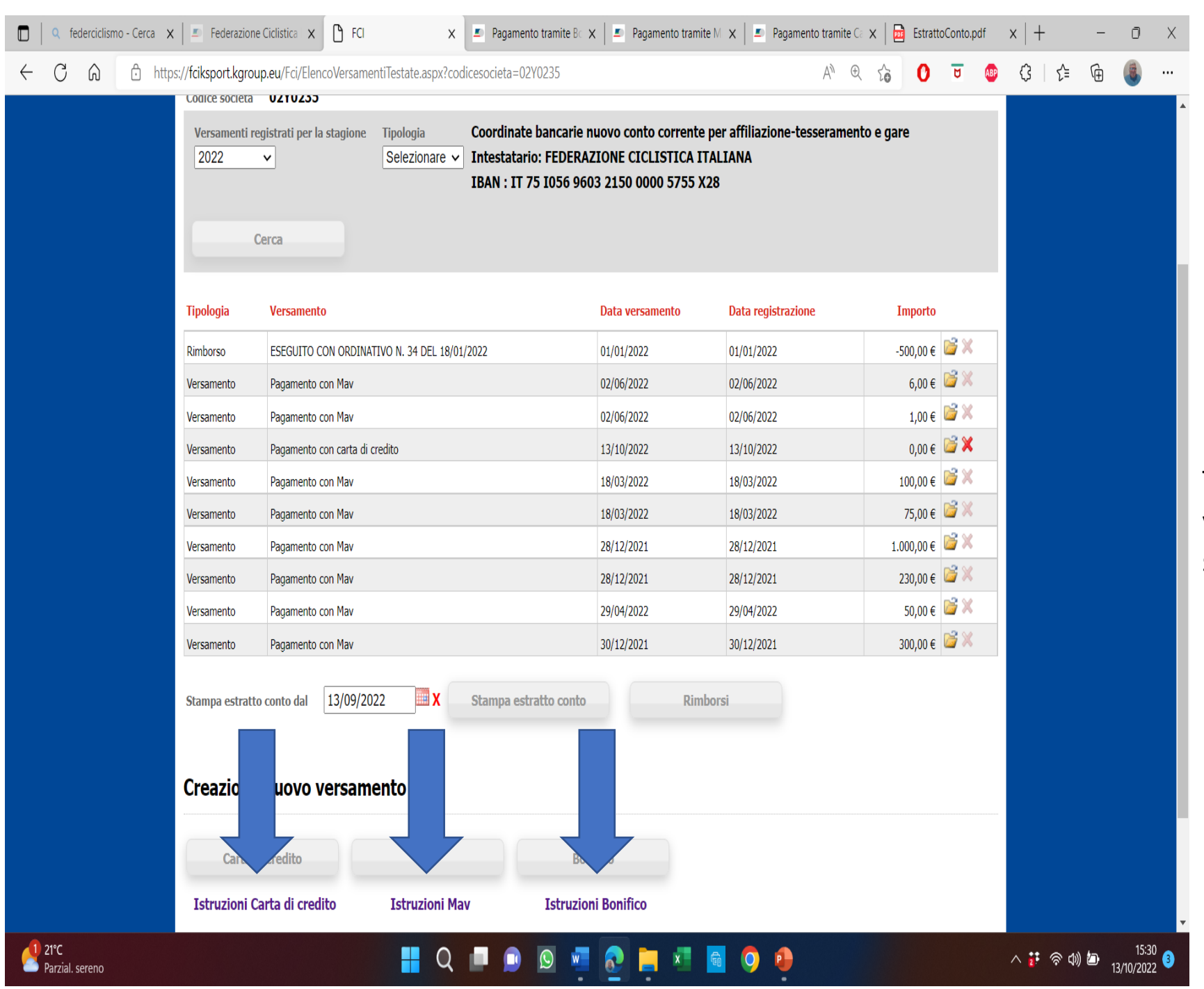

Tutte le informazioni relative ai vari tipi di pagamento li trovate sotto la voce **Versamenti** 

| 🔲 📔 La Procedura Informatica KSport 🗙 🎦 FC                                                                                                    | I                                                                    | ×                                                                                                    | +                                                                                                    |                                                                                                    |                                                                                    |                                                                                      |                                                                                  |                    |          |       |              | -                  | Ō                  | × |               |
|----------------------------------------------------------------------------------------------------|----------------------------------------------------------------------|----------------------------------------------------------------------------------------------------|----------------------------------------------------------------------------------------------------|----------------------------------------------------------------------------------------------------|------------------------------------------------------------------------------------|--------------------------------------------------------------------------------------|----------------------------------------------------------------------------------|--------------------|----------|-------|--------------|--------------------|--------------------|---|---------------|
| ← C බ ⊡ https://fciksport.kgroup                                                                                                    | .eu/Fci/Gare/G                                                       | ara.aspx?idGara                                                                                                    | =164633                                                                                                    |                                                                                                    |                                                                                    |                                                                                      |                                                                                  | AN € €             | 0        | U ABP | ଓ ∣ إ        | Ē                  |                    |   |               |
| ← C බ ⊡ https://fciksport.kgroup<br>Gestione gara<br>Settore<br>Estensione Geog<br>Tipo Gara<br>Campionato<br>Classifica TOP CL<br>Punti di valorizza<br>Blocco elenco isc<br><b>Registrazio</b> | neu/Fci/Gare/Gi<br>rafica<br>ASS<br>zione Prove<br>ritti (gg)<br>Dni | ara.aspx?idGara<br>Gara a prova<br>Strada<br>Regionale<br>In linea \ strac<br>Nessuno<br>Nessuna clas<br>B ✓<br>60 | =164633<br>singola<br>la<br>sifica stagiona                                                                       | <ul> <li>✓</li> <li>✓</li></ul> | Giorni a<br>Tipo Ca<br>Classe<br>Parteci<br>Tipo di<br>Punti T<br>Finali<br>Non co | aggiuntivi<br>Ilendario<br>pazione<br>Percorso<br>OP CLASS<br>ntrollare incompatibil | 0<br>STRADA RE<br>(1.20) Unde<br>Selezionare<br>Selezionare<br>Nessun pun<br>B ∽ | A <sup>N</sup> C C | <b>0</b> |       | €   €        |                    | 8                  |   |               |
| Data Inserimento<br>Approvazione<br>Annullata<br>Importo ga<br>Nr. massim<br>Approvazio<br>Visibile in ca<br>Richiesta ap                                                                        | 600<br>200<br>200                                                    |                                                                                                    | <ul> <li>Richies</li> <li>Ratifica</li> <li>Pubblic</li> <li>Cauzion</li> <li>Nr. mas</li> <li>Nota fo</li> </ul> | ta Approvaziono<br>abile<br>ne<br>ssimo iscritti pe<br>zatura costo                                                                                                    | e<br>r regione                                                                     | Nessuna cauzione as<br>0                                                             | ssociata.                                                                        |                    |          |       |              |                    |                    |   | \<br><u>F</u> |
| Presso<br>Recapito<br>CAP/Città/Prov<br>Telefono                                                                                                    |                                                                      | SC PEDAL<br>VIA CESAI<br>20864                                                                                     | E AGRATESE A<br>RE BATTISTI S<br>AGRATE BRIAN<br>339<br>Q. Cerca                                                  | SD<br>NC<br>IZA                                                                                                    | <u>s</u>                                                                           | MB                                                                                   |                                                                                  |                    |          |       | ^ <b>₽</b> ₹ | <sup>())</sup> • 1 | 10:35<br>1/11/2022 | 3 |               |

Validato il versamento, cliccare su **<u>Richiesta</u>** approvazione.

| La Procedura Informatica KSport X     FCI                                                                                                    | x +                                                                                                    |                                     | - 0 X               |                              |
|----------------------------------------------------------------------------------------------------|----------------------------------------------------------------------------------------------------|-------------------------------------|---------------------|------------------------------|
| ← C බ ⊡ https://fciksport.kgroup.eu/Fci/Gare/Gara                                                                                                    | a.aspx?idGara=164633                                                                                                    | A* 🕀 🏠 🕐 😈 🐠                        | Ç 🕞 🕀 🍓 …           |                              |
| Fax<br>Email<br>Sito web                                                                                                    | pedaleagratese68@gmail.com                                                                                                    |                                     |                     |                              |
| Apertura<br>Chiusura<br>Apertura iscrizione on-line<br>Orario apertura iscrizione on-line<br><b>Altri dettagli (INSERI</b><br>Addetto giuria                                                                         | X alle ore         X alle ore         14/10/2022         Apertura per società stessa regione         12/10/202         22:00       Chiusura iscrizione on-line         27/10/202         IRE OBBLIGATORIAMENTE NOME E NUMERO TES         664767K - GHISOTTI FABRIZIO | 2<br>2<br>2<br>SERA)                |                     |                              |
| Resp. manifestazione P 2<br>Dir. corsa/org. P 2<br>Vice Dir. corsa/org. P 2<br>Vice Dir. corsa/org. P 2<br>Medico<br>Delegato tecnico<br>C<br>Antidoping<br>Luogo controllo antidoping<br>Addetto antidoping<br>Note | 709126F - ROVATI MASSIMILIANO PAOLO         206205P - MACCHINI GIOVANNI         D15588J - ROVATI CESARE         DOTT. PIPPO PLUTO         c/o il riti         664767F         SOTTI FABRIZIO Cellulare nr. 331 5212339                                               | *** Inserire Nome/Tessera/Cellulare |                     | Cliccare su<br>Stampa scheda |
| Salva modifiche                                                                                                    | Stampa scheda<br>FCI is designed and developed by K Group in 2010<br>Contact us for more information                                                                                                    |                                     |                     |                              |
| 2°C<br>Soleggiato                                                                                                    | 📲 🔍 Cerca 🔲 🔎 💁 🖷 🔕                                                                                                    | 9 0                                 | へ 👯 奈 40) 🗈 10:37 😗 |                              |

| https://fciksport.kgroup.eu/Fci/Ga |                             |                                                                                                    | A <sub>n</sub>                                                            | Ð                     | 6             | ) 0    | ABP {      | 3 5        | ≣ ( <u>⊕</u> |  |  |
|------------------------------------|-----------------------------|----------------------------------------------------------------------------------------------------|---------------------------------------------------------------------------|-----------------------|---------------|--------|------------|------------|--------------|--|--|
|                                    |                             |                                                                                                    |                                                                           | DataHealth   M        | 1odalità di p | bagame | nto   Manu | ali Assist | enza         |  |  |
| Home Ricerche <b>Gare</b>          |                             |                                                                                                    |                                                                           | 02Y0235 logout        |               |        |            |            |              |  |  |
| Gara Prove Iscritti Is             | crivi alla gara Classifiche | Giudici Documenti                                                                                     |                                                                           |                       |               |        |            |            |              |  |  |
| Dettaglio gara                     |                             |                                                                                                    |                                                                           |                       |               |        |            |            |              |  |  |
| Id Gara                            | 164633                      |                                                                                                    |                                                                           |                       |               |        |            |            |              |  |  |
| Stagione                           | 2022 ~                      | Codice gara                                                                                           |                                                                           |                       |               |        |            |            |              |  |  |
| Nome gara                          | CORSO SEGRETER              | IA CRL 22 – SEDE MILANO - C                                                                           | AMP. PROV                                                                 |                       |               |        |            |            |              |  |  |
| Titolazione/Altri dettagli         |                             |                                                                                                    |                                                                           |                       |               | ]      |            |            |              |  |  |
| Organizzatore                      | 02Y0235                     | S.C.PEDALE AGRATESE AS<br>VIA CESARE BATTISTI SN<br>Tel. 3315212339 Fax. 039<br>E-mail PEDALEAGRATESE | SOCIAZIONE SPORTIVA<br>C - 20864 AGRATE BRIAN<br>16611314<br>68@GMAIL.COM | DILETTANTIS<br>NZA MB | STICA         |        |            |            |              |  |  |
| Inizio manifestazione              | 29/10/2022                  | Fine manifestazione                                                                                   | 29/10/2022                                                                |                       |               |        |            |            |              |  |  |
| Comitato FCI di riferimento        | LOMBARDIA                   |                                                                                                    |                                                                           |                       |               |        |            |            |              |  |  |
| Regione di svolgimento             | Lombardia                   | Provincia di svolgimento                                                                              | MILANO                                                                    |                       |               |        |            |            |              |  |  |
| Comune di svolgimento              | MILANO                      |                                                                                                    | MI                                                                        |                       |               |        |            |            |              |  |  |
| Località di svolgimento            | MILANO                      |                                                                                                    |                                                                           |                       |               | 1      |            |            |              |  |  |
|                                    | ALLIEVI                     |                                                                                                    |                                                                           |                       |               | 1      |            |            |              |  |  |
| Categorie ammesse                  |                             |                                                                                                    |                                                                           |                       |               |        |            |            |              |  |  |
|                                    |                             |                                                                                                    |                                                                           |                       |               | 4      |            |            |              |  |  |
| Classificazioni                    |                             |                                                                                                    |                                                                           |                       |               |        |            |            |              |  |  |
| Classificazioni                    |                             |                                                                                                    |                                                                           |                       |               |        |            |            |              |  |  |

Cliccare su «Documenti» per caricare i documenti da allegare al programma gara

Per caricare i documenti bisogna premere il pulsante '+'.

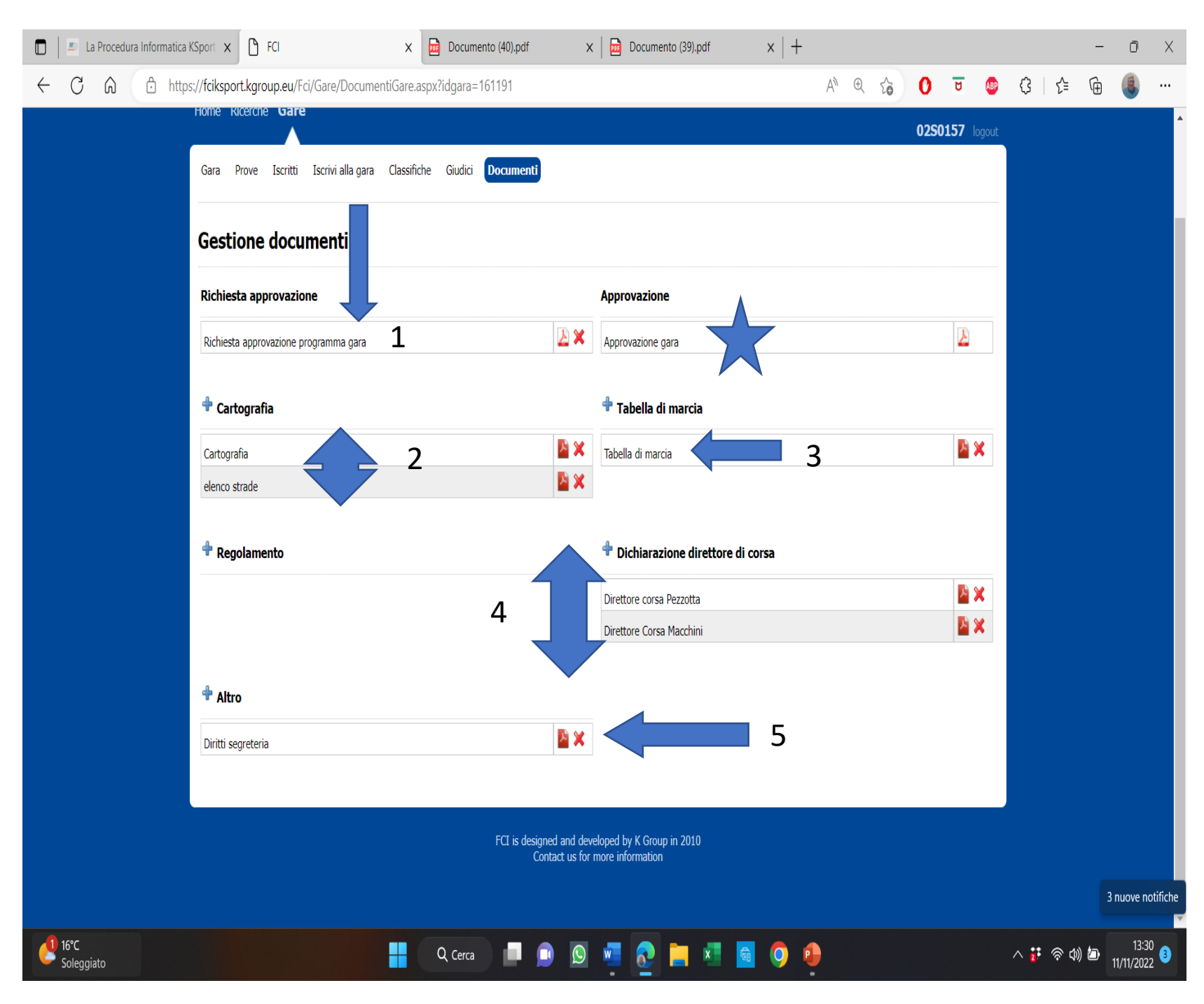

#### DOCUMENTI DA CARICARE IN FATTORE K PER GARE REGIONALI:

1) Programma gara precedente stampato timbrato e firmato dal Presidente della Società.

2) Planimetria ed altimetria del percorso

3) Caratteristiche ultimo km

4) Cronotabella di marcia (congrua alla categoria di atleti, con orari ponderati alla media, che indichi anche eventuali gallerie, zone verdi, etc).

4) Dichiarazioni direttori di corsa

5) Copia ricevuta delle tasse federali versate (da caricare sotto la voce Altro).
6) Tabella premi, se modificata rispetto al montepremi fissato da CF con assenso del CCRR (da caricare sotto la voce Altro)

#### PER GARE NAZIONALI/INTERNAZIONALI

Oltre ai documenti sopra elencati: -Regolamento speciale di corsa (in doppia lingua)

-pianta zona d'arrivo e deviazione ammiraglie (se prevista)

-planimetria e altimetria degli ultimi 3 km -guida tecnica

| -                              |                          | FEDERAZIO             | ONE CICLI     | STICA ITALIANA        |                        |                           | Federazione    | Sportiva Nazional |
|--------------------------------|--------------------------|-----------------------|---------------|-----------------------|------------------------|---------------------------|----------------|-------------------|
| -                              |                          | PRO                   | A.            | Viconoscieta dal Coni |                        |                           |                |                   |
|                                |                          |                       | DGARA         | 163746                |                        |                           |                | Pag. 1/1          |
| Codice guna                    |                          | Settore :             | Strada        |                       |                        | 0                         | rganizzatore:  | 02G4609           |
| Estensione:                    | Regionale                |                       |               | Classe -              | (1.21.5                | Laborer .                 |                |                   |
| Elpo Gara :                    | In linea \structu        |                       |               | Partecipazione:       | 11.2.1 )               | actineace                 |                |                   |
| Tipo percorso:                 |                          |                       |               |                       |                        |                           |                |                   |
| Cutegorie amme-                | sse : JUNIORE            | s                     |               |                       |                        |                           |                |                   |
| Date : 09/10                   | 0/2022 Local             | inth svolgimento :    | LOMB.         | ARDIA 5               | ENAGO                  |                           |                |                   |
| Denominazione :                | TROFEO CIC               | LAMANTI MEMU          | RIAL ORA      | ZIO BALLABIO -        | VALERIO 2              | (BEFFIN                   |                |                   |
| Società Org:                   | ASSOCIAZIO               | NE SPORTIVA D         | LETTANT       | ISTICA CICLAMA        | ITR                    |                           |                |                   |
| Sede:                          | ASSOCIAZIO<br>SENAGO - M | INT. SPORTIVA         | DILETT.       | ANTISTICA CIO         | LAMANTI                | - VIA                     | CAVOUR         | 16/B 20030        |
| Tel.                           | 3385821557               |                       |               |                       |                        |                           |                |                   |
| E-Mail                         | asteiclamanti            | @gnail.com            |               |                       |                        |                           |                |                   |
| Iscrizioni :                   | ASD CICLAR               | AAN II - Via Cevoi    | r 46 b - 200  | 90 SENAGO MI          |                        |                           |                |                   |
| Aperturu                       | Data //                  | Ore                   |               | Chiusa                | ra Data                | 11                        | Ow             | 8                 |
| Tel.                           | 338 5821557              |                       |               |                       |                        |                           |                | 55                |
| E-Mail                         | zstleielamanti           | @gmail.com            |               |                       |                        |                           |                |                   |
| Addetto giuria :               |                          | 664767K - GHI         | OTTLEAB       | RIZIO                 |                        |                           |                |                   |
| Resp. manifestaz               | ione :                   | A228270 - BA1         | LABIO AN      | DREA                  |                        |                           |                |                   |
| Dir.corsa/org. :               |                          | 715983Z               | VENTUR        | INI ROBERTO           |                        |                           |                |                   |
| Vice Dir. corsa /e             | king :                   | 716656G               | CATTAN        | EO SERCIO             |                        |                           |                |                   |
| Medico :<br>Doloco lo toma inc | •                        | Confalonieri Du       | tt. Natzle    |                       |                        |                           |                |                   |
| Eventuale luogo:               | anticlopine :            | PALESTRACA            | RIMATE        |                       |                        |                           |                |                   |
| Addetto controlle              | e antidoping :           | A228274 - BER         | TON LORE      | DANA Collulate 36     | 65863479               |                           |                |                   |
| Note :                         |                          |                       |               |                       |                        |                           |                |                   |
|                                |                          |                       | PROGRAM       | MMA                   |                        |                           |                |                   |
| 09/10/2022                     | TROPEO CICL              | AMANTI MEMOR          | AL ORAZI      | IO BALLABIO - V/      | ALERIO Z               | Corsa si                  | ugola          |                   |
| Ritrovo :                      | SENAGO (MI)              |                       | Piezza        | a Tricolore           |                        |                           | Ore 1          | 1:00              |
| Partenza :                     | Piazas, Trieplore Se     | nager                 |               |                       |                        |                           | Ore 1          | 3:00              |
| All C                          | 112,309                  |                       |               |                       |                        |                           |                |                   |
|                                |                          | Description           | one s         | corso/Programmu       | nunione:               |                           |                |                   |
| Severo Novedr                  | ano, Limbi               | ermenate. Caob/       | 50 a          | ogo, Cosano Made      | nto, Seves<br>Vornasco | o, Barlussina<br>Correcto | L L SU         |                   |
| Comasea, Cantul                | . zo. Carima             | te indi Mootesola     | o,            | Asuago, Carimate      | circuito d             | ni km 10.6                | iDO r ten      |                   |
| 6 volte                        |                          |                       |               |                       |                        |                           |                |                   |
| Arrivo :                       | Carimate C               | astello Via Amabel    | li            |                       |                        |                           |                | 15:45             |
| Punzamatura :                  | ans it carow             | o dattle ore 11:00 zi | e. ee         |                       |                        |                           |                |                   |
| Riunione tecnica:              | : o'o il ritrov          | o alle ore 12.00      | $\overline{}$ | 7                     |                        |                           | 7 7            | •                 |
| Altri servizi                  |                          |                       |               |                       |                        |                           |                |                   |
| Note :                         |                          |                       | •             |                       |                        |                           | •              |                   |
|                                |                          | -                     |               |                       |                        | 0                         | 11.1           | -01               |
|                                | 2020                     | A C D                 | della societa | ALTE                  |                        | 1 fin                     | ma ce Preside  | 4/1/              |
| 50-06                          | 22022                    | A.S.D.                | UIULAM        | have e e              |                        | \$2                       | 4 lan 1        | KIA-              |
|                                |                          |                       |               |                       |                        | ner                       | 10000 0        |                   |
| ata di aneresa                 |                          |                       |               | Timbre dd Cor         | de la come a           | the second second         | t and an all a |                   |

Il foglio gara stampato va completato con la data il timbro e la firma del Presidente.

|                                           | Federazione Ciclistica Italiana<br>Comitato Regionale LOMBARDIA<br>Via | Federazione Ciclistica italiana<br>Comitato Regionale LOMBARDIA<br>Via          |
|-------------------------------------------|------------------------------------------------------------------------|---------------------------------------------------------------------------------|
| Oggetto: Dichiarazione di ac              | cettazione dell'incarico di Dirottore di Corsa                         | Oggetto: Dichiarazione di accettazione dell'incarico di Vice Direttore di Corsa |
| tessera F.C.I. nr. 20620                  | ISP                                                                    | tessera E.C.L.pr. 159288.1                                                      |
|                                           | DICHIARO                                                               | DICHIARO                                                                        |
| Accetto di svolgere le funzio             | ni di Direttore di Corsa nella manifestazione                          | Accetto di svolgere le funzioni di Direttore di Corsa nella manifestazione      |
| denominata1' COPPA Pi                     | RIMAVERA - TROFEO SAIV                                                 | denominata 1° COPPA PRIMAVERA - TROFEO SAIV                                     |
| organizzata da la Società                 | S.C. CESANO MADERNO ASD                                                | organizzata dalla Società S.C. CESANO MADERNO ASD                               |
| riservata alla categoria                  | JUNIORES in programma a CESANO MADERNO                                 | riservata alla categoria JUNIORES programma a CESANO MADERNO                    |
| il 20/03/2022                             |                                                                        | 1 20/03/2022                                                                    |
| cordiali saluti.                          |                                                                        | cordiali saluti.                                                                |
| Il Presidente della Società (<br><br>Data | Dirganizzatrice II Direttore di Corsa<br><u>Macche Sene</u>            | I Presidente della Sccietà Organizzatrice II Direttore di Corsa<br>             |
|                                           |                                                                        |                                                                                 |
|                                           |                                                                        |                                                                                 |
|                                           |                                                                        |                                                                                 |

### Fac simile moduli accettazione incarico direttori di corsa

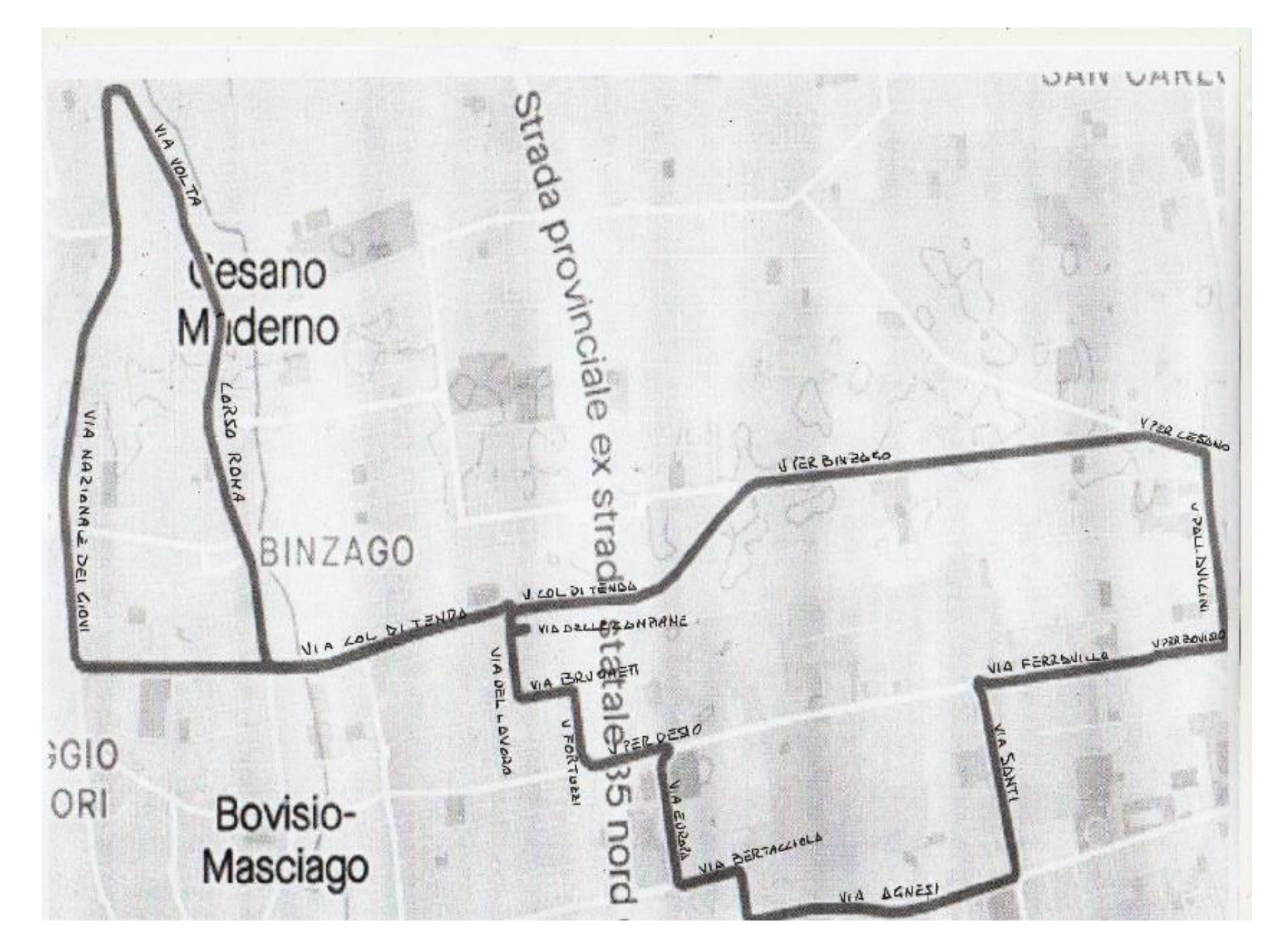

### Fac simile planimetria

Fac simile altimetria

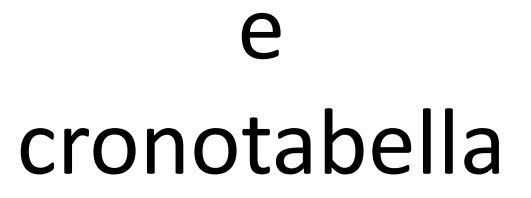

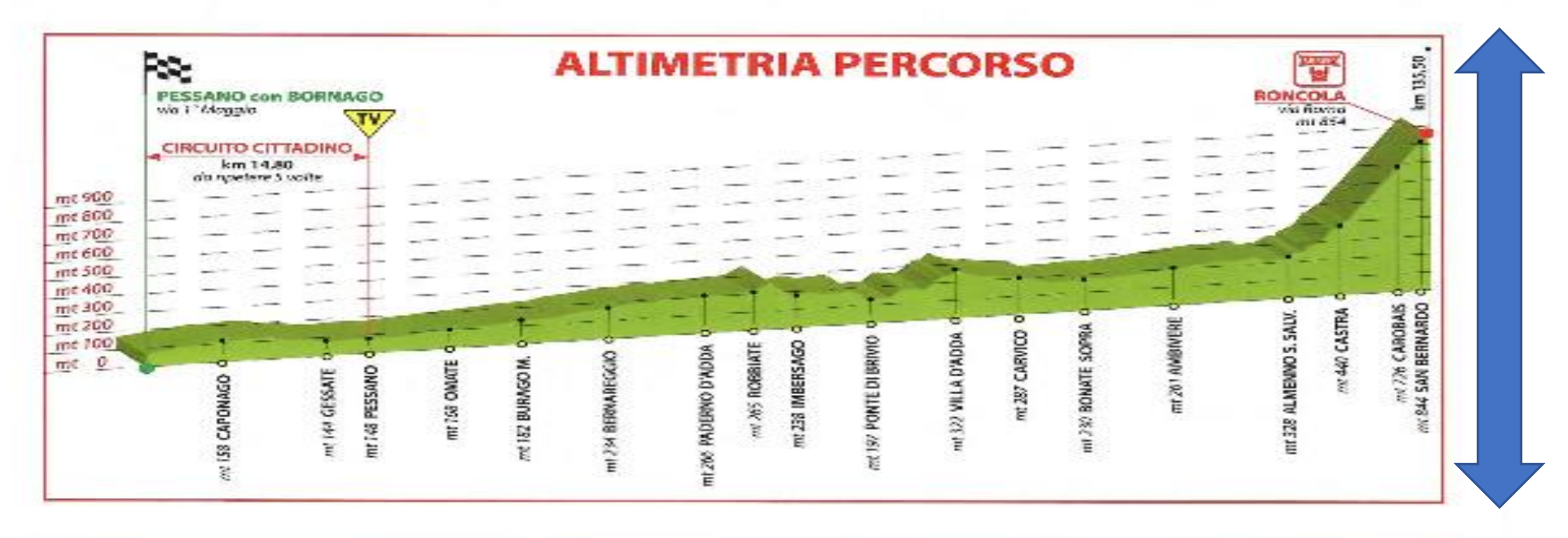

| LOCALITÀ              | km     | 38 km/h | 40 km/h | 45 km/h | LOCALITÀ          | km     | 38 km/h | 40 km/h | 45 km/h |
|-----------------------|--------|---------|---------|---------|-------------------|--------|---------|---------|---------|
| Pessano, Vio1° Maggio | 0,00   | 11:00   | 11:00   | 11:00   | Brivio            | 103,80 | 13:43   | 13:35   | 13:18   |
| Pessano, SP 13        | 0,60   | 11:00   | 11:00   | 11:00   | Cisano Bergamasco | 104,20 | 13:44   | 13:36   | 13:18   |
| Caponago SP 215       | 4,80   | 11:07   | 11:07   | 11:06   | Villa d'Adda      | 107,00 | 13:48   | 13:40   | 13:22   |
| Cavenago SP 176       | 7,80   | 11:12   | 11:11   | 11:10   | Carvico           | 109,30 | 13:52   | 13:43   | 13:25   |
| Cambiago SP 176       | 8,40   | 11:13   | 11:12   | 11:11   | Terno d'Isola     | 114,50 | 13:00   | 13:51   | 13:32   |
| Gessate SP 176        | 11,00  | 11:17   | 11:16   | 11:14   | Bonate Sopra      | 115,40 | 14:02   | 13:53   | 13:33   |
| Pessano, SP 13        | 15,20  | 11:24   | 11:22   | 11:20   | Presezzo          | 116,40 | 14:03   | 13:54   | 13:35   |
| Omate                 | 77,90  | 13:03   | 12:56   | 12:43   | Ponte San Pietro  | 117,30 | 14:05   | 13:55   | 13:36   |
| Burago                | 79,10  | 13:04   | 12:58   | 12:45   | Ambivere          | 121,00 | 14:11   | 14:01   | 13:41   |
| Vimercate, SP 3       | 84,30  | 13:13   | 13:06   | 12:52   | San Sosimo        | 125,50 | 14:18   | 14:08   | 13:47   |
| Bernareggio           | 90,30  | 13:22   | 13:15   | 13:00   | Barzana           | 127,00 | 14:20   | 14:10   | 13:49   |
| Verderio Inf. SP 03   | 90,30  | 13:22   | 13:15   | 13:00   | Almenno S.B.      | 128,50 | 14:22   | 14:12   | 13:51   |
| Paderno d'Adda        | 94,50  | 13:29   | 13:21   | 13:06   | Almenno S.S.      | 129,00 | 14:23   | 14:13   | 13:52   |
| Robbiate              | 96,80  | 13:32   | 13:25   | 13:09   | Castra            | 131,30 | 14:27   | 14:16   | 13:55   |
| Imbersago             | 100,50 | 13:38   | 13:30   | 13:14   | Carobais          | 134,20 | 14:31   | 14:21   | 13:58   |
| Arlate-Calco          | 101,50 | 13:40   | 13:32   | 13:15   | Roncola           | 135,50 | 14:33   | 14:23   | 14:00   |

## **APPROVAZIONE GARA**

- Avviene a cura della Struttura Tecnica di competenza (o dalla Lega Ciclismo Professionistico, se gara atleti professionisti).
- La Struttura Tecnica di competenza può respingere una gara o modificarne il programma qualora lo ritenga necessario per motivi tecnici o per contrasti con norme e regolamenti.
- Il programma tecnico potrà essere divulgato soltanto dopo la sua approvazione da parte del competente organo federale, pena ammenda del Giudice Sportivo su denuncia di qualsiasi tesserato Fci (il programma gara e gli orari che risultano su programma approvato devono essere i medesimi che vengo pubblicizzati su siti internet e volantini pubblicitari)
- Il programma gara approvato dalla STN (per gare nazionali o internazionali) e STR (per gare regionali) può essere modificato solo alle seguenti condizioni:
- a) gare regionali prima della partenza con approvazione di un rappresentante STR in forma scritta o telefonica a richiesta del direttore di corsa con comunicazione a Presidente di Giuria; dopo la partenza con provvedimento del direttore di corsa con comunicazione al Presidente di Giuria
- b) gare nazionali / internazionali: prima della partenza con provvedimento del Direttore di corsa previa comunicazione al Presidente di Giuria con approvazione della STN in forma scritta; dopo la partenza dal Direttore di corsa previa comunicazione al Presidente di Giuria.

## **ISCRIZIONE ATLETI ALLA GARA**

- <u>GARE REGIONALI</u>: tramite sistema informatico fattore K; possono essere indicate le riserve pari ad un massimo del 50% degli atleti iscritti per ogni singola società
- <u>GARE NAZIONALI E INTERNAZIONALI</u>: oltre all'iscrizione tramite fattore K, è obbligatorio il bollettino d'ingaggio
   L'organizzatore manda l'invito, la squadra invitata deve inviare all'organizzatore il bollettino d'ingaggio compilato almeno
   20 giorni prima della gara e confermare i titolari e le due riserve 72 ore prima della gara
   (verificare che gli atleti iscritti nel fattore k siano gli stessi indicati nel bollettino d'ingaggio)
- Verificare i limiti di partecipazione per tipologia di gara e categoria, secondo quanto previsto da norme e regolamenti
- L'organizzatore non può modificare il numero progressivo di iscrizione nel fattore k
- E' facoltà dei CCRR concedere il diritto di iscrizione anticipata alle società della regione e alle rappresentative regionali partecipanti all'evento
- Viene garantita la partecipazione di diritto agli atleti tesserati dalla società organizzatrice della gara stessa.
- La cancellazione dell'iscrizione di un atleta può essere fatta solo con l'accordo della società organizzatrice fino a 2 giorni prima dello svolgimento della gara (dopo lo scarico della coda iscrizioni non è più possibile richiedere la cancellazione degli atleti)
- E' vietato chiedere tasse di iscrizione alla corsa
- Eventuali rimborsi concordati tra organizzatore e società partecipanti alla gara devono essere liquidati dopo la verifica licenze e prima dell'inizio della gara
# SCARICARE GLI ISCRITTI DALLA CODA ISCRIZIONI

Alla scadenza delle iscrizioni (ore 24 del giorno indicato come chiusura online), scaricare la coda iscrizioni per predisporre l'elenco iscritti.

Nella coda iscrizioni possono essere rilevate tre diverse segnalazioni:

- <u>Riga evidenziata in giallo</u>: l'atleta ha il certificato medico scaduto e il programma non lo scarica dalla coda. Verificare se entro le ore 24 il certificato è stato caricato e procedere in questo caso con lo scarico.
- <u>Riga evidenziata in blu</u>: l'atleta è stato inserito con una forzatura oltre il termine della chiusura iscrizioni. L'organizzatore di concerto con il Presidente di giuria valuterà se farlo partire oppure no.
- <u>Riga evidenziata in bordeaux</u>: l'atleta è soggetto ad una sospensione e non potrà partecipare alla gara. Il programma blocca l'inserimento nell'elenco iscritti.

| t federciclismo - Cerca 🛛 🗙 📕 La Procedu           | ura Informatica KSport 🗙 🕒 FCI                                 | × +                                                                                                    |                            |              |         |                   |         | - | Ō |
|----------------------------------------------------|----------------------------------------------------------------|----------------------------------------------------------------------------------------------------|----------------------------|--------------|---------|-------------------|---------|---|---|
| ට් බ 👌 https://fciksport.kgroup.eu/Fc              | /Gare/Gara.aspx?idgara=164633                                  |                                                                                                    | A                          | € îo         | 0       | U ABP             | (}   {≐ | Ē |   |
| 3                                                  |                                                                | ļ                                                                                                    | DataHealth   Modalità di p | agamento   N | lanuali | Assistenza        |         |   |   |
| Home Ricerche <b>Gare</b>                          |                                                                |                                                                                                    |                            |              | 02Y0    | <b>235</b> logout |         |   |   |
| Gara Prove Iscritti                                | Iscrivi alla gara Classifiche Giudici Docu                     | menti                                                                                                    |                            |              |         |                   |         |   |   |
| Dettaglio                                          |                                                                |                                                                                                    |                            |              |         |                   |         |   |   |
| Id Gara                                            | 164633                                                         |                                                                                                    |                            |              |         |                   |         |   |   |
| Stagione                                           |                                                                |                                                                                                    |                            | 1            |         |                   |         |   |   |
| Titolazione/Altri dettac                           |                                                                | DE PILLANO CAPIT, PROV                                                                                                   |                            | 1            |         |                   |         |   |   |
| Organizzatore                                      | 02Y0235 S.C.PEDALE<br>VIA CESARE<br>Tel. 331521<br>E-mail PEDA | AGRATESE ASSOCIAZIONE SPORTIVA D<br>BATTISTI SNC - 20864 AGRATE BRIAN<br>2339 Fax. 0396611314<br>ALEAGRATESE68@GMAIL.COM | DILETTANTISTICA<br>Za mb   | ļ            |         |                   |         |   |   |
| Inizio manifestazione                              | 29/10/2022 Fine manifesta                                      | azione 29/10/2022                                                                                                    | ]                          |              |         |                   |         |   |   |
| Comitato FCI di riferime<br>Regione di svolgimento | ento LOMBARDIA<br>I OMBARDIA Provincia di sv                   | volaimento MII ANO                                                                                                    |                            |              |         |                   |         |   |   |
| negione di storginence                             |                                                                |                                                                                                    |                            |              |         |                   |         |   |   |
| Comune di svolgimento                              | MILANO                                                         | MI                                                                                                    |                            |              |         |                   |         |   |   |
| Località di svolgimento                            | MILANO                                                         |                                                                                                    |                            | ]            |         |                   |         |   |   |
|                                                    | ALLIEVI                                                        |                                                                                                    |                            |              |         |                   |         |   |   |
| Categorie ammesse                                  |                                                                |                                                                                                    |                            |              |         |                   |         |   |   |
| Classificazioni                                    |                                                                |                                                                                                    | li                         | 1            |         |                   |         |   |   |
| ······                                             |                                                                |                                                                                                    |                            |              |         |                   |         |   |   |

Accedere alla gara in ksport

Cliccare su <u>Iscritti</u>.

| 🗖 🛛 🖾 Nuova scheda      | X Q federciclismo - Cerca                                   | 🗙 📔 🗾 Federazione Ciclisti    | ca Italiana 🗙 🎦 FCI          | × +                              |                           |               |                       | - 0              | Х             |
|-------------------------|-------------------------------------------------------------|-------------------------------|------------------------------|----------------------------------|---------------------------|---------------|-----------------------|------------------|---------------|
| ← C ŵ Å htt             | ps:// <b>fciksport.kgroup.eu</b> /Fci/Gare/Elenco           | scritti.aspx?idgara=164632    |                              |                                  | A* @ to 0                 | U ABP         | \$   إ                | ۵                |               |
|                         | 3                                                           |                               |                              | DataHealth   Modalità            | di pagamento   Manua      | li Assistenza |                       |                  | A             |
|                         | Home Ricerche <b>Gare</b>                                   |                               |                              |                                  | 02                        | Y0235 logout  |                       |                  |               |
|                         | Gara Prove Iscritti Iscrivi alla ga                         | ra Classifiche Giudici Docume | enti                         |                                  |                           |               |                       |                  |               |
|                         | Gara: [164632]                                              |                               |                              |                                  |                           |               |                       |                  |               |
|                         | Elenco iscritti                                             |                               |                              |                                  |                           |               |                       |                  |               |
|                         | Nessun atleta inserito                                      |                               |                              |                                  |                           |               |                       |                  |               |
|                         | Nuovo iscritto                                              | Nuovo straniero               | Coda Iscrizioni              | Seleziona tutti                  | Deseleziona t             | utti          |                       |                  |               |
|                         | Cancellazione                                               | Aggiorna dorsale              | Asseg e dorsale              | (Assegna il dorsale raggruppando | gli iscritti per societa. | )             |                       |                  |               |
|                         | Elenco iscritti con foto                                    |                               |                              |                                  |                           |               |                       |                  |               |
|                         | Importazione stranieri<br>Sceali il file Nessun file scelto | Importa                       | _                            |                                  |                           |               |                       |                  |               |
|                         | Stampe                                                      |                               |                              |                                  |                           |               |                       |                  |               |
|                         | Per società 🗸                                               |                               |                              |                                  |                           |               |                       |                  |               |
|                         | Stampa elenco iscritti                                      | Stampa elenco riserve         | Esportazione iscritti in exc | Scarica excel per fuoristra      |                           |               |                       |                  | •             |
| ▲ 14°C<br>Nuvole sparse |                                                             | 📲 Q 🔎 🗯                       | ) 🗕 📲 🛃 📜                    | x 🗟 🧿 🏮                          |                           |               | <mark>^ 7</mark> ଛେବା | ) 🖸 2<br>14/10/2 | 3:32<br>022 3 |

## Cliccare su Coda Iscrizioni

| https://tciksport.kgroup.eu/rci/Gale/Codaischzioni.a   | aspx?idGara=164633              |                      |              | A∿ €                   | 6 <b>0</b>    | U ABP  | (}   ⊱ੂ | Ē |
|--------------------------------------------------------|---------------------------------|----------------------|--------------|------------------------|---------------|--------|---------|---|
| Nr. massimo iscritti alla gara: 200 Atleti a           | attualmente iscritti: <b>46</b> |                      |              |                        |               |        |         |   |
| Codice Società Società                                 | Atleta                          | Cognome e nome (     | Categoria Se | Accodamento            | Riserva Note. | Progr. |         |   |
| 02A0548 G.S. GIOVANI GIUSSANESI A.S. I                 | DILETTANTISTICA 721610B         | MADOTTO FEDERICO     | JU [         | 16/10/2022<br>23:28:59 |               | 41     |         |   |
| 02A0548 G.S. GIOVANI GIUSSANESI A.S. I                 | DILETTANTISTICA 783971Y         | CARDANI LORENZO      | JU C         | 16/10/2022<br>23:28:59 |               | 43     |         |   |
| 02A0548 G.S. GIOVANI GIUSSANESI A.S. I                 | DILETTANTISTICA A018101         | BUFFA MATTEO J       | υ 🗆          | 16/10/2022<br>23:28:59 |               | 44     |         |   |
| 02A0548 G.S. GIOVANI GIUSSANESI A.S. I                 | DILETTANTISTICA A038822         | MAGNANI MATTEO       | υ [          | 16/10/2022<br>23:28:59 |               | 45     |         |   |
| 02A0548 G.S. GIOVANI GIUSSANESI A.S. I                 | DILETTANTISTICA A039840         | NESPOLI LORENZO      | υ 🗆          | 16/10/2022<br>23:28:59 |               | 46     |         |   |
| 02A0548 G.S. GIOVANI GIUSSANESI A.S. I                 | DILETTANTISTICA A104523         | BONESSO MATTIA       | AL C         | 16/10/2022<br>23:28:20 |               | 34     |         |   |
| 02A0548 G.S. GIOVANI GIUSSANESI A.S. I                 | DILETTANTISTICA A110131         | CERATI SIMONE        | AL C         | 16/10/2022<br>23:28:20 |               | 35     |         |   |
| 02A0548 G.S. GIOVANI GIUSSANESI A.S. I                 | DILETTANTISTICA A111795         | SALVADORI JACOPO     | AL C         | 16/10/2022<br>23:28:20 |               | 36     |         |   |
| 02A0548 G.S. GIOVANI GIUSSANESI A.S. I                 | DILETTANTISTICA A144741         | COLOMBAGE LEONARDO   | AL C         | 16/10/2022<br>23:28:20 |               | 37     |         |   |
| 02A0548 G.S. GIOVANI GIUSSANESI A.S. I                 | DILETTANTISTICA A189321         | BELLUSCHI ELIA       | AL C         | 16/10/2022<br>23:28:20 |               | 38     |         |   |
| 02A0548 G.S. GIOVANI GIUSSANESI A.S. I                 | DILETTANTISTICA A205034         | DELL'AGLI ALESSANDRO | al C         | 16/10/2022<br>23:28:20 |               | 39     |         |   |
| 02Y0235 S.C.PEDALE AGRATESE ASSOCIA<br>DILETTANTISTICA | ZIONE SPORTIVA A207843          | MANCO GIUSEPPE E     | ES C         | 14/10/2022<br>23:07:12 |               | 8      |         |   |
| 02A0548 G.S. GIOVANI GIUSSANESI A.S. I                 | DILETTANTISTICA A221480         | MAGNI LUCA           | AL C         | 16/10/2022<br>23:28:20 |               | 40     |         |   |

Gli atleti con la casella bordata di rosso, sono atleti per i quali la Società di appartenenza chiede la cancellazione dall'elenco iscritti.

Gli atleti evidenziati in giallo sono atleti aventi il certificato medico scaduto.

🔨 👬 🛜 🕁 🗁

16/10/2022

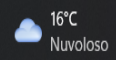

🔲 🔍 federciclismo - Cerca

x 🕑 FCI x +

← C බ https://fciksport.kgroup.eu/Fci/Gare/Codalscrizioni.aspx?idGara=164633

□ -A @ ☆ **0** ⊽ @ ¢ / ☆ @ @

へ 🍻 奈 ⊄× 🗁 23:58 🤞

Nr. massimo iscritti alla gara: 200 Atleti attualmente iscritti: 46

#### Elenco tesserati in coda

| Codice Societa | Società                                          |           | Atleta  | Cognome e nome              | Categoria | Sel      | Accodamento            | Riserva | Note. | Progr. |
|----------------|--------------------------------------------------|-----------|---------|-----------------------------|-----------|----------|------------------------|---------|-------|--------|
| 02A0548        | G.S. GIOVANI GIUSSANESI A.S. DILETT              | ANTISTICA | 721610B | MADOTTO FEDERICO            | UC        | <b>√</b> | 16/10/2022<br>23:28:59 |         |       | 41     |
| 02A0548        | G.S. GIOVANI GIUSSANESI A.S. DILETT              | ANTISTICA | 783971Y | CARDANI LORENZO             | UC        | <b>V</b> | 16/10/2022<br>23:28:59 |         |       | 43     |
| 02A0548        | G.S. GIOVANI GIUSSANESI A.S. DILETT              | ANTISTICA | A018101 | BUFFA MATTEO                | JU        |          | 16/10/2022<br>23:28:59 |         |       | 44     |
| 02A0548        | G.S. GIOVANI GIUSSANESI A.S. DILETT              | ANTISTICA | A038822 | MAGNANI MATTEO              | JU        |          | 16/10/2022<br>23:28:59 |         |       | 45     |
| 02A0548        | G.S. GIOVANI GIUSSANESI A.S. DILETT              | ANTISTICA | A039840 | NESPOLI LORENZO             | JU        |          | 16/10/2022<br>23:28:59 |         |       | 46     |
| 02A0548        | G.S. GIOVANI GIUSSANESI A.S. DILETT              | ANTISTICA | A104523 | BONESSO MATTIA              | AL        |          | 16/10/2022<br>23:28:20 |         |       | 34     |
| 02A0548        | G.S. GIOVANI GIUSSANESI A.S. DILETT              | ANTISTICA | A110131 | CERATI SIMONE               | AL        |          | 16/10/2022<br>23:28:20 |         |       | 35     |
| 02A0548        | G.S. GIOVANI GIUSSANESI A.S. DILETT              | ANTISTICA | A111795 | SALVADORI JACOPO            | AL        |          | 16/10/2022<br>23:28:20 |         |       | 36     |
| 02A0548        | G.S. GIOVANI GIUSSANESI A.S. DILETT              | ANTISTICA | A144741 | COLOMBAGE LEONARDO<br>RICKI | AL        |          | 16/10/2022<br>23:28:20 |         |       | 37     |
| 02A0548        | G.S. GIOVANI GIUSSANESI A.S. DILETT              | ANTISTICA | A189321 | BELLUSCHI ELIA              | AL        |          | 16/10/2022<br>23:28:20 |         |       | 38     |
| 02A0548        | G.S. GIOVANI GIUSSANESI A.S. DI                  | ISTICA    | A205034 | DELL'AGLI ALESSANDRO        | AL        |          | 16/10/2022<br>23:28:20 |         |       | 39     |
| 02Y0235        | S.C.PEDALE AGRATESE ASSOCIAZI<br>DILETTANTISTICA | RTIVA     | A207843 | MANCO GIUSEPPE              | ES        |          | 14/10/2022<br>23:07:12 |         |       | 8      |
| 02A0548        | G.S. GIOVANI GIUSSANESI A.S. DI                  | ISTICA    | A221480 | MAGNI LUCA                  | AL        |          | 16/10/2022<br>23:28:20 |         |       | 40     |

0

💾 Q 🔎 🗩 😰 🚾 👧 📜 💶

Per eliminare dalla coda gli atleti evidenziati in rosso, fleggare il riquadro corrispondente 'Sel' e cliccare su <u>Rimuovi dalla coda</u>.

16°C Nuvoloso

## Per inserire eventuali atleti stranieri, cliccare su **Iscritti** dal Foglio Dettaglio gara.

| FCI              | × +                                                   |                                     |                                                                                                    |                                                                             |                             |                        |           |             |                  |       |              | ٥    | ×    |
|------------------|-------------------------------------------------------|-------------------------------------|----------------------------------------------------------------------------------------------------|-----------------------------------------------------------------------------|-----------------------------|------------------------|-----------|-------------|------------------|-------|--------------|------|------|
| ← C A ⊡ https:// | /fciksport.kgroup.eu/Fci/Gare,                        | /Gara.aspx?idGara=164               | 4633                                                                                                |                                                                             |                             | $A^{\!\!\!N}  \oplus $ | 20        | 0           | D ABP            | <\$ ∣ | é @          |      |      |
|                  |                                                       |                                     |                                                                                                    |                                                                             | DataHealth   Modalit        | tà di pagam            | iento   N | Manuali   A | ssistenza        |       |              |      |      |
| OH -             | lome Ricerche <b>Gare</b>                             |                                     |                                                                                                    |                                                                             |                             |                        |           | 02Y02       | <b>35</b> logout |       |              |      |      |
|                  | Gara Prove Iscritti Iscriv<br>Dettaglio ç             | ri alla gara Classifiche            | Giudici Documenti                                                                                   |                                                                             |                             |                        |           |             |                  |       |              |      |      |
|                  | Id Gara<br>Stagione<br>Nome gara                      | 164633<br>2022 ~<br>NON E' UNA GARA | Codice gara                                                                                         |                                                                             |                             |                        |           |             |                  |       |              |      |      |
|                  | Titolazione/Altri dettagli                            | CORSO SEGRETERI                     | A CRL 22 - SEDE MILANO -                                                                            | CAMP. PROV                                                                  |                             |                        |           |             |                  |       |              |      |      |
|                  | Organizzatore                                         | 02Y0235                             | S.C.PEDALE AGRATESE A<br>VIA CESARE BATTISTI SI<br>Tel. 3315212339 Fax. 03<br>E-mail PEDALEAGRATESI | SSOCIAZIONE SPORTIVA<br>NC - 20864 AGRATE BRIA<br>96611314<br>E68@GMAIL.COM | A DILETTANTISTIC/<br>NZA MB | A                      |           |             |                  |       |              |      |      |
|                  | Inizio manifestazione                                 | 29/10/2022                          | Fine manifestazione                                                                                 | 29/10/2022                                                                  |                             |                        |           |             |                  |       |              |      |      |
|                  | Comitato FCI di riferimento<br>Regione di svolgimento | LOMBARDIA<br>LOMBARDIA              | Provincia di svolgimento                                                                            | MILANO                                                                      |                             |                        |           |             |                  |       |              |      |      |
|                  | Comune di svolgimento                                 | MILANO                              |                                                                                                    | MI                                                                          |                             |                        |           |             |                  |       |              |      |      |
|                  | Località di svolgimento                               | MILANO                              |                                                                                                    |                                                                             |                             |                        |           |             |                  |       |              |      |      |
|                  | Categorie ammesse                                     | ESORDIENTI<br>ATTENZIONE NON E'     | UNA GARA CICLISTICA                                                                                 |                                                                             |                             | 4                      |           |             |                  |       |              |      |      |
|                  | Classificazioni                                       |                                     |                                                                                                    |                                                                             |                             |                        |           |             |                  |       |              |      |      |
|                  | Gestione gara                                         | Gara a prova sing                   | ola 🗸                                                                                               | Giorni addiuntivi                                                           | 0                           |                        |           |             |                  |       |              |      |      |
|                  |                                                       |                                     | Q 🔲 🖸 🖸                                                                                             | 📼 🔊 🚞 🗷 🛛                                                                   | 🖬 🔘 🚯                       |                        |           |             |                  |       | <u>ব</u> ) 🕭 | 14:4 | 15 2 |

### Cliccare su Nuovo straniero

| FCI                       | × +                                        |                              |                                                                        |                                |                        |            |     |                | —      | o ×                  |
|---------------------------|--------------------------------------------|------------------------------|------------------------------------------------------------------------|--------------------------------|------------------------|------------|-----|----------------|--------|----------------------|
| $\leftarrow$ C $\bigcirc$ | https://fciksport.kgroup.eu/Fci/Gare/Elenc | olscritti.aspx?idgara=164633 |                                                                        |                                | A 🕀 🖒                  | 0 😇        | ABP | <3 \ ∠≡        | Ē      |                      |
|                           |                                            |                              |                                                                        |                                |                        |            |     |                |        | A                    |
|                           | Nuovo iscritto                             | Nuovo straniero              | Coda Iscrizioni                                                        | Seleziona tutti                | Deselez                | iona tutti |     |                |        |                      |
|                           | Cancellazione                              | Aggio sale                   | Assegnazione dorsale                                                   | (Assegna il dorsale raggruppan | do gli iscritti per so | ocieta.)   |     |                |        |                      |
|                           | Elenco iscritti con foto                   |                              |                                                                        |                                |                        |            |     |                |        |                      |
|                           | Importazione stranier                      | i                            |                                                                        |                                |                        |            |     |                |        |                      |
|                           | Scegli il file Nessun file scelto          | Importa                      |                                                                        |                                |                        |            |     |                |        |                      |
|                           | Stampe                                     |                              |                                                                        |                                |                        |            |     |                |        |                      |
|                           | Per società 🗸                              |                              |                                                                        |                                |                        |            |     |                |        |                      |
|                           | Stampa elenco iscritti                     | Stampa elenco riserve        | Esportazione iscritti in ex                                            | Scarica excel per fuoristr     | а                      |            |     |                |        |                      |
|                           | Spostamento gare                           |                              |                                                                        |                                |                        |            |     |                |        |                      |
|                           | Gare disponibili Selezionare Ga            | ara                          | ~                                                                      |                                |                        |            |     |                |        |                      |
|                           | Sposta                                     |                              |                                                                        |                                |                        |            |     |                |        |                      |
|                           |                                            |                              |                                                                        |                                |                        |            |     |                |        |                      |
|                           |                                            | FC                           | I is designed and developed by K Gro<br>Contact us for more informatio | up in 2010<br>n                |                        |            |     |                |        |                      |
| 21°C<br>Preval, nuvol,    |                                            | = Q =                        | 🗩 🖸 🐖 💽 📄                                                              | · 💶 📾 🧿 📵                      |                        |            |     | _ <b>₩</b> @ 4 | 1) 🗗 : | 14:47<br>2/10/2022 2 |

Inserire tutti i dati dell'atleta straniero (escluso il numero dorsale se lo si vuole assegnare in seguito) Cliccare su <u>Salva</u>, se si vuole ripetere l'operazione per inserire altri stranieri. Cliccare su <u>Salva e chiudi</u>, se non si vuole inserire nessun altro straniero.

|              | FCI                    |         | × +                        |                               |            |                 |                    |                        |          |             |               |              |     |              |        |            |                | —            | D                | $\times$        |
|--------------|------------------------|---------|----------------------------|-------------------------------|------------|-----------------|--------------------|------------------------|----------|-------------|---------------|--------------|-----|--------------|--------|------------|----------------|--------------|------------------|-----------------|
| $\leftarrow$ | C ŵ                    | https:/ | //fciksport.kgroup.eu/Fci/ | /Gare/IscrittoStraniero.asp>  | x?idGara=1 | 164633          |                    |                        |          |             | A»            | ⊕ t <b>o</b> |     | 0 😈          | ABP    | ¢          | £≡             | Ē            |                  |                 |
|              |                        |         |                            |                               |            |                 |                    |                        | Data     | aHealth   M | 1odalità di j | pagamento    | Mar | uali   Assis | stenza |            |                |              |                  | ^               |
|              |                        | I       | Home Ricerche <b>Gare</b>  |                               |            |                 |                    |                        |          |             |               |              | (   | 02Y0235      | loaout |            |                |              |                  |                 |
|              |                        |         | Gara Prove Iscritti        | Iscrivi alla gara Classifiche | e Giudici  | Documenti       |                    |                        |          |             |               |              |     |              |        |            |                |              |                  |                 |
|              |                        |         | Gara: [164633]             | l                             |            |                 |                    |                        |          |             |               |              |     |              |        |            |                |              |                  |                 |
|              |                        |         | Dati del tessera           | ito straniero                 |            |                 |                    |                        |          |             |               |              |     |              |        |            |                |              |                  |                 |
|              |                        |         | Codice tessera             |                               | (il coo    | dice tessera vi | viene automatica   | mente generato dal sis | stema)   |             |               |              |     |              |        |            |                |              |                  |                 |
|              |                        |         | Codice UCI                 | 123456789900099               |            |                 |                    |                        |          |             |               |              |     |              |        |            |                |              |                  |                 |
|              |                        |         | Cognome                    | GHISOTTI                      |            |                 |                    |                        |          |             |               |              |     |              |        |            |                |              |                  |                 |
|              |                        |         | Nome                       | FABRIZIO                      |            |                 |                    |                        |          |             |               |              |     |              |        |            |                |              |                  |                 |
|              |                        |         | Cognome e nome             |                               |            |                 |                    |                        |          |             |               |              |     |              |        |            |                |              |                  |                 |
|              |                        |         | Codice e nome società      |                               | VEL        |                 | GANO               |                        |          |             |               |              |     |              |        |            |                |              |                  |                 |
|              |                        |         | Categoria                  | (JU) JUNIORES                 |            | ~               |                    |                        |          |             |               |              |     |              |        |            |                |              |                  |                 |
|              |                        |         | Nazione                    | SUI 🗸                         |            |                 |                    |                        |          |             |               |              |     |              |        |            |                |              |                  |                 |
|              |                        |         | Data di nascita            | 23/11/2004                    |            |                 |                    |                        |          |             |               |              |     |              |        |            |                |              |                  |                 |
|              |                        |         | Numero dorsale             |                               |            |                 |                    |                        |          |             |               |              |     |              |        |            |                |              |                  |                 |
|              |                        | N       | Riserva                    |                               |            |                 |                    |                        |          |             |               |              |     |              |        |            |                |              |                  |                 |
|              |                        |         | Salva                      | Salva e                       | chiudi     |                 |                    | iero                   |          |             |               |              |     |              |        |            |                |              |                  |                 |
|              |                        |         |                            |                               |            |                 |                    |                        |          |             |               |              |     |              |        |            |                |              |                  |                 |
|              |                        |         |                            |                               |            | FCI is desig    | igned and develope | ed by K Group in 2010  |          |             |               |              |     |              |        |            |                |              |                  | •               |
| _            | 21°C<br>Preval. nuvol. |         |                            | -                             | Q          |                 |                    |                        | <b>C</b> | 🧿 🔹         | )             |              |     |              |        | ^ <b>#</b> | <b>লি ব</b> ্য | <u>له</u> 22 | 14:5<br>/10/2022 | 1<br>2 <b>2</b> |

## Per inserire altri stranieri, cliccare su Nuovo straniero

| FCI                          | × +                                      |                                 |                                                             |                  |             |         |         |              |        |     |              |                 | —          | Ō                | $\times$ |
|------------------------------|------------------------------------------|---------------------------------|-------------------------------------------------------------|------------------|-------------|---------|---------|--------------|--------|-----|--------------|-----------------|------------|------------------|----------|
| $\leftarrow$ C $\bigcirc$ ht | ttps:// <b>fciksport.kgroup.eu</b> /Fci, | /Gare/IscrittoStraniero.aspx?ic | Gara=164633&idlscritto=6701595                              |                  | A»          | Ð       | 20      | 0            | 3      | ABP | ¢            | ౬ౕ≡             | Ē          | 3                |          |
|                              |                                          |                                 |                                                             | DataHealth   Mod | lalità di p | bagamei | nto   N | 1anuali   As | sisten | za  |              |                 |            |                  |          |
|                              | Home Ricerche <b>Gare</b>                |                                 |                                                             |                  |             |         |         | 02Y023       | 5 log  |     |              |                 |            |                  |          |
|                              | Gara Prove Iscritti                      | Iscrivi alla gara Classifiche   | Giudici Documenti                                           |                  |             |         |         |              |        |     |              |                 |            |                  |          |
|                              | Gara: [164633]                           | l                               |                                                             |                  |             |         |         |              |        |     |              |                 |            |                  |          |
|                              | Dati del tessera                         | ato straniero                   |                                                             |                  |             |         |         |              |        |     |              |                 |            |                  |          |
|                              | Codice tessera                           | ET24846                         | (il codice tessera viene automaticamente generato dal siste | na)              |             |         |         |              |        |     |              |                 |            |                  |          |
|                              | Codice UCI                               | 123456789900099                 |                                                             |                  |             |         |         |              |        |     |              |                 |            |                  |          |
|                              | Cognome                                  | GHISOTTI                        |                                                             |                  |             |         |         |              |        |     |              |                 |            |                  |          |
|                              | Nome                                     | FABRIZIO                        |                                                             |                  |             |         |         |              |        |     |              |                 |            |                  |          |
|                              | Cognome e nome                           | GHISOTTI FABRIZIO               |                                                             |                  |             |         |         |              |        |     |              |                 |            |                  |          |
|                              | Codice e nome società                    |                                 | VELO CLUB LUGANO                                            |                  |             |         |         |              |        |     |              |                 |            |                  |          |
|                              | Categoria                                | (JU) JUNIORES                   | ✓                                                           |                  |             |         |         |              |        |     |              |                 |            |                  |          |
|                              | Nazione                                  | SUI 🗸                           |                                                             |                  |             |         |         |              |        |     |              |                 |            |                  |          |
|                              | Data di nascita                          | 23/11/2004                      |                                                             |                  |             |         |         |              |        |     |              |                 |            |                  |          |
|                              | Numero dorsale                           |                                 |                                                             |                  |             |         |         |              |        |     |              |                 |            |                  |          |
|                              | Riserva                                  |                                 |                                                             |                  |             |         |         |              |        |     |              |                 |            |                  |          |
|                              | Salva                                    | Salva e ch                      | udi Nuovo straniero                                         |                  |             |         |         |              |        |     |              |                 |            |                  |          |
|                              |                                          |                                 | FCI is designed and developed by K Group in 2010            |                  |             |         |         |              |        |     |              |                 |            |                  |          |
| 21°C<br>Preval. nuvol.       |                                          |                                 |                                                             | 0                |             |         |         |              |        | ,   | ∧ <b>:</b> ⊧ | <b>ক্ল ব</b> ্য | <u>ہ</u> ک | 14:5<br>2/10/202 |          |

# ASSEGNAZIONE NUMERI DORSALI

- assegnare i dorsali solamente agli atleti titolari (no alle riserve)
- l'assegnazione dei dorsali avviene a discrezione dell'organizzatore Es.l'organizzatore può assegnare i numeri dorsali più bassi agli atleti della propria società, al vincitore della precedente edizione della manifestazione, ad atleti titolati presenti alla gara (es. campione del mondo, europeo, nazionale, provinciale)

<u>Nel caso in cui sia previso un ranking</u>, è consigliato assegnare i numeri dorsali più bassi ai primi (e migliori) atleti del ranking (es. ciclocross, dove la partenza è preceduta dalla chiamata degli atleti in ordine di ranking)

- A) ASSEGNAZIONE MANUALE: il numero dorsale viene assegnato manualmente dall'organizzatore
- B) ASSEGNAZIONE AUTOMATICA: il numero dorsale viene assegnato automaticamente dal sistema informatico Fattorek

## **ASSEGNAZIONE AUTOMATICA DEI NUMERI DORSALI**

|              | q federciclisn | no - Cerca | ×                   | ici x +                                                 |                            |                                               |           |                                                                                                    |                                    |          |         |         |     |            |       | -  | đ        | $\times$ |
|--------------|----------------|------------|---------------------|---------------------------------------------------------|----------------------------|-----------------------------------------------|-----------|----------------------------------------------------------------------------------------------------|------------------------------------|----------|---------|---------|-----|------------|-------|----|----------|----------|
| $\leftarrow$ | C A            | 🖯 https    | s://fciksport.kgrou | up.eu/Fci/Gare/Codalscrizioni.aspx?idGara=164633        |                            |                                               |           |                                                                                                    | $\mathbb{A}^{\!\!\wedge}  \oplus $ | to       | 0       | U       | ABP | (}         | £≡    | Ē  |          |          |
|              |                |            |                     |                                                         |                            | Selezionare Cate                              | goria     |                                                                                                    | ~                                  |          |         |         |     |            |       |    |          | <b>^</b> |
|              |                |            |                     |                                                         |                            |                                               |           |                                                                                                    |                                    |          |         |         |     |            |       |    |          |          |
|              |                |            |                     | Cerca                                                   |                            |                                               |           |                                                                                                    |                                    |          |         |         |     |            |       |    |          |          |
|              |                |            |                     |                                                         |                            |                                               |           |                                                                                                    |                                    |          |         |         |     |            |       |    |          |          |
|              |                |            | Nr. massimo is      | critti alla gara: 200 Atleti attualmente iscritti: 44   |                            |                                               |           |                                                                                                    |                                    |          |         |         |     |            |       |    |          |          |
|              |                |            | Elenco tes          | sserati in coda                                         |                            |                                               |           |                                                                                                    |                                    |          |         |         |     |            |       |    |          |          |
|              |                |            | Codice Società      | Società                                                 | Atleta                     | Cognome e nome                                | Categoria | Sel                                                                                                    | Accodamento                        | Riserva  | a Note  | e. Prog | ır. |            |       |    |          |          |
|              |                |            | 02V0336             | UNIONE CICLISTICA PESSANO ASS. SPORTIVA DILETTANTISTICA | A240776                    | MANTOANELLI IVAN                              | ES        |                                                                                                    | 14/10/2022 23:05:20                |          |         | 4       |     |            |       |    |          |          |
|              |                |            | 02V0336             | UNIONE CICLISTICA PESSANO ASS. SPORTIVA DILETTANTISTICA | A141415                    | BARZANTI MATTEO                               | ES        |                                                                                                    | 14/ 33:05:20                       |          |         | 3       |     |            |       |    |          |          |
|              |                |            | 02V0336             | UNIONE CICLISTICA PESSANO ASS. SPORTIVA DILETTANTISTICA | A097631                    | CABRI LUCA                                    | ES        | <ul> <li>Image: A start of the start of the start of</li></ul> | 14/: 23:05:20                      |          |         | 2       |     |            |       |    |          |          |
|              |                |            | 02V0336             | UNIONE CICLISTICA PESSANO ASS. SPORTIVA DILETTANTISTICA | A048842                    | MOTTA LORENZO                                 | ES        |                                                                                                    | 14, 3:05:20                        |          |         | 1       |     |            |       |    |          |          |
|              |                |            | 02A0548             | G.S. GIOVANI GIUSSANESI A.S. DILETTANTISTICA            | 893649C                    | CANTARONE RICCARDO                            | JU        |                                                                                                    | 16/10/2022 23:35:53                | <b>V</b> |         |         |     |            |       |    |          |          |
|              |                |            | 02A0548             | G.S. GIOVANI GIUSSANESI A.S. DILETTANTISTICA            | A041674                    | BERGNA IVAN                                   | JU        |                                                                                                    | 16/10/2022 23:35:53                |          |         |         |     |            |       |    |          |          |
|              |                |            | 02A0548             | G.S. GIOVANI GIUSSANESI A.S. DILETTANTISTICA            | A047691                    | VERONESE MATTIA                               | JU        |                                                                                                    | 16/10/2022 23:35:53                | <b>V</b> |         |         |     |            |       |    |          |          |
|              |                |            | 02A0548             | G.S. GIOVANI GIUSSANESI A.S. DILETTANTISTICA            | 662832T                    | ALOE' GIOVANNI                                | TA3       |                                                                                                    | 16/10/2022 23:35:53                |          |         |         |     |            |       |    |          |          |
|              |                |            |                     |                                                         |                            |                                               |           |                                                                                                    |                                    |          |         |         |     |            |       |    |          |          |
|              |                |            | 1 2                 | 3                                                       |                            |                                               |           |                                                                                                    |                                    |          |         |         |     |            |       |    |          |          |
|              |                |            |                     |                                                         |                            |                                               |           |                                                                                                    |                                    |          |         |         |     |            |       |    |          |          |
|              |                |            | Iscrivi i s         | elezionati Rimuovi dalla coda Es                        | portazio                   | ne in excel                                   | Sele      | ut                                                                                                    | ti De                              | selezio  | ona tut | ti      |     |            |       |    |          |          |
|              |                |            |                     |                                                         |                            |                                               |           |                                                                                                    |                                    |          |         |         |     |            |       |    |          |          |
|              |                |            | Cana diamamihil     |                                                         |                            |                                               |           |                                                                                                    |                                    |          |         |         |     |            |       |    |          |          |
|              |                |            | Gare disponibil     | Selezionare Gara                                        |                            | <b>v</b>                                      | _         | b.                                                                                                    |                                    |          |         |         |     |            |       |    |          |          |
|              |                |            |                     |                                                         |                            |                                               |           |                                                                                                    |                                    |          |         |         |     |            |       |    |          |          |
|              |                |            |                     |                                                         |                            |                                               |           |                                                                                                    |                                    |          |         |         |     |            |       |    |          |          |
|              |                |            |                     | FCI is design<br>Cor                                    | ed and dev<br>itact us for | eloped by K Group in 2010<br>more information |           |                                                                                                    |                                    |          |         |         |     |            |       |    |          |          |
|              |                |            |                     |                                                         |                            |                                               |           |                                                                                                    |                                    |          |         |         |     |            |       |    |          |          |
|              |                |            |                     |                                                         |                            |                                               |           |                                                                                                    |                                    |          |         |         |     |            |       |    |          | •        |
| 16           | 5°C            |            |                     |                                                         |                            |                                               |           |                                                                                                    |                                    |          |         |         |     |            | ~ ~   | 4- | 00:10    |          |
| - N          | uvoloso        |            |                     |                                                         |                            |                                               | 100 (     |                                                                                                    | <b>•</b>                           |          |         |         |     | <u>∧</u> į | 'ক ব× | 1  | /10/2022 | 4        |

Trasferire gli iscritti dalla coda cliccando su <u>Seleziona</u> <u>tutti (evitando di estrarre</u> eventuali DS iscritti per errore e le eventuali riserve).

#### 🔲 💶 La Procedura Informatica KSport 🗙 🎦 FCI

17°C

Preval. nuvol

× +

s∕≡

A

#### ← C බ ⊡ https://fciksport.kgroup.eu/Fci/Gare/Codalscrizioni.aspx?idGara=164633

10:09:38 15/10/2022 02W0005 VELO CLUB SOVICO - ASSOCIAZIONE SPORTIVA A087422 VISCARDI NICCOLO' 18 DILETTANTISTICA 10:04:34 4/10/2022 02U0574 A.S.D. POLISPORTIVA DI NOVA A093925 GASPARELLO STEFANO ES 12 23:11:46 14/10/2022 02V0336 UNIONE CICLISTICA PESSANO ASS. SPORTIVA DILETTANTISTICA A097631 CABRI LUCA ES 2 23:05:20 15/10/2022 A102223 DE ROSA ALESSANDRO AL 02W0005 VELO CLUB SOVICO - ASSOCIAZIONE SPORTIVA 19 DILETTANTISTICA 10:04:34 15/10/2022 02S0157 S.C. CESANO MADERNO A.S.D. A102372 FARINA SOFIA DA 26 10:09:38 15/10/2022 02S0157 27 S.C. CESANO MADERNO A.S.D. A107004 PIROLA LETIZIA DA 10:09:38 15/10/2022 ED 02S0157 S.C. CESANO MADERNO A.S.D. A111532 VEGGIATO NICOLE 28 10:09:38 14/10/2022 02G0306 ES 10 S.C. BRUGHERIO SPORTIVA ASSOC. SPORTIVA DILETTANTISTICA A117148 GUZZI GABRIELE 23:09:46 15/10/2022 ED 29 02S0157 S.C. CESANO MADERNO A.S.D. A130195 VALSESCHINI 10:09:38 CHRISTINE 14/10/2022 02V0336 UNIONE CICLISTICA PESSANO ASS. SPORTIVA DILETTANTISTICA A141415 BARZANTI MATTEO ES 3 23:05:20 15/10/2022 02S0157 S.C. CESANO MADERNO A.S.D. A147259 COLOMBO ANNA DA 30 10:09:38 4/10/2022 A148878 MAGNI LUCA ES 14 02W0005 VELO CLUB SOVICO - ASSOCIAZIONE SPORTIVA 23:13:13 DILETTANTISTICA 14/10/2022 ES 02G0306 S.C. BRUGHERIO SPORTIVA ASSOC. SPORTIVA DILETTANTISTICA A165888 LICARI DAVIDE 11 23:09:46 02Y0235 DALE AGRATESE ASSOCIAZIONE SPORTIVA A172410 PATURZO MARTINA ED 15/10/2022 32 ANTISTICA 10:10:28 1 Rimuovi dalla coda Seleziona tutti Iscrivi i selezionati Esportazione in excel Deseleziona tutti Selezionare Gara Sposta Gare disponibili  $\sim$ ∧ 詳 奈 幼) ■ 10:13 15/10/2022 Q 🗕 🔽 👧 🔁 x

AN Œ

to

🜔 😈 🚇 🕃

#### Cliccare su Iscrivi i selezionati.

In questo modo gli atleti vengono tolti dalla coda iscrizioni e caricati come iscritti.

Procedere con una pagina per volta e dunque cliccare tante volte quante sono le pagine su: <u>Coda Iscrizioni</u> <u>Seleziona tutti</u> Iscrivi i selezionati.

| Q federo | iclismo - Cerc | ca     | ×           | FCI           | ×                               | nuovo presentazio | ne di microsof 🗙 | +         |         |            |                                                                                                    |          |              |                |              |      |     |            | -            | Ō   | ×    |                |
|----------|----------------|--------|-------------|---------------|---------------------------------|-------------------|------------------|-----------|---------|------------|----------------------------------------------------------------------------------------------------|----------|--------------|----------------|--------------|------|-----|------------|--------------|-----|------|----------------|
| CG       | ð              | https: | //fciksport | t.kgroup.eu/F | ci/Gare/Elencolscritti.aspx?idg | gara=164633       |                  |           |         |            |                                                                                                    |          | A» (         | Ð 60           | 0            | U    | ABP | \$   €     | ≡ ( <u>⊕</u> |     |      |                |
|          |                |        | Nr.         | Codice        | Nome atleta                     | Naz.              | Codice UCI       | Cat       | Società | Str.       | Ris.                                                                                                    | Note     | Progr.       | Plurima        | Sel.         | Canc | •   |            |              |     | •    | -              |
|          |                |        |             | A104523       | BONESSO MATTIA                  | ITA               | 10051057750      | AL        | 02A0548 |            |                                                                                                    |          | 34           |                |              |      |     |            |              |     |      |                |
|          |                |        |             | A111795       | SALVADORI JACOPO                | ITA               | 10051648844      | AL        | 02A0548 |            |                                                                                                    |          | 36           |                |              |      |     |            |              |     |      |                |
|          |                |        |             | A144741       | COLOMBAGE LEONARDO RICK         | ATI ITA           | 10076637559      | AL        | 02A0548 |            |                                                                                                    |          | 37           |                |              |      |     |            |              |     |      |                |
|          |                |        |             | A189321       | BELLUSCHI ELIA                  | ITA               | 10100300711      | AL        | 02A0548 |            |                                                                                                    |          | 38           |                |              |      |     |            |              |     |      |                |
|          |                |        |             | A205034       | DELL'AGLI ALESSANDRO            | ITA               | 10107898538      | AL        | 02A0548 |            |                                                                                                    |          | 39           |                |              |      |     |            |              |     |      |                |
|          |                |        |             | A221480       | MAGNI LUCA                      | ITA               | 10114294979      | AL        | 02A0548 |            |                                                                                                    |          | 40           |                |              |      |     |            |              |     |      |                |
|          |                |        |             | 662832T       | ALOE' GIOVANNI                  | ITA               | 10035741147      | TA3       | 02A0548 |            |                                                                                                    |          |              |                |              |      |     |            |              |     |      |                |
|          |                |        |             | 893649C       | CANTARONE RICCARDO              | ITA               | 10029874061      | JU        | 02A0548 |            |                                                                                                    |          |              |                |              |      |     |            |              |     |      |                |
|          |                |        |             | A041674       | BERGNA IVAN                     | ITA               | 10031810728      | JU        | 02A0548 |            | <ul> <li>Image: A second second s</li></ul> |          |              |                |              |      |     |            |              |     |      | Se errones     |
|          |                |        |             | A047691       | VERONESE MATTIA                 | ITA               | 10031980173      | JU        | 02A0548 |            |                                                                                                    |          |              |                | $\checkmark$ |      |     |            |              |     |      |                |
|          |                |        |             | 803558F       | MISTRALI MATTEO                 | ITA               | 10029359658      | JU        | 02A0548 |            |                                                                                                    |          | 41           |                |              |      |     |            |              |     |      | estratti and   |
|          |                |        |             | A018101       | BUFFA MATTEO                    | ITA               | 10031150118      | JU        | 02A0548 |            |                                                                                                    |          | 42           |                |              |      |     |            |              |     |      | DS si sele     |
|          |                |        |             | A038822       | MAGNANI MATTEO                  | ITA               | 10031726155      | JU        | 02A0548 |            |                                                                                                    |          | 43           |                |              |      |     |            |              |     |      | 'Canc.' e si i |
|          |                |        |             | A039840       | NESPOLI LORENZO                 | ITA               | 10031753841      | JU        | 02A0548 |            |                                                                                                    |          | 44           |                |              |      |     |            |              |     |      | Cancellazio    |
|          |                |        |             | A022945       | GILENO DAVIDE                   | ITA               | 10031289049      | ES        | 02G0306 |            |                                                                                                    |          | 9            |                |              |      |     |            |              |     |      | Cancenazio     |
|          |                |        |             | A117148       | GUZZI GABRIELE                  | ITA               | 10054920168      | ES        | 02G0306 |            |                                                                                                    |          | 10           |                |              |      |     |            |              |     |      |                |
|          |                |        |             | A165888       | LICARI DAVIDE                   | ITA               | 10088613928      | ES        | 02G0306 |            |                                                                                                    |          | 11           |                |              |      |     |            |              |     |      |                |
|          |                |        |             | 806868H       | COLOMBO CARLOTTA                | ITA               | 10029413717      | DA        | 02S0157 |            |                                                                                                    |          | 31           |                |              |      |     |            |              |     |      |                |
|          |                |        |             | A038729       | COSTA STARICCO GIULIA           | ITA               | 10031723933      | ED        | 02S0157 |            |                                                                                                    |          | 23           |                |              |      |     |            |              |     |      |                |
|          |                |        |             | A048382       | BERETTA GIULIA                  | ITA               | 10032009172      | ED        | 02S0157 |            |                                                                                                    |          | 24           |                |              |      |     |            |              |     |      |                |
|          |                |        |             | 2<br>Necritt  | o Nuovo str                     | raniero           | Coda Iscr        | izioni    |         | Sele       | ziona t                                                                                                    | utti     |              | Deselezio      | na tutt      | i    |     |            |              |     |      |                |
| 5°C      |                |        | (           | Cancellazion  | e Aggiorna                      | dorsale           | Assegnazion      | e dorsale | e (Asse | egna il do | orsale r                                                                                                    | aqqruppa | indo qli isc | ritti per soci | ieta.)       |      |     | ^ <b>;</b> | d× 🕭         | 00: | 29 4 |                |

Se erroneamente venissero estratti anche le riserve e i DS si seleziona la casella 'Canc.' e si preme il pulsante Cancellazione.

 $\leftarrow$ 

| 🔲 📔 La Procedura Informatica KS | (Sport X       | 🗅 FCI            | × +                                 |               |             |     |         |      |        |           |                |              |         |                  |    |           |        | -         | Ō               | Х |                          |
|---------------------------------|----------------|------------------|-------------------------------------|---------------|-------------|-----|---------|------|--------|-----------|----------------|--------------|---------|------------------|----|-----------|--------|-----------|-----------------|---|--------------------------|
| ← C ⋒ ⊕ https:/                 | ://fciksport.k | kgroup.eu/Fo     | :i/Gare/Elencolscritti.aspx?idgar   | a=164633      |             |     |         |      |        |           | A <sub>0</sub> | € f <b>o</b> | 0       | U (              | BP | 3         | £= (   | Ê (       |                 |   |                          |
|                                 | -              |                  |                                     |               |             |     |         |      | DataHe | ealth   M | odalità di pa  | agamento   N | Manuali | Assistenza       | a  |           |        |           |                 | • |                          |
| ł                               | Home Ricer     | rche <b>Gare</b> |                                     |               |             |     |         |      |        |           |                |              | 02Y0    | <b>235</b> logoi |    |           |        |           |                 |   |                          |
|                                 | Gara Prov      | ve Iscritti      | Iscrivi alla gara Classifiche       | Giudici Do    | ocumenti    |     |         |      |        |           |                |              |         |                  |    |           |        |           |                 |   |                          |
|                                 | Gara: [        | 164633           | ]                                   |               |             |     |         |      |        |           |                |              |         |                  |    |           |        |           |                 |   |                          |
|                                 | Elenco         | iscritti         |                                     |               |             |     |         |      |        |           |                |              |         |                  |    |           |        |           |                 |   | Alla fine di queste      |
|                                 | Nr. massim     | no iscritti alla | a gara: <b>200</b> Atleti attualmer | ite iscritti: | 33          |     |         |      |        |           | •              |              | ~ 1     | •                |    |           |        |           |                 |   | operazioni avremo questa |
|                                 | Nr.            | Codice           | Nome atleta                         | Naz.          |             | Cat | Societa | Str. | Ris.   | Note      | Progr.         | Plurima      | Sel.    | Canc.            |    |           |        |           |                 |   | situazione               |
|                                 |                | A022945          | GILENO DAVIDE                       | ITA           | 10031289049 | ES  | 02G0306 |      |        |           | 9              |              |         |                  | 1  |           |        |           |                 |   | Situazione               |
|                                 |                | A11/148          | GUZZI GABRIELE                      | IIA           | 10054920168 | ES  | 02G0306 |      |        |           | 10             |              |         |                  | 1  |           |        |           |                 |   |                          |
|                                 |                | A165888          |                                     | IIA           | 10088613928 | ES  | 02G0306 |      |        |           | 11             |              |         |                  |    |           |        |           |                 |   |                          |
|                                 |                | 806868H          |                                     | IIA           | 10029413717 | DA  | 0250157 |      |        |           | 31             |              |         |                  | 1  |           |        |           |                 |   |                          |
|                                 |                | A038/29          |                                     | IIA           | 10031/23933 | ED  | 0250157 |      |        |           | 23             |              |         |                  |    |           |        |           |                 |   |                          |
|                                 |                | A048382          |                                     | IIA           | 10032009172 | ED  | 0250157 |      |        |           | 24             |              |         |                  | 1  |           |        |           |                 |   |                          |
|                                 |                | AU04080          |                                     | IIA           | 1005000074  | DA  | 0250157 |      |        |           | 25             |              |         |                  |    |           |        |           |                 |   |                          |
|                                 |                | A102372          |                                     |               | 10050099874 | DA  | 0250157 |      |        |           | 20             |              |         |                  | 1  |           |        |           |                 |   |                          |
|                                 |                | A107004          |                                     |               | 10051647924 | ED  | 0250157 |      |        |           | 2/             |              |         |                  |    |           |        |           |                 |   |                          |
|                                 |                | A111332          |                                     |               | 10052620067 | ED  | 0250157 |      |        |           | 20             |              |         |                  |    |           |        |           |                 |   |                          |
|                                 |                | A130193          |                                     | ITA           | 10003020907 | DA  | 0250157 |      |        |           | 29             |              |         |                  |    |           |        |           |                 |   |                          |
|                                 |                | A14/2005         |                                     | ITA ITA       | 1007370020  | FC  | 0230137 |      |        |           | 12             |              |         |                  |    |           |        |           |                 |   |                          |
|                                 |                | A093923          |                                     | ITA           | 10115272256 | FS  | 0200374 |      |        |           | 13             |              |         |                  |    |           |        |           |                 | • |                          |
| 17°C<br>Preval. nuvol.          |                | 122720           |                                     |               |             |     |         | (    |        |           |                |              |         |                  | /  | <b>;;</b> | ~ 口》 🗉 | )<br>15/1 | 10:23<br>0/2022 | 2 |                          |

| Caras [1     | 64622]                  |                              |              |                       |           |        |                        |              |         |        |    |  |  |
|--------------|-------------------------|------------------------------|--------------|-----------------------|-----------|--------|------------------------|--------------|---------|--------|----|--|--|
| Gara: [1     | 04033]                  |                              |              |                       |           |        |                        |              |         |        |    |  |  |
| Codice soci  | età Codice atleta       | Nome atleta                  |              | Categoria             | egoria    |        | ~                      |              |         |        |    |  |  |
|              | Cerca                   |                              |              |                       |           |        |                        |              |         |        |    |  |  |
| Nr. massimo  | iscritti alla qara: 200 | Atleti attualmente iscritti: | 44           |                       |           |        |                        |              |         |        | I. |  |  |
| Elenco t     | esserati in coda        | 1                            |              |                       |           |        |                        |              |         |        |    |  |  |
| Codice Socie | tà Società              |                              | Atleta       | Cognome e nome        | Categoria | Sel    | Accodamento            | Riserva      | a Note  | Progr. |    |  |  |
| 02A0548      | G.S. GIOVANI GIUSSAN    | ESI A.S. DILETTANTISTICA     | 662832T      | ALOE' GIOVANNI        | TA3       |        | 16/10/2022<br>23:35:53 |              |         |        |    |  |  |
| 02A0548      | G.S. GIOVANI GIUSSAN    | ESI A.S. DILETTANTISTICA     | 893649C      | CANTARONE<br>RICCARDO | JU        |        | 16/10/2022<br>23:35:53 |              |         |        |    |  |  |
| 02A0548      | G.S. GIOVANI GIUSSAN    | ESI A.S. DILETTANTISTICA     | A041674      | BERGNA IVAN           | JU        |        | 16/10/2022<br>23:35:53 | $\checkmark$ |         |        |    |  |  |
| 02A0548      | G.S. GIOVANI GIUSSAN    | ESI A.S. DILETTANTISTICA     | A047691      | VERONESE MATTIA       | JU        |        | 16/10/2022<br>23:35:53 |              |         |        |    |  |  |
| 02A0548      | G.S. GIOVANI GIUSSAN    | ESI A.S. DILETTANTISTICA     | A110131      | CERATI SIMONE         | AL        |        | 16/10/2022<br>23:28:20 |              |         | 35     |    |  |  |
| 02Y0235      | S.C.PEDALE AGRATESE     | ASSOCIAZIONE SPORTIVA        | A207843      | MANCO GIUSEPPE        | ES        |        | 14/10/2022<br>23:07:12 |              |         | 8      |    |  |  |
| Iscrivi      | i selezionati           | Rimuovi dalla coda           | Esportazione | e in excel            | Seleziona | a tutl | ti                     | Deselezio    | na tuti | ti     |    |  |  |
|              |                         |                              |              |                       |           |        |                        |              |         |        |    |  |  |

In coda, rimarranno gli atleti evidenziati in giallo (con certificato medico scaduto che il sistema riconosce come non autorizzati a partecipare alla gara), le eventuali riserve e gli eventuali DS erroneamente inseriti.

| La Procedura Informatica KSport X     Sport X     FCI X                           |                                                                   |                   | - 0 X       |                        |
|-----------------------------------------------------------------------------------|-------------------------------------------------------------------|-------------------|-------------|------------------------|
| ← C බ ⊡ https://fciksport.kgroup.eu/Fci/Gare/Elencolscritti.aspx?id               | gara=164633                                                       | A) @ 🔓 🕐 😇 🐠 (    | 3   🗲 🕀 🍓 … |                        |
|                                                                                   | 2 H                                                               |                   | A           |                        |
| A219726 DONES MATTIA                                                              | fciksport.kgroup.eu dice                                          | 13                |             |                        |
| A048842 MOTTA LORENZO                                                             | Confermare l'assegnazione automatica del numero di dorsale?       |                   |             |                        |
| A097631 CABRI LUCA                                                                | OK Annulla                                                        | 2                 |             |                        |
| A141415 BARZANTI MATTEO                                                           |                                                                   |                   |             |                        |
| A240776 MANTOANELLI IVAN                                                          | ITA 10119845504 ES 02V                                            |                   |             |                        |
| A087422 VISCARDI NICCOLO'                                                         | ITA 10033740018 AL 02W00                                          | 18                |             |                        |
| A102223 DE ROSA ALESSANDRO                                                        | ITA 10034724364 AL 02W0                                           | 9                 |             |                        |
| 1 2<br>Nuovo iscritto Nuovo s                                                     | raniero Coda Iscrizioni Seleziona tutti                           | Deseleziona tutti |             | Si preme ' <u>OK</u> ' |
| Elenco iscritti con foto Importazione stranieri Scegli il file Nessun file scelto | Importa                                                           |                   |             |                        |
| Stampe                                                                            |                                                                   |                   |             |                        |
| Per società ✓<br>Stampa elenco iscritti Stampa ele                                | co riserve Esportazione iscritti in exc Scarica excel per fuorist | ra                |             |                        |

| 🗖 🛛 q federciclismo - Cerca 🛛 🗙 🗋 | FCI X +                                                      |           |                       |           |        |                        |       |        |          |      |     |       | -        | Ō    | × |
|-----------------------------------|--------------------------------------------------------------|-----------|-----------------------|-----------|--------|------------------------|-------|--------|----------|------|-----|-------|----------|------|---|
| ← C ŵ https://fciksport.kgm       | oup.eu/Fci/Gare/Codalscrizioni.aspx?idGara=164633            |           |                       |           |        | A» (                   | € f   | 0      | ) 0      | ABP  | ¢   | ₹≡    | Ē        |      |   |
| Udia Piuve                        | ISCHU ISCHVERING YATA CASSINCHE ORANG DOCUMENT               |           |                       |           |        |                        |       |        |          |      |     |       |          |      |   |
| Gara: [1                          | 64633]                                                       |           |                       |           |        |                        |       |        |          |      |     |       |          |      |   |
| Codice soci                       | età Codice atleta Nome atleta                                |           | Categoria             |           |        |                        |       |        |          |      |     |       |          |      |   |
|                                   |                                                              |           | Selezionare Cate      | egoria    |        | ~                      |       |        |          |      |     |       |          |      |   |
|                                   | Cerca                                                        |           |                       |           |        |                        |       |        |          |      |     |       |          |      |   |
| Nr. massimo                       | iscritti alla gara: 200 Atleti attualmente iscritti: 44      |           |                       |           |        |                        |       |        |          |      |     |       |          |      |   |
| Elenco te                         | esserati in coda                                             |           |                       |           |        |                        |       |        |          |      |     |       |          |      |   |
| Codice Societ                     | à Società                                                    | Atleta    | Cognome e nome        | Categoria | Sel    | Accodamento            | Ris   | erva I | Note. Pr | ogr. |     |       |          |      |   |
| 02A0548                           | G.S. GIOVANI GIUSSANESI A.S. DILETTANTISTICA                 | 662832T   | ALOE' GIOVANNI        | TA3       |        | 16/10/2022<br>23:35:53 |       |        |          |      |     |       |          |      |   |
| 02A0548                           | G.S. GIOVANI GIUSSANESI A.S. DILETTANTISTICA                 | 893649C   | CANTARONE<br>RICCARDO | JU        |        | 16/10/2022<br>23:35:53 |       |        |          |      |     |       |          |      |   |
| 02A0548                           | G.S. GIOVANI GIUSSANESI A.S. DILETTANTISTICA                 | A041674   | BERGNA IVAN           | JU        |        | 16/10/2022<br>23:35:53 |       |        |          |      |     |       |          |      |   |
| 02A0548                           | G.S. GIOVANI GIUSSANESI A.S. DILETTANTISTICA                 | A047691   | VERONESE MATTIA       | JU        |        | 16/10/2022<br>23:35:53 |       |        |          |      |     |       |          |      |   |
| 02A0548                           | G.S. GIOVANI GIUSSANESI A.S. DILETTANTISTICA                 | A110131   | CERATI SIMONE         | AL        |        | 16/10/2022<br>23:28:20 |       |        | 35       |      |     |       |          |      |   |
| <mark>02Y0235</mark>              | S.C.PEDALE AGRATESE ASSOCIAZIONE SPORTIVA<br>DILETTANTISTICA | A207843   | MANCO GIUSEPPE        | ES        |        | 14/10/2022<br>23:07:12 |       |        | 8        |      |     |       |          |      |   |
| Iscrivi                           | selezionati Rimuovi dalla coda Es                            | portazion | e in excel            | Seleziona | a tuti | i                      | Desel | eziona | tutti    |      |     |       |          |      |   |
|                                   |                                                              |           | _                     |           |        |                        |       |        |          |      |     |       |          |      |   |
| Gare disponib                     | ili Selezionare Gara                                         |           | ~                     | Spo       | osta   |                        |       |        |          |      |     |       |          |      |   |
|                                   |                                                              |           |                       |           |        |                        |       |        |          |      |     |       |          |      |   |
| 15°C                              | Q 🗖 📦                                                        | <u>v</u>  | 2 🗖 🗴                 |           |        |                        |       |        |          |      | ^ # | কি ব× | <u>ن</u> | 00:2 | 1 |

Dopo aver assegnato il dorsale, verranno le estratte eventuali riserve (senza dorsale).

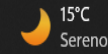

### Predisporre l'elenco iscritti in ordine di numero dorsale premendo sull'apposita colonna.

| 🔲 🛛 q federciclismo - Cerca 🛛 🗙 📔 Fede | razione Ciclistica Italiana 🛛 🗙 🎦 FCI    |         | ×           | <b>(</b> 3 | ) Roundcube W | ebmail :: | Posta | $\times   +$ |        |         |      |       |        | -    | Ō | i × |
|----------------------------------------|------------------------------------------|---------|-------------|------------|---------------|-----------|-------|--------------|--------|---------|------|-------|--------|------|---|-----|
| ← C ⋒ ⊡ https:/ ksport.kgroup.e        | u/Fci/Gare/Elencolscritti.aspx?idgara=16 | 54633   |             |            |               |           |       |              | A      | ⊕ fo    | 0    | E ABP | <3   · | ć= 🛈 |   |     |
| enco iscrit                            | ti                                       |         |             |            |               |           |       |              |        |         |      |       |        |      |   |     |
| Zmassimo iscritt                       | i alla gara: 200 Atleti attualmente is   | critti: | 46          |            |               |           |       |              |        |         |      |       |        |      |   |     |
| Nr. Codice                             | Nome atleta                              | Naz.    | Codice UCI  | Cat        | Società       | Str.      | Ris.  | Note         | Progr. | Plurima | Sel. | Canc. |        |      |   |     |
| 893649                                 | C CANTARONE RICCARDO                     | ITA     | 10029874061 | JU         | 02A0548       |           |       |              |        |         |      |       |        |      |   |     |
| A04167                                 | BERGNA IVAN                              | ITA     | 10031810728 | JU         | 02A0548       |           |       |              |        |         |      |       |        |      |   |     |
| A04769                                 | VERONESE MATTIA                          | ITA     | 10031980173 | JU         | 02A0548       |           |       |              |        |         |      |       |        |      |   |     |
| 1 A08742                               | 2 VISCARDI NICCOLO'                      | ITA     | 10033740018 | AL         | 02W0005       |           |       |              | 18     |         |      |       |        |      |   |     |
| 2 A10222                               | B DE ROSA ALESSANDRO                     | ITA     | 10034724364 | AL         | 02W0005       |           |       |              | 19     |         |      |       |        |      |   |     |
| 3 A18035                               | PALADINI GIORGIO                         | ITA     | 10094371381 | AL         | 02W0005       |           |       |              | 20     |         |      |       |        |      |   |     |
| 4 A19643                               | 5 ARRIGONI ENEA                          | ITA     | 10103705209 | AL         | 02W0005       |           |       |              | 21     |         |      |       |        |      |   |     |
| 5 A27141                               | MAIDA ANGELO                             | ITA     | 10031322290 | AL         | 02W0005       |           |       |              | 22     |         |      |       |        |      |   |     |
| 6 A14887                               | B MAGNI LUCA                             | ITA     | 10081442392 | ES         | 02W0005       |           |       |              | 14     |         |      |       |        |      |   |     |
| 7 A17640                               | 7 BERTOLOTTI FRANCESCO                   | ITA     | 10092095925 | ES         | 02W0005       |           |       |              | 15     |         |      |       |        |      |   |     |
| 8 A23675                               | TRINGALI STEFANO NICOLAS                 | ITA     | 10117996036 | ES         | 02W0005       |           |       |              | 16     |         |      |       |        |      |   |     |
| 9 A25372                               | 3 GENGHINI GIACOMO                       | ITA     | 10125832727 | ES         | 02W0005       |           |       |              | 17     |         |      |       |        |      |   |     |
| 10 A17241                              | PATURZO MARTINA                          | ITA     | 10092675194 | ED         | 02Y0235       |           |       |              | 32     |         |      |       |        |      |   |     |
| 11 A19187                              | B ROVATI FEDERICA                        | ITA     | 10104827779 | ED         | 02Y0235       |           |       |              | 33     |         |      |       |        |      |   |     |
| 12 A22264                              | 2 CAZZANIGA ALESSANDRO                   | ITA     | 10117189825 | ES         | 02W0392       |           |       |              | 5      |         |      |       |        |      |   |     |
| 13 A23828                              | B PIZZABALLA GIACOMO                     | ITA     | 10118534990 | ES         | 02W0392       |           |       |              | 6      |         |      |       |        |      |   |     |
| 14 A25530                              | 7 BRAMBILLA CRISTIAN                     | ITA     | 10126713306 | ES         | 02W0392       |           |       |              | 7      |         |      |       |        |      |   |     |
| 15 806868                              | COLOMBO CARLOTTA                         | ITA     | 10029413717 | DA         | 02S0157       |           |       |              | 31     |         |      |       |        |      |   |     |
| 16 A06468                              | 5 GIANGRANDE GIORGIA                     | ITA     | 10032641187 | DA         | 02S0157       |           |       |              | 25     |         |      |       |        |      |   |     |
| 17 A10237                              | 2 FARINA SOFIA                           | ITA     | 10050099874 | DA         | 02S0157       |           |       |              | 26     |         |      |       |        |      |   |     |
| 1 2 3                                  |                                          |         |             |            |               |           |       |              |        |         |      |       |        |      |   |     |

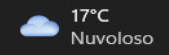

|  | Q federciclismo - Cerca | X 🗅 FCI |  |
|--|-------------------------|---------|--|
|--|-------------------------|---------|--|

18

19

20

21

22

23

24

25

26

27

28

29

30

31

32

33

34

35

36

37

→ 15°C Sereno

🗴 💶 Federazione Ciclistica Italiana 🛛 🖌 FCI - 0 federciclismo - Cerca

🗙 📦 (3) Roundcube Webmail :: Posta 🛛 🗙 🕂

A @ 👍 🚺 😇 🔮 🤅 👍 🌒

- 0 X

へ**詳** 念 �) ┢ <sup>11:38</sup> 23/10/2022 3

...

#### ← C A https://fciksport.kgroup.eu/Fci/Gare/Elencolscritti.aspx?idgara=164633 Elenco iscritti

A107004

A147259

A038729

A048382

A111532

A130195

A240776

A141415

A097631

A048842

A022945

A117148

A165888

A104523

A111795

A144741

A189321

A205034

A221480

803558F

2 3

Nome atleta

PIROLA LETIZIA

COLOMBO ANNA

BERETTA GIULIA

VEGGIATO NICOLE

VALSESCHINI CHRISTINE

MANTOANELLI IVAN

BARZANTI MATTEO

CABRI LUCA

MOTTA LORENZO

GILENO DAVIDE

GUZZI GABRIELE

LICARI DAVIDE

BONESSO MATTIA

SALVADORI JACOPO

BELLUSCHI ELIA

MAGNI LUCA

MISTRALI MATTEO

DELL'AGLI ALESSANDRO

COLOMBAGE LEONARDO RICKI

COSTA STARICCO GIULIA

x +

#### A 🔍 😘 🚺 😇 🚳 🤃 խ 🕼 … 🔶 🕻 🍈 https://friksport.kgroup.eu/Eri/Gare/Elencolscritti.aspv?idgara=16/633

Nr. massimo iscritti alla gara: 200 Atleti attualmente iscritti: 44 Naz. Codice UCI Sel. Canc Str. ITA 10053354832 DA 02S0157 27 0250157 30 ITA 10077370820 23 FD 0250157 ITA 10031723933 FD 02S0157 24 ITA 10032009172 FD 02S0157 28 ITA 10051647834 ITA 10063620967 FD 02S0157 29 ITA 10119845504 ES 02V0336 4 3 FS 02V0336 ITA 10075203777 10034437913 ES 02V0336 2 ITA ITA 10032020488 ES 02V0336 02G0306 9 ITA 10031289049 ES ITA 10054920168

10

11

34

36

37

38

39

40

41

FS 02G0306

FS 02G0306

Δ

JU

02A0548

02A0548

02A0548

02A0548

02A0548

02A0548

02A0548

ITA

ITA

ITA

ITA

ITA

10088613928

10051057750

10051648844

1010030071

10114294979

ITA 10076637559

ITA 10107898538

ITA 10029359658

| 38         A018101         BUFFA MATTEO         ITA         10031150118         JU         02A0548         Image: Constraint of the state of the state of | 42<br>43<br>44<br>12 |           |  |
|----------------------------------------------------------------------------------------------------|----------------------|-----------|--|
| 30         AUISIUI         BUTH MATTEO         ITA         IU031130118         JU         02A0548         Image: Constraint of the second second se | 43<br>44<br>12       | 0         |  |
| 337         AUS0822         IMAGNANLINATION         TA         10031720133         JU         0240548         Image: Control of the state stat | 14                   | 0         |  |
| 440         Ad398H0         NESPULI LOKENCO         TA         1003/1539H1         JU         02409H8         C         44           41         A093925         GASPARELLO STEFANO         ITA         10034187733         ES         02/0574         C         12           42         A219726         DONES MATTIA         ITA         1015272356         ES         02/0574         C         13           43         ETZ4845         CHISOTTI EDABRIZIO         SUL         1000000000000000000000000000000000000                                                                                                    | 12                   |           |  |
| 41         A093925         GRAFFARELLO SIEFANO         11A         10039187/33         ES         0200574         0         12           42         A219726         DONES MATTIA         ITA         10115272356         ES         0200574         0         13           43         ET24845         GHISOTTI EDABRIZIO         SUIT         1000000000000000000000000000000000000                                                                                                    | 12                   |           |  |
| 42         A219/26         DONES MAITLA         LTA         101152/2356         ES         02005/4         12           43         ET24845         GHISOTTTI ENABIZIZIO         SUIT         1000000000000000000000000000000000000                                                                                                    |                      |           |  |
| 4.5 FL/4845 (SHISOTTLEDABUT/IC) STU TUKKKKKKKKKKKKKKKKKKKKKKKKKKKKKKKKK                                                                                                    | 13                   |           |  |
|                                                                                                    | 15                   | 0         |  |
|                                                                                                    |                      | 0         |  |
| Cancellazione Anniorna dorsale Assennazione dorsale (Accenna il dorsale ranonnoado o                                                                                                    | oli iscritti por d   | societa.) |  |
| Elenco iscritti con foto<br>Importazione stranieri                                                                                                    |                      |           |  |
| Scegli il file Nessun file scelto Importa                                                                                                    |                      |           |  |
| itampe                                                                                                    |                      |           |  |
| Per società 🗸                                                                                                    |                      |           |  |
|                                                                                                    |                      |           |  |

📲 Q 🔎 👂 🕺 📲 🚷 🎽 🖉 🧕

#### ∧ 👬 奈 q× 🖆 00:49 17/10/2022 🌰 17℃ Nuvoloso 🚦 Q 🔎 🖻 🖉 🖷 🔕 🛤 🍳

Pagine successive. Dopo che tutti i dorsali sono stati assegnati raggruppando le varie società si può procedere a scaricare gli iscritti su 'Excel' premendo l'apposito pulsante.

# ASSEGNAZIONE MANUALE DEI NUMERI DORSALI

## Prima ipotesi:

- Soluzione indispensabile in caso di gare con categorie promiscue
- Entrare in ksport, cliccare su **Iscritti, Coda iscrizioni, Seleziona tutti, Iscrivi i selezionati.** Procedere in questo modo tante volte quante sono le pagine del sistema che elencano gli atleti iscritti (eventuali iscritti con certificato medico scaduto evidenziati in giallo non verranno estratti).
- Scaricare gli iscritti su 'Excel' premendo l'apposito pulsante.
- Assegnare i dorsali agli atleti sul foglio excel scaricato. Non numerare eventuali riserve. In caso di categorie promiscue raggruppare gli iscritti per categoria (Esempio: per gara Esordienti unica assegnare i numeri da 1 a 50 per il primo anno e da 51 a 100 per il secondo anno.
- Riportare su ksport l'assegnazione degli stessi dorsali eseguita sul foglio excel.
- Confermare l'assegnazione dei dorsali cliccando <u>Aggiorna dorsale (</u>su ogni pagina).

# **ASSEGNAZIONE MANUALE DEI NUMERI DORSALI**

| 🗖 📔 🭳 federciclismo - Ce | rca 🗙 🗅 I                | FCI × +                                                                                                    |                                            |                               |            |      |                        |            |        |               |     |          | —     | O                  | $\times$ |
|--------------------------|--------------------------|----------------------------------------------------------------------------------------------------|--------------------------------------------|-------------------------------|------------|------|------------------------|------------|--------|---------------|-----|----------|-------|--------------------|----------|
| $\leftarrow$ C $$        | https://fciksport.kgrou  | up.eu/Fci/Gare/Codalscrizioni.aspx?idGara=164633                                                                                                    | 3                                          |                               |            |      | A» ⊕                   | τõ         | 0      | U             | ABP | <3 <≦    | (Ħ    |                    |          |
|                          |                          |                                                                                                    |                                            |                               | DataHe     | alth | Modalità di pagar      | mento   Ma | anuali | Assister      | nza |          |       |                    | A        |
|                          | Home Ric                 | Gare                                                                                                    |                                            |                               |            |      |                        |            | 02Y0   | <b>235</b> lo |     |          |       |                    |          |
|                          | Gara                     | ritti Iscrivi alla gara Classifiche Giudici D                                                                                                    | ocumenti                                   |                               |            |      |                        |            |        |               |     |          |       |                    |          |
|                          | Gara: [16                | x       x       +       -       -       -       -       -       -       -       -       -       -       -       -       -       -       -       -       -       -       -       -       -       -       -       -       -       -       -       -       -       -       -       -       -       -       -       -       -       -       -       -       -       -       -       -       -       -       -       -       -       -       -       -       -       -       -       -       -       -       -       -       -       -       -       -       -       -       -       -       -       -       -       -       -       -       -       -       -       -       -       -       -       -       -       -       -       -       -       -       -       -       -       -       -       -       -       -       -       -       -       -       -       -       -       -       -       -       -       -       -       -       -       -       -       -       -       - |                                            |                               |            |      |                        |            |        |               |     |          |       |                    |          |
|                          | Codice societ<br>02a0548 | à Codice atleta Nome atleta                                                                                                    |                                            | Categoria<br>Selezionare Cate | egoria     |      | ~                      |            |        |               |     |          |       |                    |          |
|                          |                          |                                                                                                    |                                            |                               |            |      |                        |            |        |               |     |          |       |                    |          |
|                          | Nr. massimo is           | c gara: <b>200</b> Atleti attualmente iscritti:                                                                                                    | 44                                         |                               |            |      |                        |            |        |               |     |          |       |                    |          |
|                          | Elenco tes               | s ti in coda                                                                                                    |                                            |                               |            |      |                        |            |        |               |     |          |       |                    |          |
|                          | Codice Società           | Società                                                                                                    | Atleta                                     | Cognome e nome                | Categoria  | Sel  | Accodamento            | Riserva    | a Note | Progr         | ۴.  |          |       |                    |          |
|                          | 02A0548                  | G.S. GIOVANI GIUSSANESI A.S. DILETTANTISTICA                                                                                                    | A104523                                    | BONESSO MATTIA                | AL         |      | 16/10/2022<br>23:28:20 |            |        | 34            |     |          |       |                    |          |
|                          | 02A0548                  | G.S. GIOVANI GIUSSANESI A.S. DILETTANTISTICA                                                                                                    | A110131                                    | CERATI SIMONE                 | AL         |      | 16/10/2022<br>23:28:20 |            |        | 35            |     |          |       |                    |          |
|                          | 02A0548                  | G.S. GIOVANI GIUSSANESI A.S. DILETTANTISTICA                                                                                                    | A111795                                    | SALVADORI JACOPO              | AL         |      | 16/10/2022<br>23:28:20 |            |        | 36            |     |          |       |                    |          |
|                          | 02A0548                  | G.S. GIOVANI GIUSSANESI A.S. DILETTANTISTICA                                                                                                    | A144741                                    | COLOMBAGE LEONARDO<br>RICKI   | AL         |      | 16/10/2022<br>23:28:20 |            |        | 37            |     |          |       |                    |          |
|                          | 02A0548                  | G.S. GIOVANI GIUSSANESI A.S. DILETTANTISTICA                                                                                                    | A189321                                    | BELLUSCHI ELIA                | AL         |      | 16/10/2022<br>23:28:20 |            |        | 38            |     |          |       |                    |          |
|                          | 02A0548                  | G.S. GIOVANI GIUSSANESI A.S. DILETTANTISTICA                                                                                                    | A205034                                    | DELL'AGLI ALESSANDRO          | AL         |      | 16/10/2022<br>23:28:20 |            |        | 39            |     |          |       |                    |          |
|                          | 0240548                  | G.S. GIOVANI GIUSSANESLA S. DILETTANTISTICA                                                                                                    | c//Gare/Codalsorizioni.aspx?id/Gara=164633 |                               | <b>•</b>   |      |                        |            |        |               |     |          |       |                    |          |
| Sereno                   |                          | <u>କ</u> ପ୍ 🗖                                                                                                    |                                            | 🚾 💽 들 🗵                       | <b>6 9</b> |      |                        |            |        |               |     | ^ 👬 🛜 ሳኦ | ۲ 🖆 1 | 01:15<br>7/10/2022 | 4        |

## <mark>Seconda ipotesi</mark>:

Selezionare società per società il più possibile in ordine di iscrizione.

Le società oltre il numero massimo di atleti consentito vanno scaricate per ultimo, assegnando come dorsale lo stesso numero progressivo di iscrizione.

× + X 🎦 FCI Q federciclismo - Cerca Ð https://fciksport.kgroup.eu/Fci/Gare/Codalscrizioni.aspx?idGara=164633 A) 🕀 🟠 0 U ABP (3 | {≦ ĥ С Ŵ Gara: [164633] **Codice atleta** Codice società Nome atleta Categoria 02a0548 Selezionare Categoria  $\mathbf{v}$ Cerca Nr. massimo iscritti alla gara: 200 Atleti attualmente iscritti: 44 Elenco tesserati in coda Codice Società Società Categoria Sel Accodamento Atleta Cognome e nome Riserva Note, Progr. 16/10/2022 23:35:53 02A0548 G.S. GIOVANI GIUSSANESI A.S. DILETTANTISTICA 662832T ALOE' GIOVANNI TA3 16/10/2022 23:28:59 JU 02A0548 G.S. GIOVANI GIUSSANESI A.S. DILETTANTISTICA 803558F MISTRALI MATTEO 41 ☑ 16/10/2022 23:35:53 ☑ JU 02A0548 G.S. GIOVANI GIUSSANESI A.S. DILETTANTISTICA 893649C CANTARONE RICCARDO 16/10/2022 23:28:59 10 42 02A0548 G.S. GIOVANI GIUSSANESI A.S. DILETTANTISTICA A018101 BUFFA MATTEO 16/10/2022 23:28:59 43 02A0548 MAGNANI MATTEO JU G.S. GIOVANI GIUSSANESI A.S. DILETTANTISTICA A038822 16/10/2022 23:28:59 02A0548 NESPOLI LORENZO JU 44 G.S. GIOVANI GIUSSANESI A.S. DILETTANTISTICA A039840 16/10/2022 23:35:53 02A0548 A041674 BERGNA IVAN JU G.S. GIOVANI GIUSSANESI A.S. DILETTANTISTICA 16/10/2022 23:35:53 JU 02A0548 G.S. GIOVANI GIUSSANESI A.S. DILETTANTISTICA A047691 VERONESE MATTIA 16/10/2022 23:28:20 AL 34 02A0548 G.S. GIOVANI GIUSSANESI A.S. DILETTANTISTICA A104523 BONESSO MATTIA 16/10/2022 23:28:20 35 02A0548 G.S. GIOVANI GIUSSANESI A.S. DILETTANTISTICA A110131 CERATI SIMONE AL 16/10/2022 23:28:20 02A0548 GIOVANI GIUSSANESI A.S. DILETTANTISTICA A111795 SALVADORI JACOPO AL 36 16/10/2022 23:28:20 37 02A0548 A144741 COLOMBAGE LEONARDO RICKI AL GIOVANI GIUSSANESI A.S. DILETTANTISTICA 16/10/2022 23:28:20 AL 38 02A0548 GIOVANI GIUSSANESI A.S. DILETTANTISTICA A189321 BELLUSCHI ELIA 16/10/2022 23:28:20 AL 39 02A0548 GIOVANI GIUSSANESI A.S. DILETTANTISTICA A205034 DELL'AGLI ALESSANDRO 16/10/2022 23:28:20 AL 40 02A0548 OVANI GIUSSANESI A.S. DILETTANTISTICA A221480 MAGNI LUCA Iscrivi i selezionati Rimuovi dalla coda Deseleziona tutti Seleziona tutti

🕓 🚾 💦 🔁 🖬

Q 📕

15°C

Sereno

Selezionare la casella Sel in corrispondenza degli atleti da estrarre (escludendo i DS e gli atleti evidenziati in giallo) Si può cliccare su <u>Seleziona</u> <u>tutti,</u> deselezionando gli iscritti da non estrarre. Cliccare su **Iscrivi i selezionati** 

01:20

🔨 👬 🛞 d× 🗇

| 🔲 📔 🤇 federciclismo - Cerca | ×            | FCI               | × +                                   |                 |              |         |          |           |              |          |            |                |         |               |       |              | -     | Ō    | ×        |
|-----------------------------|--------------|-------------------|---------------------------------------|-----------------|--------------|---------|----------|-----------|--------------|----------|------------|----------------|---------|---------------|-------|--------------|-------|------|----------|
| ← C ŵ Å http:               | s://fcikspor | rt.kgroup.eu/F    | ci/Gare/ElencoIscritti.aspx?idgara=10 | 54633           |              |         |          |           |              |          | A          | € f            | 0       | ۵             | ABP   | िर्          | È (È  |      |          |
|                             |              |                   |                                       |                 |              |         |          |           |              |          |            |                | 02Y0    | <b>235</b> lo | ogout |              |       |      | <b>^</b> |
|                             | Gara F       | Prove Iscritti    | Iscrivi alla gara Classifiche Giudi   | ci Docume       | enti         |         |          |           |              |          |            |                |         |               |       |              |       |      |          |
|                             |              |                   |                                       |                 |              |         |          |           |              |          |            |                |         |               | _     |              |       |      |          |
|                             | Gara:        | [164633           | 3]                                    |                 |              |         |          |           |              |          |            |                |         |               |       |              |       |      |          |
|                             | Elenc        | o iscritti        |                                       |                 |              |         |          |           |              |          |            |                |         |               |       |              |       |      |          |
|                             | Nr mag       | simo iscritti all | a garay 200 Atleti attualmente is     | critti <b>4</b> | 1            |         |          |           |              |          |            |                |         |               |       |              |       |      |          |
|                             | Nr.          | Codice            | Nome atleta                           | Naz.            | Codice UCI   | Cat     | Società  | Str.      | Ris.         | Note     | Progr.     | Plurima        | Sel.    | Cano          |       |              |       |      |          |
|                             | 1            | 803558F           | MISTRALI MATTEO                       | ITA             | 10029359658  | JU      | 02A0548  |           |              |          | 41         |                |         |               |       |              |       |      |          |
|                             |              | 893649C           | CANTARONE RICCARDO                    | ITA             | 10029874061  | JU      | 02A0548  |           |              |          |            |                |         |               |       |              |       |      |          |
|                             | 2            | A018101           | BUFFA MATTEO                          | ITA             | 10031150118  | JU      | 02A0548  |           |              |          | 42         |                |         |               |       |              |       |      |          |
|                             | 3            | A038822           | MAGNANI MATTEO                        | ITA             | 10031726155  | JU      | 02A0548  |           |              |          | 43         |                |         |               |       |              |       |      |          |
|                             | 4            | A039840           | NESPOLI LORENZO                       | ITA             | 10031753841  | JU      | 02A0548  |           |              |          | 44         |                |         |               |       |              |       |      |          |
|                             |              | A041674           | BERGNA IVAN                           | ITA             | 10031810728  | JU      | 02A0548  |           |              |          |            |                |         |               |       |              |       |      |          |
|                             |              | A047691           | VERONESE MATTIA                       | ITA             | 10031980173  | JU      | 02A0548  |           | $\checkmark$ |          |            |                |         |               |       |              |       |      |          |
|                             | 5            | A104523           | BONESSO MATTIA                        | ITA             | 10051057750  | AL      | 02A0548  |           |              |          | 34         |                |         |               |       |              |       |      |          |
|                             | 6            | A111795           | SALVADORI JACOPO                      | ITA             | 10051648844  | AL      | 02A0548  |           |              |          | 36         |                |         |               |       |              |       |      |          |
|                             | 7            | A144741           | COLOMBAGE LEONARDO RICKI              | ITA             | 10076637559  | AL      | 02A0548  |           |              |          | 37         |                |         |               |       |              |       |      |          |
|                             | 8            | A189321           | BELLUSCHI ELIA                        | ITA             | 10100300711  | AL      | 02A0548  |           |              |          | 38         |                |         |               |       |              |       |      |          |
|                             | 9            | A205034           | DELL'AGLI ALESSANDRO                  | ITA             | 10107898538  | AL      | 02A0548  |           |              |          | 39         |                |         |               |       |              |       |      |          |
|                             | 10           | A221480           | MAGNI LUCA                            | ITA             | 10114294979  | AL      | 02A0548  |           |              |          | 40         |                |         |               |       |              |       |      |          |
|                             |              |                   |                                       |                 |              |         |          |           |              |          |            |                |         |               |       |              |       |      |          |
|                             |              | Nuovo iscritt     | o Nuovael                             |                 | Coda Iscriz  | zioni   |          | Sele      | ziona tı     | utti     |            | Deselezio      | na tutt | ti            |       |              |       |      |          |
|                             |              | Cancellazion      | e Aggiorna dorsale                    |                 | Assegnazione | dorsale | e (Asse  | gna il de | orsale ra    | aqqruppa | ndo ali is | critti per soc | ieta.)  |               |       |              |       |      |          |
|                             |              |                   |                                       |                 |              |         |          |           |              | 55 11-   | 5          |                | ,       |               |       |              |       |      |          |
| 14°C                        |              |                   |                                       |                 |              |         | <b>x</b> | A         | 0            |          |            |                |         |               |       | ^ <b>#</b> @ | ປ× /⊃ | 01:3 | 2 4      |

Inserire manualmente il numero dorsale e cliccare su **Aggiorna dorsale** escludendo le riserve.

| 🚺 Sa             | alvataggio automatico 🌘          |                 | Fax simile agonist          | tixls - Modalità compatil                         | pilità v 🛛 🔎           | Cerca (ALT+X)      |                       |               |                     | 🔥 Fabriz                        | rio Ghisotti      | FG 🖉                               | - 0               | Х      | Salvataggio automatico           | • •                                                                                                    | Fax simile agonisti.           | xls - Modalità compatibil                           | ità∨ 🖓 Ce       | erca (ALT+X)    |                            |           |                    | 🔥 Fabrizi                         | o Ghisotti 🛛 🕞 | 12                                | - 0 )       | X    |
|------------------|----------------------------------|-----------------|-----------------------------|---------------------------------------------------|------------------------|--------------------|-----------------------|---------------|---------------------|---------------------------------|-------------------|------------------------------------|-------------------|--------|----------------------------------|----------------------------------------------------------------------------------------------------|--------------------------------|-----------------------------------------------------|-----------------|-----------------|----------------------------|-----------|--------------------|-----------------------------------|----------------|-----------------------------------|-------------|------|
| File             | Home Inserisci Layou             | ut di pagina Fo | ormule <mark>Dati</mark> R  | evisione Visualizza                               | Guida Easy D           | ocument Creator    |                       |               |                     |                                 |                   | Comment                            | ti 🖻 Condiv       | idi ×  | File Home Inserisci              | Layout di pagina Fo                                                                                                    | ormule <mark>Dati</mark> Re    | visione Visualizza (                                | Guida Easy Docu | iment Creator   |                            |           |                    |                                   | F              | Commenti                          | 🖻 Condividi | ~    |
| Recupe<br>dati v | Da testo/CSV<br>Da Web           | Origini recenti | istenti Aggiorna<br>tutti * | Query e connessioni Proprietà Modifica collegamer | ti Azioni              | Valute             | Ž↓ ŽAZZ Vrdina Filtro | Cancella      | Testo in S ~ 6 sir  | Analisi di F<br>nulazione Y pre | ioglio<br>wisione | ■ Raggruppa ■ Separa × ■ Subtotale | *<br>=            |        | Recupera Da Web                  | Connessioni esi Connessioni esi Radio connessioni esi Radio connessioni esi Radio con control control | istenti<br>Aggiorna<br>tutti × | Query e connessioni Proprietà Modifica collegamenti | Azioni          | Valute ⊽        | Ž↓ ZAZ<br>Z↓ Ordina Filtro | Cancella  | Testo in Colonne   | Analisi di Fo<br>mulazione * prev | glio<br>isione | aggruppa v<br>epara v<br>ubtotale | 9           |      |
|                  | Recupera e trasform              | ma dati         |                             | Query e connessioni                               |                        | ipi di dati        | Ordina e fi           | iltra         | Strumenti dati      | Previsione                      |                   | Struttura                          | 17                | V      | Recupera e                       | trasforma dati                                                                                                    | i q                            | luery e connessioni                                 | l lipi d        | i dati          | Ordina e                   | filtra    | Strumenti dati     | Previsione                        |                | Struttura                         | Ŋ           | V    |
| E19              | $\sim$   $\times \sqrt{f_x}$     | 10053354832     |                             |                                                   |                        |                    |                       |               |                     |                                 |                   |                                    |                   | V      | E19 v   X V                      | <i>fx</i> 10053354832                                                                                                    |                                |                                                     |                 |                 |                            |           |                    |                                   |                |                                   |             | V    |
| 1                | A                                | В               | С                           | DE                                                | F G                    |                    | Н                     | I.            | J                   | K L                             | М                 | N O                                | P Q               |        | A                                | В                                                                                                    | C D                            | E                                                   | F G             |                 | Н                          | I         | J                  | K L                               | M N            | 0                                 | P Q         |      |
| 1 Dorsa          | aleNumero NomeTesserato          | )               | CodiceFCI Cate              | egoria CodiceUci N                                | zionalità DataNa       | scita NomeSocieta  |                       | CodiceSocieta | a CodiceFiscale     |                                 |                   |                                    |                   | - 11   | 16 15 COLOME                     | SO CARLOTTA                                                                                                    | 806868H DA                     | 10029413717 ITA                                     | 20/01/2007      | S.C. CESANO N   | NADERNO                    | 02S0157   | CLMCLT07A60F704C   |                                   |                |                                   |             |      |
| 2                | 1 VISCARDI NICO                  | COLO'           | A087422 AL                  | 10033740018 IT                                    | A 18/06/2              | 007 V.C. SOVICO    |                       | 02W0005       | VSCNCL07H18B729S    |                                 |                   |                                    |                   | - 11   | 1/ 16 GIANGR                     | ANDE GIORGIA                                                                                                    | A064686 DA                     | 10032641187 ITA                                     | 13/01/2006      | S.C. CESANO N   | NADERNO                    | 02S0157   | GNGGRG06A531690M   |                                   |                |                                   |             |      |
| 3                | 2 DE ROSA ALES                   | SSANDRO         | A102223 AL                  | 10034724364 IT                                    | A 27/11/2              | 007 V.C. SOVICO    |                       | 02W0005       | DRSLSN07S27M052E    |                                 |                   |                                    |                   | - 11   | 18 17 FARINA                     | SOFIA                                                                                                    | A102372 DA                     | 10050099874 ITA                                     | 29/10/2007      | S.C. CESANO N   | NADERNO                    | 02S0157   | FRNSF007R69C523G   |                                   |                |                                   |             |      |
| 4                | 3 PALADINI GIOF                  | RGIO            | A180354 AL                  | 10094371381 IT                                    | A 02/12/2              | 007 V.C. SOVICO    |                       | 02W0005       | PLDGRG07T02B729F    |                                 |                   |                                    |                   | - 11   | 19 18 PIROLA                     | LETIZIA                                                                                                    | A107004 DA                     | 10053354832 ITA                                     | 09/07/2007      | S.C. CESANO N   | NADERNO                    | 02S0157   | PRLLTZ07L49F119I   |                                   |                |                                   |             |      |
| 5                | 4 ARRIGONI ENE                   | A               | A196435 AL                  | 10103705209 IT                                    | A 03/08/2              | 007 V.C. SOVICO    |                       | 02W0005       | RRGNEE07M03M052S    |                                 |                   |                                    |                   | -11    | 20 19 COLOME                     | SO ANNA                                                                                                    | A147259 DA                     | 10077370820 ITA                                     | 07/09/2007      | S.C. CESANO N   | NADERNO                    | 02S0157   | CLMNNA07P47E514W   |                                   |                |                                   |             |      |
| 6                | 5 MAIDA ANGELO                   | 0               | A2/1418 AL                  | 10031322290 11                                    | A 09/08/2              | 006 V.C. SOVICO    |                       | 02W0005       | MDANGL06M09B729S    |                                 |                   |                                    |                   | - 11   | 21 20 COSTA S                    | STARICCO GIULIA                                                                                                    | A038/29 ED                     | 10031/23933 IIA                                     | 18/03/2008      | S.C. CESANO N   | ADERNO                     | 0250157   | CSTGLI08C58B729E   |                                   |                |                                   |             |      |
| 1                | 6 MAGNI LUCA                     | 24105000        | A1488/8 ES                  | 10081442392 11                                    | A 12/06/2              | 008 V.C. SOVICO    |                       | 02W0005       | MGNLCU08H12B729X    |                                 |                   |                                    |                   | -11    | 22 21 BERETI                     | A GIULIA                                                                                                    | A048382 ED                     | 100320091/2 IIA                                     | 12/04/2008      | S.C. CESANO N   | ADERNO                     | 0250157   | BRIGLI08D52B729M   |                                   |                |                                   |             |      |
| 0                | 7 BERTOLOTTI FI                  | RANCESCU        | A1/640/ ES                  | 10092095925 11                                    | A 18/10/2              | 009 V.C. SOVICO    |                       | 0200005       | BRIENCU9R18B/29H    |                                 |                   |                                    |                   | -11    | 23 ZZ VEGGIA                     |                                                                                                    | A111532 ED                     | 1005164/834 IIA                                     | 25/01/2009      | S.C. CESANO N   | ADERNO                     | 0250157   | VGGNULU9Ab5B729B   |                                   |                |                                   |             |      |
| 9                | 8 TRINGALI STEP                  | FANU NICULAS    | A230751 E5                  | 1011/990030 11                                    | A U9/11/2              | 008 V.C. SOVICO    |                       | 02000000      | TRIVSFINU8SU9F2U9E  |                                 |                   |                                    |                   | -10    | 24 Z3 VALSES                     | CHINI CHRISTINE                                                                                                    | A130195 ED                     | 10003020907 TTA                                     | 29/02/2008      | S.C. CESANO N   | ADERNU                     | 0250157   | VLSCKS08B09D918L   |                                   |                |                                   |             |      |
| 10               | 9 GENGHINI GIAU                  |                 | A203128 E5                  | 10120832121 11                                    | A 13/U1/Z              | 009 V.C. SUVICO    | DATEOE                | 02000000      | GIVGGGMU9A13F704M   |                                 |                   |                                    |                   | - 11   | 20 24 MUTTAL                     | URENZU                                                                                                    | A040842 ES                     | 10032020488 TTA                                     | 10/11/2008      | U.C.PESSANO /   | A.Ə.D.                     | 02V0330   | MTTLIV20851013/7H  |                                   |                |                                   |             |      |
| 10               |                                  |                 | A1/2410 ED                  | 10092070194 11                                    | A 17/00/2              | 009 SC PEDALE AG   | RAIESE                | 02Y0233       | PTRMTNU9H3/F119P    |                                 |                   |                                    |                   | - 11   | 20 20 GABRIL<br>07 06 DADZAN     |                                                                                                    | AU9/031 ES                     | 1003443/913 IIA                                     | 09/12/2008      | U.C.PESSANU /   | A.S.D.                     | 02/0330   | CBRECOUSIU9C3230   |                                   |                |                                   |             | ÷Ľ.  |
| 12               | 11 RUVAILEDER                    | RICA            | A1918/3 ED                  | 10104827779 11                                    | A 30/12/2              | 008 SC PEDALE AG   | KAIESE                | 0210235       | RVTFRG08170B729A    |                                 |                   |                                    |                   | - 11   | 27 20 BARZAN                     |                                                                                                    | A141415 ES                     | 100/5203/77 TIA                                     | 10/12/2008      | U.C.PESSANU /   | A.S.D.                     | 02/0330   | BRZMTTU8T10MU52R   |                                   |                |                                   |             | 11   |
| 10               | 12 GAZZANIGA AL                  | LESSANDRU       | A222042 E5                  | 1011/189823 11                                    | A 22/03/2              | 008 U.S. PEDALE AF | RCORESE ASD           | 02000392      | 022L5IV08022F209D   |                                 |                   |                                    |                   | -10    | 20 27 MANTUA                     | NELLI IVAN                                                                                                    | A240770 ES                     | 101198400040 ITA                                    | 29/11/2008      | U.U.PESSAWU /   | A.S.U.                     | 02200330  | MNTVNIU8529MU32F   |                                   |                |                                   |             | 11   |
| 14               | 13 PIZZABALLA GI                 |                 | A238288 ES                  | 10118534990 11                                    | A 03/09/2              | 009 U.S. PEDALE AF | RCORESE ASD           | 02000392      | PZZGGMU9PU3F704V    |                                 |                   |                                    |                   | - 11   | 29 28 GILENU                     |                                                                                                    | AUZ2940 ES                     | 10031289049 TTA                                     | 09/02/2008      | S.C. BRUGHERI   | IO SPORTIVA ASL            | J U2GU300 | GLNDVD08B09B129D   |                                   |                |                                   |             | ÷Ľ.  |
| 10               | 14 DRAMBILLA CH                  | RISTIAN         | A200307 E5                  | 10120/13300 11                                    | A 00/02/2              | 008 U.S. PEDALE AF | RUCRESE ASD           | 02000392      | BRMUST08B00F133D    |                                 |                   |                                    |                   | - 11   | 29 GUZZI G                       | ABRIELE                                                                                                    | A11/148 ES                     | 10004920108 TTA                                     | 21/05/2008      | 5.C. BRUGHERI   | IO SPORTIVA ASL            | J U2GU3U0 | GZZGRLU8EZ/F704A   |                                   |                |                                   |             | 11   |
| 10               |                                  | REUTIA          | 000000H DA                  | 10029413/17 11                                    | A 20/01/2              | UUT S.C. CESANO M  |                       | 0250157       | CLNICLTU/A00F704C   |                                 |                   |                                    |                   | -10    | 30 LIGARI L                      |                                                                                                    | A100000 E0                     | 10000013920 ITA                                     | 21/09/2000      | 5.6. DRUGHERI   | IU SPUKITVA ASL            | 0000540   | LUKUVU00P2/F1331   |                                   |                |                                   |             | 11   |
| 10               |                                  | GIUKGIA         | AU04080 DA                  | 10032041187 11                                    | A 13/U1/2              | 000 S.C. CESANO M  |                       | 0250157       | GIVGGRGU0A031090W   |                                 |                   |                                    |                   | - 11   | 22 31 DUNESS                     |                                                                                                    | A104020 AL                     |                                                     | 03/04/2007      | G.S.GIOVANI GI  | IUSSANESI A.S.D            | 0240540   | BNSM110/D03B129D   |                                   |                |                                   |             | 1    |
| 10               |                                  | A               | A102372 DA                  | 10000099074 TI                                    | A 29/10/2              | 007 S.C. CESANO M  |                       | 0200107       | PRIVOF 00/ R0900200 |                                 |                   |                                    |                   | - 11   | 22 SALVAD                        |                                                                                                    | ATTT790 AL                     | 10031040044 ITA                                     | 14/11/2007      |                 | IUSSANESI A.S.D            | 0240240   | SLVJUPU/S140933V   |                                   |                |                                   |             |      |
| 20               |                                  | A               | A107004 DA                  | 10033334032 III                                   | A 07/00/2              | 007 C.C.CESANO M   |                       | 0200107       | CLMNNA07D47E54404   |                                 |                   |                                    |                   | -11    | 04 33 GULUME                     |                                                                                                    | A199294 AL                     | 100/003/339 ITA                                     | 00/11/2007      | C.C.CIOVANI CI  | IUGGANEGLA C.D             | 0240340   | DLUEIOCO1D7290     |                                   |                |                                   |             | 11   |
| 20               |                                  |                 | A147209 DA                  | 100//3/0620 II                                    | A 0//09/2              | 000 S.C. CESANO M  |                       | 0200107       |                     |                                 |                   |                                    |                   | - 11   | 30 34 DELLUS<br>36 25 DELL'AC    |                                                                                                    | A109321 AL                     | 10100300/11 IIA                                     | 21/11/2000      |                 | IUSSANESI A.S.D            | 02A0540   | DLLLEIU0521D129D   |                                   |                |                                   |             |      |
| 21               | 20 CUSTA STARIO                  |                 | A040202 ED                  | 10031723933 11                                    | A 10/03/2              | 000 S.C. CESANO M  |                       | 0250157       | DDTCLI00D50D729E    |                                 |                   |                                    |                   |        | JO JO DELLAG                     | LIALESSANDRU                                                                                                    | A200034 AL                     | 1011/090000 ITA                                     | 04/09/2000      | G.S.GIOVANI GI  | IUSSANESI A.S.D            | 0240540   | DELESINOPO40039N   |                                   |                |                                   |             | 1    |
| 22               |                                  |                 | AU40302 ED                  | 10032009172 11                                    | A 12/04/2              | 000 S.C. CESANO M  |                       | 0200107       | DKTGLI00D32D729W    |                                 |                   |                                    |                   |        | 20 JO MAGINI L                   |                                                                                                    | AZZ140U AL                     | 10114294979 TTA                                     | 23/01/2007      | G.S.GIOVANI GI  | IUSSANESI A.S.D            | 0240040   | MGNLGUU/AZ3D129J   |                                   |                |                                   |             | 11   |
| 2.3              | 22 VEGGIATU NIG                  |                 | A111332 ED                  | 1000104/004 11                                    | A 20/01/2              | 009 S.C. CESANO M  |                       | 0200107       | VGGNGLU9A0JD729D    |                                 |                   |                                    |                   |        | 20 20 DUEEAN                     |                                                                                                    | 003030F JU                     | 10029339030 TTA                                     | 20/00/2004      |                 | IUGGANEGIA C.D             | 02A0540   | DEEMTTO/M20D720A   |                                   |                |                                   |             | 11   |
| 24               | 23 VALGESCHINI V                 |                 | A049942 ES                  | 10003020907 11                                    | A 29/02/2<br>A 16/11/2 | 000 S.C. GESANO M  |                       | 0230137       | VL3CK300D09D910L    |                                 |                   |                                    |                   |        | 0 30 MACNAN                      |                                                                                                    | A010101 JU                     | 10031706155 ITA                                     | 20/00/2004      |                 | IUSSANESI A S D            | 02A0549   | MCNMTT04W20D729A   |                                   |                |                                   |             | 1    |
| 26               | 24 MOTIA LORLING                 | 20              | A007631 ES                  | 1003//37013 IT                                    | A 10/11/2<br>A 00/19/9 |                    | N.S.D.                | 02/0336       | CRDI CU08T00C5230   |                                 |                   |                                    |                   |        | 1 10 JS MAGNA                    |                                                                                                    | A0308/0 III                    | 10031753841 ITA                                     | 30/00/2003      |                 | IUSSANESI A S D            | 0240340   | NSDI N704D30B72011 |                                   |                |                                   |             | 1    |
| 20               | 25 GADIN LUGA<br>26 BADZANTI MAT | TTEO            | A1/1/15 ES                  | 10075203777                                       | Δ 16/12/2              | 000 0.C.I ESSANO A | A.S.D.                | 02/0336       | BD7MTT08T16M052D    |                                 |                   |                                    |                   |        | 12 A1 GASPAE                     | FLIO STEFANO                                                                                                    | A003040 00                     | 1003/187733 ITA                                     | 26/02/2004      |                 | 1000ANLOI A.O.D<br>1 S D   | 0200540   | CSPSEN08R26D/16E   |                                   |                |                                   |             | 11   |
| 28               | 20 DAILENNI MAN                  | IVAN            | A240776 ES                  | 10110845504                                       | Δ 20/11/2              | 000 0.C.I ESSANO A | 4.5.D.                | 02/0336       | MNTV/NI08S20M052F   |                                 |                   |                                    |                   |        | 12 41 OASEAL                     |                                                                                                    | Δ210726 ES                     | 10115272356 ITA                                     | 20/02/2000      |                 | 1.0.D.<br>1.S.D.           | 0200374   | DNSMTT00S27E70AT   |                                   |                |                                   |             | 1    |
| 29               | 28 GILENO DAVID                  | )F              | A022045 ES                  | 10031280040 IT                                    | Δ 00/02/2              | 008 S.C. BRUGHERI  | IO SPORTIVA ASD       | 0200306       | GLNDVD08B09B729D    |                                 |                   |                                    |                   |        | 4 CANTAR                         | ONE RICCARDO                                                                                                    | 803640C .III                   | 10029874061 ITA                                     | 21/05/2005      | G S GIOVANI GI  | ILISSANESI A S D           | 0200314   | CNTRCR05E21C933R   |                                   |                |                                   |             | 1    |
| 30               | 20 GUZZI GABRIEL                 | IF              | A117148 ES                  | 10054020168 IT                                    | Δ 27/05/2              | 008 S.C. BRUGHERI  |                       | 0200300       | G77GRI 08E27E704A   |                                 |                   |                                    |                   |        | 15 BERGNA                        | IVAN                                                                                                    | Δ041674 JU                     | 10023074001 ITA                                     | 11/03/2005      | G S GIOVANI GI  | IUSSANESI A S D            | 0200548   | BRGVNI05C11D286U   |                                   |                |                                   |             | 11   |
| 31               | 30 LICARI DAVIDE                 | F               | A165888 ES                  | 10088613928 IT                                    | Δ 27/00/2              | 008 S.C. BRUGHERI  | IO SPORTIVA ASD       | 0200300       | LCRDVD08P27F133Y    |                                 |                   |                                    |                   |        | 46 VERONE                        | SE MATTIA                                                                                                    | A047601 .III                   | 10031080173 ITA                                     | 24/04/2005      | G S GIOVANI GI  | IUSSANESI A S D            | 0200548   | VRNMTT05D24E205.1  |                                   |                |                                   |             |      |
| 32               | 31 BONESSO MAT                   |                 | A104523 AI                  | 10051057750 IT                                    | A 03/04/2              | 007 G S GIOVANI GI | IUSSANESI A S D       | 02A0548       | BNSMTT07D03B729D    |                                 |                   |                                    |                   |        | 47                               |                                                                                                    | /1011031 00                    | 10001300110 11/1                                    | 24/04/2000      | 0.0.01017111101 | 1000/11/20171.0.0          | . 0210010 | 1000212000         |                                   |                |                                   |             |      |
| ( )              | Sheet1 Sheet1 (2)                | ) (+)           | ATTOTOLO TIL                | 10001001100 11                                    | . 00/04/2              | (1                 |                       | 0010          | SHOW TO BOOT LOD    |                                 |                   |                                    |                   | •      | ↔ Sheet1 She                     | et1 (2) 🕞                                                                                                    |                                |                                                     |                 |                 |                            |           |                    |                                   |                |                                   |             | •    |
| Pronto           | 🕅 Accessibilità: non disponibile |                 |                             |                                                   |                        |                    |                       |               |                     |                                 | # E               | ▣                                  |                   | 100%   | Pronto 🕅 Accessibilità: non disp | onibile                                                                                                    |                                |                                                     |                 |                 |                            |           |                    |                                   |                | I                                 | + 1         | .00% |
| 21<br>N          | 1°C<br>Iuvoloso                  |                 |                             | . (                                               | Q 🔳 🝺                  | D 🖬 📀              |                       | s 0           | 0                   |                                 | ^                 | \ <mark>₽</mark> \@ 4)             | 18:5<br>18/10/202 | 7<br>2 | 21℃<br>Nuvoloso                  |                                                                                                    |                                | <b>1</b> Q                                          |                 | 0 🖬 👩           |                            | S 0 1     | 0                  |                                   | ^              | <b>ः</b> २०) ह                    | 18:57       | 4    |

Eliminare le colonne IdGara, NomeGara e tutte le colonne dopo Codice fiscale.

Consigliato: fare prima una copia del foglio originale, ordinando poi per numero dorsale. Le riserve saranno alla fine del foglio.

### **DOCUMENTI SCARICABILI ATTRAVERSO FATTORE K**

(da mettere a disposizione c/o la Segreteria di gara per le operazioni preliminari)

Entrare in ksport, **Documenti** 

PROGRAMMA GARA APPROVATO

ELENCO PER SOCIETA' ISCRITTE

ELENCO ISCRITTI / ELENCO ISCRITTI CON FOTO

#### **PROGRAMMA GARA APPROVATO**: Nella sottocartella Approvazione, cliccare sull'icona PDF in corrispondenza di Programma gara.

|              | <b>Q</b> federciclism | no - Cerca | 🗙 📔 💶 La Procedura Informatica KSport 🗙 🎦 FCI                             | ×        | +                                |           |        |         |           |        |     |               | —  | D     | $\times$ |
|--------------|-----------------------|------------|---------------------------------------------------------------------------|----------|----------------------------------|-----------|--------|---------|-----------|--------|-----|---------------|----|-------|----------|
| $\leftarrow$ | C ŵ                   | 🖯 https    | :// <b>fciksport.kgroup.eu</b> /Fci/Gare/DocumentiGare.aspx?idgara=163746 |          |                                  | A» e      | € to   | 0       | U         | АВР    | ¢   | 5∕≡           | Ē  |       |          |
|              |                       |            |                                                                           |          | DataHealth   Modalit             | tà di pag | amento | Manuali | i   Assis | tenza  |     |               |    |       | <b>^</b> |
|              |                       |            | Home Ricerche <b>Gare</b>                                                 |          |                                  |           |        | 020     | 64609     | logout |     |               |    |       |          |
|              |                       |            | Gara Prove Iscritti Iscrivi alla gara Classifiche Giudici Documenti       |          |                                  |           |        |         |           |        |     |               |    |       |          |
|              |                       |            | Gestione documenti                                                        |          |                                  |           |        |         |           |        |     |               |    |       |          |
|              |                       |            | Richiesta approvazione                                                    |          | Approvazione                     |           |        |         |           |        |     |               |    |       |          |
|              |                       |            | Richiesta approvazione programma gara                                     | ×        | Approvazione gara                |           |        |         | ×         |        |     |               |    |       |          |
|              |                       |            | 🕈 Cartografia                                                             |          | 🕈 Tabella di marcia              |           |        |         |           |        |     |               |    |       |          |
|              |                       |            | Planimetria raggiungimento circuito finale                                | <b>E</b> | Tabella di marcia                |           |        |         | 1         | ×      |     |               |    |       |          |
|              |                       |            | Planimetria circuito finale                                               | <b>X</b> |                                  |           |        |         |           |        |     |               |    |       |          |
|              |                       |            | 🕈 Regolamento                                                             |          | Dichiarazione direttore di corsa |           |        |         | -         |        |     |               |    |       |          |
|              |                       |            |                                                                           |          | Direttore corsa Venturini        |           |        |         | 2         | *      |     |               |    |       |          |
|              |                       |            |                                                                           |          | Direttore corsa Cattaneo         |           |        |         | <u>~</u>  | *      |     |               |    |       |          |
|              |                       |            | 🕈 Altro                                                                   |          |                                  |           |        |         |           |        |     |               |    |       |          |
|              |                       |            | Diritti di segreteria                                                     | <b>i</b> |                                  |           |        |         |           |        |     |               |    |       |          |
|              |                       |            |                                                                           |          |                                  |           |        |         |           |        |     |               |    |       | •        |
| -            | 13°C                  |            | Q Cerca                                                                   |          | 🖸 🚾 💽 🚞 🗖 💼 🐽                    | ,         |        |         |           |        | ~ # | <b>令</b> (1)) | þ. | 18:15 | 2        |

-

\_

|                                                                                                    | P                                                                                                    | PROCRAMM                                                                                                    | IA DI GARA                                                                                                    |                                                                                        | riconosciuta                                                                                                    | dal Conl         |
|----------------------------------------------------------------------------------------------------|----------------------------------------------------------------------------------------------------|----------------------------------------------------------------------------------------------------|----------------------------------------------------------------------------------------------------|----------------------------------------------------------------------------------------|----------------------------------------------------------------------------------------------------|------------------|
|                                                                                                    |                                                                                                    | ID GARA                                                                                                    | 163746                                                                                                    |                                                                                        |                                                                                                    | Pag. 1/1         |
| Codice gara                                                                                                    |                                                                                                    | Settore : Strad                                                                                                    | la                                                                                                    |                                                                                        | Organizzatore:                                                                                                    | 02G4609          |
| cource ginn                                                                                                    |                                                                                                    |                                                                                                    |                                                                                                    |                                                                                        |                                                                                                    |                  |
| Estensione:                                                                                                    | Regionale                                                                                                    |                                                                                                    | Classe :<br>Partecinazione:                                                                                                    | (1.21) Juniore                                                                         | 5                                                                                                    |                  |
| Tipo Gara :                                                                                                    | In nnea ( strada                                                                                                    |                                                                                                    | r arteetpazione:                                                                                                    |                                                                                        |                                                                                                    |                  |
| Categorie ammess                                                                                                    | e: JUNIORES                                                                                                    |                                                                                                    |                                                                                                    |                                                                                        |                                                                                                    |                  |
| 00/10/                                                                                                    | 2022 Leastità sue                                                                                                    | loimento : LOM                                                                                                    | BARDIA                                                                                                    | SENAGO                                                                                 |                                                                                                    |                  |
| Data : 09/10/2<br>Denominazione :                                                                                                    | TROFEO CICLAMA                                                                                                    | ANTI MEMORIAL OR                                                                                                    | AZIO BALLABIO -                                                                                                    | VALERIO ZEFFIN                                                                         |                                                                                                    |                  |
| Società Org:                                                                                                    | ASSOCIAZIONE SP                                                                                                    | ORTIVA DILETTAN                                                                                                    | TISTICA CICLAMA                                                                                                    | NTI                                                                                    |                                                                                                    |                  |
| Sede:                                                                                                    | ASSOCIAZIONE<br>SENAGO - MI                                                                                                    | SPORTIVA DILET                                                                                                    | TANTISTICA CIO                                                                                                    | CLAMANTI - V                                                                           | TA CAVOUR 46                                                                                                    | 5/B - 20030 -    |
| Tel.                                                                                                    | 3385821557                                                                                                    |                                                                                                    |                                                                                                    |                                                                                        |                                                                                                    |                  |
| E-Mail                                                                                                    | asdciclamanti@gmai                                                                                                    | l.com                                                                                                    |                                                                                                    |                                                                                        |                                                                                                    |                  |
| Iscrizioni :                                                                                                    | ASD CICLAMANTI                                                                                                    | I - Via Cavour 46 b - 20                                                                                                    | 0030 SENAGO MI                                                                                                    |                                                                                        |                                                                                                    |                  |
| Apertura                                                                                                    | Data //                                                                                                    | Ore                                                                                                    | Chiust                                                                                                    | ıra Data //                                                                            | Ore                                                                                                    |                  |
| Tel.                                                                                                    | 338 5821557                                                                                                    |                                                                                                    |                                                                                                    |                                                                                        |                                                                                                    |                  |
| E-Mail                                                                                                    | asdciclamanti@gmai                                                                                                    | l.com                                                                                                    |                                                                                                    |                                                                                        |                                                                                                    |                  |
| Addetto giuria :                                                                                                    | 664                                                                                                    | 767K - GHISOTTI FA                                                                                                    | BRIZIO                                                                                                    |                                                                                        |                                                                                                    |                  |
| Resp. manifestazio                                                                                                    | one : A22                                                                                                    | 28270 - BALLABIO A                                                                                                    | IRINI ROBERTO                                                                                                    |                                                                                        |                                                                                                    |                  |
| Vice Dir. corsa /or                                                                                                    | e: 716                                                                                                    | 656G CATTA                                                                                                    | NEO SERGIO                                                                                                    |                                                                                        |                                                                                                    |                  |
| The Putter counse for                                                                                                    | B.                                                                                                    | ci i Dia Marta                                                                                                    |                                                                                                    |                                                                                        |                                                                                                    |                  |
| Medico :                                                                                                    | Cor                                                                                                    | italonieri Dott. Natale                                                                                                    |                                                                                                    |                                                                                        |                                                                                                    |                  |
| Medico :<br>Delegato tecnico :                                                                                                    | Cor                                                                                                    | nfalonieri Dott. Natale                                                                                                    |                                                                                                    |                                                                                        |                                                                                                    |                  |
| Medico :<br>Delegato tecnico :<br>Eventuale luogo ar                                                                                                    | atidoping : PA                                                                                                    | LESTRA CARIMATE                                                                                                    | EDANA Cellulare 3                                                                                                    | 665863479                                                                              |                                                                                                    |                  |
| Medico :<br>Delegato tecnico :<br>Eventuale luogo ar<br>Addetto controllo :                                                                                                    | contidoping : PAJ<br>antidoping : A23                                                                                                    | LESTRA CARIMATE<br>28274 - BERTON LOF                                                                                                    | REDANA Cellulare 3                                                                                                    | 665863479                                                                              |                                                                                                    |                  |
| Medico :<br>Delegato tecnico :<br>Eventuale luogo ar<br>Addetto controllo :<br>Note :                                                                                                    | Cor<br>atidoping : PAl<br>antidoping : A2:                                                                                                    | LESTRA CARIMATE<br>28274 - BERTON LOR<br>PROGR/                                                                                                    | REDANA Cellulare 3                                                                                                    | 665863479                                                                              |                                                                                                    |                  |
| Medico :<br>Delegato tecnico :<br>Eventuale luogo ar<br>Addetto controllo :<br>Note :<br>09/10/2022                                                                                                    | Cor<br>atidoping : PAl<br>antidoping : A2:<br>TROFEO CICLAMAN                                                                                                    | Italonien Dolt. Natale<br>LESTRA CARIMATE<br>28274 - BERTON LOF<br>PROGR/<br>TI MEMORIAL ORA                                                                                                    | REDANA Cellulare 3<br>AMMA<br>ZIO BALLABIO - V                                                                                                    | 665863479<br>ALERIO Z Co                                                               | rsa singola                                                                                                    |                  |
| Medico :<br>Delegato tecnico :<br>Eventuale luogo ar<br>Addetto controllo<br>Note :<br>)9/10/2022<br>Ritrovo : S                                                                                                    | Cor<br>antidoping : PAl<br>antidoping : A23<br>TROFEO CICLAMAN<br>SENAGO (MI)                                                                                                    | Italonien Dolt. Natale<br>LESTRA CARIMATE<br>28274 - BERTON LOR<br>PROGR/<br>TI MEMORIAL ORA<br>Piaz                                                                                                    | REDANA Cellulare 3<br>AMMA<br>ZIO BALLABIO - V<br>zza Tricolore                                                                                                    | 665863479<br>ALERIO Z Co                                                               | rsa singola<br>Ore 11                                                                                                  | 00               |
| Medico :<br>Delegato tecnico :<br>Eventuale luogo au<br>Addetto controllo i<br>Note :<br>09/10/2022<br>Ritrovo : S<br>Partenza : P                                                                                                    | Cor<br>antidoping : PAl<br>antidoping : A2:<br>TROFEO CICLAMAN<br>SENAGO (MI)<br>hazza Tricolore Senago                                                                                                    | Italonien Dolt. Natale<br>LESTRA CARIMATE<br>28274 - BERTON LOR<br>PROGR/<br>TI MEMORIAL ORA<br>Piaz                                                                                                    | REDANA Cellulare 3<br>AMMA<br>ZIO BALLABIO - V<br>zza Tricolore                                                                                                    | 665863479<br>ALERIO Z Co                                                               | rsa singola<br>Ore 11:<br>Ore 13:                                                                                      | 00               |
| Medico :<br>Delegato tecnico :<br>Eventuale luogo au<br>Addetto controllo :<br>Note :<br>09/10/2022<br>Ritrovo : S<br>Partenza : P<br>Km: 1                                                                                                    | Cor<br>atidoping : PAl<br>antidoping : A2:<br>TROFEO CICLAMAN<br>EENAGO (MI)<br>Piazza Tricolore Senago<br>10,00                                                                                                    | Italonien Dolt. Natale<br>LESTRA CARIMATE<br>28274 - BERTON LOR<br>PROGR/<br>TI MEMORIAL ORA:<br>Piaz                                                                                                    | REDANA Cellulare 3<br>AMMA<br>ZIO BALLABIO - V<br>zza Tricolore                                                                                                    | ALERIO Z Co                                                                            | rsa singola<br>Ore 11:<br>Ore 13:                                                                                      | 00               |
| Medico :<br>Delegato tecnico :<br>Eventuale luogo au<br>Addetto controllo i<br>Note :<br>09/10/2022<br>Ritrovo : S<br>Partenza : P<br>Km: 1                                                                                                    | Cor<br>antidoping : PAl<br>antidoping : A2:<br>TROFEO CICLAMAN<br>TENAGO (MI)<br>Piazza Tricolore Senago<br>10,00                                                                                                    | Italonieri Dott. Natale<br>LESTRA CARIMATE<br>28274 - BERTON LOR<br>PROGR/<br>TI MEMORIAL ORA.<br>Piaz<br>Descrizione del p                                                                                                    | REDANA Cellulare 3<br>AMMA<br>ZIO BALLABIO - V<br>zza Tricolore<br>hercorso/Programma                                                                                                    | ALERIO Z Co                                                                            | orsa singola<br>Ore 11:<br>Ore 13:                                                                                     | 00               |
| Medico :<br>Delegato tecnico :<br>Eventuale luogo au<br>Addetto controllo :<br>Note :<br>09/10/2022<br>Ritrovo : S<br>Partenza : P<br>Km: 1<br>Senago, Paderno<br>Seveso, Novedrate<br>Novedrate, Lentate                                                                                                    | Cor<br>atidoping : PAl<br>antidoping : A2:<br>TROFEO CICLAMAN<br>ENAGO (MI)<br>Piazza Tricolore Senago<br>10,00<br>Dugnano, Limbiate, V<br>c, Carimate Carimate (                                                                                                    | Italonieri Dott. Natale<br>LESTRA CARIMATE<br>28274 - BERTON LOR<br>PROGR/<br>TI MEMORIAL ORA.<br>Piaz<br>Descrizione del p<br>aredo, Bovisio Masc<br>Castello km. 16,900<br>arimate, Carimate Casi                                                                              | AMMA<br>ZIO BALLABIO - V<br>zza Tricolore<br>erccorso/Programma<br>ciago, Cesano Mad<br>inizio circuito Cari<br>inizio Addi 13,300 da r                                                                    | ALERIO Z Co<br>riunione:<br>erno, Seveso, Bari<br>imate, Montesolai<br>ipetere 7 volte | rsa singola<br>Ore 11:<br>Ore 13:<br>assina, Lentate sul<br>ro, Figino Serenza,                                        | 00               |
| Medico :<br>Delegato tecnico :<br>Eventuale luogo an<br>Addetto controllo :<br>Note :<br>09/10/2022<br>Ritrovo : S<br>Partenza : P<br>Km: 1<br>Senago, Pademo<br>Seveso, Novedrate<br>Novedrate, Lentate<br>Arrivo :                                                                                                    | Cor<br>atidoping : PAl<br>antidoping : A22<br>TROFEO CICLAMAN<br>EENAGO (MI)<br>jazza Tricolore Senago<br>10,00<br>Dugnano, Limbiate, V<br>c, Carimate Carimate O<br>sul Seveso, Novedrate, C<br>Carimate Castello                                                                   | Italonieri Dolt. Natale<br>LESTRA CARIMATE<br>28274 - BERTON LOR<br>PROGR/<br>TI MEMORIAL ORA:<br>Piaz<br>Descrizione del p<br>aredo, Bovisio Masc<br>Castello km. 16,900<br>arimate, Carimate Casi<br>Via Arnaboldi                                                             | REDANA Cellulare 30<br>AMMA<br>ZIO BALLABIO - V<br>zza Tricolore<br>ercorso/Programma<br>ciago, Cesano Mad<br>inizio circuito Cari<br>tello km. 13,300 da r                                                | ALERIO Z Co<br>riunione:<br>erno, Seveso, Barl<br>imate, Montesolai<br>ipetere 7 volte | rsa singola<br>Ore 11:<br>Ore 13:<br>assina, Lentate sul<br>ro, Figino Serenza,<br>Ore 15:                             | 00<br>00<br>5:45 |
| Medico :<br>Delegato tecnico :<br>Eventuale luogo au<br>Addetto controllo :<br>Note :<br>D9/10/2022<br>Ritrovo : S<br>Partenza : P<br>Km: 1<br>Senago, Paderno<br>Seveso, Novedrate<br>Novedrate, Lentate<br>Arrivo :<br>Verifica licenze :                                                                                                    | tidoping : PAl<br>antidoping : PAl<br>antidoping : A22<br>TROFEO CICLAMAN<br>ENAGO (MI)<br>iazza Tricolore Senago<br>10,00<br>Dugnano, Limbiate, V<br>c, Carimate Carimate (<br>sul Seveso, Novedrate, C<br>Carimate Castello<br>c/o il ritrovo dalle                                | Italonieri Dolt. Natale<br>LESTRA CARIMATE<br>28274 - BERTON LOR<br>PROGR/<br>TI MEMORIAL ORA<br>Piaz<br>Descrizione del p<br>aredo, Bovisio Mase<br>Castello km. 16,900<br>arimate, Carimate Cast<br>Via Arnaboldi<br>ore 11:00 alle ore 12:0                                   | AMMA<br>ZIO BALLABIO - V<br>zza Tricolore<br>ercorso/Programma<br>ciago, Cesano Mad<br>inizio circuito Cari<br>tello km. 13,300 da r                                                                       | ALERIO Z Co<br>riunione:<br>erno, Seveso, Barl<br>imate, Montesolai<br>ipetere 7 volte | rsa singola<br>Ore 11:<br>Ore 13:<br>assina, Lentate sul<br>ro, Figino Serenza,<br>Ore 1:                              | 00<br>00         |
| Medico :<br>Delegato tecnico :<br>Eventuale luogo ai<br>Addetto controllo :<br>Note :<br>D9/10/2022<br>Ritrovo : S<br>Partenza : P<br>Partenza : P<br>Senago, Paderno<br>Seveso, Novedrate<br>Novedrate, Lentate<br>Arrivo :<br>Verifica licenze :<br>Punzonatura :                                                                                                    | Cor<br>atidoping : PAl<br>antidoping : A22<br>TROFEO CICLAMAN<br>ENAGO (MI)<br>Juzza Tricolore Senago<br>10,00<br>Dugnano, Limbiate, V<br>c, Carimate Carimate (<br>sul Seveso, Novedrate, C<br>Carimate Castello<br>c/o il ritrovo alle<br>c/o il citrovo alle c                    | Halonieri Dolt. Natale<br>LESTRA CARIMATE<br>28274 - BERTON LOR<br>PROGR/<br>TI MEMORIAL ORA.<br>Piaz<br>Descrizione del p<br>aredo, Bovisio Mase<br>Castello km. 16,900<br>arimate, Carimate Cast<br>Via Arnaboldi<br>ore 11:00 alle ore 12:0<br>re 12:00                       | REDANA Cellulare 30<br>AMMA<br>ZIO BALLABIO - V<br>eza Tricolore<br>ercorso/Programma<br>ciago, Cesano Mad<br>inizio circuito Cari<br>tello km. 13,300 da r                                                | ALERIO Z Co<br>riunione:<br>erno, Seveso, Barl<br>mate, Montesolar<br>ipetere 7 volte  | arsa singola<br>Ore 11:<br>Ore 13:<br>assina, Lentate sul<br>ro, Figino Serenza,<br>Ore 13                             | 00<br>00<br>5:45 |
| Medico :<br>Delegato tecnico :<br>Eventuale luogo at<br>Addetto controllo :<br>Note :<br>09/10/2022<br>Ritrovo : S<br>Partenza : P<br>Km: 1<br>Senago, Paderno<br>Seveso, Novedrate<br>Novedrate, Lentate<br>Arrivo :<br>verifica licenze :<br>?unzonatura :<br>Runione tecnica:                                                                                                    | Cor<br>atidoping : PAl<br>antidoping : A23<br>TROFEO CICLAMAN<br>ENAGO (MI)<br>Juzza Tricolore Senago<br>10,00<br>Dugnano, Limbiate, V<br>e, Carimate Carimate O<br>sul Seveso, Novedrate, C<br>Carimate Castello<br>c/o il ritrovo dalle<br>c/o il ritrovo alle o                   | Halonieri Dolt. Natale<br>LESTRA CARIMATE<br>28274 - BERTON LOR<br>PROGR/<br>TI MEMORIAL ORA<br>Piaz<br>Descrizione del p<br>aredo, Bovisio Mase<br>Castello km. 16,900<br>arimate, Carimate Cast<br>Via Arnaboldi<br>ore 11:00 alle ore 12:0<br>re 12:00                        | REDANA Cellulare 30<br>AMMA<br>ZIO BALLABIO - V<br>eza Tricolore<br>ercorso/Programma<br>ciago, Cesano Mad<br>inizio circuito Cari<br>tello km. 13,300 da r                                                | ALERIO Z Co<br>riunione:<br>erno, Seveso, Barl<br>mate, Montesolar<br>ipetere 7 volte  | arsa singola<br>Ore 11:<br>Ore 13:<br>assina, Lentate sul<br>ro, Figino Serenza,<br>Ore 1:                             | 00<br>00<br>5:45 |
| Medico :<br>Delegato tecnico :<br>Eventuale luogo at<br>Addetto controllo :<br>Note :<br>09/10/2022<br>Ritrovo : S<br>Partenza : P<br>Km: 1<br>Senago, Paderno<br>Seveso, Novedrate<br>Novedrate, Lentate<br>Verifica licenze :<br>Punzonatura :<br>Riunione tecnica:<br>Altri servizi<br>Vote :                                                                                                    | Cor<br>atidoping : PAl<br>antidoping : A23<br>TROFEO CICLAMAN<br>SENAGO (MI)<br>hazza Tricolore Senago<br>10,00<br>Dugnano, Limbiate, V<br>c, Carimate Carimate O<br>sul Seveso, Novedrate, C<br>Carimate Castello<br>c/o il ritrovo dalle<br>c/o il ritrovo alle o                  | Italonieri Dolt. Natale<br>LESTRA CARIMATE<br>28274 - BERTON LOR<br>PROGR/<br>TI MEMORIAL ORA<br>Piaz<br>Descrizione del p<br>aredo, Bovisio Masc<br>Castello km. 16,900<br>arimate, Carimate Cast<br>Via Arnaboldi<br>ore 11:00 alle ore 12:0<br>re 12:00                       | REDANA Cellulare 30<br>AMMA<br>ZIO BALLABIO - V<br>zza Tricolore<br>ercorso/Programma<br>ciago, Cesano Mad<br>inizio circuito Cari<br>tello km. 13,300 da r                                                | ALERIO Z Co<br>riunione:<br>erno, Seveso, Barl<br>imate, Montesolai<br>ipetere 7 volte | arsa singola<br>Ore 11:<br>Ore 13:<br>assina, Lentate sul<br>ro, Figino Serenza,<br>Ore 1:                             | 00<br>00         |
| Medico :<br>Delegato tecnico :<br>Eventuale luogo au<br>Addetto controllo :<br>Note :<br>09/10/2022<br>Ritrovo : S<br>Partenza : P<br>Km: 1<br>Senago, Paderno<br>Seveso, Novedrate<br>Novedrate, Lentate<br>Arrivo :<br>Verifica licenze :<br>Punzonatura :<br>Riunione tecnica:<br>Altri servizi<br>Note :                                                                                                    | Cor<br>atidoping : PAl<br>antidoping : A23<br>TROFEO CICLAMAN<br>ENAGO (MI)<br>iazza Tricolore Senago<br>10,00<br>Dugnano, Limbiate, V<br>e, Carimate Carimate (<br>sul Seveso, Novedrate, C<br>Carimate Castello<br>c/o il ritrovo alle o                                           | Italonieri Dolt. Natale<br>LESTRA CARIMATE<br>28274 - BERTON LOR<br>PROGR/<br>TI MEMORIAL ORA<br>Piaz<br>Descrizione del p<br>aredo, Bovisio Mase<br>Castello km. 16,900<br>arimate, Carimate Cast<br>Via Arnaboldi<br>ore 11:00 alle ore 12:0<br>re 12:00                       | REDANA Cellulare 30<br>AMMA<br>ZIO BALLABIO - V<br>zza Tricolore<br>erecorso/Programma<br>ciago, Cesano Mad<br>inizio circuito Cari<br>tello km. 13,300 da r<br>30                                         | ALERIO Z Co<br>riunione:<br>erno, Seveso, Barl<br>imate, Montesolar<br>ipetere 7 volte | assina, Lentate sul<br>ore 13:<br>assina, Centate sul<br>ro, Figino Serenza,<br>Ore 13                                 | 00<br>00         |
| Medico :<br>Delegato tecnico :<br>Eventuale luogo au<br>Addetto controllo :<br>Note :<br>09/10/2022<br>Ritrovo : S<br>Partenza : P<br>Km: 1<br>Senago, Paderno<br>Seveso, Novedrate<br>Novedrate, Lentate<br>Arrivo :<br>Verifica licenze :<br>Punzonatura :<br>Riunione tecnica:<br>Altri servizi<br>Note :                                                                                                    | Cor<br>antidoping : PAl<br>antidoping : A23<br>TROFEO CICLAMAN<br>ENAGO (MI)<br>hazza Tricolore Senago<br>10,00<br>Dugnano, Limbiate, V<br>c, Carimate Carimate (<br>sul Seveso, Novedrate, C<br>Carimate Castello<br>c/o il ritrovo alle o                                          | Italonieri Dolt. Natale<br>LESTRA CARIMATE<br>28274 - BERTON LOR<br>PROGR/<br>TI MEMORIAL ORA<br>Piaz<br>Descrizione del p<br>aredo, Bovisio Masc<br>Castello km. 16,900<br>arimate, Carimate Cast<br>Via Arnaboldi<br>ore 11:00 alle ore 12:0<br>re 12:00<br>Timbro della socio | REDANA Cellulare 30<br>AMMA<br>ZIO BALLABIO - V<br>zza Tricolore<br>erecorso/Programma<br>ciago, Cesano Mad<br>inizio circuito Cari<br>tello km. 13,300 da r<br>10                                         | ALERIO Z Co<br>riunione:<br>erno, Seveso, Barl<br>ipetere 7 volte                      | assina, Lentate sul<br>ro, Figino Serenza,<br>Ore 13:<br>assina, Lentate sul<br>ro, Figino Serenza,<br>Ore 13:         | 00<br>00<br>5:45 |
| Medico :<br>Delegato tecnico :<br>Eventuale luogo au<br>Addetto controllo :<br>Note :<br>09/10/2022<br>Ritrovo : S<br>Partenza : P<br>Km: 1<br>Senago, Paderno<br>Seveso, Novedrate<br>Novedrate, Lentate<br>Arrivo :<br>Verifica licenze :<br>Punzonatura :<br>Riunione tecnica:<br>Altri servizi<br>Note :<br>ata<br>2/08/2                                                                                                    | Cor<br>antidoping : PAl<br>antidoping : A23<br>TROFEO CICLAMAN<br>TROFEO CICLAMAN<br>ENAGO (MI)<br>bazza Tricolore Senago<br>10,00<br>Dugnano, Limbiate, V<br>c, Carimate Carimate<br>sul Seveso, Novedrate, C<br>Carimate Castello<br>c/o il ritrovo dalle<br>c/o il ritrovo alle o | Italonieri Dolt. Natale<br>LESTRA CARIMATE<br>28274 - BERTON LOR<br>PROGR/<br>TI MEMORIAL ORA<br>Piaz<br>Descrizione del p<br>aredo, Bovisio Mase<br>Castello km. 16,900<br>arimate, Carimate Cast<br>Via Arnaboldi<br>ore 11:00 alle ore 12:0<br>re 12:00<br>Timbro della socio | REDANA Cellulare 30<br>AMMA<br>ZIO BALLABIO - V<br>zza Tricolore<br>erccorso/Programma<br>ciago, Cesano Mad<br>inizio circuito Car<br>tello km. 13,300 da r<br>10                                          | ALERIO Z Co<br>riunione:<br>erno, Seveso, Barl<br>inate, Montesolar<br>ipetere 7 volte | assina, Lentate sul<br>ore 13:<br>assina, Lentate sul<br>ro, Figino Serenza,<br>Ore 13<br>Eirma et President           | 00<br>00<br>5:45 |
| Medico :<br>Delegato tecnico :<br>Eventuale luogo au<br>Addetto controllo :<br>Note :<br>09/10/2022<br>Ritrovo : S<br>Partenza : P<br>Km: 1<br>Senago, Paderno<br>Seveso, Novedrate<br>Novedrate, Lentate<br>Arrivo :<br>Verifica licenze :<br>Punzonatura :<br>Riunione tecnica:<br>Altri servizi<br>Note :<br>ata<br>2 / 0 8 / 2                                                                                                    | tridoping : PAl<br>antidoping : A23<br>TROFEO CICLAMAN<br>ENAGO (MI)<br>iazza Tricolore Senago<br>10,00<br>Dugnano, Limbiate, V<br>c, Carimate Carimate O<br>sul Seveso, Novedrate, C<br>Carimate Castello<br>c/o il ritrovo alle o<br>c/o il ritrovo alle o                         | ILESTRA CARIMATE<br>28274 - BERTON LOP<br>PROGR/<br>TI MEMORIAL ORA<br>Descrizione del p<br>aredo, Bovisio Mase<br>Castello km. 16,900<br>arimate, Carimate Cast<br>Via Arnaboldi<br>ore 11:00 alle ore 12:0<br>re 12:00<br>Timbro della socio                                   | REDANA Cellulare 30<br>AMMA<br>ZIO BALLABIO - V<br>zza Tricolore<br>ercorso/Programma<br>ciago, Cesano Madi<br>inizio circuito Cari<br>tello km. 13,300 da r<br>10<br>età                                  | ALERIO Z Co<br>riunione:<br>erno, Seveso, Barl<br>imate, Montesolar<br>ipetere 7 volte | assina, Lentate sul<br>ore 13:<br>assina, Lentate sul<br>ro, Figino Serenza,<br>Ore 13<br>Gre 14<br>Firma en Friesiden | 00<br>00<br>5:45 |
| Medico :<br>Delegato tecnico :<br>Eventuale luogo au<br>Addetto controllo :<br>Note :<br>19/10/2022<br>Ritrovo : S<br>Partenza : P<br>Km: 1<br>Senago, Paderno<br>Seveso, Novedrate, Novedrate, Lentate<br>Arrivo :<br>Verifica licenze :<br>Verifica licenze :<br>Verifica licenze :<br>Novedrate, Lentate<br>Arrivo :<br>Verifica licenze :<br>Novedrate, Lentate<br>Arrivo :<br>Novedrate, Lentate<br>Arrivo :<br>Novedrate, Lentate<br>Arrivo :<br>Novedrat | Cor<br>atidoping : PAl<br>antidoping : A23<br>TROFEO CICLAMAN<br>SENAGO (MI)<br>tazza Tricolore Senago<br>10,00<br>Dugnano, Limbiate, V<br>c, Carimate Carimate O<br>c/o il ritrovo alle<br>c/o il ritrovo alle o                                                                    | ILESTRA CARIMATE<br>28274 - BERTON LOP<br>PROGR/<br>TI MEMORIAL ORA<br>Piaz<br>Descrizione del p<br>aredo, Bovisio Mase<br>Castello km. 16,900<br>arimate, Carimate Cast<br>Via Arnaboldi<br>ore 11:00 alle ore 12:0<br>re 12:00<br>Timbro della socie<br>A.S.D. CICLAM          | REDANA Cellulare 30<br>AMMA<br>ZIO BALLABIO - V<br>eza Tricolore<br>erecorso/Programma<br>ciago, Cesano Madi<br>inizio circuito Cari<br>tello km. 13,300 da r<br>10<br>età<br>ANTI<br>Timbro del <u>Co</u> | ALERIO Z Co<br>riunione:<br>erno, Seveso, Barl<br>imate, Montesolar<br>ipetere 7 volte | rsa singola<br>Ore 11:<br>Ore 13:<br>assina, Lentate sul<br>ro, Figino Serenza,<br>Ore 12<br>Eirma et Friesident       | 00<br>00<br>5:45 |

## Fac simile programma gara approvato

## ELENCO PER SOCIETA': accedere alla gara organizzata in ksport, selezionare la sottocartella Iscritti.

|              | 📕 💻 La Procedura Informatica | KSport 🗙          | FCI              | × +                                   |                    |                                         |     |         |         |             |                                                                                    |            |            |                 |          | -                | O | $\times$ |
|--------------|------------------------------|-------------------|------------------|---------------------------------------|--------------------|-----------------------------------------|-----|---------|---------|-------------|------------------------------------------------------------------------------------|------------|------------|-----------------|----------|------------------|---|----------|
| $\leftarrow$ | C G b http                   | s://fciksport.k   | grou             | Fci/Gare/Elencolscritti.aspx?idgar    | ra=16463           | 3                                       |     |         |         |             | $\forall \!\!\!\!\!\!\!\!\!\!\!\!\!\!\!\!\!\!\!\!\!\!\!\!\!\!\!\!\!\!\!\!\!\!\!\!$ | to         | 0          |                 | ) (3   ☆ | : ( <del>]</del> |   |          |
|              |                              |                   |                  |                                       |                    |                                         |     | D       | )ataHea | lth   Modal | tà di paga                                                                         | mento   Ma | anuali   A | ssistenza       |          |                  |   |          |
|              |                              | Home Rice         | rche             | e                                     |                    |                                         |     |         |         |             |                                                                                    |            | 02Y02      | <b>35</b> logou |          |                  |   |          |
|              |                              | Gara Prov         | ve Iscrit        | tti Iscrivi alla gara Classifiche     | Giudici            | Documenti                               |     |         |         |             |                                                                                    |            |            |                 |          |                  |   |          |
|              |                              | Gara: [<br>Elenco | 16463<br>iscritt | :3]<br>i                              |                    |                                         |     |         |         |             |                                                                                    |            |            |                 | -        |                  |   |          |
|              |                              | Nr. massim        | no iscritti a    | alla gara: <b>200</b> Atleti attualme | nte iscritt<br>Naz | i: <b>46</b>                            | Cat | Società | Str     | Ris Not     | e Progr                                                                            | Plurim     | a Sel      | Canc            | -        |                  |   |          |
|              |                              | 43                | FT24845          | GHISOTTI EDABRIZIO                    | SUI                | 100000000000000000000000000000000000000 | 10  | JUCICIA |         |             | 45                                                                                 |            |            |                 | 1        |                  |   |          |
|              |                              | 44                | ET24846          | GHISOTTI FABRIZIO                     | SUI                | 123456789900099                         | JU  |         |         |             | 46                                                                                 |            |            |                 |          |                  |   |          |
|              |                              | 37                | 803558F          | MISTRALI MATTEO                       | ITA                | 10029359658                             | JU  | 02A0548 |         |             | 41                                                                                 |            |            |                 |          |                  |   |          |
|              |                              | 38                | A018101          | BUFFA MATTEO                          | ITA                | 10031150118                             | JU  | 02A0548 |         |             | 42                                                                                 |            |            |                 |          |                  |   |          |
|              |                              | 39                | A038822          | MAGNANI MATTEO                        | ITA                | 10031726155                             | JU  | 02A0548 |         |             | 43                                                                                 |            |            |                 |          |                  |   |          |
|              |                              | 40                | A039840          | NESPOLI LORENZO                       | ITA                | 10031753841                             | JU  | 02A0548 |         |             | 44                                                                                 |            |            |                 |          |                  |   |          |
|              |                              | 31                | A104523          | BONESSO MATTIA                        | ITA                | 10051057750                             | AL  | 02A0548 |         |             | 34                                                                                 |            |            |                 |          |                  |   |          |
|              |                              | 32                | A111795          | SALVADORI JACOPO                      | ITA                | 10051648844                             | AL  | 02A0548 |         |             | 36                                                                                 |            |            |                 |          |                  |   |          |
|              |                              | 33                | A144741          | COLOMBAGE LEONARDO RICKI              | ITA                | 10076637559                             | AL  | 02A0548 |         |             | 37                                                                                 |            |            |                 |          |                  |   |          |
|              |                              | 34                | A189321          | BELLUSCHI ELIA                        | ITA                | 10100300711                             | AL  | 02A0548 |         |             | 38                                                                                 |            |            |                 |          |                  |   |          |
|              |                              | 35                | A205034          | DELL'AGLI ALESSANDRO                  | ITA                | 10107898538                             | AL  | 02A0548 |         |             | 39                                                                                 |            |            |                 |          |                  |   |          |
|              |                              | 36                | A221480          | MAGNI LUCA                            | ITA                | 10114294979                             | AL  | 02A0548 |         |             | 40                                                                                 |            |            |                 |          |                  |   |          |
|              |                              |                   | 893649C          | CANTARONE RICCARDO                    | ITA                | 10029874061                             | JU  | 02A0548 |         |             |                                                                                    |            |            |                 |          |                  |   |          |
|              |                              |                   | A041674          | BERGNA IVAN                           | ITA                | 10031810728                             | JU  | 02A0548 |         |             |                                                                                    |            |            |                 |          |                  |   |          |

### Quindi cliccare su Stampa elenco iscritti.

| $A^{*} \ll \chi_{0} \qquad \blacksquare \qquad \qquad \qquad \qquad \qquad \qquad \qquad \qquad \qquad \qquad \qquad \qquad \qquad \qquad \qquad \qquad \qquad $ |  |
|----------------------------------------------------------------------------------------------------|--|
| Nuovo iscritto         Nuovo straniero         Coda Iscrizioni         Seleziona tutti         Deseleziona tutti                                                 |  |
| Cancellazione       Aggiorna dorsale       Assegnazione dorsale       (Assegna il dorsale raggruppando gli iscritti per societa.)                                |  |
| Elenco iscritti con foto                                                                                                    |  |
| Importazione stranieri                                                                                                    |  |
| Scegli il file Nessun file to Importa                                                                                                    |  |
| Stampe                                                                                                    |  |
| Per società 🗸                                                                                                    |  |
| Stampa elenco iscritti     Stampa elenco riserve     Esportazione iscritti in exc     Scarica excel per fuoristra                                                |  |
| Spostamento gare                                                                                                    |  |
| Gare disponibili Selezionare Gara ~                                                                                                    |  |
| Sposta                                                                                                    |  |
|                                                                                                    |  |
| FCI is designed and developed by K Group in 2010                                                                                                    |  |

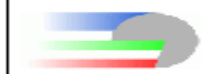

#### FEDERAZIONE CICLISTICA ITALIANA

00194 ROMA - FORO ITALICO - STADIO OLIMPICO - CURVA NORD

ELENCO ISCRITTI

CONI

|               | Numero Gara<br>164633 | Cod.Reg.<br>02       | Soc.Org.<br>02Y0235 | Setto<br>Strad | re<br>la   |
|---------------|-----------------------|----------------------|---------------------|----------------|------------|
| Denominazio   | ne della gara         | CORSO SEGRETERIA CRL | PROV                |                |            |
| Società organ | izzatrice             | ETTAN                |                     |                |            |
|               |                       | SC PEDALE AGRATESE   |                     |                |            |
| Località      |                       | MILANO               |                     | Data           | 29/10/2022 |
| Classe        |                       | (1.20) Under 23      |                     |                |            |
| Tipo gara     |                       | In linea \ strada    |                     |                |            |

| N. | Tessera | Nome                     | Nazione | Codice UCI                              | Cat.  | Società                               |
|----|---------|--------------------------|---------|-----------------------------------------|-------|---------------------------------------|
| 44 | ET24846 | GHISOTTI FABRIZIO        | SUL     | 123456789900095 JU                      |       | VELO CLUB LUGANO                      |
| 43 | ET24845 | GHISOTTI FDABRIZIO       | SUL     | 100000000000000000000000000000000000000 | UL 30 | VELO CLUB LUGANO                      |
| 34 | A189321 | BELLUSCHI ELIA           | ITA     | 10100300711                             | AL    | 02A0548 G.S.GIOVANI GIUSSANESI A.S.D. |
|    | A041674 | BERGNA IVAN              | ITA     | 10031810728                             | JU    | 02A0548 G.S.GIOVANI GIUSSANESI A.S.D. |
| 31 | A104523 | BONESSO MATTIA           | ITA     | 10051057750                             | AL    | 02A0548 G.S.GIOVANI GIUSSANESI A.S.D. |
| 38 | A018101 | BUFFA MATTEO             | ITA     | 10031150118                             | JU    | 02A0548 G.S.GIOVANI GIUSSANESI A.S.D. |
|    | 893649C | CANTARONE RICCARDO       | ITA     | 10029874061                             | JU    | 02A0548 G.S.GIOVANI GIUSSANESI A.S.D. |
| 33 | A144741 | COLOMBAGE LEONARDO RICKI | ITA     | 10076637559                             | AL    | 02A0548 G.S.GIOVANI GIUSSANESI A.S.D. |
| 35 | A205034 | DELL'AGLI ALESSANDRO     | ITA     | 10107898538                             | AL    | 02A0548 G.S.GIOVANI GIUSSANESI A.S.D. |
| 39 | A038822 | MAGNANI MATTEO           | ITA     | 10031726155                             | JU    | 02A0548 G.S.GIOVANI GIUSSANESI A.S.D. |
| 36 | A221480 | MAGNILUCA                | ITA     | 10114294979                             | AL    | 02A0548 G.S.GIOVANI GIUSSANESI A.S.D. |
| 37 | 803558F | MISTRALI MATTEO          | ITA     | 10029359658                             | JU    | 02A0548 G.S.GIOVANI GIUSSANESI A.S.D. |
| 40 | A039840 | NESPOLI LORENZO          | ITA     | 10031753841                             | JU    | 02A0548 G.S.GIOVANI GIUSSANESI A.S.D. |
| 32 | A111795 | SALVADORI JACOPO         | ITA     | 10051648844                             | AL    | 02A0548 G.S.GIOVANI GIUSSANESI A.S.D. |
|    | A047691 | VERONESE MATTIA          | ITA     | 10031980173                             | JU    | 02A0548 G.S.GIOVANI GIUSSANESI A.S.D. |
| 28 | A022945 | GILENO DAVIDE            | ITA     | 10031289049                             | ES    | 02G0306 S.C. BRUGHERIO SPORTIVA ASD   |
| 29 | A117148 | GUZZI GABRIELE           | ITA     | 10054920168                             | ES    | 02G0306 S.C. BRUGHERIO SPORTIVA ASD   |
| 30 | A165888 | LICARI DAVIDE            | ITA     | 10088613928                             | ES    | 02G0306 S.C. BRUGHERIO SPORTIVA ASD   |
| 21 | AD48382 | BERETTA GIULIA           | ITA     | 10032009172                             | ED    | 0280157 S.C. CESANO MADERNO           |
| 19 | A147259 | COLOMBO ANNA             | ITA     | 10077370820                             | DA    | 0280157 S.C. CESANO MADERNO           |
| 15 | 806868H | COLOMBO CARLOTTA         | ITA     | 10029413717                             | DA    | 0280157 S.C. CESANO MADERNO           |
| 20 | AD38729 | COSTA STARICCO GIULIA    | ITA     | 10031723933                             | ED    | 0280157 S.C. CESANO MADERNO           |
| 17 | A102372 | FARINA SOFIA             | ITA     | 10050099874                             | DA    | 0280157 S.C. CESANO MADERNO           |
| 16 | AD64686 | GIANGRANDE GIORGIA       | ITA     | 10032641187                             | DA    | 0280157 S.C. CESANO MADERNO           |
| 18 | A107004 | PIROLA LETIZIA           | ITA     | 10053354832                             | DA    | 0280157 S.C. CESANO MADERNO           |
| 23 | A130195 | VALSESCHINI CHRISTINE    | ITA     | 10063620967                             | ED    | 0280157 S.C. CESANO MADERNO           |
| 22 | A111532 | VEGGIATO NICOLE          | ITA     | 10051647834                             | ED    | 0280157 S.C. CESANO MADERNO           |
| 42 | A219726 | DONES MATTIA             | ITA     | 10115272356                             | ES    | 02U0574 POL. DI NOVA A.S.D.           |
| 41 | AD93925 | GASPARELLO STEFANO       | ITA     | 10034187733                             | ES    | 02U0574 POL. DI NOVA A.S.D.           |
| 26 | A141415 | BARZANTI MATTEO          | ITA     | 10075203777                             | ES    | 02V0336 U.C.PESSANO A.S.D.            |
| 25 | A097631 | CABRI LUCA               | ITA     | 10034437913                             | ES    | 02V0336 U.C.PESSANO A.S.D.            |
| 27 | A240776 | MANTOANELLI IVAN         | ITA     | 10119845504                             | ES    | 02V0336 U.C.PESSANO A.S.D.            |
| 24 | AD48842 | MOTTA LORENZO            | ITA     | 10032020488                             | ES    | 02V0336 U.C.PESSANO A.S.D.            |
| 4  | A196435 | ARRIGONI ENEA            | ITA     | 10103705209                             | AL    | 02W0005 V.C. SOVICO                   |
| 7  | A176407 | BERTOLOTTI FRANCESCO     | ITA     | 10092095925                             | ES    | 02W0005 V.C. SOVICO                   |
| 2  | A102223 | DE ROSA ALESSANDRO       | ITA     | 10034724364                             | AL.   | 02W0005 V.C. SOVICO                   |
| 9  | A253728 | GENGHINI GIACOMO         | ITA     | 10125832727                             | ES    | 02W0005 V.C. SOVICO                   |
| 6  | A148878 | MAGNILUCA                | ITA     | 10081442392                             | ES    | 02W0005 V.C. SOVICO                   |
| 5  | A271418 | MAIDA ANGELO             | ITA     | 10031322290                             | AL.   | 02W0005 V.C. SOVICO                   |
| 3  | A180354 | PALADINI GIORGIO         | ITA     | 10094371381                             | AL.   | 02W0005 V.C. SOVICO                   |
| 8  | A236751 | TRINGALI STEFANO NICOLAS | ITA     | 10117996036                             | ES    | 02W0005 V.C. SOVICO                   |
| 1  | A087422 | VISCARDI NICCOLO'        | ITA     | 10033740018                             | AL.   | 02W0005 V.C. SOVICO                   |
| 14 | A255307 | BRAMBILLA CRISTIAN       | ITA     | 10126713306                             | ES    | 02W0392 U.S. PEDALE ARCORESE ASD      |
| 12 | A222642 | CAZZANIGA ALESSANDRO     | ITA     | 10117189825                             | ES    | 02W0392 U.S. PEDALE ARCORESE ASD      |
| 13 | A238288 | PIZZABALLA GIACOMO       | ITA     | 10118534990                             | ES    | 02W0392 U.S. PEDALE ARCORESE ASD      |
| 10 | A172410 | PATURZO MARTINA          | ITA     | 10092675194                             | ED    | 02Y0235 SC PEDALE AGRATESE            |
| 11 | A191873 | ROVATI FEDERICA          | ITA     | 10104827779                             | ED    | 02Y0235 SC PEDALE AGRATESE            |

#### Fac simile elenco iscritti

## Cliccare su Elenco iscritti con foto.

| ) 📔 💶 La Procedura Informatica KSport 🗙 🎦 FCI       | × 📴 IscrittiGara1646       | 633 (2).pdf ×   +                                                        |                                 |                        |           |     |         | —              | đ                   |
|-----------------------------------------------------|----------------------------|--------------------------------------------------------------------------|---------------------------------|------------------------|-----------|-----|---------|----------------|---------------------|
| - C 🎧 👌 https://fciksport.kgroup.eu/Fci/Gare/Elenco | scritti.aspx?idgara=164633 |                                                                          |                                 | A" @ 50                | 0 0       | ABP | <3   <≦ | Ē              | ·                   |
| Nuovo iscritto                                      | Nuovo straniero            | Coda Iscrizioni                                                          | Seleziona tutti                 | Deselezi               | ona tutti |     |         |                |                     |
| Cancellazione                                       | Aggiorna dorsale           | Assegnazione dorsale                                                     | (Assegna il dorsale raggruppano | lo gli iscritti per so | cieta.)   |     |         |                |                     |
| Elenco iscritti con foto                            |                            |                                                                          |                                 |                        |           |     |         |                |                     |
| Importazione : nieri                                |                            |                                                                          |                                 |                        |           |     |         |                |                     |
| Scegli il file Nessun celto                         | Importa                    |                                                                          |                                 |                        |           |     |         |                |                     |
| Stampe                                              |                            |                                                                          |                                 |                        |           |     |         |                |                     |
| Per società 🗸                                       |                            |                                                                          |                                 |                        |           |     |         |                |                     |
| Stampa elenco iscritti                              | Stampa elenco riserve      | Esportazione iscritti in exe                                             | Scarica excel per fuoristra     | h                      |           |     |         |                |                     |
| Spostamento gare                                    |                            |                                                                          |                                 |                        |           |     |         |                |                     |
| Gare disponibili Selezionare Gar                    | a                          | ~                                                                        |                                 |                        |           |     |         |                |                     |
| Sposta                                              |                            |                                                                          |                                 |                        |           |     |         |                |                     |
|                                                     |                            |                                                                          |                                 |                        |           |     |         |                |                     |
|                                                     | FCI                        | I is designed and developed by K Grou<br>Contact us for more information | p in 2010                       |                        |           |     |         |                |                     |
| 11°C<br>Nuvoloso                                    | Q Cerca                    | <b>— — — —</b>                                                           | oo 📄 🗷 🖻 🍳                      | )                      |           |     | ^ ፤ ຈେ⊄ | )) <b>(</b> 2) | 21:03<br>18/11/2022 |

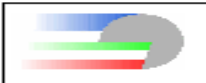

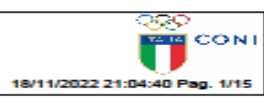

GARA 164633 - CORSO SEGRETERIA CRL 22 - SEDE MILANO - CAMP. PROV

| SOCIETA' 02A0548 G.S.GIOVANI GIUSSANESI A.S.D. |                                                                                                    |             |                                                                                                    |                                                                                                    |  |  |  |
|------------------------------------------------|----------------------------------------------------------------------------------------------------|-------------|----------------------------------------------------------------------------------------------------|----------------------------------------------------------------------------------------------------|--|--|--|
| Edentitie<br>Television<br>Television          | 2022                                                                                                    |             | La Superior Stars                                                                                                    | DataHealth 07.04.2023                                                                                                    |  |  |  |
| ELLUSCHI<br>IIII DAMA(S)                       | De ID<br>10100300711<br>Sationality<br>ITA<br>Date ed birth                                                                                                    |             | Return ID<br>BLLLEI0652187298<br>Return Company<br>ALLIEVO                                                                                                    | PRIMARY ONE CELLSI LA DITUMUN<br>TADIO OLIMPICO CURA NORDI 00154 ROMA<br>WWW/PERING DURING VIEWALT<br>PODIO DI SWI 5557<br>10005 FD 200552<br>10005570 2005 200 REDORD FV 7-5 101                                                                                                    |  |  |  |
| Cotoners<br>an Youth                           | 21.11.2006<br>Sender<br>M                                                                                                    |             | G.S.GIOVANI GUBSANESI<br>A.S.D0240548                                                                                                    | THE OCTATION DOWNERS AND AND ADDRESS PRODUCTS AND ADDRESS AND ADDRESS AND ADDR                                                                      |  |  |  |
| IS.GIOVANI<br>IUSSANESI A.S.D.                 | Role<br>Role                                                                                                    | Function    | Canal Bak A188321                                                                                                    | WWW.Nearcle kmolt<br>ENERGENCY CONTACT:                                                                                                    |  |  |  |
|                                                | 2022                                                                                                    |             | an the series and the series and the | DataHealth 06.03.2023                                                                                                    |  |  |  |
| et come(s)<br>ERGNA<br>Ist come(s)             | 10031810728<br>10031810728<br>10031810728                                                                                                    |             | Postero Line 10<br>BRGVNI05C11D206U<br>National Colongers                                                                                                    | FOREBALL ONE CALLER CA PALLANA<br>INFORMATION MANY AND AND AND AND AND AND AND AND AND AND                                                                                                    |  |  |  |
| i Cologory<br>J: Men Junior                    | 11.03.2005                                                                                                    |             | G.S. GIOVANI GIUSSANESI<br>A.S.D0240548                                                                                                    | I AGREE TO AND CARD DE DOMADIEY THE JET<br>CONTRACTOR AND AND AN ANY ANY THE ADD<br>CONTRACTOR AND ANY ANY ANY ANY ANY ANY ANY ANY<br>DOMANNE EXPRESSION OF THE CONTRACTOR<br>DOMANNE EXPRESSION OF THE CONTRACTOR<br>ANY ANY ANY ANY ANY ANY ANY ANY ANY ANY                                                                                                    |  |  |  |
| S.GIOVANI                                      | Pice Pice Pice                                                                                                    | Paration    | AP107 A041674                                                                                                    | www.federate.ternedit.<br>Procedure.com/carte-                                                                                                    |  |  |  |
| Annual States                                  | 2022<br>Del 16<br>10051057750<br>Normanity<br>Provention<br>1005000<br>Del 1007<br>Del 1007<br>Del 100 | Press Sizes | Cardiniz A104523                                                                                                    | Detailed 11.01.2023                                                                                                    |  |  |  |
| Lagrancere<br>Tables<br>1997                   | 2022                                                                                                    |             | Envertise<br>Extension                                                                                                    | DataHealth 21.04.2023                                                                                                    |  |  |  |
|                                                | US 10<br>10031160118<br>No. 10051160118<br>175 cd pints<br>2016 2004                                                                                                    |             | BFFFNTTG4M20B725A<br>Notdenel Cobegery<br>JUNIORES                                                                                                    | Напазиона обла след когра палаха<br>значиона неказа следка палаха налаха<br>имими профессионали на налаха<br>имими профессионали на налаха<br>на самината<br>соота палаха на на на на на на на на<br>соота палаха на на на на на на на на<br>соота палаха на на на на на на на на<br>соота палаха на на на на на на на на<br>соота палаха на на на на на на на на<br>соота палаха на на на на на на на на на на<br>соота палаха на на на на на на на на на на<br>соота палаха на на на на на на на на на на на<br>на на на на на на на на на на на на на н                                                                                                    |  |  |  |
| ci Cabegary<br>IJ: Men Junior<br>1.12.2022     | Denser<br>M<br>01.01.2022                                                                                                    |             | GLS<br>G.S.GIOVANI GIUSSANESI<br>A.S.D0240548                                                                                                    | THE LCLART INCOME SUPER LAND OF DEDUCTIONS TO<br>DESCRIPTION TO AND ADDRESS OF THE ADDRESS OF THE<br>SWITCHES AND ADDRESS OF THE LOCAL OF THE<br>SWITCHES AND ADDRESS OF THE LOCAL OF THE<br>SWITCHES AND ADDRESS OF THE LOCAL OF THE<br>SWITCHES AND ADDRESS OF THE LOCAL OF THE<br>SWITCHES AND ADDRESS OF THE LOCAL OF THE<br>SWITCHES AND ADDRESS OF THE LOCAL OF THE<br>SWITCHES AND ADDRESS OF THE LOCAL OF THE<br>SWITCHES AND ADDRESS OF THE LOCAL OF THE<br>SWITCHES AND ADDRESS OF THE LOCAL OF THE<br>SWITCHES AND ADDRESS OF THE LOCAL OF THE<br>SWITCHES AND ADDRESS OF THE LOCAL OF THE<br>SWITCHES AND ADDRESS OF THE LOCAL OF THE<br>SWITCHES AND ADDRESS OF THE SWITCHES ADDRESS OF THE<br>SWITCHES AND ADDRESS OF THE SWITCHES ADDRESS OF THE<br>SWITCHES AND ADDRESS OF THE SWITCHES ADDRESS OF THE<br>SWITCHES AND ADDRESS OF THE SWITCHES ADDRESS OF THE<br>SWITCHES AND ADDRESS OF THE SWITCHES ADDRESS OF THE<br>SWITCHES AND ADDRESS OF THE SWITCHES ADDRESS OF THE<br>SWITCHES ADDRESS OF THE SWITCHES ADDRESS OF THE SWITCHES ADDRESS OF THE<br>SWITCHES ADDRESS OF THE SWITCHES ADDRESS OF THE SWITCHES ADDRESS OF THE<br>SWITCHES ADDRESS OF THE SWITCHES ADDRESS OF THE SWITCHES ADDRESS OF THE<br>SWITCHES ADDRESS OF THE SWITCHES ADDRESS OF THE SWITCHES ADDRESS OF |  |  |  |
|                                                | Doie<br>Rider                                                                                                    | Russilon    | Cardilat A018101                                                                                                    | ADAM PRIMA PRIMA DI LA CONTRACTO                                                                                                    |  |  |  |

## Fac simile elenco iscritti con foto

# SEGRETERIA ORGANIZZATIVA PRE E POST GARA

La segreteria organizzativa deve:

1.essere esclusivamente riservata alla segreteria di gara e alla giuria

- 2. essere accessibile solo a personale tecnico e/o autorizzato
- 3. assicurare la privacy
- 4. prevedere la collocazione di tavoli e sedie
- 5. prevedere una postazione segreteria organizzativa vicina ma separata dalla postazione giuria
- 6. avere a disposizione computer e stampante funzionanti (anche computer, stampante e cartucce di riserva)
- 7. avere a disposizione prese elettriche funzionanti e, se possibile, wi-fi

8. essere ubicata in relazione alla posizione dove si effettuano le operazioni preliminari (verifica licenze e riunione tecnica) e le operazioni post gara (redazione di documentazione di gara e premiazioni)

9. essere ubicata nelle vicinanze della sala per la riunione tecnica dei direttori sportivi e della sicurezza (dove previsto)

#### SOFTWARE GESTIONE GARE

E' predisposto e scaricabile dal sito Fci un software gestione gare per Strada / Pista / Settore Giovanile <u>www.federciclismo.it</u>, dal menu principale scegliere Strada / Pista / Settore Giovanile,

#### cliccare su Attività e Software gestione gare.

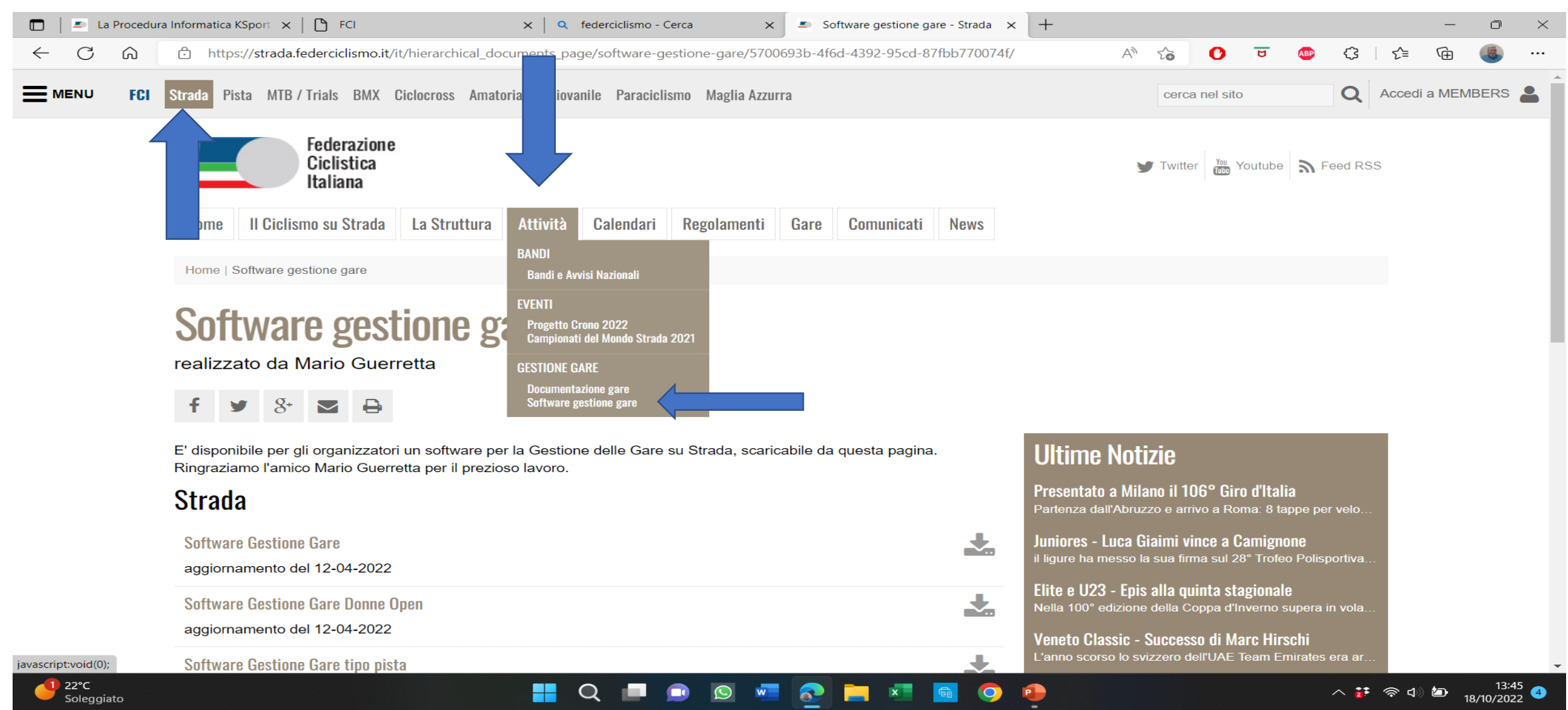

### Pagina iniziale del file excel. Cliccare su '1' Immissione Dati.

| Salvataggio                                                                                                    | o automatico 🤇                |                  | GARE_reg_naz_int.xls -                                                                                                    | Modalità            | compatibilità ~ O Cerca (ALT+X)                             |      |                                                                         | 🔥 Fabrizio Ghis           | otti FG 🖉 — 🗇 🗙                                                                                                    |
|----------------------------------------------------------------------------------------------------|-------------------------------|------------------|----------------------------------------------------------------------------------------------------|---------------------|-------------------------------------------------------------|------|-------------------------------------------------------------------------|---------------------------|----------------------------------------------------------------------------------------------------|
| File Home Inserisci Layout di pagina Formule Dati Revisione Visualizza Guida Easy Document Creator 🖓 Condividi 🗸 |                               |                  |                                                                                                    |                     |                                                             |      |                                                                         |                           |                                                                                                    |
|                                                                                                    | Aria<br>a ♥ G                 | al<br>C <u>S</u> | $ \begin{array}{c c} \bullet & \bullet & \bullet \\ \hline \bullet & \bullet & \bullet \\ \hline \bullet & \bullet & \bullet & \bullet \\ \hline \bullet & \bullet & \bullet \\ \hline \bullet & \bullet & \bullet \\ \hline \bullet & \bullet \\ \hline \bullet & \bullet \\ \hline \bullet & \bullet \\ \bullet & \bullet \\ \hline \bullet & \bullet \\ \hline \bullet \\ \bullet & \bullet \\ \hline \bullet \\ \bullet \\ \hline \bullet & \bullet \\ \hline \bullet \\ $ | =   ≫ ~<br>≡   == 1 | eb Testo a capo       →Ξ     ⊡ Unisci e allinea al centro ~ | ~ %  | → Formattazione Formatta come Stili<br>condizionale ~ tabella ~ cella ~ | Inserisci Elimina Formato | $ \begin{array}{cccc} \Sigma & \bullet & & & & \\ & \Sigma & & & & \\ \hline \hline & \bullet & & \\ \hline & \bullet & & \\ \hline & \bullet & \hline \\ \hline & \bullet & \hline \\ \hline & \bullet & \hline \\$ |
| Annulla App                                                                                                    | ounti 🕞                       |                  | Carattere 🕞                                                                                                    |                     | Allineamento                                                | Nume | eri 🗔 Stili                                                             | Celle                     | Modifica                                                                                                    |
| A1 ~                                                                                                    | $  : \times \checkmark f_{2}$ | :                |                                                                                                    |                     |                                                             |      |                                                                         |                           | ~                                                                                                    |
|                                                                                                    |                               | 1                | Immissione Dati                                                                                                    | 11                  | Rapporto di Corsa                                           | 21   | Elenco partenti DATA RIDERS                                             |                           |                                                                                                    |
|                                                                                                    |                               | 2                | Inserimento Atleti                                                                                                    | 12                  | Rapporto Direttore di Corsa                                 | 22   | Ordine d'Arrivo DATA RIDERS                                             |                           |                                                                                                    |
| Importa da                                                                                                    | Fattore K                     | 3                | Elenco Iscritti                                                                                                    | 13                  | Rapporto Medico                                             | 23   | Stampa per sorteggio Squadre                                            |                           |                                                                                                    |
|                                                                                                    |                               | 4                | Elenco Partenti                                                                                                    | 14                  | Volantino Partenti                                          | 24   | Accredito Auto, Moto,                                                   |                           |                                                                                                    |
|                                                                                                    |                               | 5                | Elenco Partenti UCI                                                                                                    | 15                  | Griglia Partenti                                            | 25   | Stampa numeri auto al seguito                                           |                           | 6                                                                                                    |
|                                                                                                    |                               | 6                | Ordine d'Arrivo                                                                                                    | 16                  | Lista Partenti                                              | 26   | Stampa elenchi per verifica                                             |                           |                                                                                                    |
|                                                                                                    |                               | 7                | Copia Incolla per Fattore K                                                                                                    | 17                  | Mod. Elenco Compensi e Premi Speciali                       | 27   | Informazioni Gara                                                       |                           |                                                                                                    |
|                                                                                                    |                               | 8                | Verbale                                                                                                    | 18                  | Archivio Atleti                                             | 28   | Rapporto Valutazione Regionale                                          |                           |                                                                                                    |
|                                                                                                    |                               | 9                | Comunicato Negatività                                                                                                    | 19                  | Addetto Giudici                                             | 29   | Rapporto Valutazione Nazionale                                          |                           |                                                                                                    |
|                                                                                                    |                               | 10               | Comunicato Positività                                                                                                    | 20                  | Elenco Società e Direttori Sportivi                         | 30   | Rapporto Valutazione Giuria                                             |                           |                                                                                                    |
|                                                                                                    | 30/03/2022                    | !                |                                                                                                    |                     |                                                             |      |                                                                         |                           |                                                                                                    |
|                                                                                                    |                               |                  |                                                                                                    |                     |                                                             |      |                                                                         |                           |                                                                                                    |
|                                                                                                    |                               |                  |                                                                                                    |                     |                                                             |      |                                                                         |                           |                                                                                                    |
| Pronto 🎇 Accessi                                                                                                 | ibilità: non disponil         | oile             |                                                                                                    |                     |                                                             |      |                                                                         |                           |                                                                                                    |
|                                                                                                    | ,                             |                  |                                                                                                    |                     |                                                             |      |                                                                         |                           | <u>∧</u> i                                                                                                    |

#### **IMMISSIONE DATI**

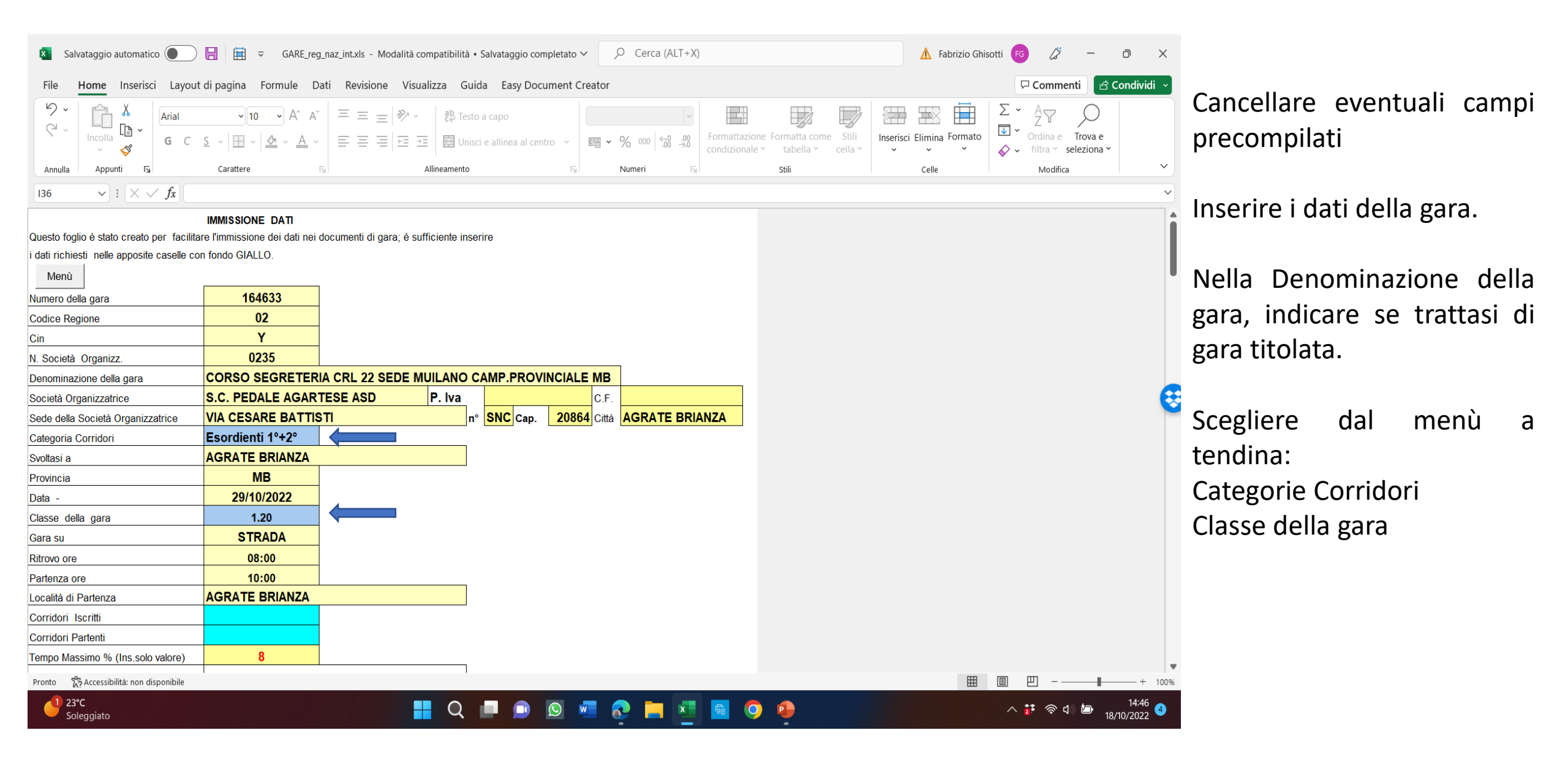
#### **IMMISSIONE DATI**

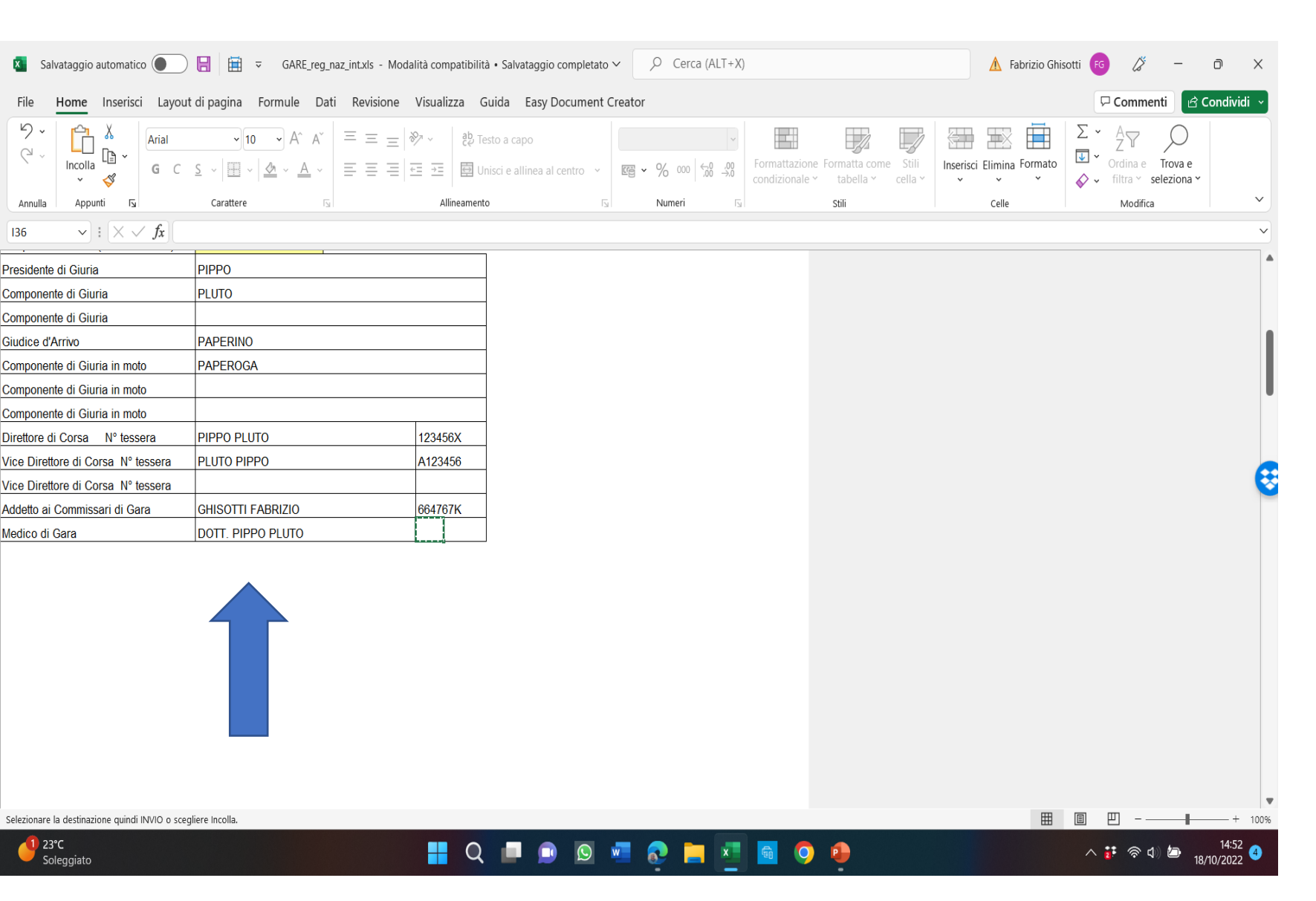

Inserire i nomi di: Giudici di Gara (reperibili in ksport) Direttore e Vice direttore di Gara Addetto ai Commissari di Gara Medico di Gara

#### RICERCA GIUDICI DI GARA DESIGNATI ALLA GARA

|              | 🛎 La | a Procedu | ra Informatica K | Sport 🗙 🗋 🕒      | FCI                 | ×                  | rptSc                        | he <mark>da</mark> Gara164633. | pdf x Q                                                       | federciclismo -                          | - Cerca                                | ×   🙇 s       | oftware ge  | stione gare  | - Strada    | ×   +      |            |       | —         | ٥     | × |
|--------------|------|-----------|------------------|------------------|---------------------|--------------------|------------------------------|--------------------------------|---------------------------------------------------------------|------------------------------------------|----------------------------------------|---------------|-------------|--------------|-------------|------------|------------|-------|-----------|-------|---|
| $\leftarrow$ | С    | â         | 🖒 https:         | ://fciksport.kgi | oup.eu/Fci/Gar      | e/Gara.aspx?idGa   | ira=164633                   |                                |                                                               |                                          |                                        |               | A∥ €        | r to         | 0           | U 🚯        | ¢          | ₹     | Ē         |       |   |
|              |      |           |                  | _                |                     |                    |                              |                                |                                                               |                                          | DataHe                                 | ealth   Modal | ità di paga | amento       | Manuali   / | Assistenza |            |       |           |       |   |
|              |      |           |                  | Home Ricerch     | ne <b>Gare</b> Vali | dazioni Statistich | ie                           |                                |                                                               |                                          |                                        |               |             |              | 02D00       | 13 logout  |            |       |           |       |   |
|              |      |           |                  | Gara Prove       | e Iscritti Iscr     | ivi alla gara Clas | sifi <mark>c</mark> he Giudi | ci Documenti                   |                                                               |                                          |                                        |               |             |              |             |            |            |       |           |       |   |
|              |      |           |                  | Dettagli         | o gara              |                    |                              |                                |                                                               |                                          |                                        |               |             |              |             |            |            |       |           |       |   |
|              |      |           |                  | Id Gara          |                     | 164633             |                              |                                |                                                               |                                          |                                        |               |             |              |             |            |            |       |           |       |   |
|              |      |           |                  | Stagione         |                     | 2022               | ETEDIA                       |                                | Codice gara                                                   |                                          | MD                                     |               |             |              |             |            |            |       |           |       |   |
|              |      |           |                  | Nome gara        |                     | EVENTUALT          |                              |                                |                                                               |                                          | I'ID                                   |               |             |              |             |            |            |       |           |       |   |
|              |      |           |                  | Titolazione/     | Altri dettagli      |                    | ALIKE IIIOL                  | ALIUNI ES. CA                  |                                                               |                                          | COCIAZIONE                             | CROPTIV       |             | TANTICT      |             |            |            |       |           |       |   |
|              |      |           |                  | Organizzator     | e                   | J 0210235          |                              |                                | S.C.PEDALE A<br>VIA CESARE E<br>Tel. 33152123<br>E-mail PEDAL | BATTISTI SN<br>339 Fax. 039<br>EAGRATESE | C - 20864 AG<br>66611314<br>68@GMAIL.C | RATE BRI      | A DILET     | 1AN1151<br>3 | ICA         |            |            |       |           |       |   |
|              |      |           |                  | Inizio manife    | stazione            | 29/10/2022         | X                            |                                | Fine manifestaz                                               | tione                                    | 29/10/2022                             | 2 X           |             |              |             |            |            |       |           |       |   |
|              |      |           |                  | Comitato FCI     | di riferimento      | LOMBARDIA          |                              | ~                              |                                                               |                                          |                                        |               |             |              |             |            |            |       |           |       |   |
|              |      |           |                  | Regione di sv    | volgimento          | LOMBARDIA          |                              | ~                              | Provincia di svo                                              | lgimento                                 | MILANO                                 |               |             | ~            |             |            |            |       |           |       |   |
|              |      |           |                  | Comune di sv     | volgimento          | MILANO             |                              |                                |                                                               | MI                                       |                                        |               |             |              |             |            |            |       |           |       |   |
|              |      |           |                  | Località di sv   | olgimento           | MILANO             |                              |                                |                                                               |                                          |                                        |               |             |              |             |            |            |       |           |       |   |
|              |      |           |                  |                  |                     | ESORDIENTI         |                              |                                |                                                               |                                          |                                        |               |             |              |             |            |            |       |           |       |   |
|              |      |           |                  | Categorie an     | nmesse              |                    |                              |                                |                                                               |                                          |                                        |               |             |              |             |            |            |       |           |       |   |
|              |      |           |                  | Classific        | azioni              | L                  |                              |                                |                                                               |                                          |                                        |               | ** ]        |              |             |            |            |       |           |       |   |
| 0            | 23°C | ato       |                  |                  |                     |                    | Q                            |                                | S                                                             |                                          |                                        |               |             |              |             |            | ^ <b>#</b> | কি ব) | <u>لە</u> | 14:54 | 4 |

Premendo il pulsante Giudici appariranno i designati per la gara con la loro funzione: Presidente di giuria, Componente, Giudice d'Arrivo, Giudice in moto ecc.

# Inserimento Atleti (cliccare su '2')

# Gara Nuova 'SI' la prima volta che si accede per pulire i campi

'NO' per i successivi accessi, onde evitare di cancellare i dati già inseriti.

| Salvataggio automatico             |                       | GARE_reg_naz_intxls - I                                                                                                    | Modalità c          | ompatibilità 🗸 🔎 Cerca (ALT+X)        |              |                                                                                              | 🚹 Fabrizio                      | o Ghisotti 📧 🧷 —                                        | ð X         | 👩 Salvataggio automatico 💽 🔒 🛱 🗢 GARE reg_naz jinulas - Modalità compatibilità v 🛛 / Cerca (ALT+X)                                                                                                    | 🛦 Fabrizio Ghisotti 👩 🧷 – Ö X                                     |
|------------------------------------|-----------------------|----------------------------------------------------------------------------------------------------|---------------------|---------------------------------------|--------------|----------------------------------------------------------------------------------------------|---------------------------------|---------------------------------------------------------|-------------|----------------------------------------------------------------------------------------------------|-------------------------------------------------------------------|
| File <b>Home</b> Inserisci         | Layout di             | pagina Formule Dati Revisior                                                                                                    | ne Visu             | alizza Guida Easy Document Creat      | or           |                                                                                              |                                 | 🖵 Commenti                                              | Condividi ~ | File Home Inserisci Layout di pagina Formule Dati Revisione Visualizza Guida Easy Document Creator                                                                                                    | 다 Commenti 🖉 Condividi 🗸                                          |
|                                    | Arial<br>G C <u>S</u> | $ \begin{array}{c c} \hline & & \\ \hline & & \\ \hline \\ \hline$ | ≡   ≫ ×<br>≡   == 3 | 같 Testo a capo                        | <b>→</b> % 0 | 00 $\leftarrow_{00}$ $\xrightarrow{00}$<br>condizionale $\leftarrow$ tabella $\leftarrow$ ce | Stili<br>Inserisci Elimina Form | ato<br>∑ • A<br>Z →<br>Ordina e<br>filtra • seleziona • |             | $ \begin{array}{c c} & & & \\ & & & \\ & & & & \\ & & & \\ & & & \\ & & & \\ & & & \\ & & & \\ & & & \\ & & & \\ & & & \\ & & & \\ & & & \\ & & & \\ & & & \\ & & & \\ & & & \\ & & & \\ & & & \\ & & & \\ & & & \\ & & & & \\ & & & \\ & & & & \\ & & & & \\ & & & & \\ & & & & \\ & & & & \\ & & & & \\ & & & & \\ & & & & \\ & & & & \\ & & & & \\ & & & & \\ & & & & \\ & & & & \\ & & & & \\ & & & & \\ & & & & \\ & & & & \\ & & & $ | Terrisci Elining Formato<br>• • • • • • • • • • • • • • • • • • • |
| Annulla Appunti 🕞                  | •                     | Carattere 🖓                                                                                                    |                     | Allineamento 🕞                        | Numer        | i 🕞 Stili                                                                                    | Celle                           | Modifica                                                | ~           | Anula Apputi G. Castee 6 Alinemento 6 Numeri 6 Săi                                                                                                    | Cele Modifica V                                                   |
| A1 ~ : X ~                         | fx                    |                                                                                                    |                     |                                       |              |                                                                                              |                                 |                                                         | ~           |                                                                                                    | v                                                                 |
|                                    | 1                     | Immissione Dati                                                                                                    | 11                  | Rapporto di Corsa                     | 21           | Elenco partenti DATA RIDERS                                                                  |                                 |                                                         |             |                                                                                                    | i                                                                 |
|                                    | 2                     | Inserimento Atleti                                                                                                    | 12                  | Rapporto Direttore di Corsa           | 22           | Ordine d'Arrivo DATA RIDERS                                                                  |                                 |                                                         |             | CARA NUOVA 2                                                                                                    |                                                                   |
|                                    | 3                     | Elenco Iscritti                                                                                                    | 13                  | Rapporto Medico                       | 23           | Stampa per sorteggio Squadre                                                                 |                                 |                                                         |             |                                                                                                    |                                                                   |
| Importa da Fattore K               | 4                     | Elenco Partenti                                                                                                    | 14                  | Volantino Partenti                    | 24           | Accredito Auto, Moto,                                                                        |                                 |                                                         |             |                                                                                                    |                                                                   |
|                                    | 5                     | Elenco Partenti UCI                                                                                                    | 15                  | Griglia Partenti                      | 25           | Stampa numeri auto al seguito                                                                |                                 |                                                         |             | 31                                                                                                    |                                                                   |
|                                    | 6                     | Ordine d'Arrivo                                                                                                    | 16                  | Lista Partenti                        | 26           | Stampa elenchi per verifica                                                                  |                                 |                                                         | 6           |                                                                                                    | ¢                                                                 |
|                                    | 7                     | Copia Incolla per Fattore K                                                                                                    | 17                  | Mod. Elenco Compensi e Premi Speciali | 27           | Informazioni Gara                                                                            |                                 |                                                         |             | NO                                                                                                    | l l                                                               |
|                                    | 8                     | Verbale                                                                                                    | 18                  | Archivio Atleti                       | 28           | Rapporto Valutazione Regionale                                                               |                                 |                                                         |             |                                                                                                    |                                                                   |
|                                    | 9                     | Comunicato Negatività                                                                                                    | 19                  | Addetto Giudici                       | 29           | Rapporto Valutazione Nazionale                                                               |                                 |                                                         |             |                                                                                                    |                                                                   |
|                                    | 10                    | Comunicato Positività                                                                                                    | 20                  | Elenco Società e Direttori Sportivi   | 30           | Rapporto Valutazione Giuria                                                                  |                                 |                                                         |             |                                                                                                    |                                                                   |
| 30/03/20                           | 22                    |                                                                                                    |                     |                                       |              |                                                                                              |                                 |                                                         |             |                                                                                                    |                                                                   |
| 30/03/20                           | 22                    |                                                                                                    |                     |                                       |              |                                                                                              |                                 |                                                         |             |                                                                                                    | I                                                                 |
|                                    |                       |                                                                                                    |                     |                                       |              |                                                                                              |                                 |                                                         |             |                                                                                                    |                                                                   |
|                                    |                       |                                                                                                    |                     |                                       |              |                                                                                              |                                 |                                                         |             |                                                                                                    |                                                                   |
| P                                  | -1-1-                 |                                                                                                    |                     |                                       |              |                                                                                              |                                 |                                                         |             |                                                                                                    |                                                                   |
| Pronto X? Accessibilita: non dispo | IniDile               |                                                                                                    |                     |                                       |              |                                                                                              |                                 |                                                         | 14:59       |                                                                                                    |                                                                   |
| Soleggiato                         |                       |                                                                                                    |                     | = Q 🗖 🗩 🖾                             | <b></b>      | 🗕 🔛 🖻 🌻 🏓                                                                                    |                                 | <u>^ ፱</u>                                              | 8/10/2022 ④ | 📕 🔍 🏴 💭 🔛 🔛 💆 🖉 🔮 🔮                                                                                                    | ∧ 🕻 ବିଏ∣ 🖾 <sub>18/10/2022</sub> 🔮                                |

#### Copiare tutte le righe dati dal foglio di excel scaricato dall'elenco iscritti al termine dell'assegnazione numeri dorsali e incollarle a partire dalla colonna grigia.

| Salvataggio automatico 🕘 🗟 🛱 🔻 GARE_reg_naz_int.xls - Modalità compatibilità 🗸 🔎 Cerca (ALT+X)                                                                                                    | otti 🅫 🌽 — 🗇 🗙                                        |
|----------------------------------------------------------------------------------------------------|-------------------------------------------------------|
| File Home Inserisci Layout di pagina Formule Dati Revisione Visualizza Guida Easy Document Creator                                                                                                    | 🖓 Commenti 🖻 Condividi 🗸                              |
| Image: Second second second | $ \begin{array}{cccccccccccccccccccccccccccccccccccc$ |
| Annulla Appunti 🛐 Carattere 🖸 Allineamento 🔂 Numeri 🔂 Stili Celle                                                                                                    | Modifica                                              |
| $B2 \qquad \lor \exists [\times \checkmark f_x]$                                                                                                    | ~                                                     |
| FOGLIO INSERIMENTO         Cognome Nome         Tessera         Cat         Cod         UCI         Naz         Nato         Società         Cod         Società         Cod         Società         Cod         Società         Cod         Società         Cod         Società         Cod         Società         Cod         Società         Cod         Società         Cod         Società         Cod         Società         Cod         Società         Società                                                                                                    | Î                                                     |
| Estrazione da archivio                                                                                                    |                                                       |
| Menù Copia in Arch.                                                                                                    |                                                       |
| Sulla colonna "Gialla" inserire la la la la la la la la la la la la la                                                                                                    | €                                                     |
| Sulla colonna "Verde" inserire la       A       A                                                                                                    |                                                       |
|                                                                                                    |                                                       |
|                                                                                                    |                                                       |
|                                                                                                    |                                                       |
|                                                                                                    | <b>•</b>                                              |
| Selezionare la destinazione quindi INVIO o scegliere Incolla.                                                                                                    |                                                       |

++

Q

 $\mathbf{S}$ 

w

x

18/10/2022

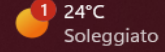

# Sulla colonna verde mettere 'R' in corrispondenza delle riserve e cliccare su Menu.

| 🚺 S                 | alvataggio automatico    |              | GARE_reg_naz                                                                                                    | _int.xls - Modalità com                                                                                                    | patibilità                                                                                                    | <b>ب</b> ک                                                                                                    | Cerca (/                                                                                                    | ALT+X)                                                                                                    |                                                                                                    |                                                                                                    |                                                                                                    | ▲                                                                                                    | Fabrizio Ghisotti                                                                                                    | ♥ 2                                                    | - O                   | ×        |    |
|---------------------|--------------------------|--------------|----------------------------------------------------------------------------------------------------|----------------------------------------------------------------------------------------------------|----------------------------------------------------------------------------------------------------|----------------------------------------------------------------------------------------------------|----------------------------------------------------------------------------------------------------|----------------------------------------------------------------------------------------------------|----------------------------------------------------------------------------------------------------|----------------------------------------------------------------------------------------------------|----------------------------------------------------------------------------------------------------|----------------------------------------------------------------------------------------------------|----------------------------------------------------------------------------------------------------|--------------------------------------------------------|-----------------------|----------|----|
| File                | Home Inserisci           | Layou        | t di pagina Formule Dati                                                                                                    | Revisione Visuali                                                                                                    | zza Gu                                                                                                    | uida Easy [                                                                                                    | Documen                                                                                                    | t Creato                                                                                                    | or                                                                                                    |                                                                                                    |                                                                                                    |                                                                                                    |                                                                                                    | □ Comme                                                | nti 🕜 Cond            | dividi ~ |    |
| ッ・<br>マー            | Incolla<br>V<br>Appunti  | Arial<br>G C | $\begin{array}{c c} & & & \\ \hline & & \\ \hline & & \\ \hline S & & \\ \hline & \\ \hline Carattere & \\ \hline \end{array} \begin{array}{c} & & \\ \hline & \\ \hline & \\ \hline & \\ \hline \end{array} \begin{array}{c} & & \\ \hline & \\ \hline & \\ \hline & \\ \hline \end{array} \begin{array}{c} & \\ \hline & \\ \hline & \\ \hline \end{array} \begin{array}{c} & \\ \hline & \\ \hline & \\ \hline \end{array} \begin{array}{c} & \\ \hline & \\ \hline & \\ \hline \end{array} \begin{array}{c} & \\ \hline & \\ \hline \end{array} \begin{array}{c} & \\ \hline & \\ \hline \end{array} \begin{array}{c} & \\ \hline & \\ \hline \end{array} \begin{array}{c} & \\ \hline & \\ \hline \end{array} \begin{array}{c} & \\ \hline & \\ \hline \end{array} \begin{array}{c} & \\ \hline & \\ \hline \end{array} \begin{array}{c} & \\ \hline \end{array} \begin{array}{c} & \\ \hline \end{array} \begin{array}{c} & \\ \hline \end{array} \begin{array}{c} & \\ \hline \end{array} \begin{array}{c} & \\ \hline \end{array} \begin{array}{c} & \\ \hline \end{array} \begin{array}{c} & \\ \hline \end{array} \begin{array}{c} & \\ \hline \end{array} \begin{array}{c} & \\ \hline \end{array} \begin{array}{c} & \\ \hline \end{array} \begin{array}{c} & \\ \hline \end{array} \begin{array}{c} & \\ \hline \end{array} \begin{array}{c} & \\ \hline \end{array} \end{array}$ | ×≪ ≡ = =<br>= = =<br> = = =                                                                                                    | ද්දි Tes<br>ඕ Uni<br>ineamento                                                                                                    | sto a capo<br>isci e allinea al                                                                                                    | centro ~                                                                                                    | r i i i i i i i i i i i i i i i i i i i                                                                                                    | ~ % ∞∞ 5% 3%<br>Numeri ⊑                                                                                                    | Formattaz<br>condiziona                                                                                                    | ione Formatt<br>Ile ~ tabe<br>Stili                                                                                                    | ta come Stili<br>Illa ~ cella ~ ~                                                                                                    | ci Elimina Formato                                                                                                    | ∑ ~ A<br>Z<br>✓ Ordina e<br>♦ ~ filtra ~ s<br>Modifica | Trova e<br>eleziona * | ~        |    |
| D51                 | ✓ : × ✓                  | fx           |                                                                                                    |                                                                                                    |                                                                                                    |                                                                                                    |                                                                                                    |                                                                                                    |                                                                                                    |                                                                                                    |                                                                                                    |                                                                                                    |                                                                                                    |                                                        |                       | ~        |    |
| FOGLI(<br>ATLET     |                          | о<br>—       | Dors Cognome Nome                                                                                                    | Tessera                                                                                                    | Cat C                                                                                                    | od UCI                                                                                                    | Naz Na                                                                                                    | to                                                                                                    | Società                                                                                                    | с                                                                                                    | od Soc.                                                                                                    | Cod. Fiscale                                                                                                    |                                                                                                    |                                                        |                       | Î        |    |
| nchivio<br>ns. Tess | era<br>Menù              |              |                                                                                                    |                                                                                                    |                                                                                                    |                                                                                                    |                                                                                                    |                                                                                                    |                                                                                                    |                                                                                                    |                                                                                                    |                                                                                                    | Conterma<br>Copia in Arch.                                                                                                    |                                                        |                       |          |    |
|                     |                          |              | 24 MOTTA LORENZO<br>25 CABRI LUCA<br>26 BARZANTI MATTEO<br>27 MANTOANELLI IVAN<br>28 GILENO DAVIDE<br>29 GUZZI GABRIELE<br>30 LICARI DAVIDE<br>31 BONESSO MATTIA<br>32 SALVADORI JACOPO<br>33 COLOMBAGE LEONAF<br>34 BELLUSCHI ELIA<br>35 DELL'AGLI ALESSANE<br>36 MAGNI LUCA<br>37 MISTRALI MATTEO<br>38 BUFFA MATTEO<br>39 MAGNANI MATTEO<br>40 NESPOLI LORENZO<br>41 GASPARELLO STEFAT<br>42 DONES MATTIA<br>CANTARONE RICCAR<br>BERGNA IVAN                                                                                                    | A048842<br>A097631<br>A141415<br>A240776<br>A022945<br>A117148<br>A165888<br>A104523<br>A111795<br>RDO RIC A144741<br>A189321<br>DRO A205034<br>A221480<br>803558F<br>A018101<br>A038822<br>A039840<br>NO A093925<br>A219726<br>DO 893649C<br>A041674 | ES 10<br>ES 10<br>ES 10<br>ES 10<br>ES 10<br>ES 10<br>ES 10<br>ES 10<br>AL 10<br>AL 10<br>AL 10<br>AL 10<br>AL 10<br>JU 10<br>JU 10<br>JU 10<br>JU 10<br>JU 10<br>JU 10<br>JU 10<br>JU 10<br>S 10<br>S 10<br>S 10<br>S 10<br>S 10<br>S 10<br>S 10<br>S | 0032020488<br>0034437913<br>0075203777<br>0119845504<br>0031289049<br>0054920168<br>0088613928<br>0051057750<br>0051648844<br>0076637559<br>0100300711<br>0107898538<br>0114294979<br>0029359658<br>0031150118<br>0031726155<br>0031753841<br>0031753841<br>0034187733<br>0115272356<br>0029874061<br>0031810728 | ITA         16/           ITA         09/           ITA         16/           ITA         16/           ITA         29/           ITA         27/           ITA         27/           ITA         27/           ITA         27/           ITA         21/           ITA         24/           ITA         24/           ITA         26/           ITA         26/           ITA         26/           ITA         27/           ITA         26/           ITA         26/           ITA         21/           ITA         26/           ITA         21/           ITA         21/           ITA         26/           ITA         21/           ITA         21/           ITA         21/           ITA         21/           ITA         21/           ITA         21/           ITA         21/ | 11/2008<br>12/2008<br>12/2008<br>02/2008<br>09/2008<br>04/2007<br>11/2007<br>11/2007<br>01/2007<br>06/2004<br>08/2004<br>08/2004<br>08/2004<br>08/2004<br>08/2004<br>11/2009<br>03/2005<br>03/2005 | U.C.PESSANO A.S.I<br>U.C.PESSANO A.S.I<br>U.C.PESSANO A.S.I<br>U.C.PESSANO A.S.I<br>S.C. BRUGHERIO SI<br>S.C. BRUGHERIO SI<br>S.C. BRUGHERIO SI<br>G.S.GIOVANI GIUSS<br>G.S.GIOVANI GIUSS | D. 0.<br>D. 0.<br>D. 0.<br>PORTIVA 0.<br>PORTIVA 0.<br>PORTIVA 0.<br>PORTIVA 0.<br>SANESI A 0.<br>SANESI A 0. | 22V0336<br>22V0336<br>22V0336<br>22V0336<br>2G0306<br>2G0306<br>2G0306<br>2G0306<br>2A0548<br>2A0548<br>2A0548<br>2A0548<br>2A0548<br>2A0548<br>2A0548<br>2A0548<br>2A0548<br>2A0548<br>2U0574<br>2U0574<br>2U0574<br>2A0548 | MTTLNZ08S161577H<br>CBRLCU08T09C5230<br>BRZMTT08T16M052R<br>MNTVNI08S29M052F<br>GLNDVD08B09B729D<br>GZZGRL08E27F704A<br>LCRDVD08P27F133Y<br>BNSMTT07D03B729D<br>SLVJCP07S14C933V<br>CLMLRD07S06B729C<br>BLLLE106S21B729B<br>DLLLSN06P04B639N<br>MGNLCU07A23B729J<br>MSTMTT04H25E290V<br>BFFMTT04H25E290V<br>BFFMTT04H25E290V<br>BFFMTT04M20B729A<br>MGNMTT05M03F205N<br>NSPLNZ04P30B729U<br>GSPSFN08B26D416E<br>DNSMTT09S27F704T<br>CNTRCR05E21C933R<br>BRGVN105C11D286U | ok           ok           ok |                                                        |                       | E        |    |
| Pronto              | S Accessibilità: non dis | ponibile     |                                                                                                    |                                                                                                    |                                                                                                    |                                                                                                    |                                                                                                    |                                                                                                    |                                                                                                    |                                                                                                    |                                                                                                    |                                                                                                    |                                                                                                    | 圖 四                                                    |                       | - + 100% | ۳. |

•

0

14:03

11/11/2022

へ 👬 奈 🕬 🗈

Q Cerca

9

x

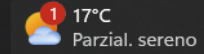

# Cliccare su '3' Elenco Iscritti.

| 🗴 Salv     | vataggio automatico 🤇     |                     | GARE_reg_naz_int.xls -                                                                                        | Modalità d         | compatibilità 🗸 👂 Cerca (ALT+X)                                  |      |                                                                                                | 🔥 Fabrizio Ghisot         | ti FG 🔏 —                                                                                                    |                       |
|------------|---------------------------|---------------------|----------------------------------------------------------------------------------------------------|--------------------|------------------------------------------------------------------|------|------------------------------------------------------------------------------------------------|---------------------------|----------------------------------------------------------------------------------------------------|-----------------------|
| File       | Home Inserisci            | Layout d            | i pagina Formule Dati Revisio                                                                                 | ne Visu            | ualizza Guida Easy Document Creato                               | or   |                                                                                                |                           | 🖵 Commenti 🛛 🖆                                                                                                    | Condividi ~           |
| ି -<br>୧ - | incolla<br>v S            | ial<br>i C <u>S</u> | $\begin{array}{c c} \hline & \hline & \hline & \hline & \hline & \hline & \hline & \hline & \hline & \hline $ | =   & ~<br>=   = : | ab/c2     Testo a capo       →Ξ     団 Unisci e allinea al centro | ~ %  | →     Formattazione     Formatta come     Stili       condizionale ~     tabella ~     cella ~ | Inserisci Elimina Formato | $ \begin{array}{cccc} \Sigma & \bullet & & & \\ & \Sigma & \bullet & & \\ \hline & \bullet & & \\ & \bullet & & \\ \hline & \bullet & & \\ \hline & \bullet & \hline \\ \hline & \bullet & \hline \hline & \bullet & \hline \hline \\ \hline & \bullet & \hline \hline & \bullet &$ | -                     |
| Annulla    | Appunti 🕞                 |                     | Carattere 🕞                                                                                                   |                    | Allineamento                                                     | Nume | ri 🕞 Stili                                                                                     | Celle                     | Modifica                                                                                                    | ~                     |
| A1         | ! : [× ✓ ]                | £                   |                                                                                                    |                    |                                                                  |      |                                                                                                |                           |                                                                                                    | ~                     |
|            | <del>`</del>              | 1                   | Immissione Dati                                                                                               | 11                 | Rapporto di Corsa                                                | 21   | Elenco partenti DATA RIDERS                                                                    |                           |                                                                                                    | Î                     |
|            |                           | 2                   | Inserimento Atleti                                                                                            | 12                 | Rapporto Direttore di Corsa                                      | 22   | Ordine d'Arrivo DATA RIDERS                                                                    |                           |                                                                                                    |                       |
| Impo       | rta da Fattore K          | 3                   | Elenco Iscritti                                                                                               | 13                 | Rapporto Medico                                                  | 23   | Stampa per sorteggio Squadre                                                                   |                           |                                                                                                    |                       |
|            |                           | 4                   | Elenco Partenti                                                                                               | 14                 | Volantino Partenti                                               | 24   | Accredito Auto, Moto,                                                                          |                           |                                                                                                    |                       |
|            |                           | 5                   | Elenco Partenti UCI                                                                                           | 15                 | Griglia Partenti                                                 | 25   | Stampa numeri auto al seguito                                                                  |                           |                                                                                                    |                       |
|            |                           | 6                   | Ordine d'Arrivo                                                                                               | 16                 | Lista Partenti                                                   | 26   | Stampa elenchi per verifica                                                                    |                           |                                                                                                    |                       |
|            |                           | 7                   | Copia Incolla per Fattore K                                                                                   | 17                 | Mod. Elenco Compensi e Premi Speciali                            | 27   | Informazioni Gara                                                                              |                           |                                                                                                    |                       |
|            |                           | 8                   | Verbale                                                                                                    | 18                 | Archivio Atleti                                                  | 28   | Rapporto Valutazione Regionale                                                                 |                           |                                                                                                    |                       |
|            |                           | 9                   | Comunicato Negatività                                                                                         | 19                 | Addetto Giudici                                                  | 29   | Rapporto Valutazione Nazionale                                                                 |                           |                                                                                                    |                       |
|            |                           | 10                  | Comunicato Positività                                                                                         | 20                 | Elenco Società e Direttori Sportivi                              | 30   | Rapporto Valutazione Giuria                                                                    |                           |                                                                                                    |                       |
|            | 30/03/202                 | 2                   |                                                                                                    |                    |                                                                  |      |                                                                                                |                           |                                                                                                    |                       |
|            |                           |                     |                                                                                                    |                    |                                                                  |      |                                                                                                | -                         |                                                                                                    |                       |
|            |                           |                     |                                                                                                    |                    |                                                                  |      |                                                                                                |                           |                                                                                                    |                       |
|            |                           |                     |                                                                                                    |                    |                                                                  |      |                                                                                                |                           |                                                                                                    |                       |
| Pronto 🕅   | Accessibilità: non dispon | ibile               |                                                                                                    |                    |                                                                  |      |                                                                                                | E                         |                                                                                                    |                       |
| 24° Sol    | <b>C</b><br>eggiato       |                     |                                                                                                    |                    | Q 🔎 🔉 🖉                                                          |      | 📄 🗷 📾 🧿 🐵                                                                                      |                           | ^ ≇ ຈີດ) ⊡                                                                                                    | 16:40<br>18/10/2022 ④ |

let 😑 💾 💾

9

-

| 1    |         |                         |             |             | (n)      |         |                |                                       |          |  |  |  |  |  |
|------|---------|-------------------------|-------------|-------------|----------|---------|----------------|---------------------------------------|----------|--|--|--|--|--|
| - °  |         | -                       |             | I           | roma     |         |                | ୍ଚିତ୍ର                                |          |  |  |  |  |  |
| I 1  |         |                         | _           |             |          |         |                |                                       |          |  |  |  |  |  |
|      | Tipo Ga |                         | lumero Gara | 1           |          | Cod.Reg | <u>}</u>       | Cin Num. Soc. Org.                    |          |  |  |  |  |  |
|      | ST      |                         | 164633      |             |          | 02      |                | Y 0235                                |          |  |  |  |  |  |
| I '  |         | - L                     |             | 1           |          |         |                |                                       |          |  |  |  |  |  |
| I    |         |                         |             | EI ENC      | 0.0150   | PIT     | ті             |                                       |          |  |  |  |  |  |
| I    |         |                         |             | ELENC       | 0150     | mi      |                |                                       |          |  |  |  |  |  |
| I    |         |                         |             |             |          |         |                |                                       |          |  |  |  |  |  |
| Den. | Gara    | CORSO SEGRETERIA O      | RL 22 SE    | DE MUILAN   | O CAMP.  | PRO     | <b>INCIALE</b> | MB Classe:                            | 1.20     |  |  |  |  |  |
| I    |         |                         |             |             |          |         |                |                                       |          |  |  |  |  |  |
| Soc. | Ora.:   | S.C. PEDALE AGRATES     | EASD        |             |          |         |                | Categoria: Esordienti                 | 1°+2°    |  |  |  |  |  |
|      |         |                         | _           |             |          |         |                |                                       |          |  |  |  |  |  |
| Loca | lità -  | AGRATE BRIANZA          |             |             |          |         |                | Data · 20/10                          | 2022     |  |  |  |  |  |
| Loca | - and   |                         |             |             |          |         |                |                                       | LULL     |  |  |  |  |  |
|      |         |                         |             |             |          | -       |                |                                       |          |  |  |  |  |  |
| Como | don iso | critti :                | 42          |             | Comdon   | Partiti |                | 42                                    |          |  |  |  |  |  |
|      |         |                         |             | -           |          |         |                |                                       |          |  |  |  |  |  |
| n.o  | Dors    | Coanome Nome            |             | UCI Id      | Licenza  | Naz     | Nato           | Società                               | Cod.Soc. |  |  |  |  |  |
|      |         |                         |             |             |          |         |                |                                       |          |  |  |  |  |  |
| 1    | 1       | VISCARDI NICCOLO'       | AL          | 10033740018 | A087422  | ITA     | 18/06/2007     | V.C. SOVICO                           | 02W0005  |  |  |  |  |  |
| 2    | 2       | DE ROSA ALESSANDRO      | AL          | 10034724364 | A102223  | ITA     | 27/11/2007     | V.C. SOVICO                           | 02W0005  |  |  |  |  |  |
| 3    | 3       | PALADINI GIORGIO        | AL          | 10094371381 | A180354  | ITA     | 02/12/2007     | V.C. SOVICO                           | 02W0005  |  |  |  |  |  |
| 4    | 4       | ARRIGONI ENEA           | AL          | 10103705209 | A196436  | IIA     | 03/08/2007     | V.C. SOVICO                           | 02W0005  |  |  |  |  |  |
| 5    | 6       | MAIDA ANGELO            | AL ES       | 10031322290 | A2/1418  | ITA     | 12/06/2000     | V.C. SOVICO                           | 02W0005  |  |  |  |  |  |
| ~    | L,      | REPTOLOTTI EPANCESCO    | Ea          | 10081442392 | A175407  | ITA     | 10/10/2008     | V.C. SOVICO                           | 02W0005  |  |  |  |  |  |
| 8    | 6       | TRINGALL STEEANO NICOLA | E3<br>E9    | 10117095035 | A236751  | ITA     | 10/11/2009     | V.C. SOVICO                           | 02W0005  |  |  |  |  |  |
| 9    | 9       | GENGHINI GIACOMO        | ES          | 10125832727 | A253728  | ITA     | 13/01/2009     | V.C. SOVICO                           | 02W0005  |  |  |  |  |  |
| 10   | 10      | PATURZO MARTINA         | ED          | 10092675194 | A172410  | ITA     | 17/06/2009     | SC PEDALE AGRATESE                    | 02100000 |  |  |  |  |  |
| 11   | 11      | ROVATI FEDERICA         | FD          | 10104827779 | A191973  | ITA     | 30/12/2008     | SC PEDALE AGRATESE                    | 02Y0235  |  |  |  |  |  |
| 12   | 12      | CAZZANIGA ALESSANDRO    | ES          | 10117189825 | A222642  | ITA     | 22/03/2008     | U.S. PEDALE ARCORESE ASD              | 02W0392  |  |  |  |  |  |
| 13   | 13      | PIZZABALLA GIACOMO      | ES          | 10118534990 | A238288  | ITA     | 03/09/2009     | U.S. PEDALE ARCORESE ASD              | 02W0392  |  |  |  |  |  |
| 14   | 14      | BRAMBILLA CRISTIAN      | ES          | 10126713306 | A255307  | ITA     | 06/02/2008     | U.S. PEDALE ARCORESE ASD              | 02W0392  |  |  |  |  |  |
| 15   | 15      | COLOMBO CARLOTTA        | DA          | 10029413717 | 806868H  | ITA     | 20/01/2007     | S.C. CESANO MADERNO                   | 02S0157  |  |  |  |  |  |
| 16   | 16      | GIANGRANDE GIORGIA      | DA          | 10032641187 | A064686  | ITA     | 13/01/2006     | S.C. CESANO MADERNO                   | 02S0157  |  |  |  |  |  |
| 17   | 17      | FARINA SOFIA            | DA          | 10050099874 | A102372  | ITA     | 29/10/2007     | S.C. CESANO MADERNO                   | 02S0157  |  |  |  |  |  |
| 18   | 18      | PIROLA LETIZIA          | DA          | 10053354832 | A107004  | ITA     | 09/07/2007     | S.C. CESANO MADERNO                   | 02S0157  |  |  |  |  |  |
| 19   | 19      | COLOMBO ANNA            | DA          | 10077370820 | A147259  | ITA     | 07/09/2007     | S.C. CESANO MADERNO                   | 02S0157  |  |  |  |  |  |
| 20   | 20      | COSTA STARICCO GIULIA   | ED          | 10031723933 | A038729  | ITA     | 18/03/2008     | S.C. CESANO MADERNO                   | 02S0157  |  |  |  |  |  |
| 21   | 21      | BERETTA GIULIA          | ED          | 10032009172 | A048382  | ITA     | 12/04/2008     | S.C. CESANO MADERNO                   | 02S0157  |  |  |  |  |  |
| 22   | 22      | VEGGIATO NICOLE         | ED          | 10051647834 | A111532  | ITA     | 25/01/2009     | S.C. CESANO MADERNO                   | 02S0157  |  |  |  |  |  |
| 23   | 23      | VALSESCHINI CHRISTINE   | ED          | 10063620967 | A130195  | ITA     | 29/02/2008     | S.C. CESANO MADERNO                   | 02S0157  |  |  |  |  |  |
| 24   | 24      | MOTTA LORENZO           | ES          | 10032020488 | A048842  | ITA     | 16/11/2008     | U.G.PESSAND A.S.D.                    | 0270336  |  |  |  |  |  |
| 25   | 25      | CABHI LUCA              | ES          | 10034437913 | A09/631  | ITA     | 15/12/2008     | U.C.PESSANO A.S.D.                    | 0270336  |  |  |  |  |  |
| 20   | 20      | MANTOANELLUVAN          | E0<br>E8    | 10110045504 | A 141410 | ITA     | 20/11/2008     | U.C.PESSANOA S.D.                     | 02/0336  |  |  |  |  |  |
| 28   | 28      | GILENO DAVIDE           | ES          | 10031299049 | A0220//0 | ITA     | 09/02/2008     | S.C. BDI IGUEDIO SPORTIVA ASD         | 0200306  |  |  |  |  |  |
| 20   | 20      |                         | E3          | 10051289049 | A117140  | ITA     | 27/05/2008     | S.C. BRUGUERIO SPORTIVA ASD           | 0200306  |  |  |  |  |  |
| 30   | 30      | LICARI DAVIDE           | ES          | 10089613928 | A165888  | ITA     | 27/09/2008     | S.C. BRUGHERIO SPORTIVA ASD           | 02G0306  |  |  |  |  |  |
| 31   | 31      | BONESSO MATTIA          | AL          | 10051057750 | A104523  | ITA     | 03/04/2007     | G.S.GIOVANI GIUSSANESI A.S.D.         | 02A0548  |  |  |  |  |  |
| 32   | 32      | SALVADORI JACOPO        | AL          | 10051648844 | A111795  | ITA     | 14/11/2007     | G.S.GIOVANI GIUSSANESI A.S.D.         | 02A0548  |  |  |  |  |  |
| 33   | 33      | COLOMBAGE LEONARDO R    | AL          | 10076637559 | A144741  | ITA     | 06/11/2007     | G.S.GIOVANI GIUSSANESI A.S.D.         | 02A0548  |  |  |  |  |  |
| 34   | 34      | BELLUSCHI ELIA          | AL          | 10100300711 | A189321  | ITA     | 21/11/2006     | G.S.GIOVANI GIUSSANESI A.S.D.         | 02A0548  |  |  |  |  |  |
| 35   | 35      | DELL'AGLI ALESSANDRO    | AL          | 10107898538 | A205034  | ITA     | 04/09/2006     | G.S.GIOVANI GIUSSANESI A.S.D.         | 02A0548  |  |  |  |  |  |
| 36   | 36      | MAGNILUCA               | AL          | 10114294979 | A221480  | ITA     | 23/01/2007     | G.S.GIOVANI GIUSSANESI A.S.D.         | 02A0548  |  |  |  |  |  |
| 37   | 37      | MISTRALI MATTEO         | JU          | 10029359658 | 803558F  | ITA     | 25/06/2004     | 06/2004 G.S.GIOVANI GIUSSANESI A.S.D. |          |  |  |  |  |  |
| 38   | 38      | BUFFA MATTEO            | JU          | 10031150118 | A018101  | ITA     | 20/08/2004     | 08/2004 G.S.GIOVANI GIUSSANESI A.S.D. |          |  |  |  |  |  |
| 39   | 39      | MAGNANI MATTEO          | JU          | 10031726155 | A038822  | ITA     | 03/08/2005     | 2005 G.S.GIOVANI GIUSSANESI A.S.D.    |          |  |  |  |  |  |
| 40   | 40      | NESPOLI LORENZO         | JU          | 10031753841 | A039840  | ITA     | 30/09/2004     | 9/2004 G.S.GIOVANI GIUSSANESI A.S.D.  |          |  |  |  |  |  |
| 41   | 41      | GASPARELLO STEFANO      | ES          | 10034187733 | A093925  | ITA     | 26/02/2008     | POL. DI NOVA A.S.D.                   | 02U0574  |  |  |  |  |  |
| 42   | 42      | DONES MATTIA            | ES          | 10115272355 | A219726  | ITA     | 27/11/2009     | POL. DI NOVA A.S.D.                   | 0200674  |  |  |  |  |  |

# Fac simile Elenco iscritti

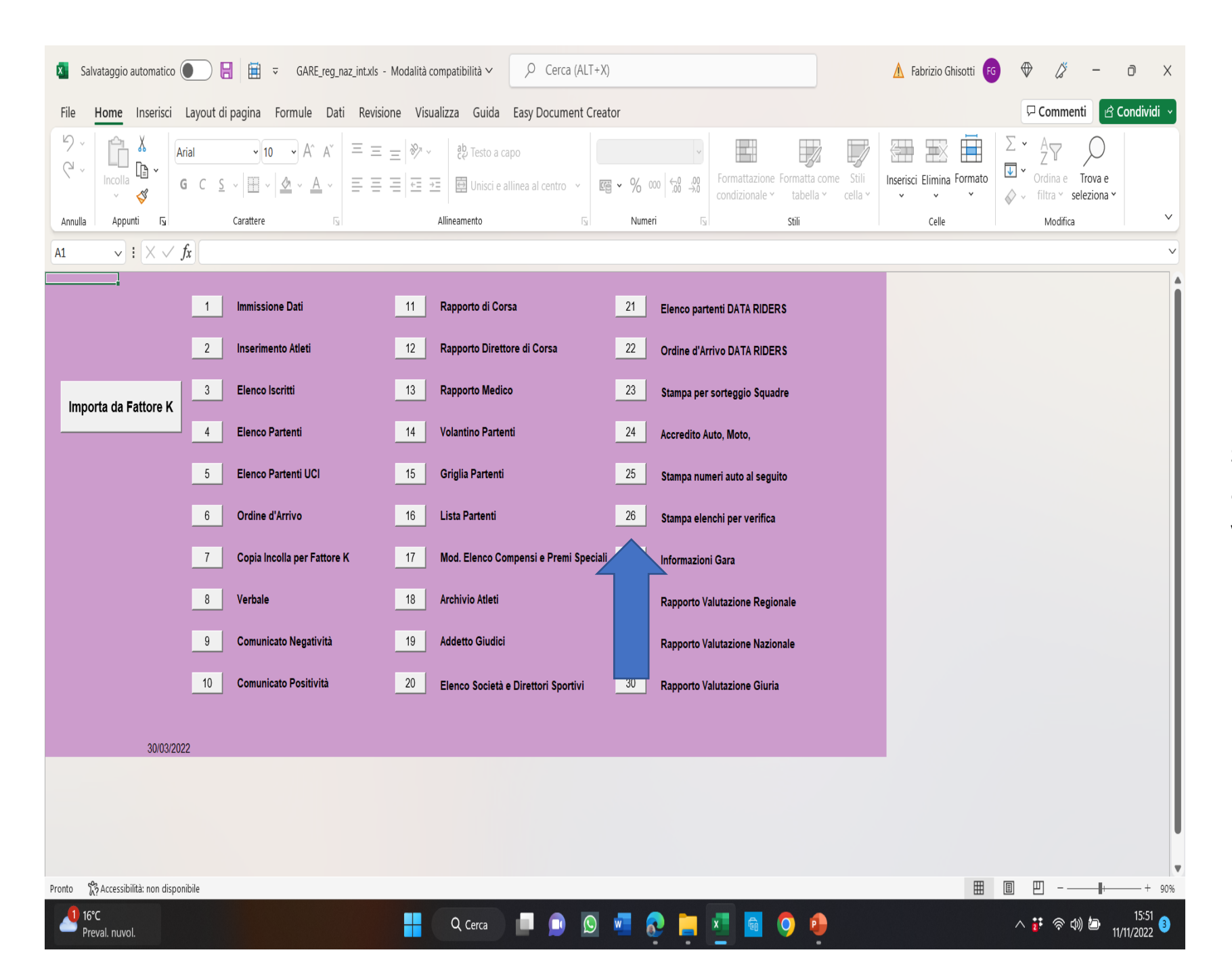

Dal menu principale cliccare su '26' <u>Stampa elenchi per verifica</u>

Fiches (su ogni foglio viene stampata una sola squadra) per agevolare le operazioni di verifica licenze

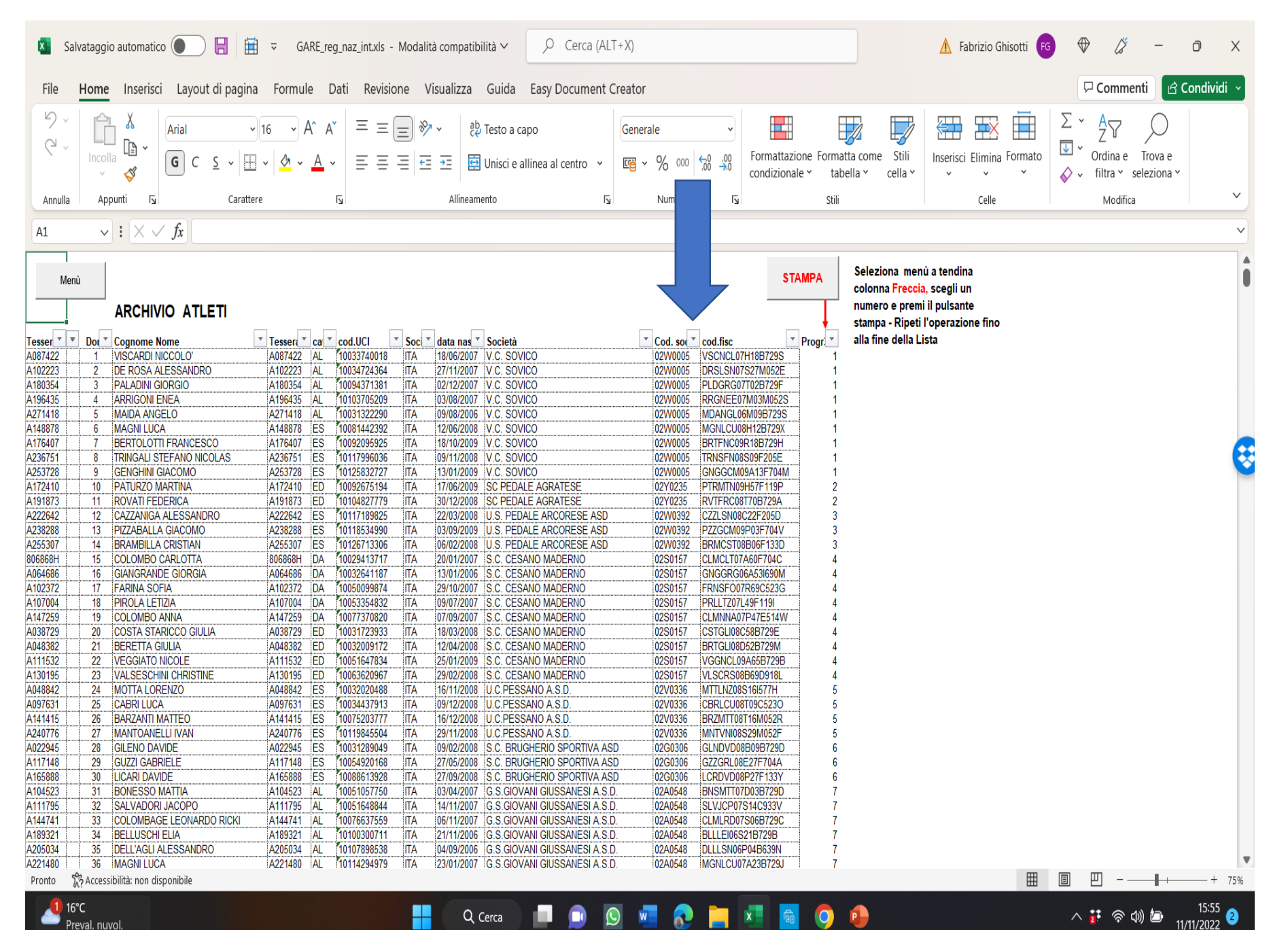

Selezionare le squadre aprendo il menu a tendina in corrispondenza di Cod.soc.

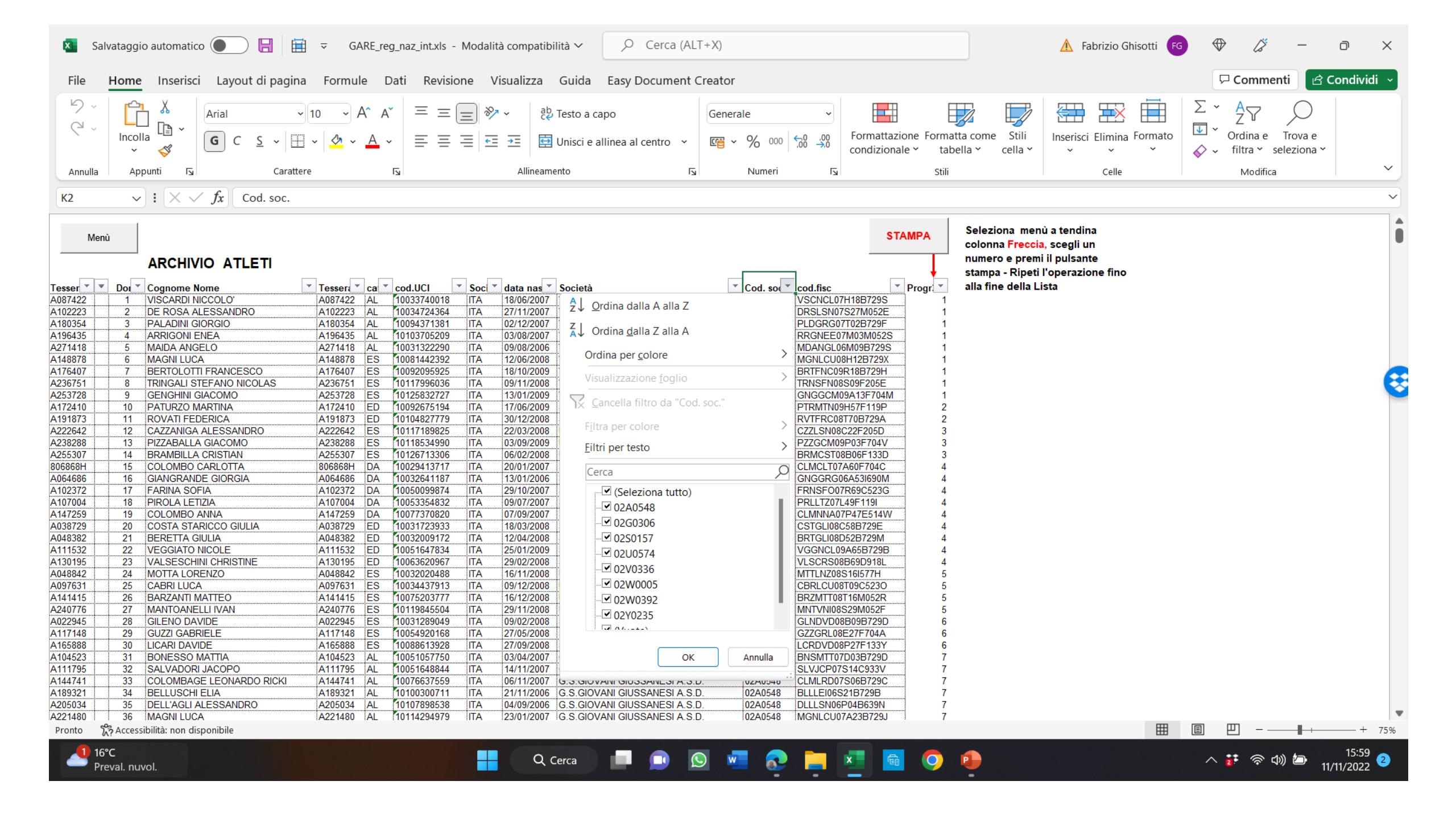

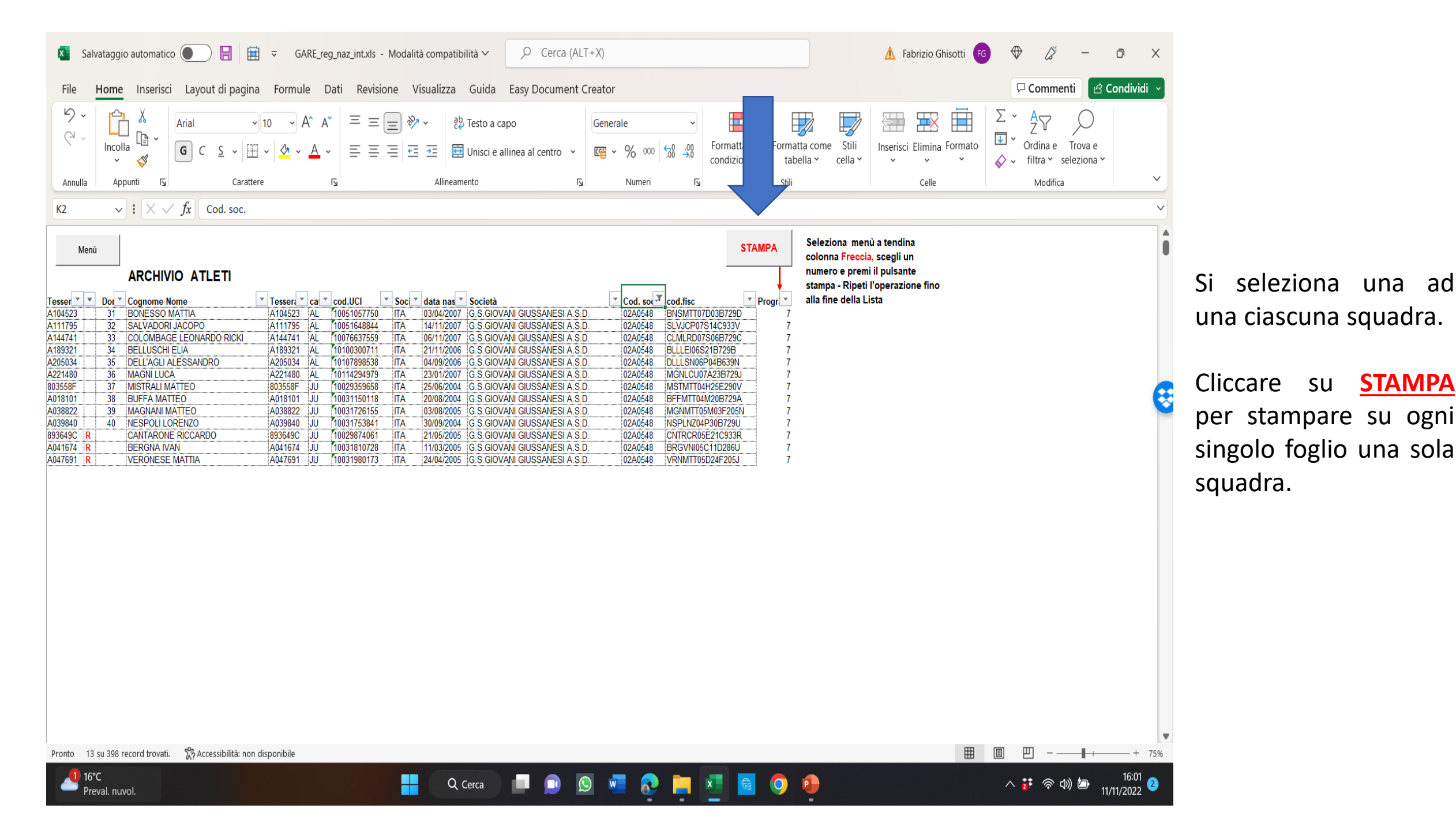

#### ARCHIVIO ATLETI

|   | Dors. | Cognome Nome             | Tessera | cat | cod.UCI     | Società | data nascita | Società                       | Cod. soc. |
|---|-------|--------------------------|---------|-----|-------------|---------|--------------|-------------------------------|-----------|
|   | 31    | BONESSO MATTIA           | A104523 | AL  | 10051057750 | ITA     | 03/04/2007   | G.S.GIOVANI GIUSSANESI A.S.D. | 02A0548   |
|   | 32    | SALVADORI JACOPO         | A111795 | AL  | 10051648844 | ITA     | 14/11/2007   | G.S.GIOVANI GIUSSANESI A.S.D. | 02A0548   |
|   | 33    | COLOMBAGE LEONARDO RICKI | A144741 | AL  | 10076637559 | ITA     | 06/11/2007   | G.S.GIOVANI GIUSSANESI A.S.D. | 02A0548   |
|   | 34    | BELLUSCHI ELIA           | A189321 | AL  | 10100300711 | ITA     | 21/11/2006   | G.S.GIOVANI GIUSSANESI A.S.D. | 02A0548   |
|   | 35    | DELL'AGLI ALESSANDRO     | A205034 | AL  | 10107898538 | ITA     | 04/09/2006   | G.S.GIOVANI GIUSSANESI A.S.D. | 02A0548   |
|   | 36    | MAGNILUCA                | A221480 | AL  | 10114294979 | ITA     | 23/01/2007   | G.S.GIOVANI GIUSSANESI A.S.D. | 02A0548   |
|   | 37    | MISTRALI MATTEO          | 803558F | JU  | 10029359658 | ITA     | 25/06/2004   | G.S.GIOVANI GIUSSANESI A.S.D. | 02A0548   |
|   | 38    | BUFFA MATTEO             | A018101 | JU  | 10031150118 | ITA     | 20/08/2004   | G.S.GIOVANI GIUSSANESI A.S.D. | 02A0548   |
|   | 39    | MAGNANI MATTEO           | A038822 | JU  | 10031726155 | ITA     | 03/08/2005   | G.S.GIOVANI GIUSSANESI A.S.D. | 02A0548   |
|   | 40    | NESPOLI LORENZO          | A039840 | JU  | 10031753841 | ITA     | 30/09/2004   | G.S.GIOVANI GIUSSANESI A.S.D. | 02A0548   |
| R |       | CANTARONE RICCARDO       | 893649C | JU  | 10029874061 | ITA     | 21/05/2005   | G.S.GIOVANI GIUSSANESI A.S.D. | 02A0548   |
| R |       | BERGNA IVAN              | A041674 | JU  | 10031810728 | ITA     | 11/03/2005   | G.S.GIOVANI GIUSSANESI A.S.D. | 02A0548   |
| R |       | VERONESE MATTIA          | A047691 | JU  | 10031980173 | ITA     | 24/04/2005   | G.S.GIOVANI GIUSSANESI A.S.D. | 02A0548   |

Fac simile fiche

#### Per tornare alla pagina iniziale, cliccare su <u>Menù</u>. Cliccare su '20' <u>Elenco Società e Direttori Sportivi</u> Cliccare su '24' <u>Accredito Auto, Moto</u>

| 🚺 Sa       | alvataggio automatico (    |                      | GARE_reg_naz_int.xls -                                                                                                    | Modalità d         | compatibilità ~ 🖉 Cerca (ALT+X)                        |     |                                                                                                    | 🔥 Fabrizio Ghiso          | tti 🕫 🖉 –                                                                                                    | o ×         |  |
|------------|----------------------------|----------------------|----------------------------------------------------------------------------------------------------|--------------------|--------------------------------------------------------|-----|----------------------------------------------------------------------------------------------------|---------------------------|----------------------------------------------------------------------------------------------------|-------------|--|
| File       | Home Inserisci             | Layout d             | i pagina Formule Dati Revisio                                                                                                    | ne Visu            | ualizza Guida Easy Document Creat                      | or  |                                                                                                    |                           | 모 Commenti 🖻                                                                                                    | Condividi ~ |  |
| 9 ~<br>9 ~ | Incolla<br>V               | rial<br>G C <u>S</u> | $\begin{array}{c c} \hline & & \\ \hline & & \\ \hline \\ \hline$ | =   ≫ ~<br>=   = : | eb Testo a capo<br>→Ξ ⊡ Unisci e allinea al centro → @ | ~ % | 000 $600^{\circ}$ , $300^{\circ}$ Formattazione     Formatta come       Stili     condizionale ×       tabella ×     cella × | Inserisci Elimina Formato | $\begin{array}{c c} \Sigma & \bullet & A \\ \hline \Sigma & \bullet & Z \\ \hline \bullet & \bullet & Ordina \\ \hline \bullet & \bullet & filtra \\ \hline \end{array} \begin{array}{c} & & \\ & & \\ & $ |             |  |
| Annulla    | Appunti 🕞                  |                      | Carattere 🕞                                                                                                    |                    | Allineamento                                           | Num | neri 🖂 Stili                                                                                                    | Celle                     | Modifica                                                                                                    | ~           |  |
| A1         | ! X ✓ .                    | fx                   |                                                                                                    |                    |                                                        |     |                                                                                                    |                           |                                                                                                    | ~           |  |
|            | <b>•</b>                   | 1                    | Immissione Dati                                                                                                    | 11                 | Rapporto di Corsa                                      | 21  | Elenco partenti DATA RIDERS                                                                                                  |                           |                                                                                                    | Î           |  |
|            |                            | 2                    | Inserimento Atleti                                                                                                    | 12                 | Rapporto Direttore di Corsa                            | 22  | Ordine d'Arrivo DATA RIDERS                                                                                                  |                           |                                                                                                    |             |  |
| Imp        | orta da Fattore K          | 3                    | Elenco Iscritti                                                                                                    | 13                 | Rapporto Medico                                        | 23  | Stampa per sorteggio Squadre                                                                                                 |                           |                                                                                                    |             |  |
|            |                            | 4                    | Elenco Partenti                                                                                                    | 14                 | Volantino Partenti                                     | 24  | Accredito Auto, Moto,                                                                                                    |                           |                                                                                                    |             |  |
|            |                            | 5                    | Elenco Partenti UCI                                                                                                    | 15                 | Griglia Partenti                                       | 25  | Stampa numeri auto al seguito                                                                                                |                           |                                                                                                    | •           |  |
|            |                            | 6                    | Ordine d'Arrivo                                                                                                    | 16                 | Lista Partenti                                         | 26  | Stampa elenchi per verifica                                                                                                  |                           |                                                                                                    |             |  |
|            |                            | 7                    | Copia Incolla per Fattore K                                                                                                    | 17                 | Mod. Elenco Compensi e Premi Speciali                  | 27  | Informazioni Gara                                                                                                    |                           |                                                                                                    |             |  |
|            |                            | 8                    | Verbale                                                                                                    | 18                 | Archivio Atleti                                        | 28  | Rapporto Valutazione Regionale                                                                                               |                           |                                                                                                    |             |  |
|            |                            | 9                    | Comunicato Negatività                                                                                                    | 19                 | Addetto Giudici                                        | 29  | Rapporto Valutazione Nazionale                                                                                               |                           |                                                                                                    |             |  |
|            |                            | 10                   | Comunicato Positività                                                                                                    | 20                 | Elenco Società e Direttori Sportivi                    | 30  | Rapporto Valutazione Giuria                                                                                                  |                           |                                                                                                    |             |  |
|            | 30/03/20                   | 22                   |                                                                                                    |                    |                                                        |     |                                                                                                    |                           |                                                                                                    |             |  |
|            |                            |                      |                                                                                                    |                    |                                                        |     |                                                                                                    |                           |                                                                                                    |             |  |
| Pronto     | S Accessibilità: non dieno | nibile               |                                                                                                    |                    |                                                        |     |                                                                                                    | <b>EB</b>                 | ■ □                                                                                                    | + 90%       |  |
| 2          |                            |                      |                                                                                                    |                    |                                                        |     |                                                                                                    |                           |                                                                                                    |             |  |

| Salvataggio automatico 🕘 📙                                                                                                    | 🗎 ⊽ GARE_reg_n                                                                                        | az_int.xls - Modalità comp             | patibilità 🗸                     | , Сегса (      | ALT+X)     | 🚺 Sa         | alvataggio au    | tomatico 🔵              |                    | GARE_reg_n                                                                                                    | az_int.xls - Modalità comp       | patibilità 🗸 🕠                          | Cerca (ALT     | (+X)             |                               |                            |                             |
|----------------------------------------------------------------------------------------------------|----------------------------------------------------------------------------------------------------|----------------------------------------|----------------------------------|----------------|------------|--------------|------------------|-------------------------|--------------------|----------------------------------------------------------------------------------------------------|----------------------------------|-----------------------------------------|----------------|------------------|-------------------------------|----------------------------|-----------------------------|
| ile <mark>Home</mark> Inserisci Layout di pag                                                                                                    | ina Formule Dati                                                                                      | i Revisione Visualiz                   | za Guida I                       | Easy Documer   | nt Creator | File         | Home             | nserisci Layout         | di pagina 🛛 F      | ormule Dati                                                                                                    | i Revisione Visualiz             | zza Guida Easy                          | Document C     | reator           |                               |                            |                             |
| $\begin{array}{c} & & \\ & & \\$ | <ul> <li>▶ 10</li> <li>▶ A<sup>^</sup> A<sup>×</sup></li> <li>▶ A<sup>×</sup></li> <li>▲ ×</li> </ul> | = = <sub>=</sub>   ≫ ∨<br>= = =   = ≠= | 않 Testo a cap<br>臣 Unisci e alli | inea al centro | · · %      | 200 ピッ<br>ペッ | Incolla          | Arial<br>G C            | √ 14<br><u>S</u> ~ | <ul> <li>✓ A<sup>^</sup> A<sup>×</sup></li> <li></li> <li></li></ul> | = = =  ≫ ·<br>= = =   = =        | ê⊅ Testo a capo<br>臣 Unisci e allinea a | l centro 🗸     | <b>₩</b> • % 000 | ~<br>00, 00, 00,<br>0,€ 00, 0 | Formattazic<br>condizional | one Formatta<br>e × tabella |
| nnulla Appunti 🛛 Cara                                                                                                    | attere 🗇                                                                                              | Allir                                  | neamento                         |                | Nume       | eri Annulla  | Appunti          | Г                       | Carattere          | Γ <sub>3</sub>                                                                                                    | Alli                             | neamento                                | Γ <sub>3</sub> | Numeri           | Гэ                            |                            | Stili                       |
| $\cdot$ $\cdot$ $\cdot$ $\cdot$ $\cdot$ $\cdot$ $f_x$                                                                                                    |                                                                                                    |                                        |                                  |                |            | A1           | <b>~</b> :       | $\times \checkmark f_x$ |                    |                                                                                                    |                                  |                                         |                |                  |                               |                            |                             |
| Menù                                                                                                    | ELENCO D                                                                                              | IRETTORI SPO                           | RTIVI                            |                |            |              | l<br>Menù        | FE                      | DERAZIOI           | NE CICLIS                                                                                                    | TICA ITALIANA                    |                                         |                |                  |                               |                            |                             |
| Sigla Società                                                                                                    | Direttore Sportivo                                                                                    | Nazione UCI Id                         | Tess. FCI                        | Cellulare n°   | Firma      | Tipo Gara    | _                | Num. Gara               | (                  | Codice Reg.                                                                                                    | Cin                              | N. SOC. ORG                             |                |                  |                               |                            |                             |
| V.C. SOVICO                                                                                                    |                                                                                                    |                                        |                                  |                |            | STRAD        | Α                | 164633                  |                    | 02                                                                                                    | Y                                | 0235                                    |                |                  |                               |                            |                             |
| SC PEDALE AGRATESE                                                                                                    |                                                                                                    |                                        |                                  |                |            |              |                  |                         | ACC                | REDITO                                                                                                    | AUTO                             |                                         |                |                  |                               |                            |                             |
| ILS PEDALE ARCORESE ASD                                                                                                    |                                                                                                    |                                        |                                  |                |            |              | one della corsa  | CORSO SEC               | GRETERIA           | CRL 22 SED                                                                                                    | E MUILANO CAMP.                  |                                         | ИВ             |                  |                               |                            |                             |
|                                                                                                    |                                                                                                    |                                        |                                  |                |            | Organizzata: | S.C. PEDA        | LE AGRATESE ASI         | D                  |                                                                                                    | Sede : VIA C                     |                                         |                |                  |                               |                            |                             |
| S.C. CESANO MADERNO                                                                                                    | S.C. CESANO MADERNO                                                                                   |                                        |                                  |                |            |              |                  | RIANZA                  |                    |                                                                                                    | Del : 29/10/                     | /2022                                   |                |                  |                               |                            |                             |
| U.C.PESSANO A.S.D.                                                                                                    |                                                                                                    |                                        |                                  |                |            | Categoria :  | Esordient        | ti 1°+2°                |                    |                                                                                                    | Classe gara U.C.I. : <b>1.20</b> |                                         |                |                  |                               |                            |                             |
| S.C. BRUGHERIO SPORTIVA ASD                                                                                                    |                                                                                                    |                                        |                                  |                |            |              |                  |                         |                    |                                                                                                    |                                  |                                         |                | -                |                               |                            |                             |
| G.S.GIOVANI GIUSSANESI A.S.D.                                                                                                    |                                                                                                    |                                        |                                  |                |            |              |                  | Eurzioni del vei        |                    | Auticta                                                                                                    | Trachortat                       |                                         | Tarma          | -                |                               |                            |                             |
| POL. DI NOVA A.S.D.                                                                                                    |                                                                                                    |                                        |                                  |                |            | 1            | Dir.Organ.       | Direttore Organiz       | zazione            | Autista                                                                                                    | PIPPO PLUTO                      |                                         | a rarya        | 1                |                               |                            |                             |
|                                                                                                    |                                                                                                    |                                        |                                  |                |            | 2            | Dir.Organ.       | V.Direttore Organ       | niz.               |                                                                                                    | PLUTO PIPPO                      |                                         |                |                  |                               |                            |                             |
|                                                                                                    |                                                                                                    |                                        |                                  |                |            | - 3          | Dir.Organ.       | V.Direttore Organ       | niz.               |                                                                                                    |                                  |                                         |                |                  |                               |                            |                             |
|                                                                                                    |                                                                                                    |                                        |                                  |                |            | 4            | 1                | Presidente di Giu       | ria                |                                                                                                    | PIPPO                            |                                         |                |                  |                               |                            |                             |
|                                                                                                    |                                                                                                    |                                        |                                  |                |            | 5            | 2                | Componente di G         | Siuria             |                                                                                                    | PLUTO                            |                                         |                |                  |                               |                            |                             |
|                                                                                                    |                                                                                                    |                                        |                                  |                |            | 6            | 3                | Componente di G         | Giuria             |                                                                                                    |                                  |                                         |                |                  |                               |                            |                             |
|                                                                                                    |                                                                                                    |                                        |                                  |                |            |              | 4                | Giudice di Arrivo       |                    |                                                                                                    | PAPERINO                         |                                         |                |                  |                               |                            |                             |
|                                                                                                    |                                                                                                    |                                        |                                  |                |            | 8            | 5                | Giudice Moto            |                    |                                                                                                    | PAPEROGA                         |                                         |                |                  |                               |                            |                             |
|                                                                                                    |                                                                                                    |                                        |                                  |                |            | 9            | FCI              | Tecnico Nazional        | le                 |                                                                                                    |                                  |                                         |                | -                |                               |                            |                             |
|                                                                                                    |                                                                                                    |                                        |                                  |                |            | 10           | SIN<br>Sonitor 1 | Rapp.Struttura Te       | echica             |                                                                                                    |                                  |                                         |                | -                |                               |                            |                             |
|                                                                                                    |                                                                                                    |                                        |                                  |                |            | 12           | Sanitar 2        | Ambulanza               |                    |                                                                                                    |                                  |                                         |                | -                |                               |                            |                             |
|                                                                                                    |                                                                                                    |                                        |                                  |                |            | - 13         | Sanitar 3        | Ambulanza               |                    |                                                                                                    |                                  |                                         |                |                  |                               |                            |                             |
|                                                                                                    |                                                                                                    |                                        |                                  |                |            | 14           | Sanitar 4        | Ambulanza               |                    |                                                                                                    |                                  |                                         |                |                  |                               |                            |                             |
|                                                                                                    |                                                                                                    |                                        |                                  |                |            | 15           | Serv. Tecn.      | 1 Cambio ruota          |                    |                                                                                                    |                                  |                                         |                |                  |                               |                            |                             |
|                                                                                                    |                                                                                                    |                                        |                                  |                |            | 16           | Serv.Tecn.       | 2 Cambio ruota          |                    |                                                                                                    |                                  |                                         |                | ]                |                               |                            |                             |
|                                                                                                    |                                                                                                    |                                        |                                  |                |            | 17           | Serv.Tecn.       | 3 Cambio ruota          |                    |                                                                                                    |                                  |                                         |                | ]                |                               |                            |                             |
|                                                                                                    |                                                                                                    |                                        |                                  |                |            | 18           | Organiz.1        | Apri Corsa              |                    |                                                                                                    |                                  |                                         |                |                  |                               |                            |                             |
| ito 🕅 Accessibilità: non disponibile                                                                                                    |                                                                                                    |                                        |                                  |                |            | Pronto       | Accessibilità    | à: non disponibile      |                    |                                                                                                    |                                  |                                         |                |                  |                               |                            |                             |
| 24°C<br>Soleggiato                                                                                                    |                                                                                                    |                                        | Q 🗖                              |                | 🖬 📀        | 24<br>Sc     | 4°C<br>oleggiato |                         |                    |                                                                                                    |                                  | Q 🗖 🤦                                   |                | • <b>•</b>       |                               |                            | ) 🕛                         |

📀 📮 🔄

D 🖉 💽

#### PREDISPOSIZIONE ELENCO PARTENTI

Cliccare su '2' Inserimento atleti, gara nuova 'NO'.

| X Salvataggio automatico                                                                                                    | ☐ 🗄 ⊽ GARE_reg_naz_intxls                                                                                                    | - Modalità compatibilità 🗸 🕠 Cerca (ALT+                                                                                                    | X)                                                                                                    | 🛕 Fabrizio Ghisotti 🅫 🏼 🖉 — 🗇 🗙                                                          | Salvataggio automatico ) GARE_reg_naz_intxis - Modalità compatibilità v                            | 🛕 Fabrizio Ghisotti 🤨 🌽 – 🗇 X                                                                                                    |
|----------------------------------------------------------------------------------------------------|----------------------------------------------------------------------------------------------------|----------------------------------------------------------------------------------------------------|----------------------------------------------------------------------------------------------------|------------------------------------------------------------------------------------------|----------------------------------------------------------------------------------------------------|----------------------------------------------------------------------------------------------------|
| File <b>Home</b> Inserisci L                                                                                                    | ayout di pagina Formule Dati Revis                                                                                                    | ione Visualizza Guida Easy Document Cre                                                                                                    | ator                                                                                                    | 모 Commenti 🖻 Condividi 🗸                                                                 | File Home Inserisci Layout di pagina Formule Dati Revisione Visualizza Guida Easy Document Creator | 다. Commenti 🗹 Condividi 🗸                                                                                                    |
| Image: Second second second | $ \begin{array}{c c} \hline a \\ \hline a \\ \hline c \\ \hline c \\ c \\$ | E = ♥ × ℓto Testo a capo<br>E = E E E E E E E E E E E E E E E E E E                                                                                                    | Formattazione Formatta come<br>stili<br>condizionale v tabella v cella v<br>stili                                                                                                    | Inserisci Elimina Formato<br>Celle<br>Celle<br>↓<br>↓<br>↓<br>↓<br>↓<br>↓<br>↓<br>↓<br>↓ | $ \begin{array}{c c c c c c c c c c c c c c c c c c c $                                            | tre Stili<br>cella v rotate<br>rotate<br>cella v rotate<br>rotate<br>rot |
| $\Delta 1 \qquad \qquad \qquad \qquad \qquad \qquad \qquad \qquad \qquad \qquad \qquad \qquad \qquad \qquad \qquad \qquad \qquad \qquad $                                                                                                    |                                                                                                    | Amicancino                                                                                                    | Frankin 131 Juli                                                                                                    |                                                                                          |                                                                                                    | v                                                                                                    |
| Importa da Fattore K                                                                                                    | 1       Immissione Dati         2       Inserimento Atleti         3       Elenco Iscritti         4       Elenco Partenti         5       Elenco Partenti UCI         6       Ordine d'Arrivo         7       Copia Incolla per Fattore K         8       Verbale         9       Comunicato Negatività                                                                                                    | 11       Rapporto di Corsa         12       Rapporto Direttore di Corsa         13       Rapporto Medico         14       Volantino Partenti         15       Griglia Partenti         16       Lista Partenti         17       Mod. Elenco Compensi e Premi Specia         18       Archivio Atleti         19       Addetto Giudici | 21       Elenco partenti DATA RIDERS         22       Ordine d'Arrivo DATA RIDERS         23       Stampa per sorteggio Squadre         24       Accredito Auto, Moto,         25       Stampa numeri auto al seguito         26       Stampa elenchi per verifica         27       Informazioni Gara         28       Rapporto Valutazione Regionale         29       Rapporto Valutazione Nazionale |                                                                                          | GARA NUOVA ?<br>SI<br>NO                                                                           |                                                                                                    |
| 30/03/2022                                                                                                    |                                                                                                    |                                                                                                    |                                                                                                    |                                                                                          |                                                                                                    |                                                                                                    |
|                                                                                                    |                                                                                                    |                                                                                                    |                                                                                                    |                                                                                          |                                                                                                    |                                                                                                    |
| Pronto 🎇 Accessibilità: non disponib                                                                                                    | oile                                                                                                    |                                                                                                    |                                                                                                    |                                                                                          | Proto 33 Accessibilità: non disponibile                                                            | · · · · · · · · · · · · · · · · · · ·                                                                                                    |
| Soleggiato                                                                                                    |                                                                                                    | 🕂 Q 🗖 🗾 🖸 🖉                                                                                                    |                                                                                                    | ∧ 👬 🛜 ⊄≬ 🖢 18/10/2022 ❹                                                                  | 📥 Nuvole sparse 🕂 🖓 🛄 💭 🖓 🛄 😥 💆 💆 🙆 🥥 🔮                                                            | ∧ <b>⊮</b> ⊜ ⊄∣⊡ <sub>19/10/2022</sub>                                                                                                    |

## INSERIMENTO NON PARTENTI: mettere 'n' nella colonna gialla

| File Home Inserisci Layout di pagina Formule Dati Revisione Visualizza Guida Easy Document Creator 🖓 Commenti                                                                                                    | dividi 🗸 |
|----------------------------------------------------------------------------------------------------|----------|
|                                                                                                    |          |
|                                                                                                    | ~        |
| F19 $\sim i \times \sqrt{f_x}$ BRAMBILLA CRISTIAN                                                                                                    | ~        |
| FOGLIO INSERIMENTO<br>ATLETI Dors Cognome Nome Tessera Cat Cod UCI Naz Nato Società Cod Soc. Cod. Fiscale                                                                                                    | Î        |
| archivio                                                                                                    |          |
| Ins. Tessera<br>Menù<br>Copia in Arch.                                                                                                    |          |
| partente         4         ARRIGONI ENEA         A196435         AL         10103705209         ITA         03/08/2007 V.C. SOVICO         022W0005         RRGNEE07M03M052S         ok           Sulla colonna "Verde" inserire la<br>lettera R per indicare riserva         6         MAGNI LUCA         A148473         EX         10001322290         ITA         09/08/2006 V.C. SOVICO         022W0005         MDANGLO0M12729X         ok           7         BERTOLOTTI FRANCESCO         A178407         ES         1009142992         ITA         18/10/2009 V.C. SOVICO         022W0005         BRTFNC09R188729H         ok           9         GENGRINI GIACOMO         A253728         ES         1011796036         ITA         18/10/2009 V.C. SOVICO         022W0005         BRTFNC09R189729H         ok           0         GENGRINI GIACOMO         A253728         ES         1011796036         ITA         09/11/2008 V.C. SOVICO         02Y00055         TRNSFN08050F205E         ok           11         ROVATI FRAND NICOLAS         A23728         ES         10117980277         ITA         13/01/2008 S.C. PEDALE ARCRESE 4/02W0392         CZZLSN0609P03F704V         ok           12         CAZZANIGA ALESSANDRO         A228248         ES         10117198925         ITA         03/09/2009 U.S. PEDALE ARCORESE A/02W0392 |          |
| 26 BARZANTI MATTEO A141415 ES 10075203777 ITA 16/12/2008 U.C.PESSANO A.S.D. 02V0336 BRZMTT08T16M052R 0k                                                                                                    | -        |

Q 🗖 😰 🖾 👧 📮 🖾

•

0

へ 詳 奈 d)) を 00:08 19/10/2022 4

#### SOSTITUZIONE DI UN TITOLARE CON UNA RISERVA

## cancellare il numero assegnato al titolare, togliere la 'r' alla riserva e assegnare lo stesso numero alla riserva

| 🚺 Sa                 | lvataggio automatico 🤇     |         |            | 🗐 ⊽ GARE_reg_naz_int.xls -                             | Modalità cor            | npatibi              | lità 🗸 🕠 🔎                                 | Cer     | ca (ALT+X)   |                                                |                        |                          |                                  |              | 🔥 Fabrizio Ghi  | sotti FG          | Lä lä                                   | _                      | đ        | ×    |
|----------------------|----------------------------|---------|------------|--------------------------------------------------------|-------------------------|----------------------|--------------------------------------------|---------|--------------|------------------------------------------------|------------------------|--------------------------|----------------------------------|--------------|-----------------|-------------------|-----------------------------------------|------------------------|----------|------|
| File                 | Home Inserisci I           | ayout   | di pagi    | na Formule Dati Revisio                                | ne Visual               | izza                 | Guida Easy                                 | Docui   | ment Creato  | or                                             |                        |                          |                                  |              |                 | ç                 | ⊐ Comme                                 | nti 🖻                  | Condivid | i ~  |
| الم<br>ال<br>Annulla | Arii<br>Incolla 🕒 ~<br>S   | al<br>C | <u>S</u> ~ | $\begin{array}{c c c c c c c c c c c c c c c c c c c $ | =   & ~<br>=   = =<br>A | ද්ද<br>ම<br>llineame | Testo a capo<br>Unisci e allinea a<br>ento | l centr | o ~ <b>6</b> | <ul> <li>% ∞∞   500</li> <li>Numeri</li> </ul> | → Formatt<br>condizio  | azione Formatonale ~ tab | tta come Stili<br>ella × cella × | Inserisci I  | Elimina Formato | ∑ ~<br>↓ ~<br>� ~ | A<br>Ordina e<br>filtra ~ s<br>Modifica | Trova e<br>seleziona * |          | ~    |
| B2                   | ✓ : × ✓ f <sup>3</sup>     | ř       |            |                                                        |                         |                      |                                            |         |              |                                                |                        |                          |                                  |              |                 |                   |                                         |                        |          | ~    |
| FOGUO                |                            |         |            |                                                        |                         |                      |                                            |         |              |                                                |                        |                          |                                  |              |                 |                   |                                         |                        |          |      |
| ATLETI               |                            |         | Dors       | Cognome Nome                                           | Tessera                 | Cat                  | Cod UCI                                    | Naz     | Nato         | Società                                        |                        | Cod Soc.                 | Cod. Fiscale                     |              |                 |                   |                                         |                        |          |      |
| Estrazion            | e da                       |         |            |                                                        |                         |                      |                                            |         |              |                                                |                        |                          |                                  |              | Conferma        |                   |                                         |                        |          |      |
| archivio             |                            |         |            |                                                        |                         |                      |                                            |         |              |                                                |                        |                          |                                  |              |                 |                   |                                         |                        |          |      |
|                      | Menù                       |         |            |                                                        |                         |                      |                                            |         |              |                                                |                        |                          |                                  |              | Copia in Arch.  |                   |                                         |                        |          |      |
|                      |                            | 1       |            |                                                        |                         |                      |                                            |         |              |                                                |                        |                          |                                  |              |                 |                   |                                         |                        |          |      |
|                      |                            |         | 26         | BARZANTI MATTEO                                        | A141415                 | ES                   | 10075203777                                | ITA     | 16/12/2008   | U.C.PESSANO                                    | A.S.D.                 | 02V0336                  | BRZMTT08T16M                     | 052R         | ok              |                   |                                         |                        |          |      |
|                      |                            |         | 27         |                                                        | A240776                 | ES                   | 10119845504                                | ITA     | 29/11/2008   | U.C.PESSANO                                    | A.S.D.                 | 02V0336                  | MNTVNI08S29M                     | 052F         | ok              |                   |                                         |                        |          |      |
|                      |                            |         | 20         |                                                        | AU22945                 | ES                   | 10051269049                                |         | 27/05/2008   |                                                |                        | 02G0306                  |                                  | 7040         | ok              |                   |                                         |                        |          |      |
|                      |                            |         | 30         |                                                        | A165888                 | ES                   | 10034920100                                | ITA     | 27/09/2008   |                                                |                        | 0260306                  |                                  | 104A<br>133Y | ok              |                   |                                         |                        |          |      |
|                      |                            |         | 31         | BONESSO MATTIA                                         | A104523                 | AI                   | 10051057750                                | ITA     | 03/04/2007   | G S GIOVANI G                                  |                        | 0240548                  | BNSMTT07D03F                     | 37290        | ok              |                   |                                         |                        |          |      |
|                      |                            |         | 32         | SALVADORI JACOPO                                       | A111795                 | AI                   | 10051648844                                | ITA     | 14/11/2007   | G S GIOVANI G                                  | GUSSANESLA             | 02A0548                  | SI VJCP07S14C                    | 933V         | ok              |                   |                                         |                        |          |      |
|                      |                            |         | 33         | COLOMBAGE LEONARDO RIC                                 | A144741                 | AL                   | 10076637559                                | ITA     | 06/11/2007   | G.S.GIOVANI                                    | BIUSSANESI A           | 02A0548                  | CLMLRD07S06E                     | 3729C        | ok              |                   |                                         |                        |          |      |
|                      |                            |         | 34         | BELLUSCHI ELIA                                         | A189321                 | AL                   | 10100300711                                | ITA     | 21/11/2006   | G.S.GIOVANI                                    | GIUSSANESI A           | 02A0548                  | BLLLEI06S21B7                    | 29B          | ok              |                   |                                         |                        |          |      |
|                      |                            |         | 35         | DELL'AGLI ALESSANDRO                                   | A205034                 | AL                   | 10107898538                                | ITA     | 04/09/2006   | G.S.GIOVANI                                    | GIUSSANESI A           | 02A0548                  | DLLLSN06P04B                     | 639N         | ok              |                   |                                         |                        |          |      |
|                      |                            |         | 36         | MAGNI LUCA                                             | A221480                 | AL                   | 10114294979                                | ITA     | 23/01/2007   | G.S.GIOVANI                                    | GIUSSANESI A           | 02A0548                  | MGNLCU07A23E                     | 3729J        | ok              |                   |                                         |                        |          |      |
|                      |                            |         | 37         | MISTRALI MATTEO                                        | 803558F                 | JU                   | 10029359658                                | ITA     | 25/06/2004   | G.S.GIOVANI                                    | BIUSSANESI A           | 02A0548                  | MSTMTT04H25E                     | 290V         | ok              |                   |                                         |                        |          |      |
|                      |                            |         | 38         | BUFFA MATTEO                                           | A018101                 | JU                   | 10031150118                                | ITA     | 20/08/2004   | G.S.GIOVANI C                                  | BIUSSANESI A           | 02A0548                  | BFFMTT04M20E                     | 3729A        | ok              |                   |                                         |                        |          |      |
|                      |                            |         | 39         | MAGNANI MATTEO                                         | A038822                 | JU                   | 10031726155                                | ITA     | 03/08/2005   | G.S.GIOVANI                                    | BIUSSANESI A           | 02A0548                  | MGNMTT05M03I                     | F205N        | ok              |                   |                                         |                        |          |      |
|                      |                            |         | 40         | NESPOLI LORENZO                                        | A039840                 | JU                   | 10031753841                                |         | 30/09/2004   |                                                | A C D                  | 02A0548                  | NSPLNZ04P30B                     | 7290         | OK              |                   |                                         |                        |          |      |
|                      |                            |         | 41         | DONES MATTIA                                           | A093925                 | ES                   | 100341077356                               |         | 20/02/2000   |                                                | A.S.D.                 | 0200574                  |                                  | 704T         | ok              |                   |                                         |                        |          |      |
|                      |                            |         | 42         | CANTARONE RICCARDO                                     | 8936490                 |                      | 10029874061                                | ITA     | 21/05/2005   | G S GIOVANI G                                  | A.S.D.<br>BIUSSANESI A | 0200574                  | CNTRCR05E210                     | 2033R        | ok              |                   |                                         |                        |          |      |
|                      |                            |         |            | BERGNA IVAN                                            | A041674                 | JU                   | 10031810728                                | ITA     | 11/03/2005   | G S GIOVANI C                                  |                        | 02A0548                  | BRGVNI05C11D                     | 2860         | ok              |                   |                                         |                        |          |      |
|                      | ٢                          | r       |            | VERONESE MATTIA                                        | A047691                 | JU                   | 10031980173                                | ITA     | 24/04/2005   | G.S.GIOVANI                                    | GIUSSANESI A           | 02A0548                  | VRNMTT05D24F                     | 205J         | ok              |                   |                                         |                        |          |      |
|                      |                            |         |            |                                                        | Ĭ                       | 1                    | 1                                          | 1       |              |                                                |                        | Ì                        |                                  |              |                 |                   |                                         |                        |          |      |
|                      |                            |         |            |                                                        | 1                       | 1                    |                                            |         |              |                                                |                        |                          |                                  |              |                 |                   |                                         |                        |          |      |
|                      |                            |         |            |                                                        |                         |                      |                                            | ļ       |              |                                                |                        |                          |                                  |              |                 |                   |                                         |                        |          | -    |
| Pronto S             | Accessibilità: non disponi | bile    |            | 1                                                      | 1                       | I                    |                                            | 1       | 1            | 1                                              |                        | 1                        | 1                                |              | E               | E                 | 四                                       |                        | +        | 100% |
|                      | A:                         |         |            |                                                        |                         |                      |                                            |         |              |                                                | _                      | -                        |                                  |              |                 |                   |                                         | -                      | 21.16    |      |

19/10/2022

## Tornare al menù principale cliccando su Menù.

Cliccare su 4 Elenco Partenti per aggiornare i partenti.

Cliccare su '3' Elenco iscritti con i non partenti, '14' Volantino Partenti '15' Griglia partenti o '16' Lista Partenti

| <b>X</b> S  | alvataggio automatico |                | 🚹 Fabrizio Ghise                                                                                              | otti FG 🖉            | _                                                                             | o x                                                                                   |                                |                       |        |          |           |
|-------------|-----------------------|----------------|----------------------------------------------------------------------------------------------------|----------------------|-------------------------------------------------------------------------------|---------------------------------------------------------------------------------------|--------------------------------|-----------------------|--------|----------|-----------|
| File        | Home Inserisci        | Layout d       | li pagina Formule Dati Revision                                                                               | ne Visi              | ualizza Guida Easy Document Creato                                            | or                                                                                    |                                |                       | Commer | nti 🖻 Co | ndividi ~ |
| ି କ<br>ଜୁ କ |                       | Arial<br>G C S | $\begin{array}{c c} \hline & \hline & \hline & \hline & \hline & \hline & \hline & \hline & \hline & \hline $ | =   ** ~<br>=   == : | eb Testo a capo           →Ξ           ⊕           Unisci e allinea al centro | ron 100 100 100 Formattazione Formatta come Stili<br>condizionale × tabella × cella × | Inserisci Elimina Formato      | Trova e<br>eleziona Y |        |          |           |
| Annulla     | Appunti 🕞             |                | Carattere 🖂                                                                                                   |                      | Allineamento                                                                  | Celle                                                                                 |                                | ~                     |        |          |           |
| A1          | ▼ : X ✓               | fx             |                                                                                                    |                      |                                                                               |                                                                                       |                                |                       |        |          | ~         |
|             | <u></u>               | 1              | Immissione Dati                                                                                               | 11                   | Rapporto di Corsa                                                             | 21                                                                                    | Elenco partenti DATA RIDERS    |                       |        |          | i         |
|             | oorta da Fattore K    | 2              | Inserimento Atleti                                                                                            | 12                   | Rapporto Direttore di Corsa                                                   | 22                                                                                    | Ordine d'Arrivo DATA RIDERS    |                       |        |          |           |
| Imp         |                       | 3              | Elenco Iscritti                                                                                               | 13                   | Rapporto Medico                                                               | 23                                                                                    | Stampa per sorteggio Squadre   |                       |        |          |           |
| -           |                       | 4              | Elenco Partenti                                                                                               | 14                   | Volantino Partenti                                                            | 24                                                                                    | Accredito Auto, Moto,          |                       |        |          |           |
|             |                       | 5              | Elenco Partenti UCI                                                                                           | 15                   | Griglia Partenti                                                              | 25                                                                                    | Stampa numeri auto al seguito  |                       |        |          | ę         |
|             |                       | 6              | Ordine d'Arrivo                                                                                               | 16                   | Lista Partenti                                                                | 26                                                                                    | Stampa elenchi per verifica    |                       |        |          |           |
|             |                       | 7              | Copia Incolla per Fattore K                                                                                   | 17                   | Mod. Elenco Compensi e Premi Speciali                                         | 27                                                                                    | Informazioni Gara              |                       |        |          |           |
|             |                       | 8              | Verbale                                                                                                    | 18                   | Archivio Atleti                                                               | 28                                                                                    | Rapporto Valutazione Regionale |                       |        |          |           |
|             |                       | 9              | Comunicato Negatività                                                                                         | 19                   | Addetto Giudici                                                               | 29                                                                                    | Rapporto Valutazione Nazionale |                       |        |          |           |
|             |                       | 10             | Comunicato Positività                                                                                         | 20                   | Elenco Società e Direttori Sportivi                                           | 30                                                                                    | Rapporto Valutazione Giuria    |                       |        |          |           |
|             | 20/02/02              | 22             |                                                                                                    |                      |                                                                               |                                                                                       |                                |                       |        |          |           |
|             | 30/03/20              | 22             |                                                                                                    |                      |                                                                               |                                                                                       |                                |                       |        |          |           |

| Esordienti 1°+2°         Partenti           V.C. SOVICO         SC PEDALE AGRATESE         U.S. PEDALE ARCORESE ASD         S.C.           1 VISCARDI NICCOLO'         11 ROVATI FEDERICA         12 CAZZANIGA ALESSANDRO         16                                                                                                    | 37<br>CESANO MADERNO                                                                                                    |
|----------------------------------------------------------------------------------------------------|----------------------------------------------------------------------------------------------------|
| V.C. SOVICO SC PEDALE AGRATESE U.S. PEDALE ARCORESE ASD S.C. (<br>1 VISCARDI NICCOLO' 11 ROVATI FEDERICA 12 CAZZANIGA ALESSANDRO 16                                                                                                    | CESANO MADERNO                                                                                                    |
| 2 DE ROSA ALESSANDRO         13 PIZZABALLA GIACOMO         17           3 PALADINI GIORGIO         14 BRAMBILLA CRISTIAN         18           4 ARRIGONI ENEA         19           6 MAGNI LUCA         21           7 BERTICIONI ENEA         21           7 DERTICIOTTI FRANCESCO         22           8 FRINGALS TEFANO NICOLA         23           9 GENCIUNONO         23                           | GIANGRANDE GIORGIA<br>FARINA SOFIA<br>PIROLA LETIZIA<br>COLOMBO ANNA<br>BERETTA GIULIA<br>VEGGIATO NICOLE<br>VALSESCHINI CHRISTINE |
| <u>DS DS DS DS</u>                                                                                                    |                                                                                                    |
| U.C. PESSANO A.S. D. S.C. BRUCHERIO SPORTIVA ASD G.S. GIOVANI GIUSSAMESI A.S.D. POL<br>25 OABRILLICA 28 GILEND DAVIDE 31 BONESSO MATTIA 41<br>26 DARZANTI MATTEO 29 GILZZI CABRIELE 28 SALVADORI JACOPO 42<br>27 MANTOANELLI MAN 30 LICARI DAVIDE 33 COLOMBAGE LEONARDO 44<br>34 BELLUSCH ELA<br>35 DELL'AGLI ALESSANDRO<br>36 MAGNI LUCA 37 MISTRALLI MATTEO<br>38 MAGNINI MATTEO<br>40 NESPOLI LOPINZO | DI NOVA A.S.D.<br>GASPARELLO STEFANO<br>DONES MATTIA                                                                               |
| <u>D.S. <u>D.S.</u> <u>D.S.</u></u>                                                                                                    |                                                                                                    |
|                                                                                                    |                                                                                                    |
|                                                                                                    |                                                                                                    |
|                                                                                                    |                                                                                                    |
|                                                                                                    |                                                                                                    |
|                                                                                                    |                                                                                                    |
|                                                                                                    |                                                                                                    |
|                                                                                                    |                                                                                                    |
|                                                                                                    |                                                                                                    |
|                                                                                                    |                                                                                                    |
|                                                                                                    |                                                                                                    |
|                                                                                                    |                                                                                                    |
|                                                                                                    |                                                                                                    |
|                                                                                                    |                                                                                                    |
|                                                                                                    |                                                                                                    |
|                                                                                                    |                                                                                                    |
|                                                                                                    |                                                                                                    |
|                                                                                                    |                                                                                                    |
|                                                                                                    |                                                                                                    |
|                                                                                                    |                                                                                                    |
|                                                                                                    |                                                                                                    |

#### 🛿 Salvataggio automatico 🌒 📙 🛗 🗢 GARE\_reg\_naz\_int.xls - Modalità compatibilità 🗸 💫 Cerca (ALT+X)

File Home Inserisci Layout di pagina Formule Dati Revisione Visualizza Guida Easy Document Creator

| 9       |           | Arial      | √ 14                           | ► A^ Aĭ      | ΞΞ | = % ~ | ab Testo a capo              |   |                 | ~ |                                                       |                     | -              |                 | Σv  | AZY                    |
|---------|-----------|------------|--------------------------------|--------------|----|-------|------------------------------|---|-----------------|---|-------------------------------------------------------|---------------------|----------------|-----------------|-----|------------------------|
| (- •    | Incolla   | G C        | <u>s</u> ~ <u>H</u> ~ <u>A</u> | ~ <u>A</u> ~ |    |       | 🛱 Unisci e allinea al centro | ~ | .00 √ 000 √ • ∰ | 0 | Formattazione Formatta co<br>condizionale Y tabella Y | me Stili<br>cella ∽ | Inserisci<br>* | Elimina Formato | ↓ ~ | Ordina e<br>filtra ∽ s |
| Annulla | Appunti f | ۲ <u>۶</u> | Carattere                      | 5            |    | All   | ineamento                    | 5 | Numeri          | 5 | Stili                                                 |                     |                | Celle           |     | Modifica               |

🔥 Fabrizio Ghisotti 👩 🏾 🎸

Comme

▦ ▣ 罒 --

^ 👬 🛜 ସ

A1  $\checkmark$  :  $\times \checkmark f_x$ 

#### CORSO SEGRETERIA CRL 22 SEDE MUILANO CAMP.PROVINCIALE MB Esordienti 1°+2° Menù Partenti 37 Data: 29/10/2022 1 2 5 10 3 4 6 7 8 9 2 3 6 7 9 4 8 1 V.C. SOVICO VISCARDI NICCOLO DE ROSA ALESSAN PALADINI GIORGIO ARRIGONI ENEA MAGNI LUCA BERTOLOTTI FRAN TRINGALI STEFANO GENGHINI GIACOM 11 SC PEDALE AGRATESE ROVATI FEDERICA 13 12 14 U.S. PEDALE ARCORE SE ASD CAZZANIGA ALESSA PIZZABALLA GIACO BRAMBILLA CRISTI 21 22 23 16 17 18 19 S.C. CESANO MADERNO GIANGRANDE GIOR FARINA SOFIA PIROLA LETIZIA COLOMBO ANNA BERETTA GIULIA VEGGIATO NICOLE VALSESCHINI CHRI 27 25 26 U.C.PESSANO A.S.D. CABRI LUCA BARZANTI MATTEO MANTOANELLI IVAN 28 29 30 S.C. BRUGHERIO SPORTIVA ASD GUZZI GABRIELE GILENO DAVIDE LICARI DAVIDE 35 37 40 31 32 33 34 36 38 39 G.S.GIOVANI GIUS SANE SI A.S.D. MAGNANI MATTEO NESPOLI LORENZO BONESSO MATTIA SALVADORI JACOP COLOMBAGE LEON BELLUSCHI ELIA DELL'AGLI ALESSAI MAGNI LUCA MISTRALI MATTEO BUFFA MATTEO 41 42 POL. DI NOVA A.S.D. GASPARELLO STEF DONES MATTIA 🚦 Q 🔎 🗩 🛛 🛥 🔂 🔚 🖾 🎯 🧶 14°C Nuvoloso

Fac simile di volantino e griglia partenti

# Elenco iscritti con indicati i non partenti.

| 🗴 Salvataggio automatico 🌒 🗄 🕫 GARE_reg_naz_int.xls - Modalità compatibilità 🗸 🔎 Cerca (AL 🕵 Salvataggio automatico 🌑 🔚 🛱 😇 GARE_reg_naz_int.xls - Modalità compatibilità イ 🔎 Cerca (ALT +                                                                                                    |                                                                                                    |                                                                                                    |  |  |  |  |  |  |  |  |
|----------------------------------------------------------------------------------------------------|----------------------------------------------------------------------------------------------------|----------------------------------------------------------------------------------------------------|--|--|--|--|--|--|--|--|
| File Home Inserisci Layout di pagina Formule Dati Revisione Visualizza Guida Easy Document                                                                                                    | File Home Inserisci Layout di pagina Formule Dati Revisione Visualizza Guida                                                                                                    | Easy Document Cr                                                                                                    |  |  |  |  |  |  |  |  |
| $ \begin{array}{c} \checkmark \\ \circlearrowright \\ \checkmark \\ \end{array} \\ \begin{array}{c} \checkmark \\ \blacksquare \\ \checkmark \\ \checkmark \\ \checkmark \\ \checkmark \\ \checkmark \\ \checkmark \\ \checkmark \\ \checkmark \\$                                                                                                    | $ \begin{array}{ c c c c c c c c c c c c c c c c c c c$                                                                                                    | apo<br>Illinea al centro 🗠                                                                                                    |  |  |  |  |  |  |  |  |
| Annulla Appunti 😼 Carattere 😼 Allineamento 🖸                                                                                                    | Annulla Appunti 🕞 Carattere 🔂 Allineamento                                                                                                    | 5                                                                                                    |  |  |  |  |  |  |  |  |
| $017 \qquad \mathbf{v} : \mathbf{X} \checkmark \mathbf{f} \mathbf{r}$                                                                                                    | 017 $\vee : \times \checkmark f_r$                                                                                                    |                                                                                                    |  |  |  |  |  |  |  |  |
| Cont       FEDERAZIONE CICLISTICA ITALIANA       Coni         ROMA       ROMA       Image: Coni       Roma         Image: Tipo Gara       Numero Gara       Cod.Reg.       Cin       Num. Soc. Org.         ST       164633       02       Y       0235         ELENCO ISCRITTI         Nen.Gara       Corso Segreteria CRL 22 SEDE MUILANO CAMP.PROVINCIALE MB       Classe: 1.20         Soc. Org.:       S.C. PEDALE AGRATESE ASD       Categoria: Esordienti 1°+2°         Soc. Org.:       S.C. PEDALE AGRATESE ASD       Categoria: Esordienti 1°+2°         Soc. Org.:       S.C. PEDALE AGRATESE ASD       Categoria: Esordienti 1°+2°                                                                                                    | 13         13         PIZZABALLA GIACOMO         ES         10118534990         A238288         ITA         03/09/2009         U.S. PEDALE ARCORESE           14         14         BRAMBILLA CRISTIAN         ES         10126713306         A255307         ITA         06/02/2008         U.S. PEDALE ARCORESE           15         15         COLOMBO CARLOTTA         NP DA         10029413717         806868H         ITA         20/01/2007         S.C. CESANO MADERNO           16         GIANGRANDE GIORGIA         DA         10032641187         A064686         ITA         13/01/2007         S.C. CESANO MADERNO           17         FARINA SOFIA         DA         10053354832         A107004         ITA         09/07/2007         S.C. CESANO MADERNO           18         18         PIROLA LETIZIA         DA         10053354832         A107004         ITA         09/07/2007         S.C. CESANO MADERNO           20         COSTA STARICCO GIULIA         NP ED         10031723933         A038729         ITA         18/03/2008         S.C. CESANO MADERNO           21         21         BERETTA GIULIA         ED         10031723933         A038729         ITA         18/03/2008         S.C. CESANO MADERNO           23         23         VALSESCH | ASD 02W0392<br>ASD 02W0392<br>02S0157<br>02S0157<br>02S0157<br>02S0157<br>02S0157<br>02S0157<br>02S0157<br>02S0157<br>02S0157<br>02S0157<br>02S0157<br>02S0157<br>02S0157<br>02S0157<br>02S0157<br>02S0157<br>02S036<br>02V0336<br>02V0336<br>02V0336<br>02V0336<br>02V0336<br>02V0336<br>02V0336<br>02V0336<br>02C0306<br>VA ASD 02C0306 |  |  |  |  |  |  |  |  |
| orridori Iscritti : 42 Corridori Partiti: 37                                                                                                    | 23         23         30         LICARI DAVIDE         ES         10054520166         A117146         ITA         27/05/2006         S.C. DRUGHERIO SPORTI           30         JO         LICARI DAVIDE         ES         10058613928         A16588         ITA         27/09/2008         S.C. BRUGHERIO SPORTI           31         BONESSO MATTIA         AL         10051057750         A104523         ITA         03/04/2007         G.S.GIOVANI GIUSSANES           32         32         SALVADORI JACOPO         AL         10051648844         A111795         ITA         14/11/2007         G.S.GIOVANI GIUSSANES                                                                                                    | VA ASD 02G0306<br>VA ASD 02G0306<br>II A.S.D. 02A0548                                                                                                    |  |  |  |  |  |  |  |  |
| 1.0 Dors Cognome Nome UCI Id Licenza Naz Nato Società Cod.Soc.                                                                                                    | 33         33         COLOMBAGE LEONARDO RI         AL         10076637559         A144741         ITA         06/11/2007         G.S.GIOVANI GIUSSANES           34         34         BELLUSCHI ELIA         AL         10100300711         A189321         ITA         21/11/2006         G.S.GIOVANI GIUSSANES           35         35         DELL'AGLI ALESSANDRO         AL         10107898538         A205034         ITA         04/09/2006         G.S.GIOVANI GIUSSANES                                                                                                    | A.S.D. 02A0548                                                                                                    |  |  |  |  |  |  |  |  |
| 1         VISCARDI NICCOLO'         AL         10033740018         A087422         ITA         18/06/2007         V.C. SOVICO         02W0005           2         DE ROSA ALESSANDRO         AL         10034724364         A102223         ITA         27/11/2007         V.C. SOVICO         02W0005           3         PALADINI GIORGIO         AL         10094371381         A180354         ITA         02/12/2007         V.C. SOVICO         02W0005           4         4         ARRIGONI ENEA         AL         10103705209         A196435         ITA         03/08/2007         V.C. SOVICO         02W0005           5         5         MAIDA ANGELO         NP AL         1003132220         A271418         ITA         09/08/2006         V.C. SOVICO         02W0005           6         6         MAGNI LUCA         ES         10081442392         A148878         ITA         12/06/2008         V.C. SOVICO         02W0005                                                                          | 36         36         MAGNI LUCA         AL         10114294979         A221480         ITA         23/01/2007         G.S.GIOVANI GIUSSANES           37         37         MISTRALI MATTEO         JU         10029359658         803558F         ITA         25/06/2004         G.S.GIOVANI GIUSSANES           38         38         BUFFA MATTEO         JU         10031150118         A018101         ITA         20/08/2004         G.S.GIOVANI GIUSSANES           39         39         MAGNANI MATTEO         JU         10031726155         A038822         ITA         03/08/2005         G.S.GIOVANI GIUSSANES           40         NESPOLI LORENZO         JU         10031753841         A039840         ITA         30/09/2004         G.S.GIOVANI GIUSSANES           41         CASEAPELLO STEEANO         JES         10034187323         A039840         ITA         30/09/2004         G.S.GIOVANI GIUSSANES                                                                                                    | I A.S.D.         02A0548           I A.S.D.         02A0548           I A.S.D.         02A0548           I A.S.D.         02A0548           I A.S.D.         02A0548           I A.S.D.         02A0548           I A.S.D.         02A0548                                                                                                |  |  |  |  |  |  |  |  |
| 7         7         BERTOLOTTI FRANCESCO         ES         10092095925         A176407         ITA         18/10/2009         V.C. SOVICO         02/00005           8         8         TRINGALI STEFANO NICOLA:         ES         1017996036         A236751         ITA         09/11/2008         V.C. SOVICO         02/00005           9         9         GENGHINI GIACOMO         ES         10125832727         A253728         ITA         13/01/2009         V.C. SOVICO         02/00005           10         PATURZO MARTINA         NP ED         10092675194         A172410         ITA         17/06/2009         SC PEDALE AGRATESE         02/0235           11         11         ROVATI FEDERICA         ED         1014882777         A191873         ITA         30/12/2008         SC PEDALE AGRATESE         02/0235           12         12         CAZZANICA ALESSANIDO         ES         1014189826         A236217         ITA         32/03/2008         U.S. BEDALE AGRATESE         02/0235 | 41       41       GASPARELLO STEFANO       ES       10034187/33       A093925       ITA       26/02/2008       POL. DI NOVA A.S.D.         42       42       DONES MATTIA       ES       10115272356       A219726       ITA       27/11/2009       POL. DI NOVA A.S.D.         43       44       45       46       46       46       46       46       46       46       46       46       46       46       46       46       46       47       47       47       47       47       47       47       47       47       47       47       47       47       47       47       47       47       47       47       47       47       47       47       47       47       47       47       47       47       47       47       47       47       47       47       47       47       47       47       47       47       47       47       47       47       47       47       47       47       47       47       47       47       47       47       47       47       47       47       47       47       47       47       47       47       47       47       47       47 <td< td=""><td>02U0574<br/>02U0574</td></td<>                                                                                                    | 02U0574<br>02U0574                                                                                                    |  |  |  |  |  |  |  |  |
| IZ   12   DAZANNIGA ALESSANUKU ES  1011/189825  A222642   1A  22/03/2006  0.5. PEDALE ARCORESE ASD  02W0392  <br>ronto %Accessibilità: non disponibile<br>24°C<br>Soleggiato                                                                                                    | Pronto <sup>1</sup> <sup>2</sup> Accessibilità: non disponibile<br><sup>1</sup> <sup>2</sup> 24°C<br>Soleggiato                                                                                                    |                                                                                                    |  |  |  |  |  |  |  |  |

Soleggiato

| Salvataggio automatico 💽 🗄 🛱 🗟 GARE_reg_naz_int.xls - Modalità compatibilità ~ 🔎 Cerca (ALT+X) |                                       |                  |                                                                                                    |                    |                                      |      |                                                                                                |                                                                                                    |   |  |  |  |
|------------------------------------------------------------------------------------------------|---------------------------------------|------------------|----------------------------------------------------------------------------------------------------|--------------------|--------------------------------------|------|------------------------------------------------------------------------------------------------|----------------------------------------------------------------------------------------------------|---|--|--|--|
| File Home                                                                                      | Inserisci L                           | ayout di         | i pagina Formule Dati Revisior                                                                                                    | ne Visu            | ualizza Guida Easy Document Creat    | or   |                                                                                                | 모 Commenti 🖻 Condividi 🗸                                                                                                    |   |  |  |  |
| <ul> <li>✓ *</li> <li>✓ *</li> <li>Incolli</li> <li>×</li> </ul>                               | la ≪ Aria<br>G                        | al<br>C <u>S</u> | $ \begin{array}{c c} \bullet & & \\ \bullet & & \\ \bullet & & \\ \bullet & & \\ \hline \bullet & & \\ \hline \bullet $ | =   ≫ ~<br>=   = : | e⊉ Testo a capo<br>≥                 | • %  | →     Formattazione     Formatta come     Stili       condizionale ~     tabella ~     cella ~ | $\begin{array}{c c} & & & & & \\ \hline \\ \hline \\ Inserisci Elimina Formato \\ & & & & \\ \hline \\ & & & & \\ \hline \\ & & & \\ \hline \\ & & \\ \hline \\ \\ & & \\ \hline \\ \\ \hline \\ \\ & & \\ \hline \\ \\ \hline \\ \\ \\ \hline \\ \\ \hline \\ \\ \hline \\ \\ \hline \\ \\ \hline \\ \\ \hline \\ \hline \\ \\ \hline \\ \\ \hline \\ \\ \hline \\ \\ \hline \\ \\ \hline \\ \\ \hline \\ \hline \\ \\ \hline \\ \hline \\ \\ \hline \\ \hline \\ \\ \hline \\ \\ \hline \\ \hline \\ \\ \hline \\ \hline \\ \\ \hline \\ \hline \\ \hline \\ \hline \\ \hline \\ \hline \\ \hline \\ \hline \\ \\ \hline \\ \hline \\ \\ \hline \\ \hline \\$ |   |  |  |  |
| Annulla App                                                                                    | ounti 🗔                               |                  | Carattere 🕞                                                                                                    |                    | Allineamento                         | Nume | ri 🖂 Stili                                                                                     | Celle Modifica ~                                                                                                    |   |  |  |  |
| A1 ~                                                                                           | $] : [\times \checkmark f_{\lambda}]$ | x                |                                                                                                    |                    |                                      |      |                                                                                                | ~                                                                                                    |   |  |  |  |
| <u> </u>                                                                                       |                                       | 1                | Immissione Dati                                                                                                    | 11                 | Rapporto di Corsa                    | 21   | Elenco partenti DATA RIDERS                                                                    | Í                                                                                                    |   |  |  |  |
|                                                                                                |                                       | 2                | Inserimento Atleti                                                                                                    | 12                 | Rapporto Direttore di Corsa          | 22   | Ordine d'Arrivo DATA RIDERS                                                                    |                                                                                                    |   |  |  |  |
| Importa da                                                                                     | Fattore K                             | 3                | Elenco Iscritti                                                                                                    | 13                 | Rapporto Medico                      | 23   | Stampa per sorteggio Squadre                                                                   |                                                                                                    |   |  |  |  |
|                                                                                                | Tuttore R                             | 4                | Elenco Partenti                                                                                                    | 14                 | Volantino Partenti                   | 24   | Accredito Auto, Moto,                                                                          |                                                                                                    |   |  |  |  |
|                                                                                                |                                       | 5                | Elenco Partenti UCI                                                                                                    | 15                 | Griglia Partenti                     | 25   | Stampa numeri auto al seguito                                                                  |                                                                                                    | 2 |  |  |  |
|                                                                                                |                                       | 6                | Ordine d'Arrivo                                                                                                    | 16                 | Lista Partenti                       | 26   | Stampa elenchi per verifica                                                                    |                                                                                                    |   |  |  |  |
|                                                                                                |                                       | 7                | Copia Incolla per Fattore K                                                                                                    |                    | Mod. Elenco Compensi e Premi Special |      | Informazioni Gara                                                                              |                                                                                                    |   |  |  |  |
|                                                                                                |                                       | 8                | Verbale                                                                                                    | 18                 | Archivio Atleti                      | 28   | Rapporto Valutazione Regionale                                                                 |                                                                                                    |   |  |  |  |
|                                                                                                |                                       | 9                | Comunicato Negatività                                                                                                    | 19                 | Addetto Giudici                      | 29   | Rapporto Valutazione Nazionale                                                                 |                                                                                                    |   |  |  |  |
|                                                                                                |                                       | 10               | Comunicato Positività                                                                                                    | 20                 | Elenco Società e Direttori Sportivi  | 30   | Rapporto Valutazione Giuria                                                                    |                                                                                                    |   |  |  |  |
|                                                                                                |                                       | _                |                                                                                                    |                    |                                      |      |                                                                                                |                                                                                                    |   |  |  |  |
|                                                                                                | 30/03/2022                            | 2                |                                                                                                    |                    |                                      |      |                                                                                                |                                                                                                    |   |  |  |  |
|                                                                                                |                                       |                  |                                                                                                    |                    |                                      |      |                                                                                                |                                                                                                    |   |  |  |  |
|                                                                                                |                                       |                  |                                                                                                    |                    |                                      |      |                                                                                                |                                                                                                    |   |  |  |  |
| Pronto 😚 Accessi                                                                               | ibilità: non disponil                 | bile             |                                                                                                    |                    |                                      |      |                                                                                                |                                                                                                    |   |  |  |  |
| 24°C<br>Soleggiato                                                                             | 0                                     |                  |                                                                                                    |                    | 🛯 Q 🔳 🗩 🔯                            | õ    | 📄 💌 🖻 🧿 😐                                                                                      | へ 詳 奈 ⊄》                                                                                                    |   |  |  |  |

| FCI<br>FEDERAZIONE<br>CICLISTICA                                                                                             | c                                         |
|----------------------------------------------------------------------------------------------------|-------------------------------------------|
| COMUNICAT                                                                                                    | O DI GIURIA                               |
| Communiquè du Collège des Commissaires                                                                                       | Communique of the UCI Commissaires' Panel |
| Nr                                                                                                    |                                           |
| ID GARA Date - DATA - Date                                                                                                   | Catègorie - CATEGORIA - Category          |
| Denomination de l'épreuve - DENOMINAZIO                                                                                      | DNE DELLA PROVA - Name of the event       |
|                                                                                                    |                                           |
| Rien à si                                                                                                    | ignaler                                   |
| Nothing to                                                                                                    | o report                                  |
| Nulla da se                                                                                                    | egnalare                                  |
|                                                                                                    |                                           |
|                                                                                                    |                                           |
|                                                                                                    |                                           |
|                                                                                                    |                                           |
|                                                                                                    |                                           |
|                                                                                                    |                                           |
| Il Presidente del collegio di Giuria<br>Le Président du Collège des Commissaires<br>The President of the Commissaires' Panel |                                           |
|                                                                                                    |                                           |

| FCI<br>FEDERAZIONE<br>CELISTICA<br>TALIANA                                                                                                    |                                           |
|----------------------------------------------------------------------------------------------------|-------------------------------------------|
| COMUNICATO D                                                                                                    | <b>DI GIURIA</b>                          |
| Communiquè du Collège des Commissaires                                                                                                    | Communique of the UCI Commissaires' Panel |
| Nr                                                                                                    | ]                                         |
| ID GARA Date - DATA - Date                                                                                                    | Catègorie - CATEGORIA - Category          |
| Denomination de l'épreuve - DENOMINAZIONE DE                                                                                                    | ELLA PROVA - Name of the event            |
|                                                                                                    |                                           |
| ÷                                                                                                    |                                           |
|                                                                                                    |                                           |
| <b>Il Presidente del collegio di Giuria</b><br>Le Président du Collège des Commissaires<br>The President of the Commissaires <sup>1</sup> Panel |                                           |

# PREDISPOSIZIONE ORDINE D'ARRIVO: cliccare su 6 Ordine d'arrivo

| Salvataggio automatico 💽 🗄 🗟 🗢 GARE_reg_naz_int.xls - Modalità compatibilità 🗸 🔎 Cerca (ALT+X)                       |                             |                     |                                                                                                    |                    |                                                      |     |                                                                                                    |                           |                                                       |                      |  |  |
|----------------------------------------------------------------------------------------------------|-----------------------------|---------------------|----------------------------------------------------------------------------------------------------|--------------------|------------------------------------------------------|-----|----------------------------------------------------------------------------------------------------|---------------------------|-------------------------------------------------------|----------------------|--|--|
| File                                                                                                    | Home Inserisci              | Layout d            | li pagina Formule Dati Revisio                                                                                                    | ne Visu            | alizza Guida Easy Document Creato                    | or  |                                                                                                    |                           | 모 Commenti 🖻                                          | Condividi ~          |  |  |
| 2 ~<br>2 ~                                                                                                    | Incolla<br>v                | ial<br>a C <u>S</u> | $\begin{array}{c c} \hline & & \\ \hline & & \\ \hline \\ \hline$ | =   » ~<br>=   = = | 분 Testo a capo<br>편 Unisci e allinea al centro ~ [6] | ~ % | with the second second sec | Inserisci Elimina Formato | $ \begin{array}{cccccccccccccccccccccccccccccccccccc$ |                      |  |  |
| Annulla Appunti 🔂 Carattere 🖸 Allineamento 🖾 Numeri 🖸 Stili Celle Modifica                                           |                             |                     |                                                                                                    |                    |                                                      |     |                                                                                                    |                           |                                                       |                      |  |  |
| $\begin{bmatrix} A1 & \checkmark \end{bmatrix} : \begin{bmatrix} \times & \checkmark & f_{\mathbf{x}} \end{bmatrix}$ |                             |                     |                                                                                                    |                    |                                                      |     |                                                                                                    |                           |                                                       |                      |  |  |
| 1     Immissione Dati     11     Rapporto di Corsa     21     Elenco partenti DATA RIDERS                            |                             |                     |                                                                                                    |                    |                                                      |     |                                                                                                    |                           |                                                       |                      |  |  |
|                                                                                                    |                             | 2                   | Inserimento Atleti                                                                                                    | 12                 | Rapporto Direttore di Corsa                          | 22  | Ordine d'Arrivo DATA RIDERS                                                                                                    |                           |                                                       |                      |  |  |
| Imp                                                                                                    | oorta da Fattore K          | 3                   | Elenco Iscritti                                                                                                    | 13                 | Rapporto Medico                                      | 23  | Stampa per sorteggio Squadre                                                                                                    |                           |                                                       |                      |  |  |
| 4 Elenco Partenti     5 Elenco Partenti UCI                                                                          |                             |                     |                                                                                                    | 14                 | Volantino Partenti                                   | 24  | Accredito Auto, Moto,                                                                                                    |                           |                                                       |                      |  |  |
|                                                                                                    |                             |                     |                                                                                                    | 15                 | Griglia Partenti                                     | 25  | Stampa numeri auto al seguito                                                                                                    |                           |                                                       |                      |  |  |
|                                                                                                    |                             | 6                   | Ordine d'Arrivo                                                                                                    | 16                 | Lista Partenti                                       | 26  | Stampa elenchi per verifica                                                                                                    |                           |                                                       |                      |  |  |
|                                                                                                    |                             | 7                   | Copia Incolla per Fattore K                                                                                                    | 17                 | Mod. Elenco Compensi e Premi Speciali                | 27  | Informazioni Gara                                                                                                    |                           |                                                       |                      |  |  |
|                                                                                                    |                             | 8                   | Verbale                                                                                                    | 18                 | Archivio Atleti                                      | 28  | Rapporto Valutazione Regionale                                                                                                    |                           |                                                       |                      |  |  |
|                                                                                                    |                             | 9                   | Comunicato Negatività                                                                                                    | 19                 | Addetto Giudici                                      | 29  | Rapporto Valutazione Nazionale                                                                                                    |                           |                                                       |                      |  |  |
|                                                                                                    |                             | 10                  | Comunicato Positività                                                                                                    | 20                 | Elenco Società e Direttori Sportivi                  | 30  | Rapporto Valutazione Giuria                                                                                                    |                           |                                                       |                      |  |  |
|                                                                                                    | 30/03/202                   | 2                   |                                                                                                    |                    |                                                      |     |                                                                                                    |                           |                                                       |                      |  |  |
|                                                                                                    |                             |                     |                                                                                                    |                    |                                                      |     |                                                                                                    |                           |                                                       |                      |  |  |
|                                                                                                    |                             |                     |                                                                                                    |                    |                                                      |     |                                                                                                    |                           |                                                       |                      |  |  |
|                                                                                                    |                             |                     |                                                                                                    |                    |                                                      |     |                                                                                                    |                           |                                                       | -                    |  |  |
| Pronto                                                                                                    | 🛠 Accessibilità: non dispor | ibile               |                                                                                                    |                    |                                                      |     |                                                                                                    | <b></b>                   |                                                       |                      |  |  |
| _ <b>_</b>                                                                                                    | 24°C<br>Soleggiato          |                     |                                                                                                    |                    | 🗖 Q 🔎 🔎 💁 🚾                                          |     | 📄 🗷 📾 🧿 💿                                                                                                    |                           | ^ 👬 🛜 🕼 🖆 👖                                           | 16:40<br>8/10/2022 ④ |  |  |

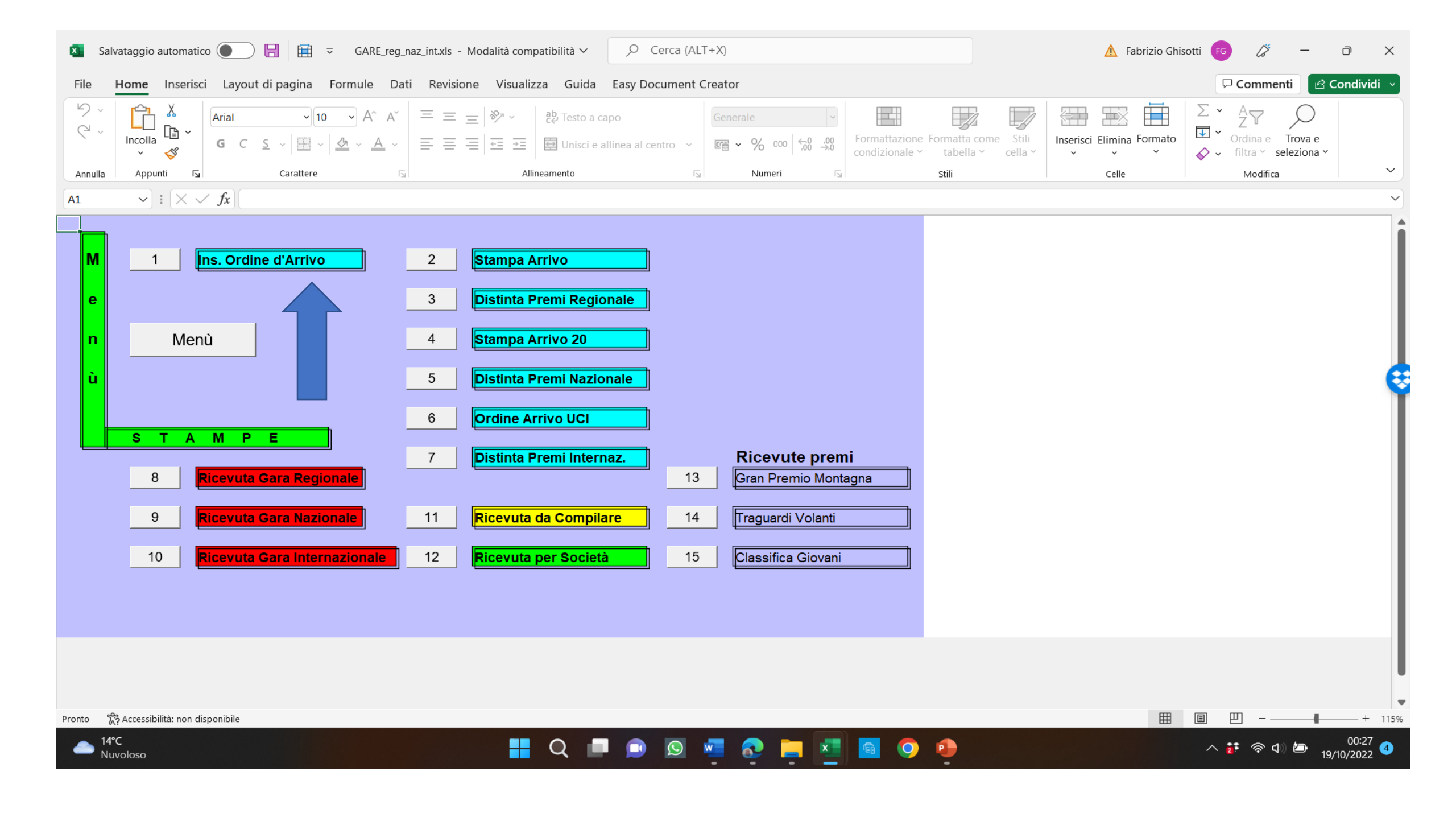

|                                                                                                    | Home Inser                                                                                              | isci Layout  | di pagina 🛛 F                                                                                                | ormule Dati Revisione Visual                                                                                                    | izza Guida Easy Document Creator                                                                                                    |                                                 |                                                                                                    | 모 Commenti 🖻 여 | Condividi 🗸 |  |  |  |  |
|----------------------------------------------------------------------------------------------------|----------------------------------------------------------------------------------------------------|--------------|----------------------------------------------------------------------------------------------------|----------------------------------------------------------------------------------------------------|----------------------------------------------------------------------------------------------------|-------------------------------------------------|----------------------------------------------------------------------------------------------------|----------------|-------------|--|--|--|--|
| 2 •                                                                                                | Incolla                                                                                                 | Arial<br>G C | ▼ 10 <u>S</u> ~   ⊞ ~                                                                                        | $ \begin{array}{c c} A^{*} & A^{*} \\ \hline \end{array} \equiv \equiv \equiv \begin{vmatrix} \otimes_{n} \\ & & & \\ \hline \end{array} \\ \hline \\ \underline{A}^{*} & \underline{A}^{*} \\ \hline \end{array} = \equiv \equiv \begin{vmatrix} \overline{a} \\ \overline{a} \\ \overline{a} \\ \hline \end{array} $                               | 찾 Testo a capo Generale                                                                                                    | 000 ← 00 → 00 Formattazione Formattazione kabel | Formattazione Formatta come Stili     condizionale × tabella × cella ×     cella ×     cella |                |             |  |  |  |  |
| nnulla                                                                                             | Appunti                                                                                                 | Г            | Carattere                                                                                                    | A                                                                                                    | llineamento 🕞 Num                                                                                                    | eri 🗔 Stili                                     | Celle                                                                                                    | Modifica       | <b>v</b>    |  |  |  |  |
| 9                                                                                                  | v I X                                                                                                   | √ <i>f</i> x |                                                                                                    |                                                                                                    |                                                                                                    |                                                 |                                                                                                    |                | ×           |  |  |  |  |
| Menù                                                                                               | 1                                                                                                    |              | Esposto<br>Ore                                                                                               | Tempo Imp.<br>hh:mm:ss Km ,                                                                                                    | Media Km/h                                                                                                    |                                                 |                                                                                                    |                | Î           |  |  |  |  |
|                                                                                                    |                                                                                                    |              | 10,45                                                                                                    | 01:25:20 52,500                                                                                                    | 36,914                                                                                                    |                                                 |                                                                                                    |                |             |  |  |  |  |
| c                                                                                                  | o Arrivo                                                                                                |              | Squalificati                                                                                                 | numero totale                                                                                                    | <del>n comunicato</del> di positività                                                                                                    |                                                 |                                                                                                    |                |             |  |  |  |  |
| SZIDUP                                                                                             | Inserisci<br>Arrivo                                                                                     | Ritardo      | Controllo                                                                                                    | Cognome e nome                                                                                                    | Società                                                                                                    |                                                 |                                                                                                    |                |             |  |  |  |  |
| 1                                                                                                  | 1                                                                                                    |              | ok                                                                                                    | VISCARDI NICCOLO'                                                                                                    | V C SOVICO                                                                                                    | *****                                           |                                                                                                    |                |             |  |  |  |  |
| 2                                                                                                  | 2                                                                                                    |              | ok                                                                                                    | DE ROSA ALESSANDRO                                                                                                    | V.C. SOVICO                                                                                                    |                                                 |                                                                                                    |                |             |  |  |  |  |
| 3                                                                                                  | 3                                                                                                    |              | ok                                                                                                    | PALADINI GIORGIO                                                                                                    | V.C. SOVICO                                                                                                    |                                                 |                                                                                                    |                |             |  |  |  |  |
|                                                                                                    |                                                                                                    |              | ok                                                                                                    | ARRIGONI ENEA                                                                                                    | V.C. SOVICO                                                                                                    |                                                 |                                                                                                    |                |             |  |  |  |  |
| 4                                                                                                  | 4                                                                                                    |              |                                                                                                    |                                                                                                    |                                                                                                    |                                                 |                                                                                                    |                |             |  |  |  |  |
| 4<br>5                                                                                             | 4<br>5                                                                                                  |              | NP                                                                                                    | MAIDA ANGELO                                                                                                    | V.C. SOVICO                                                                                                    |                                                 |                                                                                                    |                |             |  |  |  |  |
| 4<br>5<br>6                                                                                        | 4<br>5<br>6                                                                                             |              | NP<br>ok                                                                                                    | MAIDA ANGELO<br>MAGNI LUCA                                                                                                    | V.C. SOVICO<br>V.C. SOVICO                                                                                                    |                                                 |                                                                                                    |                |             |  |  |  |  |
| 4<br>5<br>6<br>7                                                                                   | 4<br>5<br>6<br>7                                                                                        |              | NP<br>ok<br>ok                                                                                               | MAIDA ANGELO<br>MAGNI LUCA<br>BERTOLOTTI FRANCESCO                                                                                                    | V.C. SOVICO<br>V.C. SOVICO<br>V.C. SOVICO                                                                                                    |                                                 |                                                                                                    |                |             |  |  |  |  |
| 4<br>5<br>6<br>7<br>8                                                                              | 4<br>5<br>6<br>7<br>8                                                                                   |              | NP<br>ok<br>ok<br>ok                                                                                         | MAIDA ANGELO<br>MAGNI LUCA<br>BERTOLOTTI FRANCESCO<br>TRINGALI STEFANO NICOLAS                                                                                                    | V.C. SOVICO           V.C. SOVICO           V.C. SOVICO           V.C. SOVICO                                                                                                    |                                                 |                                                                                                    |                |             |  |  |  |  |
| 4<br>5<br>6<br>7<br>8<br>9                                                                         | 4<br>5<br>6<br>7<br>8<br>9                                                                              |              | NP<br>ok<br>ok<br>ok<br>ok                                                                                   | MAIDA ANGELO<br>MAGNI LUCA<br>BERTOLOTTI FRANCESCO<br>TRINGALI STEFANO NICOLAS<br>GENGHINI GIACOMO                                                                                                    | V.C. SOVICO           V.C. SOVICO           V.C. SOVICO           V.C. SOVICO           V.C. SOVICO           V.C. SOVICO                                                                                                    |                                                 |                                                                                                    |                |             |  |  |  |  |
| 4<br>5<br>6<br>7<br>8<br>9<br>10                                                                   | 4<br>5<br>7<br>8<br>9<br>11                                                                             |              | NP<br>ok<br>ok<br>ok<br>ok<br>ok                                                                             | MAIDA ANGELO<br>MAGNI LUCA<br>BERTOLOTTI FRANCESCO<br>TRINGALI STEFANO NICOLAS<br>GENGHINI GIACOMO<br>ROVATI FEDERICA                                                                                                    | V.C. SOVICO<br>V.C. SOVICO<br>V.C. SOVICO<br>V.C. SOVICO<br>V.C. SOVICO<br>SC PEDALE AGRATESE                                                                                                    |                                                 |                                                                                                    |                |             |  |  |  |  |
| 4<br>5<br>6<br>7<br>8<br>9<br>10<br>11                                                             | 4<br>5<br>6<br>7<br>8<br>9<br>11<br>12                                                                  |              | NP<br>ok<br>ok<br>ok<br>ok<br>ok<br>ok                                                                       | MAIDA ANGELO<br>MAGNI LUCA<br>BERTOLOTTI FRANCESCO<br>TRINGALI STEFANO NICOLAS<br>GENGHINI GIACOMO<br>ROVATI FEDERICA<br>CAZZANIGA ALESSANDRO                                                                                                    | V.C. SOVICO<br>V.C. SOVICO<br>V.C. SOVICO<br>V.C. SOVICO<br>V.C. SOVICO<br>SC PEDALE AGRATESE<br>U.S. PEDALE ARCORESE ASD                                                                                                    |                                                 |                                                                                                    |                |             |  |  |  |  |
| 4<br>5<br>6<br>7<br>8<br>9<br>10<br>11<br>12                                                       | 4<br>5<br>6<br>7<br>8<br>9<br>11<br>12<br>13                                                            |              | NP<br>ok<br>ok<br>ok<br>ok<br>ok<br>ok                                                                       | MAIDA ANGELO<br>MAGNI LUCA<br>BERTOLOTTI FRANCESCO<br>TRINGALI STEFANO NICOLAS<br>GENGHINI GIACOMO<br>ROVATI FEDERICA<br>CAZZANIGA ALESSANDRO<br>PIZZABALLA GIACOMO                                                                                                    | V.C. SOVICO<br>V.C. SOVICO<br>V.C. SOVICO<br>V.C. SOVICO<br>V.C. SOVICO<br>SC PEDALE AGRATESE<br>U.S. PEDALE ARCORESE ASD<br>U.S. PEDALE ARCORESE ASD                                                                                                    |                                                 |                                                                                                    |                |             |  |  |  |  |
| 4<br>5<br>6<br>7<br>8<br>9<br>10<br>11<br>12<br>13                                                 | 4<br>5<br>6<br>7<br>8<br>9<br>11<br>12<br>13<br>8                                                       |              | NP<br>ok<br>ok<br>ok<br>ok<br>ok<br>ok<br>Giá Inserito                                                       | MAIDA ANGELO<br>MAGNI LUCA<br>BERTOLOTTI FRANCESCO<br>TRINGALI STEFANO NICOLAS<br>GENGHINI GIACOMO<br>ROVATI FEDERICA<br>CAZZANIGA ALESSANDRO<br>PIZZABALLA GIACOMO<br>TRINGALI STEFANO NICOLAS                                                                                                    | V.C. SOVICO<br>V.C. SOVICO<br>V.C. SOVICO<br>V.C. SOVICO<br>V.C. SOVICO<br>SC PEDALE AGRATESE<br>U.S. PEDALE ARCORESE ASD<br>U.S. PEDALE ARCORESE ASD<br>V.C. SOVICO                                                                                                    |                                                 |                                                                                                    |                |             |  |  |  |  |
| 4<br>5<br>6<br>7<br>8<br>9<br>10<br>11<br>12<br>13<br>14                                           | 4<br>5<br>6<br>7<br>8<br>9<br>11<br>12<br>13<br>8<br>8<br>14                                            |              | NP<br>ok<br>ok<br>ok<br>ok<br>ok<br>ok<br>Già Inserito<br>ok                                                 | MAIDA ANGELO<br>MAGNI LUCA<br>BERTOLOTTI FRANCESCO<br>TRINGALI STEFANO NICOLAS<br>GENGHINI GIACOMO<br>ROVATI FEDERICA<br>CAZZANIGA ALESSANDRO<br>PIZZABALLA GIACOMO<br>TRINGALI STEFANO NICOLAS<br>BRAMBILLA CRISTIAN                                                                                                    | V.C. SOVICO<br>V.C. SOVICO<br>V.C. SOVICO<br>V.C. SOVICO<br>V.C. SOVICO<br>SC PEDALE AGRATESE<br>U.S. PEDALE ARCORESE ASD<br>U.S. PEDALE ARCORESE ASD<br>V.C. SOVICO<br>U.S. PEDALE ARCORESE ASD                                                                                                    |                                                 |                                                                                                    |                |             |  |  |  |  |
| 4<br>5<br>6<br>7<br>8<br>9<br>10<br>11<br>12<br>13<br>14<br>15                                     | 4<br>5<br>6<br>7<br>8<br>9<br>11<br>12<br>13<br>8<br>8<br>14<br>16                                      |              | NP<br>ok<br>ok<br>ok<br>ok<br>ok<br>ok<br>Già Inserito<br>ok<br>ok<br>ok                                     | MAIDA ANGELO<br>MAGNI LUCA<br>BERTOLOTTI FRANCESCO<br>TRINGALI STEFANO NICOLAS<br>GENGHINI GIACOMO<br>ROVATI FEDERICA<br>CAZZANIGA ALESSANDRO<br>PIZZABALLA GIACOMO<br>TRINGALI STEFANO NICOLAS<br>BRAMBILLA CRISTIAN<br>GIANGRANDE GIORGIA                                                                                                    | V.C. SOVICO<br>V.C. SOVICO<br>V.C. SOVICO<br>V.C. SOVICO<br>V.C. SOVICO<br>SC PEDALE AGRATESE<br>U.S. PEDALE ARCORESE ASD<br>U.S. PEDALE ARCORESE ASD<br>V.C. SOVICO<br>U.S. PEDALE ARCORESE ASD<br>S.C. CESANO MADERNO                                                                                                    |                                                 |                                                                                                    |                |             |  |  |  |  |
| 4<br>5<br>6<br>7<br>8<br>9<br>10<br>11<br>12<br>13<br>14<br>15<br>16                               | 4<br>5<br>6<br>7<br>8<br>9<br>11<br>12<br>13<br>13<br>8<br>8<br>14<br>16<br>16<br>18                    |              | NP<br>ok<br>ok<br>ok<br>ok<br>ok<br>ok<br>Già Inserito<br>ok<br>ok<br>ok                                     | MAIDA ANGELO<br>MAGNI LUCA<br>BERTOLOTTI FRANCESCO<br>TRINGALI STEFANO NICOLAS<br>GENGHINI GIACOMO<br>ROVATI FEDERICA<br>CAZZANIGA ALESSANDRO<br>PIZZABALLA GIACOMO<br>TRINGALI STEFANO NICOLAS<br>BRAMBILLA CRISTIAN<br>GIANGRANDE GIORGIA<br>PIROLA LETIZIA                                                                                        | V.C. SOVICO<br>V.C. SOVICO<br>V.C. SOVICO<br>V.C. SOVICO<br>V.C. SOVICO<br>SC PEDALE AGRATESE<br>U.S. PEDALE ARCORESE ASD<br>U.S. PEDALE ARCORESE ASD<br>V.C. SOVICO<br>U.S. PEDALE ARCORESE ASD<br>S.C. CESANO MADERNO<br>S.C. CESANO MADERNO                                                                                                    |                                                 |                                                                                                    |                |             |  |  |  |  |
| 4<br>5<br>6<br>7<br>8<br>9<br>10<br>11<br>12<br>13<br>14<br>15<br>16<br>17                         | 4<br>5<br>6<br>7<br>8<br>9<br>11<br>12<br>13<br>8<br>8<br>14<br>16<br>18<br>21                          |              | NP<br>ok<br>ok<br>ok<br>ok<br>ok<br>ok<br>Già Inserito<br>ok<br>ok<br>ok<br>ok<br>ok                         | MAIDA ANGELO<br>MAGNI LUCA<br>BERTOLOTTI FRANCESCO<br>TRINGALI STEFANO NICOLAS<br>GENGHINI GIACOMO<br>ROVATI FEDERICA<br>CAZZANIGA ALESSANDRO<br>PIZZABALLA GIACOMO<br>TRINGALI STEFANO NICOLAS<br>BRAMBILLA CRISTIAN<br>GIANGRANDE GIORGIA<br>PIROLA LETIZIA<br>BERETTA GIULIA                                                                      | V.C. SOVICO<br>V.C. SOVICO<br>V.C. SOVICO<br>V.C. SOVICO<br>V.C. SOVICO<br>SC PEDALE AGRATESE<br>U.S. PEDALE ARCORESE ASD<br>U.S. PEDALE ARCORESE ASD<br>V.C. SOVICO<br>U.S. PEDALE ARCORESE ASD<br>S.C. CESANO MADERNO<br>S.C. CESANO MADERNO<br>S.C. CESANO MADERNO                                                                                                    |                                                 |                                                                                                    |                |             |  |  |  |  |
| 4<br>5<br>6<br>7<br>8<br>9<br>10<br>11<br>12<br>13<br>14<br>15<br>16<br>17<br>18                   | 4<br>5<br>6<br>7<br>8<br>9<br>11<br>12<br>13<br>8<br>8<br>14<br>16<br>18<br>21<br>25                    |              | NP<br>ok<br>ok<br>ok<br>ok<br>ok<br>ok<br>Già Inserito<br>ok<br>ok<br>ok<br>ok<br>ok<br>ok<br>ok             | MAIDA ANGELO<br>MAGNI LUCA<br>BERTOLOTTI FRANCESCO<br>TRINGALI STEFANO NICOLAS<br>GENGHINI GIACOMO<br>ROVATI FEDERICA<br>CAZZANIGA ALESSANDRO<br>PIZZABALLA GIACOMO<br>TRINGALI STEFANO NICOLAS<br>BRAMBILLA CRISTIAN<br>GIANGRANDE GIORGIA<br>PIROLA LETIZIA<br>BERETTA GIULIA<br>CABRI LUCA                                                        | V.C. SOVICO<br>V.C. SOVICO<br>V.C. SOVICO<br>V.C. SOVICO<br>V.C. SOVICO<br>SC PEDALE AGRATESE<br>U.S. PEDALE ARCORESE ASD<br>U.S. PEDALE ARCORESE ASD<br>V.C. SOVICO<br>U.S. PEDALE ARCORESE ASD<br>S.C. CESANO MADERNO<br>S.C. CESANO MADERNO<br>S.C. CESANO MADERNO<br>U.C. PESSANO A.S.D.                                                                                                    |                                                 |                                                                                                    |                |             |  |  |  |  |
| 4<br>5<br>6<br>7<br>8<br>9<br>10<br>11<br>12<br>13<br>14<br>15<br>16<br>17<br>18<br>19             | 4<br>5<br>6<br>7<br>8<br>9<br>11<br>12<br>13<br>13<br>8<br>14<br>16<br>18<br>21<br>25<br>26             |              | NP<br>ok<br>ok<br>ok<br>ok<br>ok<br>ok<br>Giá Inserito<br>ok<br>ok<br>ok<br>ok<br>ok<br>ok<br>ok<br>ok       | MAIDA ANGELO<br>MAGNI LUCA<br>BERTOLOTTI FRANCESCO<br>TRINGALI STEFANO NICOLAS<br>GENGHINI GIACOMO<br>ROVATI FEDERICA<br>CAZZANIGA ALESSANDRO<br>PIZZABALLA GIACOMO<br>TRINGALI STEFANO NICOLAS<br>BRAMBILLA CRISTIAN<br>GIANGRANDE GIORGIA<br>PIROLA LETIZIA<br>BERETTA GIULIA<br>CABRI LUCA<br>BARZANTI MATTEO                                     | V.C. SOVICO         V.C. SOVICO         V.C. SOVICO         V.C. SOVICO         V.C. SOVICO         SC PEDALE AGRATESE         U.S. PEDALE ARCORESE ASD         U.S. PEDALE ARCORESE ASD         V.C. SOVICO         U.S. PEDALE ARCORESE ASD         S.C. CESANO MADERNO         S.C. CESANO MADERNO         S.C. CESANO MADERNO         U.C. PESSANO A.S.D.         U.C. PESSANO A.S.D.                                                                           |                                                 |                                                                                                    |                |             |  |  |  |  |
| 4<br>5<br>6<br>7<br>8<br>9<br>10<br>11<br>12<br>13<br>14<br>15<br>16<br>17<br>18<br>19<br>20       | 4<br>5<br>6<br>7<br>8<br>9<br>11<br>12<br>13<br>8<br>14<br>16<br>18<br>21<br>25<br>26<br>30             |              | NP<br>ok<br>ok<br>ok<br>ok<br>ok<br>ok<br>Giá Inserito<br>ok<br>ok<br>ok<br>ok<br>ok<br>ok<br>ok<br>ok       | MAIDA ANGELO<br>MAGNI LUCA<br>BERTOLOTTI FRANCESCO<br>TRINGALI STEFANO NICOLAS<br>GENGHINI GIACOMO<br>ROVATI FEDERICA<br>CAZZANIGA ALESSANDRO<br>PIZZABALLA GIACOMO<br>TRINGALI STEFANO NICOLAS<br>BRAMBILLA CRISTIAN<br>GIANGRANDE GIORGIA<br>PIROLA LETIZIA<br>BERETTA GIULIA<br>CABRI LUCA<br>BARZANTI MATTEO<br>LICARI DAVIDE                    | V.C. SOVICO         V.C. SOVICO         V.C. SOVICO         V.C. SOVICO         V.C. SOVICO         SC PEDALE AGRATESE         U.S. PEDALE ARCORESE ASD         U.S. PEDALE ARCORESE ASD         V.C. SOVICO         U.S. PEDALE ARCORESE ASD         S.C. CESANO MADERNO         S.C. CESANO MADERNO         S.C. CESANO MADERNO         U.C. PESSANO A.S.D.         U.C.PESSANO A.S.D.         S.C. BRUGHERIO SPORTIVA ASD                                        |                                                 |                                                                                                    |                |             |  |  |  |  |
| 4<br>5<br>6<br>7<br>8<br>9<br>10<br>11<br>12<br>13<br>14<br>15<br>16<br>17<br>18<br>19<br>20<br>21 | 4<br>5<br>6<br>7<br>8<br>9<br>11<br>12<br>13<br>13<br>8<br>14<br>16<br>18<br>21<br>25<br>26<br>30<br>32 |              | NP<br>ok<br>ok<br>ok<br>ok<br>ok<br>ok<br>Già Inserito<br>ok<br>ok<br>ok<br>ok<br>ok<br>ok<br>ok<br>ok<br>ok | MAIDA ANGELO<br>MAGNI LUCA<br>BERTOLOTTI FRANCESCO<br>TRINGALI STEFANO NICOLAS<br>GENGHINI GIACOMO<br>ROVATI FEDERICA<br>CAZZANIGA ALESSANDRO<br>PIZABALLA GIACOMO<br>TRINGALI STEFANO NICOLAS<br>BRAMBILLA CRISTIAN<br>GIANGRANDE GIORGIA<br>PIROLA LETIZIA<br>BERETTA GIULIA<br>CABRI LUCA<br>BARZANTI MATTEO<br>LICARI DAVIDE<br>SALVADORI JACOPO | V.C. SOVICO         V.C. SOVICO         V.C. SOVICO         V.C. SOVICO         V.C. SOVICO         SC PEDALE AGRATESE         U.S. PEDALE ARCORESE ASD         U.S. PEDALE ARCORESE ASD         V.C. SOVICO         U.S. PEDALE ARCORESE ASD         S.C. CESANO MADERNO         S.C. CESANO MADERNO         S.C. CESANO MADERNO         U.C. PESSANO A S.D.         U.C. PESSANO A S.D.         S.C. BRUGHERIO SPORTIVA ASD         G.S.GIOVANI GIUSSANESI A.S.D. |                                                 |                                                                                                    |                |             |  |  |  |  |

Nuvoloso

Inserire: l'ora di esposizione dell'ordine d'arrivo; il tempo impiegato (hh:mm:ss); i km di gara; gli atleti arrivati; gli atleti squalificati (DSQ); gli atleti non partiti (DNS); gli atleti non arrivati (DNF).

software automaticamente:

calcola la media

\land 📅 🛜 ሳ) 🗁

19/10/2022

 segnala eventuali atleti non partenti ed eventuali atleti già inseriti.

Alla fine, cliccare su Menu.

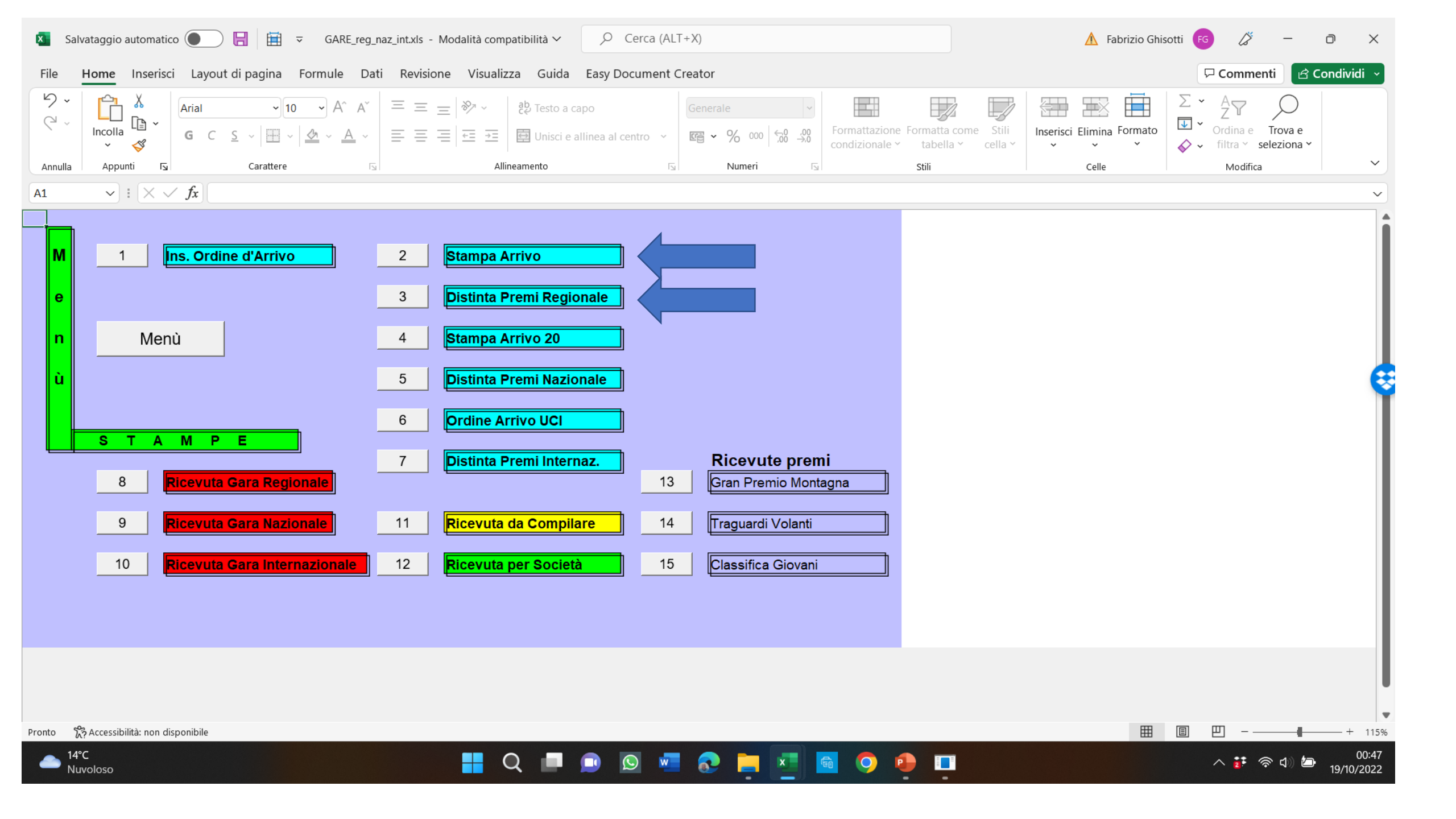

|       |           | Ð               | FEL       | ЪFК    | AZION      |             |              | IIALIA   | NA 👹 Coni                |
|-------|-----------|-----------------|-----------|--------|------------|-------------|--------------|----------|--------------------------|
|       | T         | PO GARA         | NUM       | IGARA  | I          | COD.R       | EG           |          | N* SOCIETA               |
|       |           |                 | 10        | 1000   |            |             |              |          | 0230                     |
|       |           |                 |           |        |            |             | ANNIVO       |          |                          |
| Titok | odella    | gara: CORSO     | SEGRE     | TERI   | A CRL 22   | SEDE MU     | ILANO CAN    | P.PROVI  | NCIALE M data 29/10/2022 |
| Tem   | po impi   | egato: 01       | :25:20    |        | Km.        | 52,50       | 00           | Media    | 36,914                   |
| Cate  | goria :   | Esordienti 1°+2 | • •       | Classe | 1.20       | Svoltasi a: | AGRATE BE    | RIANZA   |                          |
| Corri | idori :   | Iscritti 4      | 2         |        | Partiti:   | 37          |              | Arrivati | 22                       |
| N°    | Dors      | UCI Id          | Tessera   | Naz.   | Data       | Cognome     | e Nome       | Tempo    | Società                  |
| 1     | 1         | 10033740018     | A087422   | ПА     | 18/06/2007 | VISCARDIN   | ICCOLO.      | 01:25:20 | V.C. SOVICO              |
| 2     | 2         | 10034724364     | A102223   | ПА     | 27/11/2007 | DE ROSA A   | LESSANDRO    |          | V.C. SOVICO              |
| 3     | 3         | 10094371381     | A190354   | ПА     | 02/12/2007 | PALADINI G  | IORGIO       |          | V.C. SOVICO              |
| 4     | 4         | 10103705209     | A196435   | ПА     | 03/08/2007 | ARRIGONI E  | INEA         |          | V.C. SOVICO              |
| 5     | 5         | 10031322290     | A271418   | ПА     | 09/08/2006 | MAIDA ANG   | FLO          |          | V.C. SOVICO              |
| -     |           | 10001440200     | A 1 40070 | ПА     | 10/06/0000 | MACHILLIC   |              |          |                          |
| •     | •         | 10081442382     | A 1488/8  |        | 12/0/2008  | MAGNILUC    | ^            |          | V.C. SOVICO              |
| 7     | 1         | 10092095925     | A176407   | ΠΑ     | 18/10/2009 | BERTOLOT    | TI FRANCESCO |          | V.C. SOVICO              |
| 8     | 8         | 10117996036     | A236751   | ΠΑ     | 09/11/2008 | TRINGALI S  | TEFANO NICOL |          | V.C. SOVICO              |
| 9     | 9         | 10125832727     | A253728   | ITA    | 13/01/2009 | GENGHINI    | SIACOMO      |          | V.C. SOVICO              |
| 10    | 11        | 10104827779     | A191873   | ITA    | 30/12/2008 | ROVATI FEI  | DERICA       |          | SC PEDALE AGRATESE       |
| Segu  | ono I co  | rridori 12      | 13 8      | 14     | 16 18      | 21 25       | 26 30        | 32 33    |                          |
|       |           |                 |           |        |            |             |              |          |                          |
|       |           |                 |           |        |            |             |              |          |                          |
|       |           |                 |           |        |            |             |              |          |                          |
|       |           |                 |           |        |            |             |              |          |                          |
| lem   | po Ma     | ssimo           |           |        | 06:50      | )           |              | IL GIU   | IDICE DI ARRIVO          |
| Amv   | ati Fu    | ori Tempo Max.  |           |        | 45         |             |              |          |                          |
| HIUR  | all       |                 |           |        | 15         |             | PAPERINO     |          |                          |
| Squa  | aincati   | 10.45           |           |        |            |             | -            |          |                          |
| Espo  | Isto alle | ore: 10,40      | -         |        |            |             |              |          |                          |

| <b>3</b>                 | FEDER/               | AZIONE              | CICLISTIC<br>ROMA | CA ITALIAN   | A 👹 Coni           |
|--------------------------|----------------------|---------------------|-------------------|--------------|--------------------|
| T. Gara<br>STRADA        | nº Gara<br>164633    |                     | Cod. Reg.<br>02   | Cin<br>Y     | nº Società<br>0235 |
|                          |                      | DIST                | INTA PRE          | IM           |                    |
|                          |                      | Catego              | ria: <b>Esor</b>  | dienti 1°+2° |                    |
| Mor                      | ntepremi             |                     | €                 | 129,00       |                    |
| one della gara: CORSC    | ROVINCI Classe: 1.20 |                     |                   |              |                    |
| inizzata da : S.C. PEDAL | Sede:                | VIA CESARE BATTISTI |                   |              |                    |
| asi a: AGRATE BI         | RIANZA               |                     |                   | il 2         | 29/10/2022         |
| COGNOME E NO             | OME IM               | PORTO               | SO                | CIETA'       | FIRMA              |
| VISCARDI NICCOLO'        |                      |                     |                   |              |                    |
| VSCNCL07H18B729S         | €                    | 27,00               | V.C. SOVICO       |              |                    |
| DE ROSA ALESSANDRO       | 2                    | od 00               |                   |              |                    |
| DHSLSN07S27M052E         | ŧ                    | 21,00               | V.C. SOVICO       |              |                    |
| PLDGRG07T02B729F         | e                    | 17.00               | V.C. SOVICO       |              |                    |
| ARRIGONI ENEA            | -                    |                     |                   |              |                    |
| RRGNEE07M03M052S         | €                    | 13,00               | V.C. SOVICO       |              |                    |
| MAIDA ANGELO             |                      |                     |                   |              |                    |
| MDANGL06M09B729S         | €                    | 12,00               | V.C. SOVICO       |              |                    |
| MAGNI LUCA               | F                    | 10.00               | V.O. 800/000      |              |                    |
| BERTOLOTTI FRANCES       | <del>د</del><br>۵۵۵  | 10,00               | V.C. SUVICO       |              |                    |
| BRTFNC09R18B729H         | €                    | 9.00                | V.C. SOVICO       |              |                    |
| TRINGALI STEFANO NIC     | COLAS                |                     |                   |              |                    |
| TRNSFN08S09F205E         | €                    | 8,00                | V.C. SOVICO       |              |                    |
| GENGHINI GIACOMO         |                      |                     |                   |              |                    |
| GNGGCM09A13F704M         | €                    | 6,00                | V.C. SOVICO       |              |                    |
| ROVATI FEDERICA          | -                    | c 00                |                   |              |                    |
|                          |                      | Firma d             | el Presidente d   | ella Società | _                  |

# **CLASSIFICHE GARE PROMISCU**

(es. Esordienti Gara unica)

E' necessario predisporre due classifiche distinte oltre a quella generale.

Una volta inserito l'ordine d'arrivo generale, predisporre due copie del programma gara (gara esordienti 1° anno e gara esordienti 2° anno)

| 🚺 Sal          | vataggio automatio    | co 💽          | 🔚 🛱 ≂ GARE_re                | g_naz_int.xls - Mod | alità compatib | oilità $\checkmark$ |                           | Cerca (ALT | Γ+X)     |          |                 |              |                                 |                  |               | 🔥 Fabrizi    | o Ghis | otti 🧃 | G L      | <i>&gt;</i> – | ð                  | $\times$        |
|----------------|-----------------------|---------------|------------------------------|---------------------|----------------|---------------------|---------------------------|------------|----------|----------|-----------------|--------------|---------------------------------|------------------|---------------|--------------|--------|--------|----------|---------------|--------------------|-----------------|
| File           | Home Inseriso         | ci Layout     | di pagina Formule [          | Dati Revisione      | Visualizza     | Guida               | a Easy Do                 | cument C   | Creator  |          |                 |              |                                 |                  |               |              |        |        | 다. Com   | menti         | 合 Condiv           | ridi ~          |
| \$<br>\$<br>\$ | Incolla               | Arial<br>G C  | <u> </u>                     |                     | ≫~ ~ eč        | Desto a             | a capo<br>e allinea al ce | entro ~    | ~        | % 000 58 | ~<br>,00<br>,,0 | Formattazion | ne Formatta come<br>~ tabella ~ | Stili<br>cella ~ | Inserisc<br>v | Elimina Form | nato   |        | Ordina   | e Trova       | )<br>e<br>na ~     |                 |
| Annulla        | Appunti 🕞             |               | Carattere                    | 5                   | Allineam       | nento               |                           | 5          |          | Numeri   | 151             |              | Stili                           |                  |               | Celle        |        |        | Mod      | lifica        |                    | ~               |
| H15            | ✓ : × ∨               | / fx          |                              |                     |                |                     |                           |            |          |          |                 |              |                                 |                  |               |              |        |        |          |               |                    | ~               |
|                |                       |               | IMMISSIONE DATI              |                     |                |                     |                           |            |          |          |                 |              |                                 |                  |               |              |        |        |          |               |                    | 1               |
| Questo fog     | lio è stato creato    | per facilita  | re l'immissione dei dati nei | documenti di gara   | ; è sufficient | e inseri            | ire                       |            |          |          |                 |              |                                 |                  |               |              |        |        |          |               |                    |                 |
| i dati richie  | esti nelle apposite   | e caselle coi | n fondo GIALLO.              |                     |                |                     |                           |            |          |          |                 |              |                                 |                  |               |              |        |        |          |               |                    |                 |
| Menù           |                       |               |                              | 7                   |                |                     |                           |            |          |          |                 |              |                                 |                  |               |              |        |        |          |               |                    |                 |
| Numero de      | ella gara             |               | 164633                       | _                   |                |                     |                           |            |          |          |                 |              |                                 |                  |               |              |        |        |          |               |                    |                 |
| Codice Re      | gione                 |               | 02                           | _                   |                |                     |                           |            |          |          |                 |              |                                 |                  |               |              |        |        |          |               |                    |                 |
| Cin            |                       |               | Y                            | _                   |                |                     |                           |            |          |          |                 |              |                                 |                  |               |              |        |        |          |               |                    |                 |
| N. Società     | Organizz.             |               | 0235                         |                     |                |                     |                           |            |          | -        |                 |              |                                 |                  |               |              |        |        |          |               |                    |                 |
| Denominaz      | zione della gara      |               | CORSO SEGRETER               | RIA CRL 22 SEI      |                |                     | AMP.PRO                   | VINCIAL    | E MB     |          |                 |              |                                 |                  |               |              |        |        |          |               |                    |                 |
| Società Or     | ganizzatrice          |               | S.C. PEDALE AGRA             | TESE ASD            | P. Iv          | /a                  |                           |            | C.F.     |          |                 |              |                                 |                  |               |              |        |        |          |               |                    |                 |
| Sede della     | Società Organizz      | zatrice       | VIA CESARE BATTI             | STI                 |                | n°                  | SNC Cap.                  | 2086       | 64 Città | AGRATE   | BRIA            | NZA          |                                 |                  |               |              |        |        |          |               |                    |                 |
| Categoria      | Corridori             |               | Esordienti 1°+2°             |                     |                |                     |                           |            |          |          |                 |              |                                 |                  |               |              |        |        |          |               |                    |                 |
| Svoltasi a     |                       |               | AGRATE BRIANZA               |                     | _              |                     |                           |            |          |          |                 |              |                                 |                  |               |              |        |        |          |               |                    |                 |
| Provincia      |                       |               | MB                           |                     |                |                     |                           |            |          |          |                 |              |                                 |                  |               |              |        |        |          |               |                    |                 |
| Data -         |                       |               | 29/10/2022                   | _                   |                |                     |                           |            |          |          |                 |              |                                 |                  |               |              |        |        |          |               |                    |                 |
| Classe de      | lla gara              |               | 1.20                         | _                   |                |                     |                           |            |          |          |                 |              |                                 |                  |               |              |        |        |          |               |                    |                 |
| Gara su        |                       |               | STRADA                       | _                   |                |                     |                           |            |          |          |                 |              |                                 |                  |               |              |        |        |          |               |                    |                 |
| Ritrovo ore    | •                     |               | 08:00                        | _                   |                |                     |                           |            |          |          |                 |              |                                 |                  |               |              |        |        |          |               |                    |                 |
| Partenza o     | re                    |               | 10:00                        |                     |                |                     |                           |            |          |          |                 |              |                                 |                  |               |              |        |        |          |               |                    |                 |
| Località di    | Partenza              |               | AGRATE BRIANZA               |                     |                |                     |                           |            |          |          |                 |              |                                 |                  |               |              |        |        |          |               |                    |                 |
| Corridori I    | Iscritti              |               | 42                           |                     |                |                     |                           |            |          |          |                 |              |                                 |                  |               |              |        |        |          |               |                    |                 |
| Corridori F    | Partenti              |               | 37                           | -                   |                |                     |                           |            |          |          |                 |              |                                 |                  |               |              |        |        |          |               |                    |                 |
| Tempo Ma       | ssimo % (Ins.solo     | o valore)     | 8                            | 00:06:50            |                |                     |                           |            |          |          |                 |              |                                 |                  |               |              |        |        |          |               |                    | -               |
| Pronto 😚       | Accessibilità: non di | lisponibile   |                              |                     |                |                     |                           |            |          |          |                 |              |                                 |                  |               |              | ⊞      | E      | 巴 -      |               | +                  | F 100%          |
|                | °C<br>Ivoloso         |               |                              |                     | Q              |                     |                           | S          |          |          |                 |              | 🎄 😐                             |                  |               |              |        | ^      | <b>1</b> | d)) 🎦         | 20:40<br>20/10/202 | 6<br>2 <b>2</b> |

# Arrivo generale

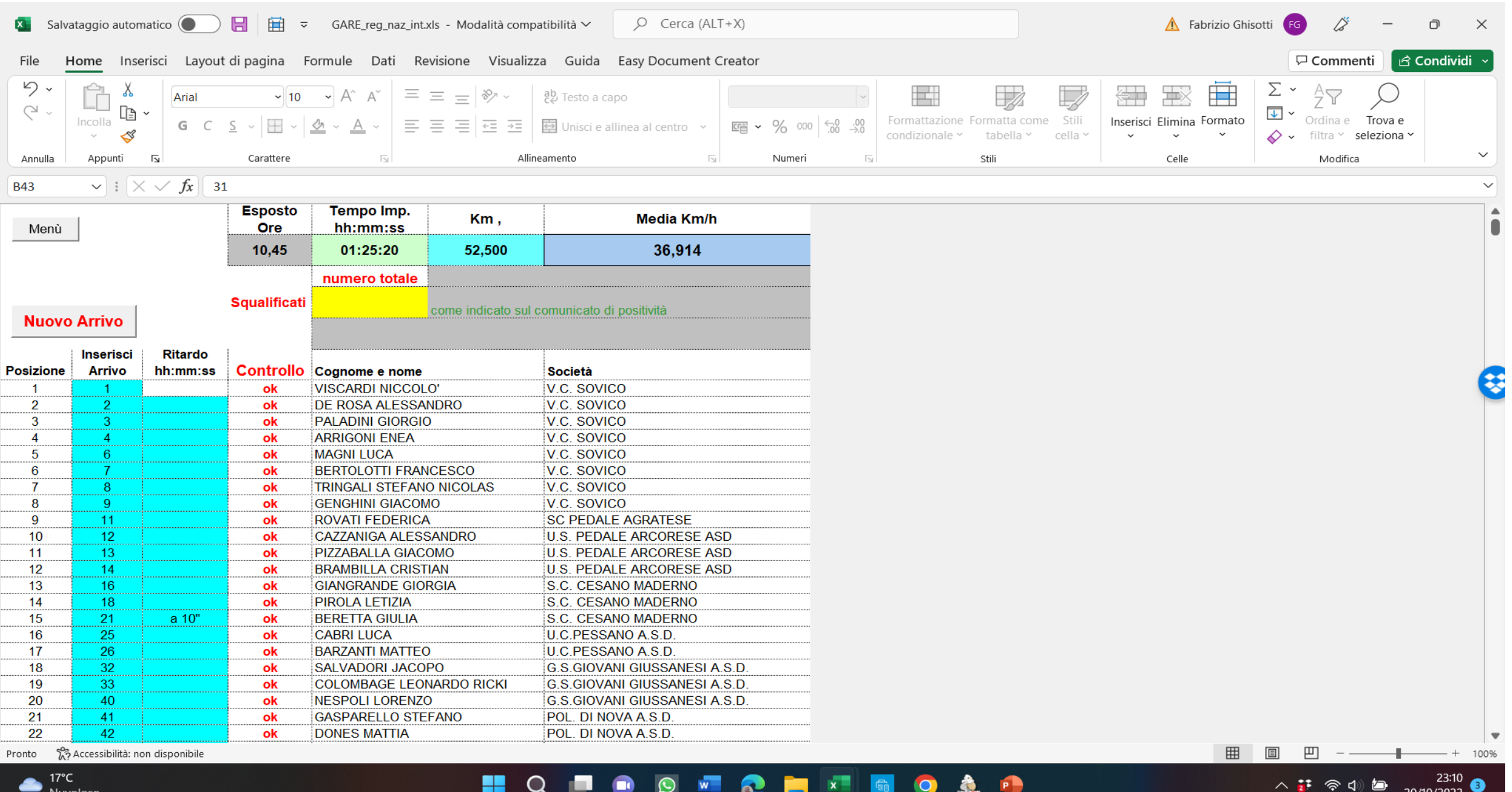

20/10/2022

# Modificare nelle due copie dei programma gara le categorie degli atleti

| Salvataggio automatico                                                                                | 🔒 🗎 🔻 Esordien                                  | ti 1.xls - Modalità compatibilità ∨                                                                                                    |                                   |                                      | 🔥 Fabrizio                                           | Ghisotti 🗴 Salvataggio automatico 🌘     | ) 🔒 🗎 🔻 Esordie                                   | nti 2.xls - Modalità compatibilità 🗸   | , Сегса (А                             | LT+X)                         |                              |                                            | 🛕 Fabrizio G              | hisotti 🗗 🖉                                 | - 0                   | ×    |
|----------------------------------------------------------------------------------------------------|-------------------------------------------------|----------------------------------------------------------------------------------------------------|-----------------------------------|--------------------------------------|------------------------------------------------------|-----------------------------------------|---------------------------------------------------|----------------------------------------|----------------------------------------|-------------------------------|------------------------------|--------------------------------------------|---------------------------|---------------------------------------------|-----------------------|------|
| File Home Inserisci Layout                                                                            | di pagina Formule D                             | Dati Revisione Visualizza G                                                                                                    | uida Easy Document Creat          | or                                   |                                                      | File <mark>Home</mark> Inserisci Layo   | ut di pagina Formule                              | Dati Revisione Visualizza G            | Guida Easy Docu                        | ment Creator                  |                              |                                            |                           | Commer                                      | iti 🖻 Condivi         | di v |
| ✓     ✓     ✓     Arial       ✓     ✓     ✓     ✓       ✓     ✓     ✓     ✓       ✓     ✓     ✓     ✓ | v 12 v A^ A<br>S v B v A A                      | v <sup>v</sup> = = = = <sup>v</sup> v v <sup>v</sup> = = = <sup>v</sup> v <sup>v</sup> <sup>v</sup> = = = <sup>v</sup> v <sup>v</sup> <sup>v</sup> <sup>v</sup> <sup>v</sup> <sup>v</sup> <sup>v</sup> <sup>v</sup> <sup>v</sup> <sup></sup> | sto a capo                        | v % 000 the formattazi<br>condiziona | ione Formatia come<br>le v tabella v cella v<br>soli | sto C Annulla Annulla Es                | $12 \rightarrow A^{*}$                            |                                        | esto a capo<br>nisci e allinea al cent | ro ∨ <b>™ ∨ %</b> 000 ∰ 400 = | Formattazion<br>condizionale | e Formatta come Stili<br>tabella v cella v | Inserisci Elimina Formati | ∑ × A<br>Z<br>→ Ordina e<br>↔ v filtra v se | Trova e<br>eleziona * | ~    |
| E12 y i V v fr Fe                                                                                     | ordianti 1º                                     | (3) Anneonena                                                                                                    |                                   | Numeri 13                            | Suil Ceile                                           | E12 Y I Y I fr                          | Ecordienti 2º                                     | Anneorrent                             | 0                                      |                               | 1211                         | Suii                                       | Celle                     | Wiodinda                                    |                       |      |
|                                                                                                    |                                                 |                                                                                                    |                                   |                                      |                                                      |                                         |                                                   |                                        |                                        |                               |                              |                                            |                           |                                             |                       |      |
| Questo foglio è stato creato per facilita                                                             | IMMISSIONE DATI<br>re l'immissione dei dati nei | i documenti di gara: è sufficiente in                                                                                                    | Iserire                           |                                      |                                                      | Questo foglio è stato creato per facil  | IMMISSIONE DATI<br>itare l'immissione dei dati ne | ei documenti di gara: è sufficiente in | nserire                                |                               |                              |                                            |                           |                                             |                       |      |
| i dati richiesti nelle apposite caselle co                                                            | n fondo GIALLO.                                 |                                                                                                    |                                   |                                      |                                                      | i dati richiesti nelle apposite caselle | con fondo GIALLO.                                 |                                        |                                        |                               |                              |                                            |                           |                                             |                       |      |
| Menù                                                                                                  |                                                 |                                                                                                    |                                   |                                      |                                                      | Menù                                    |                                                   |                                        |                                        |                               |                              |                                            |                           |                                             |                       |      |
| Numero della gara                                                                                     | 164633                                          | ]                                                                                                    |                                   |                                      |                                                      | Numero della gara                       | 164633                                            |                                        |                                        |                               |                              |                                            |                           |                                             |                       |      |
| Codice Regione                                                                                        | 02                                              |                                                                                                    |                                   |                                      |                                                      | Codice Regione                          | 02                                                |                                        |                                        |                               |                              |                                            |                           |                                             |                       |      |
| Cin                                                                                                   | Y                                               |                                                                                                    |                                   |                                      |                                                      | Cin                                     | Y                                                 |                                        |                                        |                               |                              |                                            |                           |                                             |                       |      |
| N. Società Organizz.                                                                                  | 0235                                            |                                                                                                    |                                   |                                      |                                                      | N. Società Organizz.                    | 0235                                              |                                        |                                        |                               |                              |                                            |                           |                                             |                       | 6    |
| Denominazione della gara                                                                              | CORSO SEGRETER                                  | RIA CRL 22 SEDE MUILANO                                                                                                    | CAMP.PROVINCIALE M                | IB                                   |                                                      | Denominazione della gara                | CORSO SEGRETE                                     | RIA CRL 22 SEDE MUILANC                | CAMP.PROVI                             | NCIALE MB                     |                              |                                            |                           |                                             |                       | V    |
| Società Organizzatrice                                                                                | S.C. PEDALE AGRA                                | TESE ASD P. Iva                                                                                                    | c                                 | .F.                                  |                                                      | Società Organizzatrice                  | S.C. PEDALE AGR/                                  | ATESE ASD P. Iva                       |                                        | C.F.                          |                              |                                            |                           |                                             |                       |      |
| Sede della Società Organizzatrice                                                                     | VIA CESARE BATTI                                | STI                                                                                                    | in° <mark>SNC</mark> Cap. 20864 C | ittà AGRATE BRIANZA                  |                                                      | Sede della Società Organizzatrice       | VIA CESARE BATT                                   | ISTI                                   | n° <mark>SNC</mark> Cap.               | 20864 Città AGRATE B          | RIANZA                       |                                            |                           |                                             |                       |      |
| Categoria Corridori                                                                                   | Esordienti 1°                                   | ·                                                                                                    |                                   |                                      |                                                      | Categoria Corridori                     | Esordienti 2°                                     |                                        |                                        |                               |                              |                                            |                           |                                             |                       |      |
| Svoltasi a                                                                                            | AGRATE BRIANZA                                  |                                                                                                    |                                   |                                      |                                                      | Svoltasi a                              | AGRATE BRIANZA                                    |                                        |                                        |                               |                              |                                            |                           |                                             |                       |      |
| Provincia                                                                                             | MB                                              | _                                                                                                    |                                   |                                      |                                                      | Provincia                               | MB                                                |                                        |                                        |                               |                              |                                            |                           |                                             |                       |      |
| Data -                                                                                                | 29/10/2022                                      |                                                                                                    |                                   |                                      |                                                      | Data -                                  | 29/10/2022                                        |                                        |                                        |                               |                              |                                            |                           |                                             |                       |      |
| Classe della gara                                                                                     | 1.20                                            | _                                                                                                    |                                   |                                      |                                                      | Classe della gara                       | 1.20                                              |                                        |                                        |                               |                              |                                            |                           |                                             |                       |      |
| Gara su                                                                                               | STRADA                                          | _                                                                                                    |                                   |                                      |                                                      | Gara su                                 | STRADA                                            |                                        |                                        |                               |                              |                                            |                           |                                             |                       |      |
| Ritrovo ore                                                                                           | 08:00                                           | _                                                                                                    |                                   |                                      |                                                      | Ritrovo ore                             | 08:00                                             |                                        |                                        |                               |                              |                                            |                           |                                             |                       |      |
| Partenza ore                                                                                          | 10:00                                           |                                                                                                    | 1                                 |                                      |                                                      | Partenza ore                            | 10:00                                             |                                        |                                        |                               |                              |                                            |                           |                                             |                       |      |
| Località di Partenza                                                                                  | AGRATE BRIANZA                                  |                                                                                                    |                                   |                                      |                                                      | Località di Partenza                    | AGRATE BRIANZA                                    |                                        |                                        |                               |                              |                                            |                           |                                             |                       |      |
| Corridori Iscritti                                                                                    | 42                                              |                                                                                                    |                                   |                                      |                                                      | Corridori Iscritti                      | 42                                                |                                        |                                        |                               |                              |                                            |                           |                                             |                       |      |
| Corridori Partenti                                                                                    | 37                                              |                                                                                                    |                                   |                                      |                                                      | Corridori Partenti                      | 37                                                |                                        |                                        |                               |                              |                                            |                           |                                             |                       |      |
| Tempo Massimo % (Ins.solo valore)                                                                     | 8                                               | 00:06:50                                                                                                    | 1                                 |                                      |                                                      | Tempo Massimo % (Ins.solo valore)       | 8                                                 | 00:06:50                               | 1                                      |                               |                              |                                            |                           |                                             |                       |      |
| Pronto 🛛 🖏 Accessibilità: non disponibile                                                             | 1                                               |                                                                                                    |                                   |                                      | E                                                    | Pronto 🕅 Accessibilità: non disponibile | 1                                                 |                                        | 1                                      |                               |                              |                                            |                           | E                                           | +                     | 100% |
| ▲ 18°C<br>Nuvoloso                                                                                    |                                                 | <b>Q</b>                                                                                                    | 🗏 🔉 🖉 🗐                           | 0 📄 🔄 🌖                              | â                                                    | 18°C<br>Nuvoloso                        |                                                   | <b>Q</b>                               | 🗖 🚺 🖸                                  | 📲 👩 📄 💶                       | 6                            | à 🏮                                        |                           | ^ 📅 🛜 ଏ                                     | 20:52<br>20/10/2022   | 2    |

# Entrare nell'ordine d'arrivo e togliere gli atleti non appartenenti alla categoria in esame (es. nel software gara relativo alla gara esordienti 1° anno si tolgono gli atleti esordienti secondo anno e viceversa). Verificare se ci sono distacchi per modificare il tempo impiegato.

Nuvoloso

| 🚺 Sal                | vataggio autom       | atico 💽 日 🖽                                                      |                                                                                                    | patibilità 🗸 🔎 Cerca (ALT+X)                                                                    |                                                                                                    | 🔥 Fabrizio Ghisot         | tti 🕫 🖉 –                                              | o ×         |
|----------------------|----------------------|------------------------------------------------------------------|----------------------------------------------------------------------------------------------------|-------------------------------------------------------------------------------------------------|----------------------------------------------------------------------------------------------------|---------------------------|--------------------------------------------------------|-------------|
| File                 | Home Inse            | risci Layout di pagina                                           | Formule Dati Revisione Visuali                                                                                                    | zza Guida Easy Document Creator                                                                 |                                                                                                    |                           | 🖓 Commenti                                             | Condividi 🗸 |
| <b>₽</b><br>₹~       | Incolla              | $ \begin{array}{c c} \hline                                    $ | $ \begin{array}{c c} \bullet & \bullet \\ \bullet & \bullet \\ \bullet & $ | êb Testo a capo<br>템 Unisci e allinea al centro → 때로 → % 0                                      | 00     500     .00     .00     .00     .00     .00     .00     .00     .00     .00     .00     .00     .00     .00     .00     .00     .00     .00     .00     .00     .00     .00     .00     .00     .00     .00     .00     .00     .00     .00     .00     .00     .00     .00     .00     .00     .00     .00     .00     .00     .00     .00     .00     .00     .00     .00     .00     .00     .00     .00     .00     .00     .00     .00     .00     .00     .00     .00     .00     .00     .00     .00     .00     .00     .00     .00     .00     .00     .00     .00     .00     .00     .00     .00     .00     .00     .00     .00     .00     .00     .00     .00     .00     .00     .00     .00     .00     .00     .00     .00     .00     .00     .00     .00     .00     .00     .00     .00     .00     .00     .00     .00     .00     .00     .00     .00     .00     .00     .00     .00     .00     .00     .00     .00     .00     .00     .00     .00     .00 <td>Inserisci Elimina Formato</td> <td>∑ · A<sub>Z</sub><br/>Ordina e<br/>filtra · seleziona ·</td> <td>-</td> | Inserisci Elimina Formato | ∑ · A <sub>Z</sub><br>Ordina e<br>filtra · seleziona · | -           |
| Annulla              | Appunti              | Carattere                                                        | All                                                                                                    | ineamento 🖂 Nume                                                                                | ri 🖂 Stili                                                                                                    | Celle                     | Modifica                                               | · ·         |
| B43                  | <b>~</b> : ×         | √ <i>f</i> x 31                                                  |                                                                                                    |                                                                                                 |                                                                                                    |                           |                                                        | ~           |
| 13<br>14<br>15<br>16 | 16<br>18<br>21<br>25 | a 10"                                                            | GIANGRANDE GIORGIA<br>DIPOLA LETIZIA<br>TTA GIULIA<br>CABRI LUCA                                                                                                    | S.C. CESANO MADERNO<br>S.C. CESANO MADERNO<br>S.C. CESANO MADERNO<br>U.C.PESSANO A.S.D.         |                                                                                                    |                           |                                                        | •           |
| 17<br>18<br>19       | 20<br>32<br>33       | ok<br>ok                                                         | SALVADORI JACOPO<br>COLOMBAGE LEONARDO RICKI                                                                                                    | G.S.GIOVANI GIUSSANESI A.S.D.<br>G.S.GIOVANI GIUSSANESI A.S.D.                                  |                                                                                                    |                           |                                                        |             |
| 20<br>21<br>22       | 40<br>41<br>42       | ok<br>ok<br>ok                                                   | NESPOLI LORENZO<br>GASPARELLO STEFANO<br>DONES MATTIA                                                                                                    | G.S.GIOVANI GIUSSANESI A.S.D.<br>POL. DI NOVA A.S.D.<br>POL. DI NOVA A.S.D.                     |                                                                                                    |                           |                                                        |             |
| 23<br>24<br>25       | 34<br>35<br>36       | ok<br>ok<br>ok                                                   | BELLUSCHI ELIA<br>DELL'AGLI ALESSANDRO<br>MAGNI LUCA                                                                                                    | G.S.GIOVANI GIUSSANESI A.S.D.<br>G.S.GIOVANI GIUSSANESI A.S.D.<br>G.S.GIOVANI GIUSSANESI A.S.D. |                                                                                                    |                           |                                                        | e           |
| 26<br>27<br>28       | 37<br>38<br>39       | ok<br>ok<br>ok                                                   | MISTRALI MATTEO<br>BUFFA MATTEO<br>MAGNANI MATTEO                                                                                                    | G.S.GIOVANI GIUSSANESI A.S.D.<br>G.S.GIOVANI GIUSSANESI A.S.D.<br>G.S.GIOVANI GIUSSANESI A.S.D. |                                                                                                    |                           |                                                        |             |
| 29<br>30<br>31       | 17<br>19<br>23       | ok<br>ok<br>ok                                                   | FARINA SOFIA<br>COLOMBO ANNA<br>VALSESCHINI CHRISTINE                                                                                                    | S.C. CESANO MADERNO<br>S.C. CESANO MADERNO<br>S.C. CESANO MADERNO                               |                                                                                                    |                           |                                                        |             |
| 32<br>33<br>34       | 22<br>27<br>28       | ok<br>ok<br>ok                                                   | VEGGIATO NICOLE<br>MANTOANELLI IVAN<br>GILENO DAVIDE                                                                                                    | S.C. CESANO MADERNO<br>U.C.PESSANO A.S.D.<br>S.C. BRUGHERIO SPORTIVA ASD                        |                                                                                                    |                           |                                                        |             |
| 35<br>36<br>37       | 29<br>30<br>31       | ok<br>ok<br>ok                                                   | GUZZI GABRIELE<br>LICARI DAVIDE<br>BONESSO MATTIA                                                                                                    | S.C. BRUGHERIO SPORTIVA ASD<br>S.C. BRUGHERIO SPORTIVA ASD<br>G.S. GIOVANI GUISSANESI A.S.D     |                                                                                                    |                           |                                                        |             |
|                      |                      |                                                                  |                                                                                                    |                                                                                                 |                                                                                                    |                           |                                                        |             |
|                      |                      |                                                                  |                                                                                                    |                                                                                                 |                                                                                                    |                           |                                                        |             |
| Pronto               | 🔆 Accessibilità: no  | n disponibile                                                    |                                                                                                    |                                                                                                 |                                                                                                    | <b>=</b>                  | ▣ ـ – – –                                              |             |

^ ₩ @ 4

ð

20/10/2022

## Ordine arrivo Esordienti 1° Anno

| 🚺 Salv      | ataggio autor    | natico 🔵       | <b>= = -</b>     | Esordienti 1 annno.xls - Modalità | compatibilità 🗸 👂 Cerca (ALT+X)    |                                                                                | 🛕 Fabrizio Ghi            | isotti 🕫 🧷 – 🗇 >                                                                             |                    |             |            |                    |                |                    |          |                  |                          |
|-------------|------------------|----------------|------------------|-----------------------------------|------------------------------------|--------------------------------------------------------------------------------|---------------------------|----------------------------------------------------------------------------------------------|--------------------|-------------|------------|--------------------|----------------|--------------------|----------|------------------|--------------------------|
| File        | Home Inse        | erisci Layou   | t di pagina 🛛 F  | Formule Revisione Vis             | alizza Guida Easy Document Creator |                                                                                |                           | Commenti 🖻 Condividi                                                                         |                    |             | FEL        | EKAZIO             |                | ISTICA             |          | NA               | 🗰 Coni                   |
| ₽)•<br>(? - |                  | Arial<br>G C   | • 10<br><u>≤</u> |                                   |                                    | 000 $\begin{pmatrix} 1 \\ 1 \\ 2 \\ 2 \\ 3 \\ 3 \\ 3 \\ 3 \\ 3 \\ 3 \\ 3 \\ 3$ | Inserisci Elimina Formato | $ \begin{array}{c c} \searrow & & & & \\ \hline & & & & \\ \hline & & & & \\ \hline & & & &$ | TIPO G<br>STRA     |             | NUM<br>164 | GAFA<br>633<br>ORI |                | ]<br>]  <br>ARRIVO | CIN<br>Y | N= SO<br>02      | CIETA <sup>.</sup><br>35 |
| Annulla     | Appunti          | 5              | Carattere        |                                   | Allineamento 🕞 Numi                | neri 🛛 Stili                                                                   | Celle                     | Modifica                                                                                     |                    |             |            |                    |                |                    |          |                  |                          |
| GAD         |                  | ( ) fr         |                  |                                   |                                    |                                                                                |                           |                                                                                              | Titolo della gara: | a: ASO      | SEGRE      | FERIA CRL          | 22 SEDE MU     |                    | P.PROVI  | NCIALE M data    | 29/10/2022               |
| 042         | i [              | Jr             | · Paulata        | - Toma lan                        | 1                                  |                                                                                |                           |                                                                                              | Categoria : Eso    | ordienti 1º | .23.20     | Nilasse 1.20       | Svoltasi a:    | AGRATE BR          | IANZA    | 30,914           |                          |
| Menù        | 1                |                | Esposto<br>Ore   | hh:mm:ss                          | Media Km/h                         |                                                                                |                           |                                                                                              | Corridori :        | Iscritti 4  | 2          | Partiti:           | 37             |                    | Arrivati | 16               | Ì                        |
| monu        |                  |                | 10.45            | 01:25:20 52.500                   | 36 914                             |                                                                                |                           |                                                                                              | N° Dors.           | UCI Id      | Tessera    | Naz. Data          | Cognome        | e Nome             | Tempo    | Soc              | ietà                     |
|             |                  |                | 10,10            | 01120120                          | 00,014                             | _                                                                              |                           |                                                                                              | 1 1 1              | 0033740018  | A087422    | ITA 18/06/20       | 07 VISCARDI NI | CCOLO'             | 01:25:20 | V.C. SOVICO      |                          |
|             |                  |                |                  | numero totale                     |                                    |                                                                                |                           |                                                                                              | 2 2 10             | 0034724364  | A102223    | ITA 27/11/20       | 07 DE ROSA AL  | ESSANDRO           |          | V.C. SOVICO      |                          |
|             |                  |                | Squalificati     | come indicate                     | sul comunicato di positività       |                                                                                |                           |                                                                                              | 3 3 10             | 0094371381  | A190354    | ITA 02/12/20       | 07 PALADINI GI | ORGIO              |          | V.C. SOVICO      |                          |
| Nuovo       | o Arrivo         |                |                  |                                   |                                    |                                                                                |                           |                                                                                              | 4 4 10             | 0103705209  | A196435    | ITA 03/08/20       |                | NEA                |          | V.C. SOVICO      |                          |
|             | Incerieci        | Ditardo        | 1                |                                   |                                    | _                                                                              |                           |                                                                                              | 5 6 10             | 0081442392  | A148878    | ITA 12/06/20       | 08 MAGNI LUC   | A                  |          | V.C. SOVICO      |                          |
| Posizione   | Arrivo           | hh:mm:ss       | Controllo        | Cognome e nome                    | Società                            |                                                                                |                           |                                                                                              | 6 7 10             | 0092095925  | A176407    | ITA 19/10/20       | 09 BERTOLOTT   | I FRANCESCO        |          | V.C. SOVICO      |                          |
| 1           | 1                |                | ok               | VISCARDI NICCOLO'                 | V.C. SOVICO                        |                                                                                |                           |                                                                                              | 7 9 10             | 0117096036  | A 236751   | ITA 09/11/20       |                |                    |          |                  |                          |
| 2           | 2                |                | ok               | DE ROSA ALESSANDRO                | V.C. SOVICO                        |                                                                                |                           |                                                                                              | / ° N              | 0117890030  | A230701    | IIA OSTIZA         |                | IEPANO NICOL       |          | 1.0.301100       |                          |
| 3           | 3                |                | ok               | PALADINI GIORGIO                  | V.C. SOVICO                        |                                                                                |                           |                                                                                              | 8 9 10             | 0125832727  | A253728    | ITA 13/01/20       | 09 GENGHINI G  | ACOMO              |          | V.C. SOVICO      |                          |
| 4           | 4                |                | ok               | ARRIGONI ENEA                     | V.C. SOVICO                        |                                                                                |                           |                                                                                              | 9 11 10            | 0104827779  | A191873    | ITA 30/12/20       | 08 ROVATI FED  | ERICA              |          | SC PEDALE AGRAT  | ESE                      |
| 5           | 6                |                | ok               | MAGNI LUCA                        | V.C. SOVICO                        |                                                                                |                           |                                                                                              | 10 12 10           | 0117189825  | A222642    | ITA 22/03/20       | 08 CAZZANIGA   | ALESSANDRO         |          | U.S. PEDALE ARCO | RESE ASD                 |
| 6           | 7                |                | ok               | BERTOLOTTI FRANCESCO              | V.C. SOVICO                        |                                                                                |                           |                                                                                              | Seguono I corrido  | ori 13      | 14 16      | 18 17 1            | 19             |                    |          |                  |                          |
| 7           | 8                |                | ok               | TRINGALI STEFANO NICOLAS          | V.C. SOVICO                        |                                                                                |                           |                                                                                              |                    |             |            |                    |                |                    |          |                  |                          |
| 8           | 9                |                | ok               | GENGHINI GIACOMO                  | V.C. SOVICO                        |                                                                                |                           |                                                                                              |                    |             |            |                    |                |                    |          |                  |                          |
| 9           | 11               |                | ok               | ROVATI FEDERICA                   | SC PEDALE AGRATESE                 |                                                                                |                           |                                                                                              |                    |             |            |                    |                |                    |          |                  |                          |
| 10          | 12               |                | ok               | CAZZANIGA ALESSANDRO              | U.S. PEDALE ARCORESE ASD           |                                                                                |                           |                                                                                              |                    |             |            |                    |                |                    |          |                  |                          |
| 11          | 13               |                | OK               | PIZZABALLA GIACOMO                |                                    |                                                                                |                           |                                                                                              |                    |             |            |                    |                |                    |          |                  |                          |
| 12          | 14               |                | OK               |                                   | U.S. PEDALE ARGURESE ASD           |                                                                                |                           |                                                                                              |                    |             |            |                    |                |                    |          |                  | i                        |
| 10          | 10               |                | OK<br>ok         |                                   |                                    |                                                                                |                           |                                                                                              |                    |             |            |                    |                |                    |          |                  | Ì                        |
| 14          | 10               | a 10"          | ok               | ΓΙΚΟΔΑ ΕΕ ΠΖΙΑ<br>ΕΔΡΙΝΙΔ SΩΕΙΔ   |                                    |                                                                                |                           |                                                                                              | Tempo Massim       | no          |            | 06                 | :50            |                    | IL GIU   | DICE DI ARRIVO   |                          |
| 16          | 19               | <u>u</u> 10    | ok               | COLOMBO ANNA                      | S.C. CESANO MADERNO                |                                                                                |                           |                                                                                              | Arrivati Euori T   | Tompo May   |            |                    |                |                    |          |                  |                          |
|             |                  |                | •                |                                   |                                    |                                                                                |                           |                                                                                              | Ditirati           | rempo max.  |            |                    | 21             | DADEDINO           |          |                  |                          |
|             |                  |                |                  |                                   |                                    |                                                                                |                           |                                                                                              |                    |             |            |                    |                | FAPERINU           |          |                  |                          |
|             |                  |                |                  |                                   |                                    |                                                                                |                           |                                                                                              | squaincati         | 40.55       |            |                    |                | -                  |          |                  |                          |
|             |                  |                |                  |                                   |                                    |                                                                                |                           |                                                                                              | Esposto alle ore:  | : 10,45     | -          |                    |                |                    |          |                  |                          |
|             |                  |                |                  |                                   |                                    |                                                                                |                           |                                                                                              |                    |             |            |                    |                |                    |          |                  |                          |
|             |                  |                |                  |                                   |                                    |                                                                                |                           |                                                                                              | •                  |             |            |                    |                |                    |          |                  |                          |
| Pronto 💏    | Accessibilità: n | on disponibile |                  |                                   |                                    |                                                                                | <b>#</b>                  | E + 10                                                                                       |                    |             |            |                    |                |                    |          |                  |                          |

へ 詳 奈 d) 迄 23:19 20/10/2022 3

📕 Q 🔎 💿 🖻 🖉 📮 🔽 🗟 🌻 🎍

Pronto X Accessibilità: non disponibile

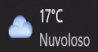

#### Ordine arrivo Esordienti 2° Anno

(con modifica tempo impiegato, essendo il 1° esordiente 2° anno arrivato con un ritardo rispetto al 1° esordiente 1° anno)

| 🗴 Salv            | ataggio autom    | natico 💽       | 8                        | Esordienti 2 anno.x | ls - Modalità compa                                                 | atibilità 🗸 👂 Cerca (ALT+X)                                                                                                    |                                                                                                    | 🔥 Fabrizio Ghis           | otti 🕫 🖉 – 🗇                     | ×    |                  |                 |                    |              |                      |          |                               |
|-------------------|------------------|----------------|--------------------------|---------------------|---------------------------------------------------------------------|----------------------------------------------------------------------------------------------------|----------------------------------------------------------------------------------------------------|---------------------------|----------------------------------|------|------------------|-----------------|--------------------|--------------|----------------------|----------|-------------------------------|
| File              | Home Inse        | risci Layout   | di pagina F              | Formu i Re          | visione Visualizz                                                   | a Guida Easy Document Creator                                                                                                    |                                                                                                    |                           | 🖵 Commenti 🖻 Condivid            | i •  |                  | _               | FEDER              | AZION        | E CICLISTICA         |          | NA 🕎 Coni                     |
| <b>୬ •</b><br>୯ • | Incolla<br>V 🗳   | Arial<br>G C   | • 10<br><u>≤</u> ~   ⊞ ~ |                     | ≡ <u>=</u>   ≫ ~<br>≡ <u>=</u>   <del>∈</del> <del>,</del> <u>∓</u> | ệݤ Testo a capo 대한 Construction of the construction of the const | 000 $\begin{array}{c} \begin{tmatrix} \begin{tmatrix} \begin{tmatrimatrix} \begin{tmatrix} \begin{tmatrix} \begin{tmatrix} \$ | Inserisci Elimina Formato | ∑ × A<br>Z V<br>Ordina e Trova e |      | TIPC<br>STI      |                 | NUM.GARA<br>164633 | ORDI         |                      | CIN<br>Y | (305)<br>№ SOCIETA<br>0235    |
| Annulla           | Appunti          | L              | Carattere                |                     | Alline                                                              | eamento 🗔 Nur                                                                                                    | neri 🗔 Stili                                                                                                    | Celle                     | Modifica                         | ~    |                  |                 |                    |              |                      |          |                               |
| G12               |                  | √ fx           |                          |                     |                                                                     |                                                                                                    |                                                                                                    |                           |                                  | ~    | Titolo della ga  | JRSO            | SEGRETER           | IA CRL 22    | SEDE MUILANO CAI     | MP.PROVI | NCIALE M data 29/10/2022      |
| (                 |                  | , · · <b>J</b> | Fonosto                  | Tompolmp            |                                                                     | 1                                                                                                    |                                                                                                    |                           |                                  |      | Tempo impiega    | ato 01          | :25:30             | Km.          | 52,500               | Media    | 36,842                        |
| Μοπύ              | 1                |                | Ore                      | hhimmiss            | Km,                                                                 | Media Km/h                                                                                                    |                                                                                                    |                           |                                  | i i  | Categoria : Es   | loordienti 2°   | Class<br>2         | e 1.20       | Svoltasia: AGRATE BI | Arrivati | 21                            |
| INCILL            |                  |                | 40.45                    | 04:25:20            | 50 500                                                              | 26.042                                                                                                    |                                                                                                    |                           |                                  |      | comon .          |                 | -                  | Faluu.       | 57                   | Ainvau   | 21                            |
|                   |                  |                | 10,40                    | 01:25:50            | 52,300                                                              | 30,042                                                                                                    |                                                                                                    |                           |                                  |      | Nº Dors.         | UCI Id          | Tessera Naz        | . Data       | Cognome e Nome       | Tempo    | Societa                       |
|                   |                  |                |                          | numero totale       |                                                                     |                                                                                                    |                                                                                                    |                           |                                  |      | 1 21             | 10032009172     | A048382 ITA        | 12/04/2008   | BERETTA GIULIA       | 01:25:30 | S.C. CESANO MADERNO           |
|                   | ,                |                | Squalificati             |                     |                                                                     |                                                                                                    |                                                                                                    |                           |                                  |      | 2 25             | 10034437913     | A097631 ITA        | 09/12/2008   | CABRI LUCA           |          | U.C.PESSANO A.S.D.            |
| Nuovo             | Arrivo           |                | - 1                      |                     | come indicato sul c                                                 | comunicato di positività                                                                                                    |                                                                                                    |                           |                                  |      | 3 26             | 10075203777     | А141415 ПА         | 16/12/2008   | BARZANTI MATTEO      |          | U.C.PESSANO A.S.D.            |
|                   |                  |                |                          |                     |                                                                     |                                                                                                    |                                                                                                    |                           |                                  |      | 4 20             | 10051640044     | A111705 ITA        | 14/11/2007   |                      |          |                               |
|                   | Inserisci        | Ritardo        |                          |                     |                                                                     |                                                                                                    |                                                                                                    |                           |                                  |      | 4 32             | 10001040044     | A111/55 11A        | 14/1/2007    | SALVADORI SACOPO     |          | G.S.GIOVANI GIUSSANESI A.S.D. |
| Posizione         | Arrivo           | hh:mm:ss       | Controllo                | Cognome e nome      |                                                                     | Società                                                                                                    |                                                                                                    |                           |                                  |      | 5 33             | 10076637559     | A144741 ITA        | 06/11/2007   | COLOMBAGE LEONARDO   |          | G.S.GIOVANI GIUSSANESI A.S.D. |
| 1                 | 21               |                | ok                       | BERETTA GIULIA      |                                                                     | S.C. CESANO MADERNO                                                                                                    |                                                                                                    |                           |                                  |      | 6 40             | 10031753841     | A039840 ITA        | 30/09/2004   | NESPOLI LORENZO      |          | G.S.GIOVANI GIUSSANESI A.S.D. |
| 2                 | 25               |                | ok                       | CABRI LUCA          |                                                                     | U.C.PESSANO A.S.D.                                                                                                    |                                                                                                    |                           |                                  | -    | 7 41             | 10034197733     | A093925 ITA        | 26/02/2008   | GASPARELLO STEFANO   |          | POL. DI NOVA A.S.D.           |
| 3                 | 26               |                | ok                       | BARZANTI MATTEO     |                                                                     | U.C.PESSANO A.S.D.                                                                                                    |                                                                                                    |                           |                                  |      |                  | 10115779258     | A 210726 IT A      | 27/11/1/2000 |                      |          |                               |
| 4                 | 32               |                | ok                       | SALVADORI JACOR     | 0                                                                   | G.S.GIOVANI GIUSSANESI A.S.D.                                                                                                    |                                                                                                    |                           |                                  |      | 8 42             | 10110272300     | A219/20 IIA        | 2//11/2009   | DONES MATTIA         |          | POL. DI NOVA A.S.D.           |
| 5                 | 33               |                | ok                       | COLOMBAGE LEON      | IARDO RICKI                                                         | G.S.GIOVANI GIUSSANESI A.S.D.                                                                                                    |                                                                                                    |                           |                                  |      | 9 34             | 10100300711     | A189321 ITA        | 21/11/2006   | BELLUSCHI ELIA       |          | G.S.GIOVANI GIUSSANESI A.S.D. |
| 6                 | 40               |                | ok                       | NESPOLI LORENZO     |                                                                     | G.S.GIOVANI GIUSSANESI A.S.D.                                                                                                    |                                                                                                    |                           |                                  |      | 10 35            | 10107898538     | A205034 ITA        | 04/09/2006   | DELL'AGLI ALESSANDRO |          | G.S.GIOVANI GIUSSANESI A.S.D. |
| 7                 | 41               |                | ok                       | GASPARELLO STE      | FANO                                                                | POL. DI NOVA A.S.D.                                                                                                    |                                                                                                    |                           |                                  |      | Seguono I corrid | iori 36         | 37 38 39           | 23 22        | 27 28 29 30          | 31       |                               |
| 8                 | 42               |                | ok                       | DONES MATTIA        |                                                                     | POL. DI NOVA A.S.D.                                                                                                    |                                                                                                    |                           |                                  |      |                  |                 |                    |              |                      |          |                               |
| 9                 | 34               |                | ok                       | BELLUSCHI ELIA      |                                                                     | G.S.GIOVANI GIUSSANESI A.S.D.                                                                                                    |                                                                                                    |                           |                                  |      |                  |                 |                    |              |                      |          |                               |
| 10                | 35               |                | ok                       | DELL'AGLI ALESSA    | NDKO                                                                | G.S.GIOVANI GIUSSANESI A.S.D.                                                                                                    |                                                                                                    |                           |                                  |      |                  |                 |                    |              |                      |          |                               |
| 11                | 36               |                | OK                       | MAGNI LUCA          |                                                                     | G.S.GIUVANI GIUSSANESI A.S.D.                                                                                                    |                                                                                                    |                           |                                  |      |                  |                 |                    |              |                      |          |                               |
| 12                | 31               |                | OK                       |                     |                                                                     | G.S.GIUVANI GIUSSANESI A.S.D.                                                                                                    |                                                                                                    |                           |                                  |      |                  |                 |                    |              |                      |          |                               |
| 13                | აბ<br>20         |                | OK<br>ok                 |                     |                                                                     |                                                                                                    |                                                                                                    |                           |                                  |      |                  |                 |                    |              |                      |          |                               |
| 14                | 39<br>22         |                | UK<br>ok                 |                     |                                                                     |                                                                                                    |                                                                                                    |                           |                                  |      |                  |                 |                    |              |                      |          |                               |
| 16                | 23               |                | ok                       |                     |                                                                     |                                                                                                    |                                                                                                    |                           |                                  |      |                  |                 |                    |              |                      |          |                               |
| 17                | 22               |                | ok                       |                     | V                                                                   |                                                                                                    |                                                                                                    |                           |                                  |      | Tempo Massi      | mo              |                    | 06:50        | 0                    | IL GIU   | DICE DI ARRIVO                |
| 18                | 28               |                | ok                       | GILENO DAVIDE       | •                                                                   | S.C. BRUGHERIO SPORTIVA ASD                                                                                                    |                                                                                                    |                           |                                  |      | Arrivati Fuori   | Tempo Max.      |                    |              |                      |          |                               |
| 19                | 20               |                | ok                       | GUZZI GABRIFI F     |                                                                     | S.C. BRUGHERIO SPORTIVA ASD                                                                                                    |                                                                                                    |                           |                                  |      | Ritirati         |                 |                    | 16           | PAPERINO             |          |                               |
| 20                | 30               |                | ok                       | LICARI DAVIDE       |                                                                     | S.C. BRUGHERIO SPORTIVA ASD                                                                                                    |                                                                                                    |                           |                                  |      | O                |                 |                    | 10           |                      |          |                               |
| 21                | 31               |                | ok                       | BONESSO MATTIA      |                                                                     | G S GIOVANI GIUSSANESI A S D                                                                                                    |                                                                                                    |                           |                                  |      | Squainicati      |                 |                    |              |                      |          | I                             |
|                   | <u>.</u>         |                |                          | 22112000 1101       |                                                                     |                                                                                                    |                                                                                                    |                           |                                  | -    | Esposto alle or  | e: <b>10,45</b> |                    |              |                      |          |                               |
| Pronto 😚          | Accessibilità no | on disponibile |                          |                     |                                                                     |                                                                                                    |                                                                                                    | H                         | ▣ 四+                             | 100% |                  |                 |                    |              |                      |          |                               |
| 170               |                  | an apponione   |                          |                     |                                                                     |                                                                                                    |                                                                                                    |                           | 22:24                            |      |                  |                 |                    |              |                      |          |                               |

· 🗤 🗁

20/10/2022 🍳

N = 6 = 1 = 0 \* \* •

Nuvoloso

# Cliccare su 8 per il VERBALE e su 12 per il RAPPORTO DEL DIRETTORE DI CORSA

| Salvataggio automatico                                                   | - Modalità compatibilità 🗸 🕠 Cerca (ALT+X)                            |                                                                                                    | 🚹 Fabrizio Ghisotti 📧 🖉 — 🗇 🗙                                                                                                    |
|--------------------------------------------------------------------------|-----------------------------------------------------------------------|----------------------------------------------------------------------------------------------------|----------------------------------------------------------------------------------------------------|
| File <b>Home</b> Inserisci Layout di pagina Formule Dati Revis           | sione Visualizza Guida Easy Document Creat                            | or                                                                                                    | 모 Commenti 🖻 Condividi 🗸                                                                                                    |
| $ \begin{array}{ c c c c c c c c c c c c c c c c c c c$                  | E = ≫ ~ १७ Testo a capo<br>E = E → E □ Unisci e allinea al centro ~ @ | ✓     ✓     Formattazione     Formatta come     Stili       ✓     600     500     500     Condizionale     Tabella      cella | $\begin{array}{c c} & & & & & \\ \hline \\ \hline \\ Inserisci Elimina Formato \\ & & & \\ & & & & \\ & & & \\ & & & & \\ & & & \\ & & & \\ & & & \\ & & & & \\ & & & \\$ |
| Annulla Appunti 🖬 Carattere 🖫                                            | Allineamento                                                          | Numeri 🗔 Stili                                                                                                    | Celle Modifica Y                                                                                                    |
| $\begin{bmatrix} A1 & \checkmark & \vdots & \swarrow & fx \end{bmatrix}$ |                                                                       |                                                                                                    | ~                                                                                                    |
| 1 Immissione Dati                                                        | 11 Rapporto di Corsa                                                  | 21 Elenco partenti DATA RIDERS                                                                                                | Ì                                                                                                    |
| 2 Inserimento Atleti                                                     | 12 Rapporto Direttore di Corsa                                        | Ordine d'Arrivo DATA RIDERS                                                                                                   |                                                                                                    |
| Importa da Fattore K                                                     | 13 Rapporto Medico                                                    | 23 Stampa per sorteggio Squadre                                                                                               |                                                                                                    |
| 4 Elenco Partenti                                                        | 14 Volantino Partenti                                                 | 24 Accredito Auto, Moto,                                                                                                    |                                                                                                    |
| 5 Elenco Partenti UCI                                                    | 15 Griglia Partenti                                                   | 25 Stampa numeri auto al seguito                                                                                              | 6                                                                                                    |
| 6 Ordine d'Arrivo                                                        | 16 Lista Partenti                                                     | 26 Stampa elenchi per verifica                                                                                                |                                                                                                    |
| 7 Copia Incolla per Fattore K                                            | 17 Mod. Elenco Compensi e Premi Speciali                              | 27 Informazioni Gara                                                                                                    |                                                                                                    |
| 8 Verbale                                                                | 18 Archivio Atleti                                                    | 28 Rapporto Valutazione Regionale                                                                                             |                                                                                                    |
| 9 Comunicato Negatività                                                  | 19 Addetto Giudici                                                    | 29 Rapporto Valutazione Nazionale                                                                                             |                                                                                                    |
| 10 Comunicato Positività                                                 | 20 Elenco Società e Direttori Sportivi                                | 30 Rapporto Valutazione Giuria                                                                                                |                                                                                                    |
| 00/00/2020                                                               |                                                                       |                                                                                                    |                                                                                                    |
| 30/03/2022                                                               |                                                                       |                                                                                                    |                                                                                                    |
|                                                                          |                                                                       |                                                                                                    |                                                                                                    |
|                                                                          |                                                                       |                                                                                                    | •                                                                                                    |
|                                                                          |                                                                       |                                                                                                    | ·                                                                                                    |
| Pronto 🏹 Accessibilità: non disponibile                                  |                                                                       |                                                                                                    |                                                                                                    |

| ID GARA                                                                                                    | DA                                                  | ТА                                         |                                         | LUOGO                         |
|----------------------------------------------------------------------------------------------------|-----------------------------------------------------|--------------------------------------------|-----------------------------------------|-------------------------------|
|                                                                                                    |                                                     |                                            |                                         |                               |
| CALENDARIO                                                                                                    | CLASSE                                              | SET                                        | ORE                                     | DISCIPLINA                    |
|                                                                                                    |                                                     |                                            |                                         |                               |
|                                                                                                    |                                                     |                                            |                                         |                               |
|                                                                                                    | DENG                                                | DIVINAZIONE DELLA PRO                      | WA                                      |                               |
|                                                                                                    |                                                     |                                            |                                         |                               |
| l termine della manifesta<br>ella omologazione:                                                                                                    | IL<br>nzione sopra indicata,                        | COLLEGIO DI GIURIA<br>trasmette al Giudice | Sportivo la seguer                      | nte documentazione ai fi      |
| Ordine di arrivo co                                                                                                    | osi come previsti dalle                             | vigenti disposizioni U                     | CI / FCI                                |                               |
| Comunicato di Giu                                                                                                    | ıria - se più di 1 indica                           | re il numero dell'ultin                    | no comunicato eme                       | sso                           |
| Rapporto del DC /                                                                                                    | DOF / Responsabile                                  | Manifestazione                             |                                         |                               |
| Elenco partenti                                                                                                    |                                                     |                                            |                                         |                               |
| Elenco iscritti                                                                                                    | (da allegare solo i                                 | n presenza di specifici                    | ne denunce o di irre                    | golarità)                     |
| Beclami e/o denu                                                                                                    | ncie Numero d                                       | i allegati                                 |                                         | Second States                 |
|                                                                                                    |                                                     |                                            |                                         |                               |
| i da atto che la distinta pr                                                                                                    | emi é NON PREVIS                                    | ALLEGAT                                    |                                         | D ORGANIZZATORE E/O ALTRI SOG |
| a Giuria, al termine di ogn                                                                                                    | i accertamento ed op                                | erazione, demanda al                       | Giudice Sportivo po                     | er il seguito di competenz    |
| ltre a quanto già riportato                                                                                                    | o nei Comunicati di Gi                              | uria, le seguenti decis                    | ioni:                                   |                               |
| Nessuna denuncia                                                                                                    | di carattere tecnico                                | / organizzativo / discip                   | linare                                  |                               |
|                                                                                                    |                                                     |                                            |                                         |                               |
| Denuncia della so                                                                                                    | cietà organizzatrice                                | cod. società                               |                                         |                               |
| Denuncia della so<br>Violazione dei seg                                                                                                    | cietà organizzatrice<br>Juenti articoli del PUIS    | cod. società                               |                                         |                               |
| Denuncia della so<br>Violazione dei seg<br>Art.                                                                                                    | cietà organizzatrice<br>uenti articoli del PUIS     | cod. società                               |                                         |                               |
| Denuncia della so<br>Violazione dei seg<br>Art.<br>Art.                                                                                                    | cietà organizzatrice<br>uenti articoli del PUIS     | cod. società                               |                                         |                               |
| Denuncia della so<br>Violazione dei seg<br>Art<br>Art<br>Art                                                                                                    | cietà organizzatrice<br>uenti articoli del PUIS     | cod. società                               |                                         |                               |
| Denuncia della so<br>Violazione dei seg<br>Art<br>Art<br>Art                                                                                                    | cietà organizzatrice<br>uenti articoli del PUIS     | cod. società                               |                                         |                               |
| Denuncia della so<br>Violazione dei seg<br>Art<br>Art<br>Art                                                                                                    | cietà organizzatrice<br>uenti articoli del PUIS     | cod. società                               |                                         |                               |
| Denuncia della so<br>Violazione dei seg<br>Art<br>Art<br>Art                                                                                                    | cietà organizzatrice<br>uenti articoli del PUIS     | cod. società                               |                                         |                               |
| Denuncia della so<br>Violazione dei seg<br>Art<br>Art<br>Art<br>Denuncia di altri s                                                                                                    | cietà organizzatrice<br>uenti articoli del PUIS     | cod. società                               | guito riportato                         |                               |
| Denuncia della so<br>Violazione dei seg<br>Art<br>Art<br>Art<br>Denuncia di altri s                                                                                                    | cietà organizzatrice<br>uenti articoli del PUIS     | cod. società                               | guito riportato                         |                               |
| Denuncia della so<br>Violazione dei seg<br>Art<br>Art<br>Art<br>Denuncia di altri s                                                                                                    | cietà organizzatrice<br>uenti articoli del PUIS     | cod. società                               | guito riportato                         |                               |
| Denuncia della so<br>Violazione dei seg<br>Art<br>Art<br>Art<br>Denuncia di altri s                                                                                                    | cietà organizzatrice<br>uenti articoli del PUIS     | cod. società                               | guito riportato                         |                               |
| Denuncia della so<br>Violazione dei seg<br>Art<br>Art<br>Art<br>Denuncia di altri s                                                                                                    | cietà organizzatrice<br>uenti articoli del PUIS     | cod. società                               | guito riportato                         |                               |
| Denuncia della so<br>Violazione dei seg<br>Art<br>Art<br>Art<br>Denuncia di altri s                                                                                                    | cietà organizzatrice<br>uenti articoli del PUIS     | cod. società                               | guito riportato                         |                               |
| Denuncia della so<br>Violazione dei seg<br>Art<br>Art<br>Art<br>Denuncia di altri s                                                                                                    | cietà organizzatrice<br>uenti articoli del PUIS     | cod. società                               | guito riportato<br>nza. si ritiene onno | rtuno                         |
| Denuncia della so<br>Violazione dei seg<br>Art<br>Art<br>Art<br>Denuncia di altri s<br>Denuncia di altri s                                                                                                    | cietà organizzatrice<br>uenti articoli del PUIS     | cod. società                               | guito riportato<br>nza, si ritiene oppo | rtuno                         |
| Denuncia della so<br>Violazione dei seg<br>Art<br>Art<br>Art<br>Denuncia di altri s<br>Denuncia di altri s<br>Utre informative:<br>Per meglio informare il Gi<br>Illegare un rapporto suppl<br>rer il Collegio di Giuria | cietà organizzatrice<br>uenti articoli del PUIS<br> | cod. società                               | guito riportato<br>nza, si ritiene oppo | rtuno                         |
| Denuncia della so<br>Violazione dei seg<br>Art                                                                                                    | cietà organizzatrice<br>uenti articoli del PUIS<br> | cod. società                               | guito riportato<br>nza, si ritiene oppo | rtuno                         |
| Denuncia della so<br>Violazione dei seg<br>Art                                                                                                    | cietà organizzatrice<br>uenti articoli del PUIS<br> | cod. società                               | guito riportato<br>nza, si ritiene oppo | rtuno                         |

| FCI<br>FEDERAZIONE<br>TRALIANA                                                                                                    | FEDERAZIONE CICLISTICA ITALI<br>ROMA                                                                                                    | ANA                                                               |
|----------------------------------------------------------------------------------------------------|----------------------------------------------------------------------------------------------------|-------------------------------------------------------------------|
| TIPO GARA                                                                                                    | N° GARA COG. REG. CI                                                                                                    | N N° SOC. ORG.                                                    |
|                                                                                                    | DIRETTORE DI CORSA (DCR / DCI                                                                                                    | / DCP)                                                            |
|                                                                                                    |                                                                                                    | GARE FUORISTRADA (DOF)                                            |
| RAPPORTO DEL                                                                                                    |                                                                                                    | TAZIONE                                                           |
|                                                                                                    |                                                                                                    |                                                                   |
| Cognome Nome                                                                                                    |                                                                                                    | Tessera                                                           |
| Vice 1 Cognome e Nome                                                                                                    |                                                                                                    | Tessera                                                           |
| Vice 2 Cognome e Nome                                                                                                    |                                                                                                    | Tessera                                                           |
| Denominazione gara:                                                                                                    |                                                                                                    |                                                                   |
| Categoria atleti/e                                                                                                    |                                                                                                    | Classe della corsa                                                |
| Organizzata da                                                                                                    |                                                                                                    |                                                                   |
| ll giorno                                                                                                    | Località                                                                                                    | Prov.                                                             |
| Provvedimenti adottati singo                                                                                                    | armente o d'intesa col Presidente del Collegio                                                                                                    | o dei Giudici di Gara:                                            |
| Infrazioni denunciate al Presi                                                                                                    | dente del Collegio dei Giudici di Gara:                                                                                                    |                                                                   |
| Infrazioni denunciate al Presi<br>Osservazioni per fatti avvenu<br>Incidenti:                                                                                                    | dente del Collegio dei Giudici di Gara:<br>ti prima, durante e dopo la corsa:                                                                                                    |                                                                   |
| Infrazioni denunciate al Presi<br>Osservazioni per fatti avvenu<br>Incidenti:<br>Attestazione presenza medic                                                                                                    | dente del Collegio dei Giudici di Gara:<br>ti prima, durante e dopo la corsa:<br>o e personale sanitario:                                                                                                    |                                                                   |
| Infrazioni denunciate al Presi<br>Osservazioni per fatti avvenu<br>Incidenti:<br>Attestazione presenza medic<br>Altro:                                                                                                  | dente del Collegio del Gludici di Gara:<br>ti prima, durante e dopo la corsa:<br>o e personale sanitario:                                                                                                    |                                                                   |
| Infrazioni denunciate al Presi<br>Osservazioni per fatti avvenu<br>Incidenti:<br>Attestazione presenza medic<br>Altro:<br>Si dichiara che il certificato relativo ag                                                    | dente del Collegio dei Giudici di Gara:<br>ti prima, durante e dopo la corsa:<br>o e personale sanitario:<br>gli interventi di soccorso effettuati è stato redatto a termine g                                                  | ara ed è conservato agli atti dall'Organizzatore e dallo          |
| Infrazioni denunciate al Presi<br>Osservazioni per fatti avvenu<br>Incidenti:<br>Attestazione presenza medic<br>Altro:<br>Si dichiara che il certificato relativo aq<br>stesso responsabile del Servizio Sanit          | dente del Collegio dei Giudici di Gara:<br>ti prima, durante e dopo la corsa:<br>o e personale sanitario:<br>gli interventi di soccorso effettuati è stato redatto a termine grario.                                            | ara ed è conservato agli atti dall'Organizzatore e dallo          |
| Infrazioni denunciate al Presi<br>Osservazioni per fatti avvenu<br>Incidenti:<br>Attestazione presenza medic<br>Altro:<br>Si dichiara che il certificato relativo ag<br>stesso responsabile del Servizio Sani<br>Data:  | dente del Collegio dei Giudici di Gara:<br>ti prima, durante e dopo la corsa:<br>o e personale sanitario:<br>pli interventi di soccorso effettuati è stato redatto a termine g<br>ario.                                         | ara ed è conservato agli atti dall'Organizzatore e dallo<br>Firma |
| Infrazioni denunciate al Presi<br>Dsservazioni per fatti avvenu<br>Incidenti:<br>Attestazione presenza medic<br>Altro:<br>Si dichiara che il certificato relativo aq<br>stesso responsabile del Servizio Sanit<br>Data: | dente del Collegio dei Giudici di Gara:<br>ti prima, durante e dopo la corsa:<br>o e personale sanitario:<br>gli interventi di soccorso effettuati è stato redatto a termine gr<br>ario.<br>Il Direttore/Responsabile<br>Vice 1 | ara ed è conservato agli atti dall'Organizzatore e dallo<br>Firma |

# Cliccare su 13 per il **RAPPORTO MEDICO** (che viene conservato solo dalla Società organizzatrice)

| Salvataggio automatico                                                                                                    | ● 🗄 🖬 ⊽ GARE_reg_naz_int.xl              | s - Modalità compatibilità 🗸 🛛 🖓 Cerca (ALT+X)                                          |                                                                                                  | 🛕 Fabrizio Ghisotti 📧 🧷 – 🗇 🗙                                                          |                                                                                                    |
|----------------------------------------------------------------------------------------------------|------------------------------------------|-----------------------------------------------------------------------------------------|--------------------------------------------------------------------------------------------------|----------------------------------------------------------------------------------------|----------------------------------------------------------------------------------------------------|
| File <b>Home</b> Inserisci                                                                                                    | Layout di pagina Formule Dati Rev        | isione Visualizza Guida Easy Document Creator                                           |                                                                                                  | 🖓 Commenti 🛛 🖄 Condividi 🗸                                                             | RAPPOR                                                                                              |
| <ul> <li><sup>1</sup>/<sub>2</sub> ×</li> <li><sup>1</sup>/<sub>2</sub> ×</li> <li><sup>1</sup>/<sub>1</sub> ×</li> <li><sup>1</sup>/<sub>2</sub> ×</li> <li><sup>1</sup>/<sub>2</sub></li></ul> | Arial $10$ $A^{*}$ $\Xi$ G     C $S$ $ $ | 트 글   ≫ ∨ 않 Testo a capo<br>트 글   트 프 젤 Шnisci e allinea al centro ∨ <b>☞ ∨</b> 000 \ 5 | Formattazione Formatta come<br>condizionale <sup>v</sup> tabella <sup>v</sup> cella <sup>v</sup> | $ \begin{array}{c c} & & & \\ \hline \\ \hline \\ \\ \\ \\ \\ \\ \\ \\ \\ \\ \\ \\ \\$ | T <u>Gyra</u> n <sup>1</sup> Owa<br>STRADA 164633<br>Il sottosoritto Dott. <i>DOTT, PIPPO PLUTO</i> |
| Annulla Appunti 🗗                                                                                                    | Carattere 5                              | Allineamento 🗔 Numeri                                                                   | l's Stili                                                                                        | Celle Modifica V                                                                       | Medico nella Gara: <u>CORSO SEGRETERIA CRL 2</u><br>Organizzata da : <u>S.C. PEDALE AGRATESE AS</u> |
| A1 v   X v                                                                                                    | fx                                       |                                                                                         |                                                                                                  | V                                                                                      | Svoltasi a: AGRATE BRIANZA                                                                          |
|                                                                                                    | 1 Immissione Dati                        | 11 Rapporto di Corsa 21 Ele                                                             | nco partenti DATA RIDERS                                                                         | Î                                                                                      | Dichiara quanto segue :<br>Nessun intervon.e di rilievo effettuato                                  |
|                                                                                                    | 2 Inserimento Atleti                     | 12 Rapporto Direttore di Corsa 22 Ord                                                   | ine d'Arrivo DATA RIDERS                                                                         |                                                                                        |                                                                                                    |
|                                                                                                    | 3 Ele                                    | 13 Rapporto Medico 23 Star                                                              | mpa per sorteggio Squadre                                                                        |                                                                                        |                                                                                                    |
| Importa da Fattore K                                                                                                    | 4 Elenco Partenti                        | 14 Volantino Partenti 24 Acc                                                            | redito Auto, Moto,                                                                               |                                                                                        |                                                                                                    |
|                                                                                                    | 5 Elenco Partenti UCI                    | 15 Griglia Partenti 25 Sta                                                              | mpa numeri auto al seguito                                                                       | 6                                                                                      |                                                                                                    |
|                                                                                                    | 6 Ordine d'Arrivo                        | 16 Lista Partenti 26 Sta                                                                | mpa elenchi per verifica                                                                         |                                                                                        |                                                                                                    |
|                                                                                                    | 7 Copia Incolla per Fattore K            | 17 Mod. Elenco Compensi e Premi Speciali 27 Info                                        | rmazioni Gara                                                                                    |                                                                                        |                                                                                                    |
|                                                                                                    | 8 Verbale                                | 18 Archivio Atleti 28 Rap                                                               | porto Valutazione Regionale                                                                      |                                                                                        | /                                                                                                   |
|                                                                                                    | 9 Comunicato Negatività                  | 19 Addetto Giudici 29 Rap                                                               | porto Valutazione Nazionale                                                                      |                                                                                        |                                                                                                    |
|                                                                                                    | 10 Comunicato Positività                 | 20 Elenco Società e Direttori Sportivi 30 Rap                                           | porto Valutazione Giuria                                                                         |                                                                                        |                                                                                                    |
| 30/03/2                                                                                                    | 192                                      |                                                                                         |                                                                                                  |                                                                                        |                                                                                                    |
| 000012                                                                                                    |                                          |                                                                                         |                                                                                                  |                                                                                        |                                                                                                    |
|                                                                                                    |                                          |                                                                                         |                                                                                                  |                                                                                        |                                                                                                    |
|                                                                                                    |                                          |                                                                                         |                                                                                                  |                                                                                        | 5                                                                                                   |
| Pronto 🕅 Accessibilità: non disp                                                                                                    | onibile                                  |                                                                                         |                                                                                                  | ■ ■ − − + 90%                                                                          |                                                                                                    |
| 24°C<br>Soleggiato                                                                                                    |                                          | 📕 Q 🔳 💿 🔽 👧 📒                                                                           | × • •                                                                                            | へ 👬 奈 d)) 🖢 16:40 👌                                                                    |                                                                                                    |

|                       | RAPE                | ORTO MEDI        | CO DI GARA                        | Coni                    |
|-----------------------|---------------------|------------------|-----------------------------------|-------------------------|
| T.Gara                | n' Geua             | Cad. Pegione     | Ch                                | r* Sucietà              |
| STRADA                | 164633              | 02               | Y                                 | 0235                    |
| ospritto Dott         | TT. PIPPO PLUTO     |                  | Medico Sp                         | ortivo                  |
| o nella Gara: CO      | RSO SEGRETERIA (    | BL 22 SEDE MULLA | Iseriz, Albo<br>NO CAMP PROVINCIA | a Medici n'':<br>A F MB |
| nizzata da : S.C      | PEDALE AGRATES      | E ASD            | io camperioritos                  | 29/10/2022              |
| asi a: AGRATE E       | RIANZA              |                  | Categoria : Es                    | ordienti 1%»2"          |
|                       | 1                   |                  |                                   |                         |
| ara quanto segue      |                     |                  |                                   |                         |
| in intervente di rili | evo ellettuaio      |                  |                                   |                         |
|                       |                     |                  |                                   |                         |
|                       |                     |                  |                                   |                         |
|                       |                     |                  |                                   | /                       |
|                       |                     |                  |                                   | /                       |
|                       |                     |                  |                                   | /                       |
|                       |                     |                  | /                                 | -                       |
| 100.000               |                     |                  |                                   |                         |
|                       |                     |                  |                                   | Hereine States          |
|                       |                     |                  | /                                 |                         |
|                       |                     | و                | /                                 |                         |
| 199                   |                     | /                |                                   |                         |
|                       |                     | /                |                                   |                         |
| 201                   | a contract Although | /                |                                   | COMPANY.                |
| 100                   |                     | /                |                                   |                         |
|                       |                     | /                |                                   |                         |
|                       | 1                   |                  |                                   |                         |
|                       | /                   |                  |                                   | 1.1.1.1                 |
|                       | 1                   | 2022.1.2.2       |                                   | 11210                   |
|                       |                     |                  |                                   |                         |
|                       | /                   |                  | 1000                              |                         |
|                       |                     |                  | - 5366 - 124                      |                         |
|                       |                     |                  |                                   |                         |
|                       | 1                   |                  |                                   |                         |
|                       | 1                   |                  |                                   |                         |
|                       | /                   |                  | 142                               |                         |
|                       |                     |                  |                                   |                         |
| 1                     |                     |                  |                                   |                         |
| 10001                 |                     |                  |                                   |                         |
|                       |                     | E 14             | adion di com:                     |                         |
|                       |                     | 1.00             | SC REALE AGENERAL AS DEFINITION   | DA                      |
|                       |                     |                  |                                   |                         |
|                       |                     |                  | 0278739                           | 1                       |
## **RIEPILOGO DOCUMENTI DI GARA**

<u>ELENCO ISCRITTI</u>: cognome e nome, nazionalità, categoria Uci, Uci Id, numero tessera Federazione Nazionale, denominazione società, per le gare regionali e nazionali il codice team (se affiliati Fci), per le gare internazionali il trigramma se registrata Uci o squadra nazionale

ELENCO PARTENTI / GRIGLIA PARTENTI / VOLANTINO PARTENTI

ORDINE DI PRESENTAZIONE SQUADRE con assegnazione di un orario ad ogni Team (consigliato)

ELENCO DIRETTORI SPORTIVI, con numero di tessera Fci / Uci Id e recapito telefonico

ACCREDITO AUTO E MOTO AL SEGUITO con indicazione degli autisti/piloti

<u>ORDINE ARRIVO s</u>e gara promiscua deve essere redatto un ORDINE ARRIVO GENERALE per tutti gli arrivati in tempo massimo e un ORDINE D'ARRIVO DI OGNI CATEGORIA (almeno 10 arrivati)

COMUNICATO DI GIURIA positivo o negativo

<u>VERBALE DI GIURIA</u> documento redatto a cura della Giuria che dovrà essere consegnato sottoscritto in copia all'Organizzatore. Giuria e/o direttore di corsa può integrare /(non modificare) con ulteriore documentazione esplicativa il verbale di gara entro e non oltre le successive 48 ore dal termine della gara

<u>RAPPORTO DIREZIONE CORSA / DOF / DIRETTORE DI RIUNIONE:</u> Il vice è facoltativo per le gare riservati ad Esordienti, nelle gare tipo criterium e in quelle che si svolgono su circuiti chiusi al traffico

RAPPORTO DEL MEDICO DI GARA

PER FUORISTRADA / CICLOCROSS: MODULO REGOLARITA' ISCRIZIONI + MODULO CONFORMITA' SERVIZIO SANITARIO

#### Documenti da consegnare al Presidente di Giuria e da conservare a cura dell'addetto alla Giuria:

- 1) Elenco iscritti
- 2) Elenco partenti
- 2) Ordine d'arrivo
- 3) Comunicato di giuria (negativo o positivo)
- 4) Distinta premi firmata dagli atleti e controfirmata dal Presidente della Società
- 5) Verbale di gara
- 6) Rapporto Direttore/Direttori di corsa
- 7) Per gare fuoristrada/ciclocross: modulo regolarità iscrizioni + modulo conformità servizio sanitario

#### Il rapporto medico dovrà essere conservato a cura della Società organizzatrice

Può essere compilato utilizzando il software gara oppure utilizzando carta intestata del medico. In ogni caso, far apporre timbro e firma dal medico e annullare le righe non utilizzate. Il modulo andrà compilato anche in mancanza di interventi medici («nulla da segnalare»).

| GARA       |                                  |                                |                                                              |                                                         |                                |               |                   |  |
|------------|----------------------------------|--------------------------------|--------------------------------------------------------------|---------------------------------------------------------|--------------------------------|---------------|-------------------|--|
|            |                                  |                                | 1                                                            |                                                         |                                |               |                   |  |
| DEL        |                                  | A                              |                                                              |                                                         |                                | ID            |                   |  |
| ORGANI     | ZZATA DA                         |                                |                                                              |                                                         | COD SOC.                       |               |                   |  |
| l sottosci | itto                             |                                |                                                              | tess FCI                                                |                                | _ nel         | la qualità di     |  |
|            | ] Responsa                       | abile della Ma                 | anifestazione                                                |                                                         |                                |               |                   |  |
|            | Direttore                        | di Organizza                   | zione Gare Fuoris                                            | strada                                                  |                                |               |                   |  |
|            |                                  |                                | DICH                                                         | IIARA                                                   |                                |               |                   |  |
| - d        | aver verificato                  | o la presenza                  | a del medico e i re                                          | equisiti dello stesso                                   |                                |               |                   |  |
| - d        | aver verificate<br>golamentari e | o che il servi<br>/o dalle com | zio sanitario sia p<br>petenti Autorità in                   | predisposto correttar<br>fase di approvazion            | nente e confo<br>e             | orme a        | alle disposizioni |  |
| - d        | aver verificato                  | o che lungo i                  | l tracciato di gara                                          | sia presente il perso                                   | onale adibito a                | alla si       | curezza           |  |
| - d        | aver provved                     | uto a mettere                  | e in atto quanto st                                          | abilito dal Servizio d                                  | i Emergenza                    | 112 q         | uando previsto    |  |
| Alla luce  | di quanto sopr                   | а                              |                                                              |                                                         |                                |               |                   |  |
|            | che sono<br>programm             | presenti tu<br>na, sollevanc   | <b>SI DIC</b><br>tti i requisiti affir<br>lo la Giuria da og | HIARA<br>nchè la manifestazio<br>ni responsabilità in m | one possa a<br>nateria di sicu | vere<br>rezza | inizio come da    |  |
|            | che la gar                       | a deve esse                    | re immediatamer                                              | ite sospesa                                             |                                |               |                   |  |
| Data       |                                  |                                | - 0                                                          | Ore                                                     |                                |               |                   |  |
|            |                                  | Firr                           | na                                                           |                                                         |                                |               |                   |  |
|            | gara deve esse                   | re immediata                   | mente sospesa, il s                                          | ottoscritto presidente                                  | di giuria ne pr                | ende          | atto alle ore     |  |

|                                    |                                                                             |                                                             | FCI<br>FEDERAZIONE<br>FEDERAZIONE<br>FALIANA                                                                                  |                                                                 |                            |                                                                      |
|------------------------------------|-----------------------------------------------------------------------------|-------------------------------------------------------------|----------------------------------------------------------------------------------------------------|-----------------------------------------------------------------|----------------------------|----------------------------------------------------------------------|
|                                    |                                                                             | reg                                                         | golarità iscrizioni e obblighi regolam                                                                                        | entari                                                          |                            |                                                                      |
| GARA                               |                                                                             |                                                             |                                                                                                    |                                                                 |                            |                                                                      |
| DEL                                |                                                                             | А                                                           |                                                                                                    |                                                                 | ID                         |                                                                      |
| ORGAN                              | NIZZATA DA                                                                  |                                                             |                                                                                                    | COD SOC.                                                        |                            |                                                                      |
| ll sotto                           | oscritto                                                                    |                                                             | tess FCI                                                                                                    |                                                                 | nella                      | qualità di                                                           |
|                                    | Dirigent                                                                    | e del G.S. Organ                                            | izzatore della manifestazione (qualifi                                                                                        | ca di                                                           |                            | )                                                                    |
|                                    | Respons                                                                     | abile della Manif                                           | estazione e rappresentante a tutti                                                                                            | gli effetti della                                               | a Soc.                     | . Organizzatrice                                                     |
|                                    | □                                                                           |                                                             | e rappresentante a tu                                                                                                    | tti gli effetti de                                              | lla Soo                    | c. Organizzatrice                                                    |
|                                    |                                                                             |                                                             | DICHIARA                                                                                                    |                                                                 |                            |                                                                      |
| che <b>le</b><br>del rela          | <b>iscrizioni</b> alla ga<br>ativo regolamen                                | ra sono pervenut<br>to di Corsa.                            | te nel rispetto dei termini e nei modi                                                                                        | previsti dal vige                                               | nte R                      | egolamento Tecnico e                                                 |
| Al cont                            | tempo si certific                                                           | a che per tutti gli                                         | atleti iscritti alla gara                                                                                                    |                                                                 |                            |                                                                      |
| - no<br>tessera<br>- so<br>degli s | on in possesso<br>ati di altra Feder<br>ono stati assolti<br>tesi alla gara | di tessera FCI/El<br>azione straniera<br>e verificati tutti | NTI di Promozione Sportiva riconosc<br>o partecipanti tramite tessera giornal<br>gli <b>obblighi regolamentari ed assic</b> i | iuti dal CONI e<br>iera) è stata acc<br><b>urativi</b> previsti | conv<br>quisita<br>al fine | venzionati FCI (ovvero<br>a da parte della<br>e della partecipazione |
| La doc                             | umentazione rin                                                             | narrà agli atti del                                         | la Società organizzatrice per i 12 mes                                                                                        | i successivi allo                                               | svolg                      | imento della gara.                                                   |
| Data                               |                                                                             |                                                             |                                                                                                    |                                                                 |                            |                                                                      |
|                                    |                                                                             |                                                             | Firm                                                                                                    | а                                                               |                            |                                                                      |

DA CONSEGNARE, UNITAMENTE ALL'ELENCO DEI PARTENTI, AL PRESIDENTE DI GIURIA, CHE PROVVEDERA' A TRASMETTERLO AL GIUDICE SPORTIVO INSIEME AI VERBALI DELLA MANIFESTAZIONE.

\_\_\_\_\_

#### PREMIAZIONI

L'ammontare dei premi di classifica e la sua ripartizione per tutte le classi di corse è stabilito dal consiglio Federale (TABELLA PREMI).

Nelle gare a frazioni i montepremi saranno assegnati tenendo conto della classifica finale

Il CF ha dato facoltà ai CCRR di decidere per la sola attività regionale la modifica del montepremi. La tabella premi deve essere inserita nell'approvazione della gara su Ksport alla voce altro

I premi devono essere consegnati agli atleti al termine della gara a cura della Società organizzatrice nel rispetto delle norme fiscali vigenti, salvo diverse circostanze che dovranno essere indicate dal Presidente di giuria nel verbale di gara.

La DISTINTA PREMI con indicazione dei nominativi dei corridori, dell'importo a ciascuno corrisposto e la firma del percepiente deve essere consegnata al Presidente di Giuria che la invierà al Giudice Sportivo per l'omologazione della gara. Nel caso in cui la premiazione avvenisse oltre 30 minuti dopo l'affissione dell'ordine d'arrivo, la distinta premi dovrà essere trasmessa al Giudice Sportivo direttamente dalla Società organizzatrice (il Pdg darà conto sul proprio verbale dell'invio della distinta da parte della Società organizzatrice)

Prima dello svolgimento della gara, comunicare la presenza di premi ulteriori rispetto a quelli federali (es Gpm, Tv, miglior giovane, più combattivo) che sono a discrezione dell'organizzatore

# ORDINE DI PRIORITA' POST GARA

1) CONTROLLO RAPPORTI (per le categorie in cui è previsto)

2) PREMIAZIONI ATLETI

3) CONFERENZA STAMPA

4) CONTROLLO MEDICO / ANTIDOPING

# INSERIMENTO DEI PARTENTI IN K-SPORT

Cliccare in Prove

| 🗖 📔 🭳 federciclismo - Cerca        | 🗙 📔 🗾 Federazione Ciclis                                                                                          | tica Italiana 🛛 🗙                                            | FCI                                                                                                    | ×                                                             | +                                                                  |                           |                |          |                |        |            |              | — ć | ) ×             |
|------------------------------------|----------------------------------------------------------------------------------------------------|--------------------------------------------------------------|----------------------------------------------------------------------------------------------------|---------------------------------------------------------------|--------------------------------------------------------------------|---------------------------|----------------|----------|----------------|--------|------------|--------------|-----|-----------------|
| ← C ŵ 한 https://fo                 | ciksport.kgroup.eu/Fci/Gare/                                                                                      | 'Gara.aspx?idGara=                                           | =164633                                                                                                    |                                                               |                                                                    |                           | Aø             | € £0     | 0 0            | АВР    | ¢          | <u>ζ</u> ≡ ( | ê   |                 |
|                                    |                                                                                                    |                                                              |                                                                                                    |                                                               |                                                                    | DataHealth   M            | lodalità di pa | agamento | Manuali   Assi | stenza |            |              |     | *               |
| Но                                 | me Ricerche <b>Gare</b>                                                                                           |                                                              |                                                                                                    |                                                               |                                                                    |                           |                |          | 02Y0235        | logout |            |              |     |                 |
| G<br>D<br>Id<br>Si<br>N<br>Ti<br>O | Prove Iscritti Iscriv<br>Petta gara<br>d Gara<br>tagione<br>ome gara<br>itolazione/Altri dettagli<br>rganizzatore | 164633<br>2022 ~<br>CORSO SEGRET<br>EVENTUALI ALT<br>02Y0235 | he Giudici Document<br>Codice gara<br>ERIA CRL 22 – SEDE I<br>RE TITOLAZIONI ES. (<br>S.C.PEDALE AGI<br>VIA CESARE BA | MILANO - CAMF<br>CAMP PROVINC<br>RATESE ASSO<br>ATTISTI SNC - | P. PROVINCIALE MB<br>CIALE<br>CIAZIONE SPORTIV<br>20864 AGRATE BRI | 'A DILETTANTIS<br>ANZA MB | TICA           | ]        |                |        |            |              |     |                 |
| Ir<br>Ca<br>Ra                     | nizio manifestazione<br>omitato FCI di riferimento<br>egione di svolgimento                                       | 29/10/2022<br>LOMBARDIA<br>LOMBARDIA                         | Fine manifestazior Provincia di svolgi                                                                                | 39 Fax. 039663<br>AGRATESE68@<br>nne<br>imento                | 29/10/2022<br>MILANO                                               |                           |                |          |                |        |            |              |     |                 |
| Ca<br>La                           | omune di svolgimento<br>ocalità di svolgimento                                                                    | MILANO<br>MILANO<br>ESORDIENTI                               |                                                                                                    |                                                               | MI                                                                 |                           |                | ]        |                |        |            |              |     |                 |
| Ca                                 | ategorie ammesse                                                                                                  |                                                              |                                                                                                    |                                                               |                                                                    |                           | li             |          |                |        |            |              |     |                 |
| C                                  | lassificazioni                                                                                                    |                                                              |                                                                                                    |                                                               |                                                                    |                           |                |          |                |        |            |              |     |                 |
| GI 23°C<br>Soleggiato              | estione gara                                                                                                    | Gara a prova s                                               | singola<br>Q 🗖 💭                                                                                                    | Giorn                                                         | i addiuntivi                                                       |                           |                |          |                |        | ^ <b>#</b> | ক ব) 🖆       |     | 14:07<br>2022 2 |

| 🔲 🔍 federciclismo - Cerca      | 🗙 📔 🗾 Federazione C                    | iclistica Italiana 🛛 🗙   | FCI                       | ×                                      | +                                    |         |                |               |          |         |                   |         | —      | D                  | $\times$ |
|--------------------------------|----------------------------------------|--------------------------|---------------------------|----------------------------------------|--------------------------------------|---------|----------------|---------------|----------|---------|-------------------|---------|--------|--------------------|----------|
| $\leftarrow$ C $\bigcirc$ http | s:// <b>fciksport.kgroup.eu</b> /Fci/G | are/ElencoProve.aspx     | idgara=164633?            |                                        |                                      |         |                | A» (          | Ð 70     | 0       | D ABP             | (3   €= | Ē      |                    |          |
|                                |                                        |                          |                           |                                        |                                      | Da      | ataHealth   Mc | odalità di pa | agamento | Manuali | Assistenza        |         |        |                    |          |
|                                | Home Ricerche <b>Gare</b>              |                          |                           |                                        |                                      |         |                |               |          | 02Y0    | <b>235</b> logout |         |        |                    |          |
|                                | Gara <b>Prove</b> Iscritti             | Iscrivi alla gara Classi | fiche Giudici Documer     | enti                                   |                                      |         |                |               |          |         |                   |         |        |                    |          |
|                                | Gara: [164633]                         |                          |                           |                                        |                                      |         |                |               |          |         |                   |         |        |                    |          |
|                                | Progressivo                            | Denominazione            |                           |                                        |                                      |         |                |               |          |         |                   |         |        |                    |          |
|                                | 1                                      | CORSO SEGRETERIA O       | CRL 22 – SEDE MILANO - CA | AMP. PROVINCIALE                       | E MB                                 |         |                |               |          |         | ×                 |         |        |                    |          |
|                                |                                        |                          |                           |                                        |                                      |         |                |               |          |         |                   |         |        |                    |          |
|                                |                                        |                          |                           |                                        |                                      |         |                |               |          |         |                   |         |        |                    |          |
|                                |                                        |                          | FCI is d                  | lesigned and devel<br>Contact us for m | loped by K Group<br>nore information | in 2010 |                |               |          |         |                   |         |        |                    |          |
|                                |                                        |                          |                           |                                        |                                      |         |                |               |          |         |                   |         |        |                    |          |
|                                |                                        |                          |                           |                                        |                                      |         |                |               |          |         |                   |         |        |                    |          |
| 23°C<br>Soleggiato             |                                        |                          | Q 🗖 🗩                     | <b>S</b>                               | 2                                    | x 💼     | <b>9</b>       |               |          |         |                   | ^ 👬 🛜 ব | ) 🗁 19 | 14:12<br>9/10/2022 | 2        |

## Cliccare su **partenti**.

| 🗖 📔 🭳 federciclismo - Cerca | ×     Image: Federazione Ciclistica Italiana     ×     Image: FCI     ×     +                                                                                                    |                             |        |              |          |     | -      | - 0 | ×      |
|-----------------------------|----------------------------------------------------------------------------------------------------|-----------------------------|--------|--------------|----------|-----|--------|-----|--------|
|                             | https:// <b>fciksport.kgroup.eu</b> /Fci/Gare/Prova.aspx?idProva=140181                                                                                                    | $\forall_{\mathcal{Y}} \in$ | 2 20   | 0            | ABP      | ¢   | र≦ (∄  |     |        |
|                             | DataHealth Modalità                                                                                                    | à di paga                   | amento | Manuali   As | sistenza |     |        |     |        |
|                             | Home Ricerche <b>Gare</b>                                                                                                    |                             |        | 02Y023       | 5 logout |     |        |     |        |
|                             | Gara Prove Iscritti Iscrivi alla gara Classifiche Giudici Documenti                                                                                                    |                             |        |              |          |     |        |     |        |
|                             | partenti Classifiche                                                                                                    |                             |        |              |          |     |        |     |        |
|                             | Gara: [16-3]                                                                                                    |                             |        |              |          |     |        |     |        |
|                             | Dettaglio       va         Nome       CORSO SEGRETERIA CRL 22 – SEDE MILANO - CAMP. PROVINCIALE MB                                                                                                    |                             |        |              |          |     |        |     |        |
|                             | Data     29/10/2022     X     Progr.     1     Tipo prova     Corsa singola     ✓       Descrizione del percorso / Programma riunione (max. 1000 caratteri)                                               |                             |        |              |          |     |        |     |        |
|                             | Agrate Brianza, Caponago, Cavenago Brianza, Omate, Burago di Molgora da ripetere 5 volte indi Agrate Brianza,<br>Caponago, Omate, Agrate Brianza da ripetere 2 volte,<br>Percorso totalmente pianeggiante |                             |        |              |          |     |        |     |        |
|                             | Totale KM 52,500                                                                                                    |                             |        |              |          |     |        |     |        |
|                             | Ritrovo                                                                                                    |                             |        |              |          |     |        |     |        |
|                             | Indirizzo       Via Giuseppe Verdi 3 c/o Centro Sportivo         Località       Agrate Brianza                                                                                                    |                             |        |              |          |     |        |     |        |
| 23°C<br>Sologgiato          |                                                                                                    |                             |        |              |          | ~ # | ক d) 🖢 | 14  | k:21 2 |

-

## Cliccare su <u>Seleziona tutti</u>.

| 🗖 📔 🭳 federciclismo - Cerca | ×   🖻 F             | ederazione Ciclist | tica Italiana 🛛 🗙 | FCI                      | × +            |                               |           |         |      |        | — | o x |
|-----------------------------|---------------------|--------------------|-------------------|--------------------------|----------------|-------------------------------|-----------|---------|------|--------|---|-----|
| ← C ŵ Ô http                | s://fciksport.kgrou | . <b></b>          | ElencoPartenti.a  | spx?idprova=140181       |                | A                             | ⊕ to      | 0 6     | ABP  | <} \_≦ | Ē |     |
|                             | Elenco isc          | ritti              |                   |                          |                |                               |           |         |      |        |   |     |
|                             | iscIdIscritto       | Nr. dorsale        | Codice FCI        | Nome atleta              | Codice società | Nome società                  | Categoria | Riserva | Sel. |        |   |     |
|                             | 6698812             | 37                 | 803558F           | MISTRALI MATTEO          | 02A0548        | G.S.GIOVANI GIUSSANESI A.S.D. | JU        |         |      |        |   |     |
|                             | 6698815             | 38                 | A018101           | BUFFA MATTEO             | 02A0548        | G.S.GIOVANI GIUSSANESI A.S.D. | JU        |         |      |        |   |     |
|                             | 6698818             | 39                 | A038822           | MAGNANI MATTEO           | 02A0548        | G.S.GIOVANI GIUSSANESI A.S.D. | JU        |         |      |        |   |     |
|                             | 6698819             | 40                 | A039840           | NESPOLI LORENZO          | 02A0548        | G.S.GIOVANI GIUSSANESI A.S.D. | JU        |         |      |        |   |     |
|                             | 6698830             | 31                 | A104523           | BONESSO MATTIA           | 02A0548        | G.S.GIOVANI GIUSSANESI A.S.D. | AL        |         |      |        |   |     |
|                             | 6698833             | 32                 | A111795           | SALVADORI JACOPO         | 02A0548        | G.S.GIOVANI GIUSSANESI A.S.D. | AL        |         |      |        |   |     |
|                             | 6698837             | 33                 | A144741           | COLOMBAGE LEONARDO RICKI | 02A0548        | G.S.GIOVANI GIUSSANESI A.S.D. | AL        |         |      |        |   |     |
|                             | 6698844             | 34                 | A189321           | BELLUSCHI ELIA           | 02A0548        | G.S.GIOVANI GIUSSANESI A.S.D. | AL        |         |      |        |   |     |
|                             | 6698847             | 35                 | A205034           | DELL'AGLI ALESSANDRO     | 02A0548        | G.S.GIOVANI GIUSSANESI A.S.D. | AL        |         |      |        |   |     |
|                             | 6698849             | 36                 | A221480           | MAGNI LUCA               | 02A0548        | G.S.GIOVANI GIUSSANESI A.S.D. | AL        |         |      |        |   |     |
|                             | 6698857             |                    | 893649C           | CANTARONE RICCARDO       | 02A0548        | G.S.GIOVANI GIUSSANESI A.S.D. | JU        |         |      |        |   |     |
|                             | 6698858             |                    | A041674           | BERGNA IVAN              | 02A0548        | G.S.GIOVANI GIUSSANESI A.S.D. | JU        |         |      |        |   |     |
|                             | 6698859             |                    | A047691           | VERONESE MATTIA          | 02A0548        | G.S.GIOVANI GIUSSANESI A.S.D. | JU        |         |      |        |   |     |
|                             | 6698816             | 28                 | A022945           | GILENO DAVIDE            | 02G0306        | S.C. BRUGHERIO SPORTIVA ASD   | ES        |         |      |        |   |     |
|                             | 6698834             | 29                 | A117148           | GUZZI GABRIELE           | 02G0306        | S.C. BRUGHERIO SPORTIVA ASD   | ES        |         |      |        |   |     |
|                             | 6698840             | 30                 | A165888           | LICARI DAVIDE            | 02G0306        | S.C. BRUGHERIO SPORTIVA ASD   | ES        |         |      |        |   |     |
|                             | 6698813             | 15                 | 806868H           | COLOMBO CARLOTTA         | 02S0157        | S.C. CESANO MADERNO           | DA        |         |      |        |   |     |
|                             | 6698817             | 20                 | A038729           | COSTA STARICCO GIULIA    | 02S0157        | S.C. CESANO MADERNO           | ED        |         |      |        |   |     |
|                             | 6698822             | 21                 | A048382           | BERETTA GIULIA           | 02S0157        | S.C. CESANO MADERNO           | ED        |         |      |        |   |     |
|                             | 6698824             | 16                 | A064686           | GIANGRANDE GIORGIA       | 02S0157        | S.C. CESANO MADERNO           | DA        |         |      |        |   |     |
|                             | 1 2                 | 3                  |                   |                          |                |                               |           |         |      |        |   |     |

Seleziona tutti

Inserisci i selezionati

Q

Stampa partenti

**S** 

- \*

Ē

**9** 

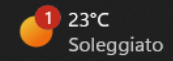

-

Una volta selezionati cliccare su **Iscrivi i selezionati**, con particolare attenzione alle riserve. Se le riserve non sono state inserite nell'elenco tralasciarle altrimenti tralasciare l'iscritto che è stato sostituito procedendo pagina per pagina fino alla fine degli iscritti.

| 🗖 📔 🭳 federciclismo - Cerca | ×   💻 F              | Federazione Ciclist | ica Italiana 🛛 🗙 | FCI                      | × +            |                               |                             |         |      |   |      | — ć |          |
|-----------------------------|----------------------|---------------------|------------------|--------------------------|----------------|-------------------------------|-----------------------------|---------|------|---|------|-----|----------|
| ← C ᡬ Ô htt                 | ps://fciksport.kgrou | up.eu/Fci/Gare/     | ElencoPartenti.a | aspx?idprova=140181      |                | A                             | ) <sup>™</sup> ⊕ € <b>6</b> | 0 🛡     | ABP  | ¢ | 5≦ ( | È 🍕 |          |
|                             | Elenco iso           | critti              |                  |                          |                |                               |                             |         |      |   |      |     | <b>^</b> |
|                             | iscIdIscritto        | Nr. dorsale         | Codice FCI       | Nome atleta              | Codice società | Nome società                  | Categoria                   | Riserva | Sel. |   |      |     |          |
|                             | 6698812              | 37                  | 803558F          | MISTRALI MATTEO          | 02A0548        | G.S.GIOVANI GIUSSANESI A.S.D. | JU                          |         |      |   |      |     |          |
|                             | 6698815              | 38                  | A018101          | BUFFA MATTEO             | 02A0548        | G.S.GIOVANI GIUSSANESI A.S.D. | JU                          |         |      |   |      |     |          |
|                             | 6698818              | 39                  | A038822          | MAGNANI MATTEO           | 02A0548        | G.S.GIOVANI GIUSSANESI A.S.D. | JU                          |         |      |   |      |     |          |
|                             | 6698819              | 40                  | A039840          | NESPOLI LORENZO          | 02A0548        | G.S.GIOVANI GIUSSANESI A.S.D. | JU                          |         |      |   |      |     |          |
|                             | 6698830              | 31                  | A104523          | BONESSO MATTIA           | 02A0548        | G.S.GIOVANI GIUSSANESI A.S.D. | AL                          |         |      |   |      |     |          |
|                             | 6698833              | 32                  | A111795          | SALVADORI JACOPO         | 02A0548        | G.S.GIOVANI GIUSSANESI A.S.D. | AL                          |         |      |   |      |     |          |
|                             | 6698837              | 33                  | A144741          | COLOMBAGE LEONARDO RICKI | 02A0548        | G.S.GIOVANI GIUSSANESI A.S.D. | AL                          |         |      |   |      |     |          |
|                             | 6698844              | 34                  | A189321          | BELLUSCHI ELIA           | 02A0548        | G.S.GIOVANI GIUSSANESI A.S.D. | AL                          |         |      |   |      |     |          |
|                             | 6698847              | 35                  | A205034          | DELL'AGLI ALESSANDRO     | 02A0548        | G.S.GIOVANI GIUSSANESI A.S.D. | AL                          |         |      |   |      |     |          |
|                             | 6698849              | 36                  | A221480          | MAGNI LUCA               | 02A0548        | G.S.GIOVANI GIUSSANESI A.S.D. | AL                          |         |      |   |      |     |          |
|                             | 6698857              |                     | 893649C          | CANTARONE RICCARDO       | 02A0548        | G.S.GIOVANI GIUSSANESI A.S.D. | JU                          |         |      |   |      |     |          |
|                             | 6698858              |                     | A041674          | BERGNA IVAN              | 02A0548        | G.S.GIOVANI GIUSSANESI A.S.D. | JU                          |         |      |   |      |     |          |
|                             | 6698859              |                     | A047691          | VERONESE MATTIA          | 02A0548        | G.S.GIOVANI GIUSSANESI A.S.D. | JU                          |         |      |   |      |     |          |
|                             | 6698816              | 28                  | A022945          | GILENO DAVIDE            | 02G0306        | S.C. BRUGHERIO SPORTIVA ASD   | ES                          |         |      |   |      |     |          |
|                             | 6698834              | 29                  | A117148          | GUZZI GABRIELE           | 02G0306        | S.C. BRUGHERIO SPORTIVA ASD   | ES                          |         |      |   |      |     |          |
|                             | 6698840              | 30                  | A165888          | LICARI DAVIDE            | 02G0306        | S.C. BRUGHERIO SPORTIVA ASD   | ES                          |         |      |   |      |     |          |
|                             | 6698813              | 15                  | 806868H          | MBO CARLOTTA             | 02S0157        | S.C. CESANO MADERNO           | DA                          |         |      |   |      |     |          |
|                             | 6698817              | 20                  | A038729          | A STARICCO GIULIA        | 02S0157        | S.C. CESANO MADERNO           | ED                          |         |      |   |      |     |          |
|                             | 6698822              | 21                  | A048382          | TTA GIULIA               | 02S0157        | S.C. CESANO MADERNO           | ED                          |         |      |   |      |     |          |
|                             | 6698824              | 16                  | A064686          | GRANDE GIORGIA           | 02S0157        | S.C. CESANO MADERNO           | DA                          |         |      |   |      |     |          |
|                             | 1 2<br>Selezio       | 3<br>ona tutti      | Inseris          | cci i selezionati Star   | npa partenti   |                               |                             |         |      |   |      |     |          |

Eliminare i non partenti premendo sulla 'X' rossa a destra

| 🔲 📔 🤉 federciclismo - Cerc | :a 🗙 🛛 🗉 I              | Federazione Ciclistic | a Italiana 🗙 🕒 FCI               | × +            |                          |           |         |       |                  | -              | o x                  |
|----------------------------|-------------------------|-----------------------|----------------------------------|----------------|--------------------------|-----------|---------|-------|------------------|----------------|----------------------|
| $\leftarrow$ C $\bigcirc$  | https://fciksport.kgrou | up.eu/Fci/Gare/El     | encoPartenti.aspx?idprova=140181 |                |                          | A" 🕀 to   | 0       | e abp | (3   {≦          | Ē              |                      |
|                            | Prova: [1               | - CORSO S             | EGRETERIA CRL 22 – S             | SEDE MILANO -  | CAMP. PROVINCIALE        | MB]       |         |       |                  |                |                      |
|                            | Elenco pa               | irtenti               |                                  |                |                          |           |         |       |                  |                |                      |
|                            | Nr. dorsale             | Codice FCI            | Nome atleta                      | Codice società | Nome società             | Categoria | Riserva |       |                  |                |                      |
|                            | 1                       | A087422               | VISCARDI NICCOLO'                | 02W0005        | V.C. SOVICO              | AL        |         | ×     |                  |                |                      |
|                            | 2                       | A102223               | DE ROSA ALESSANDRO               | 02W0005        | V.C. SOVICO              | AL        |         | ×     |                  |                |                      |
|                            | 3                       | A180354               | PALADINI GIORGIO                 | 02W0005        | V.C. SOVICO              | AL        |         | ×     |                  |                |                      |
|                            | 4                       | A196435               | ARRIGONI ENEA                    | 02W0005        | V.C. SOVICO              | AL        |         | ×     |                  |                |                      |
|                            | 5                       | A271418               | MAIDA ANGELO                     | 02W0005        | V.C. SOVICO              | AL        |         | ×     |                  |                |                      |
|                            | 6                       | A148878               | MAGNI LUCA                       | 02W0005        | V.C. SOVICO              | ES        |         | ×     |                  |                |                      |
|                            | 7                       | A176407               | BERTOLOTTI FRANCESCO             | 02W0005        | V.C. SOVICO              | ES        |         | ×     |                  |                |                      |
|                            | 8                       | A236751               | TRINGALI STEFANO NICOLAS         | 02W0005        | V.C. SOVICO              | ES        |         | ×     |                  |                |                      |
|                            | 9                       | A253728               | GENGHINI GIACOMO                 | 02W0005        | V.C. SOVICO              | ES        |         | ×     |                  |                |                      |
|                            | 10                      | A172410               | PATURZO MARTINA                  | 02Y0235        | SC PEDALE AGRATESE       | ED        |         | ×     |                  |                |                      |
|                            | 11                      | A191873               | ROVATI FEDERICA                  | 02Y0235        | SC PEDALE AGRATESE       | ED        |         | ×     |                  |                |                      |
|                            | 12                      | A222642               | CAZZANIGA ALESSANDRO             | 02W0392        | U.S. PEDALE ARCORESE ASD | ES        |         | ×     |                  |                |                      |
|                            | 13                      | A238288               | PIZZABALLA GIACOMO               | 02W0392        | U.S. PEDALE ARCORESE ASD | ES        |         | ×     |                  |                |                      |
|                            | 14                      | A255307               | BRAMBILLA CRISTIAN               | 02W0392        | U.S. PEDALE ARCORESE ASD | ES        |         | ×     |                  |                |                      |
|                            | 15                      | 806868H               | COLOMBO CARLOTTA                 | 02S0157        | S.C. CESANO MADERNO      | DA        |         | ×     |                  |                |                      |
|                            | 16                      | A064686               | GIANGRANDE GIORGIA               | 02S0157        | S.C. CESANO MADERNO      | DA        |         | ×     |                  |                |                      |
|                            | 17                      | A102372               | FARINA SOFIA                     | 0250157        | S.C. CESANO MADERNO      | DA        |         | ×     |                  |                |                      |
|                            | 18                      | A107004               | PIROLA LETIZIA                   | 0250157        | S.C. CESANO MADERNO      | DA        |         | ×     |                  |                |                      |
|                            | 19                      | A147259               | COLOMBO ANNA                     | 0250157        | S.C. CESANO MADERNO      | DA        |         | ×     |                  |                |                      |
|                            | 20                      | A038729               | COSTA STARICCO GIULIA            | 0250157        | S.C. CESANO MADERNO      | ED        |         | ×     |                  |                |                      |
| 23°C<br>Soleggiato         |                         |                       | 📕 Q 🔳 🤉                          | D 🔽 💽          | 📄 🖪 👩 🤣                  |           |         |       | _ <b>;</b> ? ≈ 4 | ) <b>(</b> 2 1 | 14:32<br>9/10/2022 2 |

| 🔲 🛛 🤉 federciclismo - | Cerca ×        | Federazione Ciclistica     | a Italiana 🗙 🕒 FCI             | × +     |                          |        |   |       |         | _ | o × |
|-----------------------|----------------|----------------------------|--------------------------------|---------|--------------------------|--------|---|-------|---------|---|-----|
| ← C ŵ                 | https://fciksp | ort.kgroup.eu/Fci/Gare/Ele | encoPartenti.aspx?idprova=1401 | 81      |                          | A) @ 6 | 0 | E ABP | (3   ∠= | Ē |     |
|                       | 13             | A238288                    | PIZZABALLA GIACOMO             | 02W0392 | U.S. PEDALE ARCORESE ASD | ES     |   | ×     |         |   |     |
|                       | 14             | A255307                    | BRAMBILLA CRISTIAN             | 02W0392 | U.S. PEDALE ARCORESE ASD | ES     |   | ×     |         |   |     |
|                       | 16             | A064686                    | GIANGRANDE GIORGIA             | 0250157 | S.C. CESANO MADERNO      | DA     |   | ×     |         |   |     |
|                       | 17             | A102372                    | FARINA SOFIA                   | 0250157 | S.C. CESANO MADERNO      | DA     |   | ×     |         |   |     |
|                       | 18             | A107004                    | PIROLA LETIZIA                 | 0250157 | S.C. CESANO MADERNO      | DA     |   | ×     |         |   |     |
|                       | 19             | A147259                    | COLOMBO ANNA                   | 0250157 | S.C. CESANO MADERNO      | DA     |   | ×     |         |   |     |
|                       | 21             | A048382                    | BERETTA GIULIA                 | 0250157 | S.C. CESANO MADERNO      | ED     |   | ×     |         |   |     |
|                       | 22             | A111532                    | VEGGIATO NICOLE                | 0250157 | S.C. CESANO MADERNO      | ED     |   | ×     |         |   |     |
|                       | 23             | A130195                    | VALSESCHINI CHRISTINE          | 02S0157 | S.C. CESANO MADERNO      | ED     |   | ×     |         |   |     |
|                       | 25             | A097631                    | CABRI LUCA                     | 02V0336 | U.C.PESSANO A.S.D.       | ES     |   | ×     |         |   |     |
|                       |                |                            |                                |         |                          |        |   |       |         |   |     |

# 

#### Elenco iscritti

| iscIdIscritto | Nr. dorsale | Codice FCI | Nome atleta           | Codice società  | Nome società                  | Categoria | Riserva | Sel. |
|---------------|-------------|------------|-----------------------|-----------------|-------------------------------|-----------|---------|------|
| 6698857       |             | 893649C    | CANTARONE RICCARDO    | 02A0548         | G.S.GIOVANI GIUSSANESI A.S.D. | JU        |         |      |
| 6698858       |             | A041674    | BERGNA IVAN           | 02A0548         | G.S.GIOVANI GIUSSANESI A.S.D. | JU        |         |      |
| 6698859       |             | A047691    | VERONESE MATTIA       | 02A0548         | G.S.GIOVANI GIUSSANESI A.S.D. | JU        |         |      |
| 6698813       | 15          | 806868H    | COLOMBO CARLOTTA      | 02S0157         | S.C. CESANO MADERNO           | DA        |         |      |
| 6698817       | 20          | A038729    | COSTA STARICCO GIULIA | 02S0157         | S.C. CESANO MADERNO           | ED        |         |      |
| 6698823       | 24          | A048842    | MOTTA LORENZO         | 02V0336         | U.C.PESSANO A.S.D.            | ES        |         |      |
| 6698856       | 5           | A271418    | MAIDA ANGELO          | 02W0005         | V.C. SOVICO                   | AL        |         |      |
| 6698841       | 10          | A172410    | PATURZO MARTINA       | 02Y0235         | SC PEDALE AGRATESE            | ED        |         |      |
|               |             |            |                       |                 |                               |           |         |      |
| Selezio       | ona tutti   | Inseriso   | ci i selezionati s    | Stampa partenti |                               |           |         |      |
|               |             |            |                       |                 |                               |           |         |      |

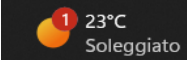

# 📕 Q 🔎 💿 🖾 💽 📮 🖾 🚳 🗳 🐢

Alla fine nell'elenco iscritti dovranno risultare gli atleti non partiti.

14:35 19/10/2022 2

へ 👬 奈 🕼 🗁

# INSERIMENTO ORDINE D'ARRIVO E CLASSIFICHE IN K-SPORT

(comunicato n. 3 del 23.02.2022 Segreteria Generale Fci)

Il segretario dell'organizzazione deve inserire l'ordine d'arrivo dentro il sistema operativo K-sport (la giuria sarà da supporto all'organizzatore). In caso di assenza di rete internet, l'ordine d'arrivo dovrà essere inserito entro le 48 ore dall'avvenuta pubblicazione. Il mancato inserimento dell'ordine d'arrivo comporterà la non omologazione della gara

| 🔲 🛛 🍳 federciclismo - Cerca 🛛 🗙 🖉 | ederazione Ciclistica Italiana x 🗅 FCI x -                  | +                                        |                              |        | - 1      |
|-----------------------------------|-------------------------------------------------------------|------------------------------------------|------------------------------|--------|----------|
| ← C ŵ ⊡ https://fciksport.kgrou   | up.eu/Fci/Gare/ElencoProve.aspx?idgara=164633               | A∥ ⊕                                     | ঠি টি 🕑                      | (3   ≦ | <u>ب</u> |
|                                   |                                                             | DataHealth   Modalità di paga            | mento   Manuali   Assistenza | Į      |          |
| Home Ricerch                      | e Gare                                                      |                                          | <b>02Y0235</b> logot         |        |          |
| Gara Prove                        | Iscritti Iscrivi alla gara Classifiche Giudici Documenti    |                                          |                              |        |          |
| Gara                              | 54633]                                                      |                                          |                              |        |          |
| Progre                            | Denominazione                                               |                                          | <b>1</b>                     |        |          |
| 1                                 | CORSO SEGRETERIA CRL 22 - SEDE MILANO - CAMP, PROVINCIALE P | MD                                       | <b>~</b> ~                   | -      |          |
|                                   |                                                             |                                          |                              |        |          |
|                                   |                                                             |                                          |                              |        |          |
|                                   |                                                             |                                          |                              |        |          |
|                                   |                                                             |                                          |                              |        |          |
|                                   |                                                             |                                          |                              |        |          |
|                                   |                                                             |                                          |                              |        |          |
|                                   | FCI is designed and develop<br>Contact us for mo            | ped by K Group in 2010<br>re information |                              |        |          |
|                                   |                                                             |                                          |                              |        |          |
|                                   |                                                             |                                          |                              |        |          |
|                                   |                                                             |                                          |                              |        |          |
|                                   |                                                             |                                          |                              |        |          |
|                                   |                                                             |                                          |                              |        |          |

Cliccare su Prove

## Cliccare su Nuova

| 🗖   🔍 federciclismo - Cerca 🛛 x   🗉 Federazione Ciclistica Italiana x 🗅 FCI x +                         |                                                           | - 0 >      |
|----------------------------------------------------------------------------------------------------|-----------------------------------------------------------|------------|
| ← C û https://fciksport.kgroup.eu/Fci/Gare/ElencoClassifiche.aspx?idgara=164633                         | A 🔍 🔂 😈 🐨 🍩                                               | ଓ଼ା ć≞ 📵 … |
|                                                                                                    | DataHealth   Modalità di pagamento   Manuali   Assistenza |            |
| Home Ricerche <b>Gare</b><br>Gara Prove Iscritti Iscrivi alla gara <b>Classifiche</b> Giudici Documenti | 02Y0235 logout                                            |            |
| Gara: [164633]                                                                                          |                                                           |            |
| Elenco classifiche                                                                                      |                                                           |            |
| Nessuna classifica inserita                                                                             |                                                           |            |
| Note: PV = Tabella punti di valorizzazione                                                              |                                                           |            |
| Nuova         Stampa         Cambia classifica                                                          |                                                           |            |
| FCI is designed and developed by K Group in 2010                                                        |                                                           |            |
| Contact us for more information                                                                         |                                                           |            |

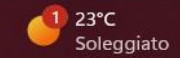

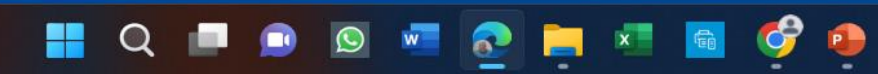

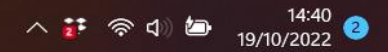

#### Cliccare su Inserisci.

| 🔲 📔 🭳 federciclismo - Cerca 🛛 🗙 📔 🗾 Federazione Ciclistica      | a Italiana 🗙 🎦 FCI                                                       | × +                                                                  |                       |            |            |               |        |   | -     | . O | $\times$ |
|-----------------------------------------------------------------|--------------------------------------------------------------------------|----------------------------------------------------------------------|-----------------------|------------|------------|---------------|--------|---|-------|-----|----------|
| ← C ☆ https://fciksport.kgroup.eu/Fci/Gare/Ele                  | encoClassifiche.aspx?idgara=164633                                       |                                                                      | A                     | ` ⊕ {      | 6 <b>(</b> | <b>D</b>      | ABP    | ¢ | £≞ (⊕ |     |          |
|                                                                 |                                                                          |                                                                      | DataHealth   Modalità | di pagamen | to   Manu  | iali   Assist | tenza  |   |       |     |          |
| Home Ricerche <b>Gare</b>                                       | luova classifica                                                         |                                                                      |                       | ×          | 0          | 2Y0235        | logout |   |       |     |          |
| Gara Prove Iscritti Isc<br>Gara: [164633]<br>Elenco classifiche | Creazione e modifica<br>Nome classifica<br>Riferita a<br>Nome classifica | a di una classifica                                                  | <b>~</b> ]            |            |            |               |        |   |       |     |          |
| Nessuna classifica inserita                                     | Se non è indicato sarà:<br>Classifica stagionale                         | Ordine d'arrivo                                                      |                       |            |            |               |        |   |       |     |          |
| Nuova                                                           | Classifica stag<br>Tabella puntec<br>Punti di v rizzazio                 | Nessuna classifica stagionale<br>Nessuna classifica stagionale<br>ne | ~                     |            |            |               |        |   |       |     |          |
|                                                                 | Tabella punte.<br>Inserisci                                              | Chiudi                                                               | ~                     |            |            |               |        |   |       |     |          |
|                                                                 |                                                                          |                                                                      |                       |            |            |               |        |   |       |     |          |

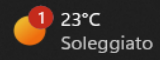

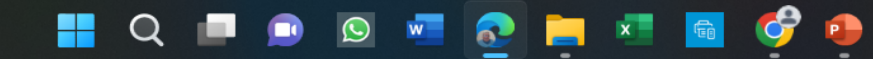

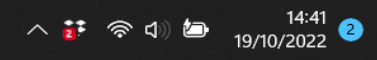

#### Accedere nella cartelletta a destra.

| 🔲 📔 🤉 federciclismo - Cerca | 🗙 🛛 💻 Fea            | derazione Ciclistica Italia | ina 🗙 🎦 FCI                | ×                                        | +                                              |          |                                         |        |           |        |         | — | O | $\times$ |
|-----------------------------|----------------------|-----------------------------|----------------------------|------------------------------------------|------------------------------------------------|----------|-----------------------------------------|--------|-----------|--------|---------|---|---|----------|
| ← C ŵ ⊡ http:               | s://fciksport.kgroup | .eu/Fci/Gare/Elenco         | Classifiche.aspx?idgara=16 | 64633                                    |                                                |          | $A^{\mathbb{N}} \oplus \mathcal{L}_{0}$ | 0      | U         | ABP    | (3   €≡ | Ē |   |          |
|                             |                      |                             |                            |                                          |                                                | DataHeal | th   Modalità di pagamento              | Manual | i   Assis | stenza |         |   |   |          |
|                             | Home Ricerche        | Gare                        |                            |                                          |                                                |          |                                         | 02)    | (0235     | logout |         |   |   |          |
|                             | Gara Prove           | Iscritti Iscrivi alla ga    | ra Classifiche Giudici     | Documenti                                |                                                |          |                                         |        |           |        |         |   |   |          |
|                             | Gara: [164           | 4633]                       |                            |                                          |                                                |          |                                         |        |           |        |         |   |   |          |
|                             | Elenco cla           | ssifiche                    |                            |                                          |                                                |          |                                         |        |           |        |         |   |   |          |
|                             | Progr.               | Prova                       | Class.Stagionale           |                                          | Atleta                                         | PV       | Classificati                            |        |           |        |         |   |   |          |
|                             | 0                    |                             | Ordine d'arrivo            |                                          |                                                | В        | 0                                       |        | <i>6</i>  |        |         |   |   |          |
|                             | Note: PV = Tabe      | lla punti di valorizza:     | zione                      |                                          |                                                |          |                                         |        |           |        |         |   |   |          |
|                             | Nue                  | ova                         | Stampa                     | Cambia                                   | classifica                                     |          |                                         |        |           |        |         |   |   |          |
|                             |                      |                             |                            |                                          |                                                |          |                                         |        |           |        |         |   |   |          |
|                             |                      |                             |                            |                                          |                                                |          |                                         |        |           |        |         |   |   |          |
|                             |                      |                             |                            | FCI is designed and de<br>Contact us for | veloped by K Group in 20<br>r more information | 010      |                                         |        |           |        |         |   |   |          |

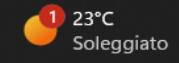

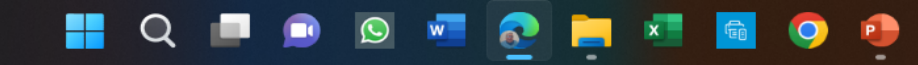

へ 👬 奈 d) 🆢 14:45 19/10/2022 2 Cliccare su Inserisci in corrispondenza di Inserimento da Excel

|              | <b>Q</b> federcicl | lismo - Cerca | 🗙   🗾 Fede                 | razione Ciclistica Italian                     | a 🗙 🗅 FCI           |                         |           | × ] +    |        |           |           |                  |          |         |       |        |              |       |                  | ٥                  | $\times$ |
|--------------|--------------------|---------------|----------------------------|------------------------------------------------|---------------------|-------------------------|-----------|----------|--------|-----------|-----------|------------------|----------|---------|-------|--------|--------------|-------|------------------|--------------------|----------|
| $\leftarrow$ | C Ŵ                | Ô I           | https://fciksport.kgroup.e | u/Fci/Gare/Classifich                          | ne.aspx?idclassific | a=201 <mark>1</mark> 33 |           |          |        |           |           | $\forall \omega$ | ⊕ fò     | 0       | U     | ABP    | ß            | ₹≦    | Ē                | ۲                  |          |
|              |                    |               |                            |                                                |                     |                         |           |          |        | DataHealt | th   Moda | lità di pa       | igamento | Manuali | Assis | stenza |              |       |                  |                    |          |
|              |                    |               | Home Ricerche <b>G</b>     | are                                            |                     |                         |           |          |        |           |           |                  |          | 021     | 0235  | logout |              |       |                  |                    |          |
|              |                    |               | Gara Prove Isc             | itti Iscrivi alla gara                         | Classifiche G       | iudici Documer          | nti       |          |        |           |           |                  |          |         |       |        |              |       |                  |                    |          |
|              |                    |               | Gara: [1646                | 33]                                            |                     |                         |           |          |        |           |           |                  |          |         |       |        |              |       |                  |                    |          |
|              |                    |               | CLASSIFICA: O              | rdine d'arrivo                                 |                     |                         |           |          | Stampa | 3         |           | Elir             | nina     |         |       |        |              |       |                  |                    | Ľ        |
|              |                    |               | Classificati               |                                                |                     |                         |           |          |        |           |           |                  |          |         |       |        |              |       |                  |                    |          |
|              |                    |               | Classifica stagiona        | ssifica<br>le [1] : Punti d<br><b>o rapido</b> | i valorizzazione [  | 2]:                     |           |          |        |           |           |                  |          |         |       |        |              |       |                  |                    |          |
|              |                    |               | Elenco partenti            | Dorsale                                        |                     | 3                       | Tempo     |          |        |           | Inse      | risci            |          |         |       |        |              |       |                  |                    |          |
|              |                    |               | Elenco Iscritti            | Codice FCI                                     |                     |                         | Posizione |          |        |           | Inse      | risci            |          |         |       |        |              |       |                  |                    |          |
|              |                    |               | Inserimento da ex          | cel                                            |                     |                         |           |          |        |           | Inse      | risci            |          |         |       |        |              |       |                  |                    |          |
|              |                    |               | Elenco parto               | enti                                           |                     |                         |           |          |        |           |           |                  |          |         |       |        |              |       |                  |                    |          |
|              |                    |               | Pos.                       | Categoria                                      |                     | Nome                    |           |          |        |           |           |                  |          |         |       |        |              |       |                  |                    |          |
|              |                    |               | 4                          | AL                                             |                     | ARRIGONI ENE            | A         |          |        |           |           |                  |          | 4       |       |        |              |       |                  |                    |          |
| •            | 23°C<br>Soleggiato |               |                            |                                                |                     |                         |           | <u> </u> |        | 6         |           |                  |          |         |       |        | ~ <b>i</b> i | ক্ন ব | <del>ل</del> ے ا | 14:47<br>9/10/2022 | 2        |

.

## Accedere al programma gara in cui sono stati inseriti tutti i dati inclusi gli ordini d'arrivo

| 🔲 📔 🤉 federciclismo - Cerca | X 🛛 🗾 Federazione Ciclistica Italiana 🛛 X 🗍                      | FCI                                                                                                    | × +                                                                                                    |                       |                     |              |        |             |        |   |   | — | O | × |
|-----------------------------|------------------------------------------------------------------|----------------------------------------------------------------------------------------------------|----------------------------------------------------------------------------------------------------|-----------------------|---------------------|--------------|--------|-------------|--------|---|---|---|---|---|
| ← C ŵ ⊡ http                | os:// <b>fciksport.kgroup.eu</b> /Fci/Gare/Classificains.aspx?id | Classifica=201133                                                                                                    |                                                                                                    |                       | Aø                  | € to         | C      | 8           | ABP    | ¢ | { | Ē |   |   |
|                             |                                                                  |                                                                                                    |                                                                                                    | DataHealth   Moda     | lità di p           | agamento     | Manua  | ali   Assis | tenza  |   |   |   |   | * |
|                             | Home Ricerche <b>Gare</b>                                        |                                                                                                    |                                                                                                    |                       |                     |              | 02     | Y0235       | logout |   |   |   |   |   |
|                             | Gara Prove Iscritti Iscrivi alla gara Classifich                 | e Giudici Documenti                                                                                                    |                                                                                                    |                       |                     |              |        |             |        |   |   |   |   |   |
|                             | Gara: [164633]                                                   |                                                                                                    |                                                                                                    |                       |                     |              |        |             |        |   |   |   |   |   |
|                             |                                                                  | Per inserire i classificati è<br>- nella prima colonna va i<br>- nella seconda colonna va<br>A questo punto selezionat<br>Esempio:<br>Microsoft Excel - Ca<br>Microsoft Excel - Ca<br>Microsof | è necessario preparare un file exce<br>inserita la posizione.<br>va indicato il codice della tessera.<br>are le celle di interesse, copiarle ed<br>artel2<br>ualizza Inserisc<br>10 C<br>10 C<br>/S<br>S<br>D<br>W | el composto da due co | olonne:<br>dell'are | a qui a sini | istra. |             |        |   |   |   |   |   |

# Dal menù principale, cliccare su 7 Copia Incolla per Fattore K.

| menti 🕜 Condividi 🔻      |             |
|--------------------------|-------------|
|                          |             |
| e Trova e<br>seleziona ~ |             |
| ifica ~                  |             |
|                          | <u> </u>    |
|                          | Î           |
|                          | L           |
|                          | L           |
|                          |             |
|                          | Ŷ           |
|                          |             |
|                          | I           |
|                          | L           |
|                          |             |
|                          | L           |
|                          | L           |
|                          |             |
|                          |             |
|                          |             |
|                          | a e Trova e |

Q

10 A

 $\bigcirc$ 

w

x

0

P

⊞

四

🔺 👬 🛜 🕼 🗁

90%

14:52

19/10/2022

Pronto 🛛 💏 Accessibilità: non disponibile

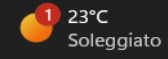

# Selezionare i primi 10 arrivati e cliccare su Copia o Ctrl 'C'.

| 🚺 Sa                                                                                                    | alvataggio automatio                                                                                                    |              |                                           | <del>⊽</del> GARE                                 | _reg_naz_int                      | t.xls - Moda                | alità compat        | ibilità 🗸                     | ₽ Cerca                | a (ALT+X)  |         |                        |           |                          |                       |              | 🔥 F            | abrizio Ghis | otti FG            | ß                                    | _                  | D        | ×    |
|----------------------------------------------------------------------------------------------------|----------------------------------------------------------------------------------------------------|--------------|-------------------------------------------|---------------------------------------------------|-----------------------------------|-----------------------------|---------------------|-------------------------------|------------------------|------------|---------|------------------------|-----------|--------------------------|-----------------------|--------------|----------------|--------------|--------------------|--------------------------------------|--------------------|----------|------|
| File                                                                                                    | Home Inseriso                                                                                                    | i Layou      | ıt di pagina                              | Formule                                           | Dati R                            | evisione                    | Visualizza          | Guida                         | Easy Docum             | ent Creato | or      |                        |           |                          |                       |              |                |              | P                  | Comment                              | i 🖻 Co             | ondividi | ~    |
| \$<br>\$<br>\$                                                                                                    | Incolla<br>v                                                                                                    | Arial<br>G C | ✓ 10 S ~ F ~                              |                                                   | A <sup>×</sup> ≡<br>× ≡           |                             | ≫~ ~ ~~<br>== →=  ≅ | ⊉ Testo a ca<br>∎ Unisci e al | po<br>Ilinea al centro | ~          | ~ % 000 | ~<br>00, 0⊖<br>0,← 00, | Formattaz | zione Forma<br>ale ~ tab | tta come<br>ella ~ ce | Stili Ins    | erisci Elimina | Formato      | ∑ •<br>•<br>•<br>• | A<br>Z<br>Drdina e 1<br>filtra ~ sel | rova e<br>eziona ~ |          |      |
| Annulla                                                                                                    | Appunti 🛛                                                                                                    |              | Carattere                                 |                                                   | 12                                |                             | Allinea             | imento                        |                        | Гы         | Numeri  | 5                      |           | Stili                    |                       |              | Celle          |              |                    | Modifica                             |                    |          | ~    |
| A1                                                                                                    | ✓ : × ~                                                                                                    | fx           |                                           |                                                   |                                   |                             |                     |                               |                        |            |         |                        |           |                          |                       |              |                |              |                    |                                      |                    |          | ~    |
| $\begin{array}{c ccccccccccccccccccccccccccccccccccc$                                                                                                    | A087422           A102223           A102223           A180354           A196435           A271418           A148878           A176407           A236751           A253728           A191873           A222642           A238288           A236751           A222642           A238288           A236751           A255307           A064686           A107004           A048382           A097631           A141415           A165888 |              | Selezionaro<br>premere il<br>incollare tu | Menù<br>e l'area co<br>pulsante C<br>itto sull'ar | mpresa fra<br>COPIA<br>ea predisp | a le celle A<br>posta su Fa | 1 e B10<br>attore K |                               |                        |            |         |                        |           |                          |                       |              |                |              |                    |                                      |                    |          |      |
| 21         21           22         22           23         23           24         24           25         25           26         26           27         27           28         28           29         29           30         30           31         31           312         322           Pronto         30 | A111795<br>A144741<br>A144741                                                                                                    | sponibile    |                                           |                                                   |                                   |                             |                     |                               |                        |            |         |                        |           |                          | vledia: 5,5           | Conteggio: 2 | 0 Somma: 55    | 5            |                    |                                      |                    |          | 100% |

S.

x

-

9

•

Q

 $\bigcirc$ 

w

へ 詳 奈 d)) ៉ 19/10/2022 3

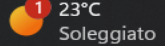

# Tornare su classifiche in ksport e cliccare su Incolla o ctrl 'V', poi Elaborazione.

🗵 🚾 📀 🚍 💶

0

喻

Q

へ 👬 奈 d) 🖢 14:58 19/10/2022 3

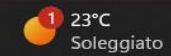

## Cliccare su Aggiorna classifica.

| Q federciclismo - Cerca | × <b>Pederazione</b> | e Ciclistica Italia | ana 🗙 🗅 FCI               | ×                                             | +                                           |                  |                                    |         |             |                  |   |    | — | D | $\times$ |
|-------------------------|----------------------|---------------------|---------------------------|-----------------------------------------------|---------------------------------------------|------------------|------------------------------------|---------|-------------|------------------|---|----|---|---|----------|
| ← C ⋒ ⊡ https://fciks   | port.kgroup.eu/Fci/  | 'Gare/Classifi      | icains.aspx?idClassifica= | =201133                                       |                                             |                  | $\mathbb{A}^{\!\!\!N} \ \oplus \ $ | ŵ       | 0           | e abp            | Ġ | £≡ | Ē |   |          |
|                         |                      |                     |                           |                                               |                                             | DataHealth   Moo | lalità di pagamer                  | nto   M | lanuali   A | ssistenza        |   |    |   |   |          |
| Home                    | Ricerche <b>Gare</b> |                     |                           |                                               |                                             |                  |                                    |         | 02Y02       | <b>35</b> logout |   |    |   |   |          |
| Gara                    | Prove Iscritti       | Iscrivi alla gara   | a Classifiche Giudic      | i Documenti                                   |                                             |                  |                                    |         |             |                  |   |    |   |   |          |
| Gar                     | a: [164633]          |                     |                           |                                               |                                             |                  |                                    |         |             |                  |   |    |   |   |          |
| Posiz                   | zione Codi           | ice                 | Uci                       | Nome                                          |                                             | Categoria        | Esito                              |         |             |                  |   |    |   |   |          |
| 1                       | A087                 | /422                | 10033740018               | VISCARDI NICCOLO'                             |                                             | AL               | Tesserato                          | regolar | e           |                  |   |    |   |   |          |
| 2                       | A102                 | 2223                | 10034724364               | DE ROSA ALESSANDRO                            |                                             | AL               | Tesserato                          | regolar | e           |                  |   |    |   |   |          |
| 3                       | A180                 | )354                | 10094371381               | PALADINI GIORGIO                              |                                             | AL               | Tesserato                          | regolar | e           |                  |   |    |   |   |          |
| 4                       | A196                 | 5435                | 10103705209               | ARRIGONI ENEA                                 |                                             | AL               | Tesserato                          | regolar | е           |                  |   |    |   |   |          |
| 5                       | A271                 | 418                 | 10031322290               | MAIDA ANGELO                                  |                                             | AL               | Tesserato                          | regolar | е           |                  |   |    |   |   |          |
| 6                       | A148                 | 878                 | 10081442392               | MAGNI LUCA                                    |                                             | ES               | Tesserato                          | regolar | е           |                  |   |    |   |   |          |
| 7                       | A176                 | 5407                | 10092095925               | BERTOLOTTI FRANCESCO                          |                                             | ES               | Tesserato                          | regolar | e           |                  |   |    |   |   |          |
| 8                       | A236                 | 5751                | 10117996036               | TRINGALI STEFANO NICOL                        | AS                                          | ES               | Tesserato                          | regolar | e           |                  |   |    |   |   |          |
| 9                       | A253                 | 3728                | 10125832727               | GENGHINI GIACOMO                              |                                             | ES               | Tesserato                          | regolar | e           |                  |   |    |   |   |          |
| 10                      | A191                 | .873                | 10104827779               | ROVATI FEDERICA                               |                                             | ED               | Tesserato                          | regolar | е           |                  |   |    |   |   |          |
|                         | Aggiorna classific   | a                   | Indietro                  | Nuova elabo                                   | orazione                                    |                  |                                    |         |             |                  |   |    |   |   |          |
|                         |                      |                     |                           | FCI is designed and devel<br>Contact us for m | oped by K Group in 2010<br>Iore information |                  |                                    |         |             |                  |   |    |   |   |          |

Q 🔲 🗩 🔯 🖷 💽 📮 💶

🧿 🏚

÷

へ 🗗 奈 ⊄) 🖢 15:01 19/10/2022 <sup>3</sup>

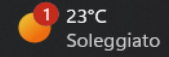

#### Inserire il tempo impiegato al primo classificato cliccando su Modifica.

Q

9

Inserire il tempo impiegato agli altri classificati se arrivati con distacco rispetto al 1° classificato, cliccando su Modifica

|                                                                                                    | 🔲 🛛 q federciclismo - Cer | erca X          | 📔 💶 Federaz          | zione Ciclistica Italiana | × 🕒 FCI                       | × + |         |              |                   |             |            |         | — | ā | 5 |
|----------------------------------------------------------------------------------------------------|---------------------------|-----------------|----------------------|---------------------------|-------------------------------|-----|---------|--------------|-------------------|-------------|------------|---------|---|---|---|
| Notestead         Modelità di gegemento         Menuell         Assistenze           Gare         Forni Bla gari         Gassifichi         Gudici         Documenti           Gare:         [164633]         Gassifichi         Gudici         Documenti           CLASSIFICA:         Ordine d'arrivo         Stampa         Elimina           Dissificati          Stampa         Ilimina           1         Abs/422         VISCARDI NICCOLO'         AL         2020005         5         Modica         X           2         2         A102223         PE ROSA ALESSANDRO         AL         0200005         4         Modica         X           3         3         A18034         PALADINI GIORIDO         AL         0200005         2         Modica         X           4         4         A196435         ARRIBONI ENEA         AL         0200005         2         Modica         X           5         5         A27418         MAGNI LUCA         E5         0200005         4         Modica         X           6         6         A148878         MAGNI LUCA         E5         0200005         4         Modica         X           6         6 <t< td=""><td></td><td>https://fcikspo</td><td>ort.kgroup.eu/</td><td>/Fci/Gare/Classifiche</td><td>aspx?idclassifica=201133</td><td></td><td></td><td></td><td>Aħ ⊕</td><td>te 🕐</td><td>E ABP</td><td>{3   {=</td><td>Ē</td><td></td><td></td></t<>                                                                                                    |                           | https://fcikspo | ort.kgroup.eu/       | /Fci/Gare/Classifiche     | aspx?idclassifica=201133      |     |         |              | Aħ ⊕              | te 🕐        | E ABP      | {3   {= | Ē |   |   |
| Norme         Reactive         Gare         Classificati         Giudid         Documents           Gare: [164633]           Classificati           Stampa         Elimina           Elimina           Classificati           1         A087422         VisCADD NICCOLO*         AL         OzV0005         5         Modifica         X           2         2         A102223         DE ROSA ALESSANDRO         AL         OzV0005         3         Modifica         X           3         3         A180354         PALADIN GLORGIO         AL         OzV0005         1         Modifica         X           5         5         A02472         BERTOLOTIT FRANCESCO         ES         OzV0005         1         Modifica         X           2         2         A126407         BERTOLOTIT FRANCESCO         ES         OzV0005         1         Modifica         X           3         8         A230751         TININGALI STETANO NICOLAS         ES         OzW0005         1         Modifica         X           9         9         A233728         GENVINI IEDENCA         ES         OzW0005         1         Modifica         <                                                                                                    |                           |                 |                      |                           |                               |     |         | DataHealth M | odalità di pagame | nto Manuali | Assistenza |         |   |   |   |
| VOUCUSE bookt         Gara: [164633]         Stampa       Elmina         CLASSIFICA: Ordine d'arrivo:         Stampa       Elmina         CLASSIFICA:         Orsale       Codice FCI       Nome       Cat       Societa       classificati         Pos.       Dorsale       Codice FCI       Nome       Cat       Societa       classificati         1       1       A087422       VISCARDI MICCOLO'       AL       02W0005       5       Modika       X         2       2       A102223       DE ROSA ALESSANDRO       AL       02W0005       4       Modika       X         3       3       A180354       PALADINI GIORGIO       AL       02W0005       2       Modika       X         5       3       A180354       AARIGONI EINEA       AL       02W0005       2       Modika       X         6       6       A148978       MADANI LUCA       E5       02W0005       1       Modika       X         7       7       A17407       BERTOLOTTI FRANCESC                                                                                                    |                           | Home F          | Ricerche <b>Ga</b> i | re                        |                               |     |         |              |                   |             |            |         |   |   |   |
| Gara       Forw isoriti isorii alla gari       Guidi Documenti         Gara:       [164633]         CLASSIFICA:       Ordine d'arrivo:       Stampa       Elimina         Classificati       Nome       Cat       Societa       clasmpo       1       2         1       1       Abs7422       VISCADI NICCOLO"       AL       02W0005       5       Modifica       X         2       2       Al02233       De RoSA ALESSANDRO       AL       02W0005       3       Modifica       X         3       3       Al03545       PalaDINI GIORGIO       AL       02W0005       3       Modifica       X         5       5       A271418       MAIDA ANGELO       AL       02W0005       1       Modifica       X         6       6       A148978       MAGNI LUCA       Es       02W0005       1       Modifica       X         7       7       A124407       BERTOLOTTI FRANCESCO       Es       02W0005       1       Modifica       X         8       A263728       EtherNet       Es       02W0005       1       Modifica       X         9       9       A253728       EtherNet       Es       02W0005       1 <td></td> <td></td> <td></td> <td></td> <td></td> <td></td> <td></td> <td></td> <td></td> <td>02Y0</td> <td>235 logout</td> <td></td> <td></td> <td></td> <td></td>                                                                                                    |                           |                 |                      |                           |                               |     |         |              |                   | 02Y0        | 235 logout |         |   |   |   |
| Gara: [164633]         Stampa       Elmina         CLASSIFICA: Ordine d'arrivo       Stampa       Elmina         Classificati         Posale       Codre FCI       Nome       Cat       Sofeta       I [1]       2         1       1       A087422       VISCARDI NICCOLO'       AL       02W0005       1       1       Nodifica       X         2       2       A102223       DE ROSA ALESSANDRO       AL       02W0005       4       Modifica       X         3       3       A180354       PALADINI GIORGIO       AL       02W0005       4       Modifica       X         4       4       A196435       ARRIGONI ENEA       AL       02W0005       4       Modifica       X         5       5       A271418       MIADA ANGELO       AL       02W0005       4       Modifica       X         6       6       A148878       MAGNI LUCA       ES       02W0005       4       Modifica       X         7       7       A174070       BERTOLOTTI FRANCESCO       ES       02W00055       4       Modifica                                                                                                    |                           | Gara            | Prove Iscritt        | i Iscrivi alla gara       | Classifiche Giudici Documenti |     |         |              |                   |             |            |         |   |   |   |
| Gara: [164633]         Stampa       Elimin         CLASS'IF'AR: Ordine d'arrivo       Stampa       Elimin         CLASS'IF'AR: Ordine d'arrivo       Stampa       Elimin         Class'IF'AR: Ordine d'arrivo       Stampa       Elimin         Drisale       Codice FCI       Nome       Cato States d'arrivo       I       Stampa       Elimin         1       1       A097422       VISCARDI NICCOLO'       AL       0200005       I       4       Modrica       X         2       2       A10223       DE ROSA ALESSANDRO       AL       0200005       I       4       Modrica       X         3       3       A10334       PALADINI GIORGIO       AL       0200005       I       3       Modrica       X         4       4       4196435       ARRIGONI ENEA       AL       0200005       I       I       Modrica       X         5       5       A271418       MAIDA ANGELO       AL       0200005       I       I       Modrica       X         6       6       A148878       MAG                                                                                                    |                           |                 |                      |                           |                               |     |         |              |                   |             |            |         |   |   |   |
| Elimina         Elimina         Elimina         Classificati         Pos.       Dorale       Codice FCI       Nome       Cat       Scatea       clarenpo       [1]       [2]         1       1       A087422       VISCARDI NICCOLO'       AL       02W005       5       Modifica       X         2       2       A10223       DE ROSA ALESSANDRO       AL       02W005       4       Modifica       X         3       3       A180354       PALADINI GIORGIO       AL       02W005       3       Modifica       X         4       4       A196435       ARRIGONI ENEA       AL       02W005       3       1       Modifica       X         5       5       A21118       MAIDA ANGELO       AL       02W005       3       1       Modifica       X         6       6       A148878       MAGNI LUCA       ES       02W0005       1       Modifica       X         7       7       A176407       BERTOLOTTI FRANCESCO       ES       02W0005       I       Modifica       X         8       A236751       TRINGALI STEPANO NICOLAS       ES       02W0005                                                                                                    |                           | Gara            | : <b>[1646</b> 3     | 3]                        |                               |     |         |              |                   |             |            |         |   |   |   |
| ClassificatiPos.DorsaleColice FCINomeCatSocietaclsTempo[1][2]11A087422VISCARDI NICCOLO'AL02W005I5ModificaX22A102223DE ROSA ALESSANDROAL02W005I4ModificaX33A180354PALADINI GIORGIOAL02W005I3ModificaX44A196435ARRIGONI ENEAAL02W005I2ModificaX55A271418MAIDA ANGELOAL02W0005IIModificaX66A184878MAGNI LUCAES02W0055IModificaX77A176407BERTOLOTTI FRANCESCOES02W0055IModificaX88A236751TINNGALI STEFANO NICOLASES02W0055IModificaX99A253728GENGHINI GIACOMOES02W0055IModificaX1011A191873ROVATI FEDERICAED02V0255IModificaX                                                                                                    |                           | CLASS           | SIFICA: Ord          | line d'arrivo             |                               |     | Stampa  |              | Elimina           |             |            |         |   |   |   |
| ClassificatiPos.DorsaleCodice FCINomeCatSociatclSempo[1][2]Codifica%11A087422VISCARDI NICCOLO'AL02W0005IncolSModifica%22A102233DE ROSA ALESSANDROAL02W0005IncolG4Modifica%33A180354PALADINI GIORGIOAL02W0005IncolG3Modifica%44A196435ARRIGONI ENEAAL02W0005IncolG3Modifica%55A271418MAIDA ANGELOAL02W0005IncolInModifica%66A148878MAGNI LUCAES02W005IncolInModifica%77A176407BERTOLOTTI FRANCESCOES02W005IncolInModifica%88A236751TRINGALI STEFANO NICOLASES02W005IncolInModifica%99A253728GENGHINI GIACOMOES02W005IncolInModifica%1011A191873ROVATI FEDERICAED02W035IncolInModifica%                                                                                                    |                           |                 |                      |                           |                               |     |         |              |                   | _           |            |         |   |   |   |
| PosaleCodice FCINomeCatSocietacJTempo[1][2]U11A087422VISCARDI NICCOLO'AL02W0055IncolSModricaX22A10223DE ROSA ALESSANDROAL02W0055Incol4ModricaX33A180354PALADINI GIORGIOAL02W0055Incol3ModricaX44A196435ARRIGONI ENEAAL02W0055IncolIncolXX55A271418MAIDA ANGELOAL02W0055IncolIncolXX66A148878MAGNI LUCAES02W0055IncolInModricaX77A176407BERTOLOTTI FRANCESCOES02W0055IncolInModricaX88A236751TRINGALI STEFANO NICOLASES02W0055IncolInModricaX99A253728GENGHINI GIACMOES02W0055IncolInModricaX1011A19873ROVATI FEDERICAED02V0055IncolIncolInModricaX                                                                                                    |                           | Class           | sificati             |                           |                               |     |         |              |                   |             |            |         |   |   |   |
| 11A087422VISCARDI NICCOLO'AL02W0055Image: Simple simple si |                           | Pos.            | Dorsale              | Codice FCI                | Nome                          | Cat | Societa | clsTempo     | [1] [2]           |             |            |         |   |   |   |
| 22A10223DE ROSA ALESSANDROAL2W0005Image: Second second sec |                           | 1               | 1                    | A087422                   | VISCARDI NICCOLO'             | AL  | 02W0005 |              | 5                 | Modifica    | ×          |         |   |   |   |
| 3 M3 MMadoraPALADING GORGIOAL02W005MolfMModificaX4 M4 MMadoraARIGONI ENEAAL02W005Molf1ModificaX5 M5 MA27148MADA ANGELOAL02W005Molf1ModificaX6 M6 MMatrixMAGNI LUCAES02W005MolfMolficaX7 M7MatrixBEROLOTTI FRANCESCOES02W005MolfMolficaX8 MA23651TRINGALI SEFANO NICOLASES02W005MolfMolficaX9 M11MatrixROVATI FEDERICAES02W005MolfMolficaX1011MatrixROVATI FEDERICAEN02W005MolfMolficaX                                                                                                    |                           | 2               | 2                    | A102223                   | DE ROSA ALESSANDRO            | AL  | 02W0005 |              | 4                 | Modifica    | ×          |         |   |   |   |
| 44A196435ARRIGONI ENEAAL02W0052ModificaX55A271418MAIDA ANGELOAL02W0050I1ModificaX66A14878MAGNI LUCAES02W0050IIModificaX77A176407BERTOLOTTI FRANCESCOES02W0050IIModificaX8A23751TRINGALI STEFANO NICOLASES02W0050IIModificaX99A25728GENGHINI GLACOMOES02W0050IIModificaX1011A19833ROVATI FEDERICAED02V0250IIModificaX                                                                                                    |                           | 3               | 3                    | A180354                   | PALADINI GIORGIO              | AL  | 02W0005 |              | 3                 | Modifica    | ×          |         |   |   |   |
| 555A27418MAIDA ANGELOAL02W005IModificaX66A148878MAGNI LUCAES02W005IModificaX77A176407BERTOLOTTI FRANCESCOES02W005IModificaX88A236751TRINGALI STEFANO NICOLASES02W005IModificaX99A253728GENGHINI GACOMOES02W005IIModificaX1011A191873ROVATI FEDERICAED02Y0255IIModificaX                                                                                                    |                           | 4               | 4                    | A196435                   | ARRIGONI ENEA                 | AL  | 02W0005 |              | 2                 | Modifica    | ×          |         |   |   |   |
| 6 def6 defA148878MAGNI LUCAEs02W005defModificaX7 def7 defA176407BERTOLOTTI FRANCESCOEs02W005CentreModificaX8 defA26751TRINGALI STEFANO NICOLASEs02W005CentreModificaX9 defA253728GENGHINI GIACOMOEs02W005CentreIModificaX1011A19873ROVATI FEDERICAEn02Y025CentreIModificaX                                                                                                    |                           | 5               | 5                    | A271418                   | MAIDA ANGELO                  | AL  | 02W0005 |              | 1                 | Modifica    | ×          |         |   |   |   |
| 777A176407BERTOLOTTI FRANCESCOES02W005Image: Second second seco          |                           | 6               | 6                    | A148878                   | MAGNI LUCA                    | ES  | 02W0005 |              |                   | Modifica    | ×          |         |   |   |   |
| 88A236751TRINGALI STEFANO NICOLASES02W0050Image: Stepa of the stepa of the ste |                           | 7               | 7                    | A176407                   | BERTOLOTTI FRANCESCO          | ES  | 02W0005 |              |                   | Modifica    | ×          |         |   |   |   |
| 9         9         A253728         GENGHINI GIACOMO         ES         02W005         Modifica         Modifica         X           10         11         A191873         ROVATI FEDERICA         ED         02Y0235         Modifica         X                                                                                                    |                           | 8               | 8                    | A236751                   | TRINGALI STEFANO NICOLAS      | ES  | 02W0005 |              |                   | Modifica    | ×          |         |   |   |   |
| 10 11 A191873 ROVATI FEDERICA ED 02Y0235 Modifica X                                                                                                    |                           | 9               | 9                    | A253728                   | GENGHINI GIACOMO              | ES  | 02W0005 |              |                   | Modifica    | ×          |         |   |   |   |
|                                                                                                    |                           | 10              | 11                   | A191873                   | ROVATI FEDERICA               | ED  | 02Y0235 |              |                   | Modifica    | ×          |         |   |   |   |
|                                                                                                    |                           | T               |                      |                           |                               |     |         |              |                   |             |            |         |   |   |   |
|                                                                                                    |                           | Inse            | rimento              | rapido                    |                               |     |         |              |                   |             |            |         |   |   |   |
| Inserimento rapido                                                                                                    |                           | Elenco          | partenti             | Dorsale                   | Temp                          | 00  |         | Т            | nserisci          |             |            |         |   |   |   |

15:02

19/10/2022

🔨 👬 🛜 ଏ)

白

# Inserire il tempo (hh:mm:ss) e cliccare su Aggiorna

| Cerca | ×   🖻                               | Federazione C | Ciclistica Italiana | × 🕒 FCI                       |     | × +     |          |              |                                                                    |              |             |        |      |   |      | - | O |
|-------|-------------------------------------|---------------|---------------------|-------------------------------|-----|---------|----------|--------------|--------------------------------------------------------------------|--------------|-------------|--------|------|---|------|---|---|
|       | tps:// <mark>fciksport.kg</mark> ro | oup.eu/Fci/G  | are/Classifiche.    | aspx?idclassifica=201133      |     |         |          |              | $\forall \! \! \! \! \! \! \! \! \! \! \! \! \! \! \! \! \! \! \!$ | ⊕ f <b>6</b> | 0           | U      | ABP  | 3 | ₹= 1 | Ē |   |
|       |                                     |               |                     |                               |     |         | DataHe   | alth Modalit | à di pa                                                            | gamento      | Manuali     | Assist | enza |   |      |   |   |
|       | Home Ricerche                       | Gare          |                     |                               |     |         |          |              |                                                                    |              | 02Y         | 0235   |      |   |      |   |   |
|       | Gara Prove                          | Iscritti Iso  | crivi alla gara     | Classifiche Giudici Documenti |     |         |          |              |                                                                    |              |             |        |      |   |      |   |   |
|       | Gara: [16                           | 64633]        |                     |                               |     |         |          |              |                                                                    |              |             |        |      |   |      |   |   |
|       | CLASSIFICA                          | : Ordine d    | l'arrivo            |                               |     |         | Stampa   |              | Elin                                                               | nina         | D           |        |      |   |      |   |   |
|       | Classifica                          | iti           |                     |                               |     |         |          |              |                                                                    |              |             |        |      |   |      |   |   |
|       | Pos.                                | Dorsale       | Codice FCI          | Nome                          | Cat | Societa | clsTempo |              | [1]                                                                | [2] E.       |             |        |      |   |      |   |   |
|       | 1                                   | 1             | A087422             | VISCARDI NICCOLO'             | AL  | 02W0005 | 01:25:20 |              |                                                                    | 5 Age        | jiorna Annu | lla    | ×    |   |      |   |   |
|       | 2                                   | 2             | A102223             | DE ROSA ALESSANDRO            | AL  | 02W0005 |          |              |                                                                    | 4 Mo         | difica      |        | ×    |   |      |   |   |
|       | 3                                   | 3             | A180354             | PALADINI GIORGIO              | AL  | 02W0005 |          |              |                                                                    | 3 Mo         | difica      |        | ×    |   |      |   |   |
|       | 4                                   | 4             | A196435             | ARRIGONI ENEA                 | AL  | 02W0005 |          |              |                                                                    | 2 Mo         | difica      |        | ×    |   |      |   |   |
|       | 5                                   | 5             | A271418             | MAIDA ANGELO                  | AL  | 02W0005 |          |              |                                                                    | 1 Mo         | difica      |        | ×    |   |      |   |   |
|       | 6                                   | 6             | A148878             | MAGNI LUCA                    | ES  | 02W0005 |          |              |                                                                    | Мо           | difica      |        | ×    |   |      |   |   |
|       | 7                                   | 7             | A176407             | BERTOLOTTI FRANCESCO          | ES  | 02W0005 |          |              |                                                                    | Мо           | difica      |        | ×    |   |      |   |   |
|       | 8                                   | 8             | A236751             | TRINGALI STEFANO NICOLAS      | ES  | 02W0005 |          |              |                                                                    | Мо           | difica      |        | ×    |   |      |   |   |
|       |                                     | -             | A253728             | GENGHINI GIACOMO              | ES  | 02W0005 |          |              |                                                                    | Мо           | difica      |        | ×    |   |      |   |   |
|       | 9                                   | 9             |                     |                               |     |         |          |              |                                                                    |              |             |        |      |   |      |   |   |

😒 🚾 📀 📜

x

(

•

9

へ 👬 奈 d)) 🗁 15:06 19/10/2022 3

🚦 Q 💻

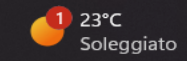

In caso di Gara Unica (es. categoria esordienti), inserire le classifiche separate dei due anni e non la classifica generale Entrare in ksport, creare due classifiche separate e procedere con l'inserimento degli atleti nella rispettiva classifica di appartenenza

|              | Q alice r | mail accedi - C  | Cerca      | ×   🖂         | Home                | 🗙 📔 🔳 La Procedura Informatica                | KSport 🗙 🎦 FCI            |             | ×          | +           |              |             |                  |         | — | O | $\times$ |
|--------------|-----------|------------------|------------|---------------|---------------------|-----------------------------------------------|---------------------------|-------------|------------|-------------|--------------|-------------|------------------|---------|---|---|----------|
| $\leftarrow$ | Cú        | ົ <del>ດ</del> 🗇 | https://fo | ciksport.kgro | up.eu/Fci/Gare/El   | encoClassifiche.aspx?idgara=164633            |                           |             |            | Aø.         | ⊕ f <b>o</b> | 0           | ABP              | {3   ₹≡ | Ē |   |          |
|              |           |                  |            | _             |                     |                                               |                           |             | DataHealth | Modalità di | i pagamento  | Manuali   A | ssistenza        |         |   |   |          |
|              |           |                  | н          | ome Ricerch   | e Gare              |                                               |                           |             |            |             |              | 02Y02       | <b>15</b> logout |         |   |   |          |
|              |           |                  |            | Gara Prove    | Iscritti Iscrivi a  | lla gara <b>Classifiche</b> Giudici Documenti |                           |             |            |             |              |             |                  |         |   |   |          |
|              |           |                  | (          | Gara: [10     | 64633]              |                                               |                           |             |            |             |              |             |                  |         |   |   |          |
|              |           |                  | E          | Elenco cl     | assifiche           |                                               |                           |             |            |             |              |             |                  |         |   |   |          |
|              |           |                  |            | Progr.        | Prova               | Class.Stagionale                              |                           | Atleta      | PV         | Classific   | ati          |             |                  |         |   |   |          |
|              |           |                  |            | 0             |                     | Esordienti primo anno                         |                           |             | В          | 0           |              |             | 7                |         |   |   |          |
|              |           |                  |            | 0             |                     | Esordienti secondo anno                       |                           |             | В          | 0           |              |             | 7                |         |   |   |          |
|              |           |                  | M          | lote: PV = Ta | bella punti di valo | rizzazione                                    |                           |             |            |             |              |             |                  |         |   |   |          |
|              |           |                  |            | N             | luova               | Stampa                                        | Cambia classifica         |             |            |             |              |             |                  |         |   |   |          |
|              |           |                  |            |               |                     |                                               |                           |             |            |             |              |             |                  |         |   |   |          |
|              |           |                  |            |               |                     | FCI is design                                 | ned and developed by K Gr | oup in 2010 |            |             |              |             |                  |         |   |   |          |

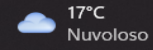

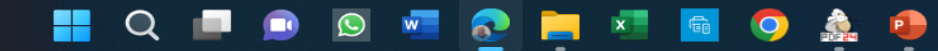

23:34 20/10/2022

| 🔲 📔 🭳 alice mail accedi - Cerca | ×             | Home                              |                          | 🗙 📔 🗾 La Procedura Informatica KSport 🗲 | K 🕒 FCI |         | × +              |              |              |          |             |        |        | _        | D | × |
|---------------------------------|---------------|-----------------------------------|--------------------------|-----------------------------------------|---------|---------|------------------|--------------|--------------|----------|-------------|--------|--------|----------|---|---|
| ← C ŵ bttp:                     | s://fcikspo   | ort.kgroup.eu/l                   | -<br>ci/Gare/Classifiche | e.aspx?idclassifica=201134              |         |         |                  | A            | ⊕ £ <b>⊙</b> | C        | 5           | ABP    | ¢   \$ | <u>)</u> |   |   |
|                                 |               |                                   |                          |                                         |         |         | DataHealth   Moo | dalità di pa | agamento     | Manua    | ali   Assis | stenza |        |          |   |   |
|                                 | Home F        | Ricerche <b>Gar</b>               | e<br>Iscrivi alla gara   | Classifiche Giudici Documenti           |         |         |                  |              |              | 02       | Y0235       | logout |        |          |   |   |
|                                 | Gara<br>CLASS | : <b>[16463</b> ]<br>:IFICA: Esor | 3]<br>rdienti primo an   | 10                                      |         | Stampa  |                  | Elin         | mina         |          |             |        |        |          |   |   |
|                                 | Class         | sificati                          |                          |                                         |         |         |                  |              |              |          |             |        |        |          |   |   |
|                                 | Pos.          | Dorsale                           | Coc CI                   | Nome                                    | Cat     | Societa | cls. 0           | [1]          | [2]          | Edit     |             |        |        |          |   |   |
|                                 | 1             | 1                                 | A08                      | VISCARDI NICCOLO'                       | AL      | 02W0005 | 01:25:20         |              | 5            | Modifica | \$          | ×      |        |          |   |   |
|                                 | 2             | 2                                 | A102223                  | DE ROSA ALESSANDRO                      | AL      | 02W0005 |                  |              | 4            | Modifica |             | ×      |        |          |   |   |
|                                 | 3             | 3                                 | A180354                  | PALADINI GIORGIO                        | AL      | 02W0005 |                  |              | 3            | Modifica | 1           | ×      |        |          |   |   |
|                                 | 4             | 4                                 | A196435                  | ARRIGONI ENEA                           | AL      | 02W0005 |                  |              | 2            | Modifica |             | ×      |        |          |   |   |
|                                 | 5             | 6                                 | A148878                  | MAGNI LUCA                              | ES      | 02W0005 |                  |              | 1            | Modifica |             | ×      |        |          |   |   |
|                                 | 6             | 7                                 | A176407                  | BERTOLOTTI FRANCESCO                    | ES      | 02W0005 |                  |              |              | Modifica |             | ×      |        |          |   |   |
|                                 | 7             | 8                                 | A236751                  | TRINGALI STEFANO NICOLAS                | ES      | 02W0005 |                  |              |              | Modifica |             | ×      |        |          |   |   |
|                                 | 8             | 9                                 | A253728                  | GENGHINI GIACOMO                        | ES      | 02W0005 |                  |              |              | Modifica | 1           | ×      |        |          |   |   |
|                                 | 9             | 11                                | A191873                  | ROVATI FEDERICA                         | ED      | 02Y0235 |                  |              |              | Modifica | \$          | ×      |        |          |   |   |
|                                 | 10            | 12                                | A222642                  | CAZZANIGA ALESSANDRO                    | ES      | 02W0392 |                  |              |              | Modifica |             | ×      |        |          |   |   |
|                                 | Classifi      | ca stagionale [                   | 1]: Punti di             | valorizzazione [2]:                     |         |         |                  |              |              |          |             |        |        |          |   |   |

ዘ Q 🗖 🗩 🖾 🚾 💽 📮 💐 🚳 🧿 🎄 🌻

Ŧ

へ 👬 奈 d)) 🖢 🛛 23:41 20/10/2022 2

#### Inserimento rapido

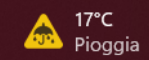

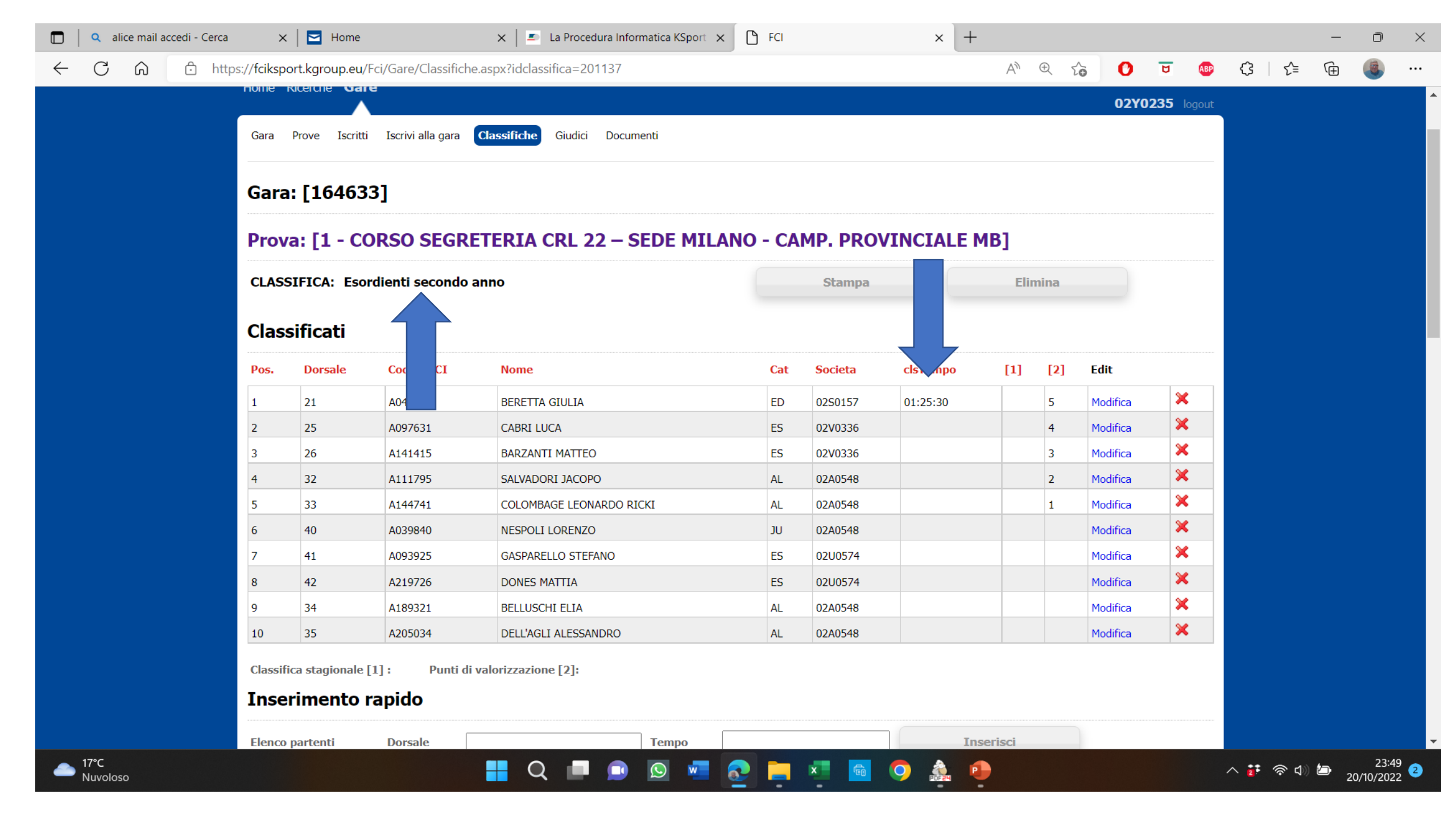

# **PROSPETTO UNICO INFRAZIONI E SANZIONI** P.U.I.S. Approvato con Delibera Presidenziale del 20 febbraio 2023

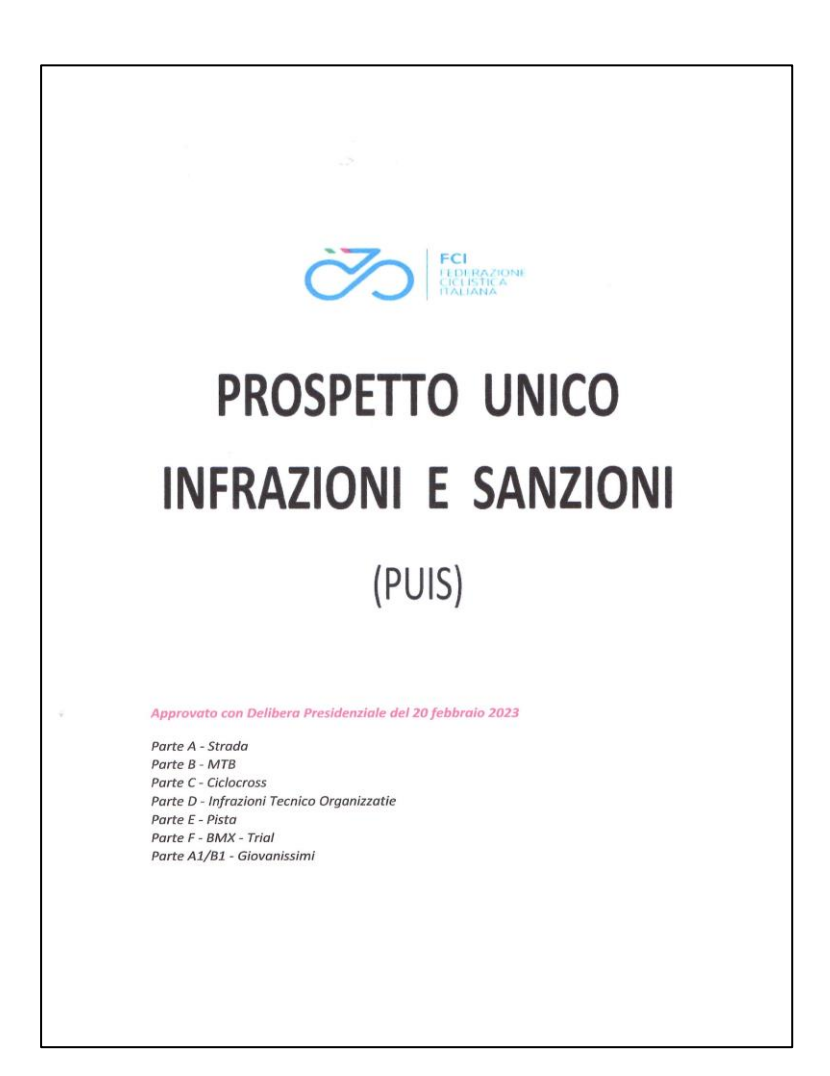

#### Parte D - Infrazioni tecnico Organizzative

#### Tabella delle sanzioni relative all'organizzazione dell gara

| 1. Gestione amministrativa della prova e obbligazioni finanziarie                                                                                                    | Gare Internazionali                | Gare Nazionali e<br>Gare Regionali |
|----------------------------------------------------------------------------------------------------|------------------------------------|------------------------------------|
| <ul> <li>1.1 Infrazioni o trasgressioni alle disposizioni amministrative e in particolare: <ul> <li>non rispetto dei termini amministrativi e della procedura di iscrizione in calendario;</li> <li>non rispetto della data della gara approvata dall'UCI/FCI;</li> <li>format di una prova o denominazione non regolamentare, prova facente parte di una classifica o di una coppa non autorizzata dall'UCI/FCI;</li> <li>rifiuto dell'organizzatore di inviare un accredito ad un avente diritto.</li> <li>Invio tardivo, parziale, non pertinente o rifiuto dell'organizzatore di consegnare ogni documento o informazione che permetta di valutare il percorso della gara o di verificare il rispetto dei regolamenti, contratti, disciplinari o norme di legge</li> </ul> </li> </ul>                        | Ammenda da 1.000 a<br>10.000 CHF   | Ammenda 200€<br>100 €              |
| <ul> <li>1.2. Infrazioni o trasgressione alle disposizioni relative ai principi deontologici o non specificatamente sanzionata :</li> <li>associazione con marchi vietati ai sensi del Regolamento UCI/FCI;</li> <li>non rispetto del divieto ad esigere dai corridori o dalle squadre un diritto di partecipazione "pay to play" (paga per partecipare").</li> </ul>                                                                                                    | Ammenda da 10.000 a<br>50.000 CHF  | Ammenda 200€<br>100 €              |
| 1.3. Infrazioni o trasgressioni alle obbligazioni assicurative e relative all'ottenimento delle autorizzazioni amministrative per l'organizzazione delle prove.                                                                                                    | Ammenda da 10.000 a<br>100.000 CHF | Ammenda 300€<br>150 €              |
| <ul> <li>1.4 Infrazioni o trasgressioni alle disposizioni relative alle obbligazioni finanziarie (ivi comprese quelle relative alle edizioni precedenti) nei confronti dell'UCI/FCI o dei suoi membri, nei confronti di qualsiasi tesserato o organizzazione assoggettati ai Regolamenti UCI/FCI.</li> <li>Non rispetto degli ingaggi stabiliti con trattativa privata dall'organizzatore nei confronti dell'organizzatore.</li> <li>L'infrazione o la trasgressione può attenere alle tasse, ai premi da corrispondere ai corridori, alle indennità per le spese di viaggio e di vitto delle squadre, agli alloggi delle squadre, ai contratti e a qualsiasi altra obbligazione</li> <li>finanziaria prevista nel Regolamento UCI/FCI o nel documento "Obbligazioni Finanziarie" pubblicato dall'UCI.</li> </ul> | Ammenda da 1.000 a<br>10.000 CHF   | Ammenda 300<br>150 €               |
| 2. Format della prova e preparazione tecnica e sportiva                                                                                                    |                                    |                                    |
| <ul> <li>2.1 Infrazioni o trasgressioni alle disposizioni relative alla guida tecnica ed al regolamento speciale delle prove ed in particolare:</li> <li>termini, procedura di approvazione e comunicazione;</li> <li>disposizioni relative alla forma della guida tecnica e del regolamento speciale (lingua, etc);</li> <li>non rispetto delle osservazioni e delle richieste del presidente del collegio dei commissari relative al contenuto del documento;</li> <li>assenza degli elementi obbligatori nel contenuto del documento.</li> </ul>                                                                                                    | Ammenda da 1.000 a<br>10.000 CHF   | Ammenda 200€<br>100 €              |
| 2.2 Infrazioni o trasgressioni alle disposizioni relative al nerrorso e al format delle nrove e in narticolare:                                                                                                    | Ammenda da 5.000 a                 | Ammenda 200€                       |

| <ul> <li>distanza delle prove, tappe, circuiti, tratti di trasferimento;</li> <li>disposizioni relative alla durata delle prove a tappe, numero di tappe, semi tappe, giorni di riposo e trasferimenti;</li> <li>format delle prove, ripartizione dei giorni di riposo e delle prove a cronometro.</li> </ul>                                                                                                    | 50.000 CHF                       | 100 €                 |
|----------------------------------------------------------------------------------------------------|----------------------------------|-----------------------|
| <br><ul> <li>2.3 Infrazioni o trasgressioni alle disposizioni relative alle regole di partecipazione nelle prove ed in particolare:</li> <li>numero dei corridori in corsa, numero di squadre straniere, numero di corridori per squadra, numero di squadre nazionali;</li> <li>limitazione ad una categoria di età non riconosciuta dall'UCI/FCI.</li> </ul>                                                                                                    | Ammenda da 5.000 a<br>50.000 CHF | Ammenda 200€<br>100 € |
| <ul> <li>2.4 Infrazioni o trasgressioni alle disposizioni relative alle procedure d'invito e d'iscrizione delle squadre e dei corridori alle prove ed in particolare:</li> <li>non rispetto delle procedure e termini previsti, utilizzo dei bollettini o formulari ufficiali;</li> <li>non trasmissione dei bollettini di ingaggio ai commissari;</li> <li>non rispetto degli inviti obbligatori delle squadre;</li> <li>divieto di partenza di una squadra o di un corridore iscritti.</li> </ul> | Ammenda da 1.000 a<br>10.000 CHF | Ammenda 300€<br>150 € |

| 3. Logistica e gestione operativa della prova                                                                                                    |                                   |                       |
|----------------------------------------------------------------------------------------------------|-----------------------------------|-----------------------|
| <ul> <li>3.1 Infrazioni o trasgressioni agli obblighi relativi alla logistica della prova ed in particolare:</li> <li>materiele necessairo all'organizzazione della prova;</li> <li>istituzione di una permanence (segreteria) dell'organizzazione e di una sala per il controllo delle licenze;</li> <li>rispetti degli orari d'apertura della permanence dell'organizzazione;</li> <li>gestione ed organizzazione del luogo di partenza, della linea di partenza o rampa di partenza delle prove a cronometro;</li> <li>dimensioni della linea d'arrivo, obblighi relativi al sito d'arrivo, alle strutture connesse alla linea d'arrivo (striscione, podio), dei traguardi volanti, dei Gran Premi della Montagna ed altri aspetti sportivi;</li> <li>non rispetto della segnaletica sportiva obbligatoria (pannelli sportivi sul percorso, distanze, triangolo rosso ultimo chilometro, zone di rifornimento);</li> <li>obblighi relativi a radio-tour;</li> <li>obblighi relativi alla messa in opera di zone di raccolta di rifiuti;</li> <li>obblighi relativa all'accoglienza delle squadre.</li> </ul> | Ammenda da 10.000 a<br>50.000 CHF | Ammenda 300€<br>150 € |
| <ul> <li>3.2 Infrazioni o trasgressioni agli obblighi relativi alla gestione tecnica e sportiva della prova e in particolare :</li> <li>trasgressioni agli obblighi legati all'accoglienza e alle condizioni di lavoro dei commissari;</li> <li>obblighi relativi all'organizzazione della riunione dei direttori sportivi;</li> <li>obblighi relativi all'istituzione ed all'applicazione del protocollo in caso di condizioni meteorologiche estreme;</li> <li>obblighi relativi alle procedure di controllo della partenza dei corridori e delle partenze e ordine di partenza dei corridori durante le prove a cronometro;</li> <li>organizzazione della cerimonia protocollare, della conferenza stampa e di ogni altra operazione a fine prova.</li> </ul>                                                                                                    | Ammenda da 10.000 a<br>50.000 CHF | Ammenda 300€<br>150 € |
| <ul> <li>3.3 Infrazioni o inosservanza degli obblighi relativi al "fotofinish", al cronometraggio, ai risultati, agli abbuoni e alle classifiche e in particolare</li> <li>inadempienze o mancanze in termini di distribuzione o trasmissione elettronica delle classifiche e delle relative scadenze</li> <li>inosservanza del format dei risultati e delle classifiche</li> <li>non conformità o violazioni relative al sistema di cronometraggio, alle attrezzature e alla procedura;</li> <li>inosservanza dei principi che stabiliscono le classifiche.</li> </ul>                                                                                                    | Ammenda da 1.000 a<br>10.000 CHF  | Ammenda 300€<br>150 € |
| <ul> <li>3.4 Infrazioni o inadempienze agli obblighi relativi all'organizzazione e ai mezzi di comunicazione e alla circolazione in corsa, alle direttive della circolazione in corsa pubblicate dall'UCI/FCI, e in particolare :</li> <li>obblighi relativi alle dimensioni dei veicoli, placche distintive, non ooscuramento dei finestrini, presenza di un tetto apribile e di una radio ricevente radio tour;</li> <li>mancato rispetto delle istruzioni dei commetsari da parte dell'organizzatore;</li> <li>controllo delle licenze e delle competenze dei piloti e del personale in gara;</li> <li>assenza di un deviazione prima del traguardo o deviazione non conforme al regolamento;</li> <li>obblighi relativi ai veicoli di assistenza neutra e ai servizi di assistenza neutra in moto.</li> </ul>                                                                                                    | Ammenda da 1.000 a<br>10.000 CHF  | Ammenda 300€<br>150 € |
| 3.5 Infrazioni o mancato rispetto degli obblighi relativi alle maglie del leader e all'identificazione dei corridori (maglie del leader, numeri di gara, numeri al telaio, ecc.) in termini di dimensioni, quantità, qualità o procedura.                                                                                                    | Ammenda da 1.000 a<br>10.000 CHF  | Ammenda 300€<br>150 € |

-d -

| <ul> <li>4. Sicurezza delle prove</li> <li>4.1 Violazioni o inadempienze degli obblighi relativi al dispositivo medico e in particolare :</li> <li>obblighi relativi alla fornitura di un servizio medico ;</li> <li>Allestimento di mezzi mobili durante la gara e un sistema di trasferimento rapido all'ospedale;</li> <li>obbligo di comunicare alle squadre la lista degli ospedali contattati dall'organizzatore.</li> </ul>                                                                                                    | Ammenda da 10.000 a<br>50.000 CHF | Ammenda da 500<br>250 €     |
|----------------------------------------------------------------------------------------------------|-----------------------------------|-----------------------------|
| <ul> <li>4.2 Infrazioni o inadempienze degli obblighi relativi alla sicurezza degli eventi e in particolare</li> <li>l'obbligo di fornire una sicurezza sufficiente a garantire la sicurezza della gara;</li> <li>ostacolo o pericolo non indicato o non sufficientemente messo in sicurezza;</li> <li>percorso non interamente chiuso e traffico stradale non fermato al passaggio della corsa</li> <li>ostacolo pericoloso e tunnel non segnalati, tunnel non sufficientemente illuminati;</li> <li>obblighi relativi alla protezione del percorso con barriere adeguate;</li> <li>percorso utilizzato da veicoli o persone diverse dai corridori o dai veicoli che seguono un corridore nelle prove contro il tempo</li> </ul> | Ammenda da 10.000 a<br>50.000 CHF | Ammenda da 250 a<br>2.000 € |

| 5. Produzione televisiva, accoglienza dei media e comunicazione                                                                                                    |                                  |                              |
|----------------------------------------------------------------------------------------------------|----------------------------------|------------------------------|
| <ul> <li>5.1 Violazioni o mancato rispetto degli obblighi relativi alla produzione e alla trasmissione televisiva di eventi e in particolare</li> <li>obblighi relativi alle risorse umane e tecniche per la produzione televisiva ;</li> <li>obblighi relativi ai requisiti minimi di trasmissione televisiva.</li> </ul>                          | Ammenda da 1.000 a<br>10.000 CHF |                              |
| <ul> <li>5.2 Infrazioni o trasgressioni alle obbligazioni relative ai media e alla communicazione della prova e in particolare:</li> <li>obbligazioni concernenti la procedura di accredito dei media;</li> <li>obbligazioni relative all'accoglienza dei media alla prova (centro stampa, spazio d'accoglienza all'arrivo, zona mista);</li> </ul> | Ammenda da 1.000 a<br>10.000 CHF |                              |
| 6. Per tutto quanto non contemplato nella tabella                                                                                                    |                                  | Ammenda 200€<br>Ammenda 750€ |

N.B.

1 Per Sanzioni reiterate la sanzione può essere raddoppiata

2. In rosso le sanzioni applicabili per le gare regionali, quando non evidenziate devono intendersi sia per gare nazionali che regionali

4.

|    | CATEGOR                                                                                                    | REGIOVANISSIMI                                                                                                    |
|----|----------------------------------------------------------------------------------------------------|----------------------------------------------------------------------------------------------------|
|    | Valido per tutte le gare inserite                                                                                                    | nei calendari nazionali e regionali F.C.I.                                                                                                    |
|    | PARTE A1                                                                                                    | - FATTI DI CORSA                                                                                                    |
| 1  | Azione scorretta ai danni di concorrenti in gara                                                                                                    | Corridore: espulsione dall'ordine d'arrivo                                                                                                    |
| 2  | Azione scorretta a danno di concorrenti durante una volata                                                                                                    | Corridore: retrocessione nell'ordine di arrivo del traguardo intermedio e/o finale                                                                                                    |
| 3  | Mancanza del casco o casco non regolamentare                                                                                                    | Corridore: divieto di partenza                                                                                                    |
| 4  | Rimozione del casco durante la gara o uso di casco senza sottogola<br>od in maniera irregolare                                                                   | Corridore: espulsione dall'ordine d'arrivo                                                                                                    |
| 5  | Presentarsi alla partenza con bicicletta non conforme                                                                                                    | Corridore: Divieto di partenza se non si regolarizza entro 10<br>minuti dalla partenza della propria gara.<br>Corridore: esclusione dall'Ordine d'arrivo se viene riscontrata<br>tale irregolarità dopo l'arrivo della prova<br>Società: ammonizione |
| 6  | Togliere le mani dal manubrio negli ultimi 200 metri, in caso di<br>arrivo in volata                                                                             | Corridore: ammonizione                                                                                                    |
| 7  | Ingiurie, minacce, comportamento scorretto                                                                                                    | Corridore: sospensione di 2 settimane. Per fatti di maggior gravità, denuncia del Giudice<br>Sportivo al Procuratore Federale                                                                                                    |
| 8  | Vie di fatto durante la manifestazione                                                                                                    | Fra corridori: esclusione dall'ordine di arrivo per tutti i corridori coinvolti e due<br>settimane di sospensione<br>Verso ogni altra persona (corridore o altro tesserato): espulsione e sospensione fino<br>a un mese                              |
| 9  | Partecipare a più di una prova nella stessa giornata (ad esclusione della prova di abilità)                                                                      | Società: ammenda di € 130,00                                                                                                    |
| 10 | Partecipare alla successiva prova su strada o fuoristrada con un<br>intervallo inferiore al 5 giorni                                                             | Società: ammenda di € 130,00                                                                                                    |
| 11 | Contegno irriguardoso e/o offensivo verso la Giuria, dirigenti,<br>organizzatori e pubblico                                                                      | Corridore: sospensione di 1 settimana. In caso di recidiva 1 mese di sospensione.                                                                                                    |
| 12 | Partecipare ad una manifestazione durante il periodo in cui si è<br>sospesi dall'attività                                                                        | Società: ammenda di € 130,00                                                                                                    |
| 13 | Contegno irriguardoso e/o offensivo di accompagnatori o<br>sostenitori tesserati e non tesserati alla FCI verso la Giuria,<br>Dirigenti, Organizzatori ed atleti | Ammenda di € 80,00 e denuncia agli organi disciplinari federali competenti della societ<br>di appartenenza                                                                                                    |
| 14 | Mancato utilizzo del casco, in bicicletta, durante tutta la<br>manifestazione                                                                                    | Corridore: ammonizione                                                                                                    |
| 15 | Uso/utilizzo di marciapiedi, sentieri o piste ciclabili non facenti<br>parte del percorso                                                                        | Corridore: messa fuori competizione                                                                                                    |
| 16 | Rifornimento non autorizzato                                                                                                    | Società: ammenda di € 30,00                                                                                                    |

|   | T                                                                                                    |                                                                                                    |
|---|----------------------------------------------------------------------------------------------------|----------------------------------------------------------------------------------------------------|
| 1 | Ritardato invio del programma di gara per l'approvazione                                                                                                    | Facoltà della Commissione Giovanile Regionale di non approvare la manifestazione                                                                                            |
| 2 | Mancata effettuazione della gara, iscritta in calendario, senza<br>giustificato motivo                                                                                                    | Ammenda di € 100,00 e facoltà della Commissione Giovanile Regionale di non inserire<br>nel calendario dell'anno successivo gare per giovanissimi della società inadempiente |
| 3 | Deficienze organizzative della manifistazione (mancanza della linea<br>di arrivo, della campana, del contagiri, elenco incompleto degli<br>iscritti, inadeguate misure di sicurezza sul circuito ecc) e di ogni<br>altra carenza che possa compromettere lo svolgimento della gara | Secondo la gravità: ammenda da € 30,00 a € 130,00                                                                                                    |
| 4 | Mancanza dell'autoambulanza e/o dell'attrezzatura sanitaria<br>complementare richiesta e/o del medico dove previsto                                                                                                    | Ammenda € 130,00 e annullamento della giornata di gara ovvero denuncia alla Procura<br>Federale del Responsabile Manifestazione che ha permesso lo svolgimento della corsa  |
| 5 | Mancanza del responsabile della manifestazione                                                                                                    | Ammenda € 130,00 e annullamento della giornata di gara                                                                                                    |
| 6 | Mancanza delle necessarie autorizzazioni                                                                                                    | Ammenda € 130,00 e annullamento della giornata di gara ovvero denuncia alla Procura<br>Federale del Responsabile Manifestazione che ha permesso lo svolgimento della corsa  |
| 7 | Partecipazione a gare organizzate fuori provincia o fuori regione in<br>concomitanza con gare provinciali o regionali o altre iniziative<br>ufficiali federali approvate dal Comitato Regionale                                                                                    | Le ammende saranno disciplinate dai Comitati Regionali                                                                                                    |
| 8 | Manifestazione non conforme all'approvazione. Tale infrazione,<br>se non sono presenti alla manifestazione Giudici di Gara può<br>essere rilevata dalla Commissione Giovanile Regionale                                                                                            | Ammenda di € 250,00 e denuncia alla Procura Federale.                                                                                                    |

|   | PER TUTTE LE CATEGORIE: NOTE DI RECIDIVITA'                                                                                                    |
|---|----------------------------------------------------------------------------------------------------|
| 1 | Nel caso in cui il corridore ricevesse 3 ammonizioni nella stessa manifestazione è prevista: l'espulsione dalla gara del corridore e un'ammenda, alla società d<br>appartenenza, compresa tra € 30,00 e € 50,00 |
| 2 | Nel caso atleti diversi della stessa società ricevessero 3 ammonizioni nella stessa manifestazione è prevista un'ammenda, alla società di appartenenza, compresa tra € 30,00 e € 50,00                          |
| 3 | Nel caso di sospensione pari a 4 settimane (nel corso dell'anno) di atleti della stessa società è prevista un'ammenda di € 200.00 alla società di appartenenza                                                  |

attraverso un "comunicato di giuria" ma devono solamente essere indicati nel verbale (eventualmente con nota allegata), per la successiva rati parte del Giudice Sportivo.

2 I provvedimenti di cui agli articoli 1 - 2 - 7 - 8 sono presi dal Giudice Sportivo anche su denuncia delle competenti Strutture Tecniche.

## RAPPORTO DI GARA

Strumento informativo utile alle Commissioni, alla Giuria, ai Direttori di Corsa ed agli Organizzatori per affinare le varie capacità e migliorare gli standard qualitativi e di sicurezza delle manifestazioni sportive.

#### PRASSI e BUONE PRATICHE

- 1. Al termine delle manifestazioni si renderà obbligatorio dedicare qualche minuto ad una riunione tra Giuria, Organizzatore e Direttore di Corsa.
- 2. La riunione dovrà servire per confrontarsi sull'andamento della manifestazione.

3. Al termine il Direttore di Corsa/Organizzatore/Presidente di Giuria compileranno la Scheda Gara dando un punteggio matematico ai servizi di gara (logistica – segreteria, posizione controllo rapporti, presentazione/appello squadra, spogliatoi, locale antidoping - , <u>sicurezza</u> – veicoli in corsa, ambulanza, transennatura, scorta tecnica - , <u>aspetti tecnici/organizzativi</u> – puntualità riunione tecnica, numeri gara, cartellonistica, zone tecniche, vetture neutre -. Nel caso non vi fosse accordo fra tutti i partecipanti, occorrerà dare atto dei pareri contrastanti. Una volta compilato il modulo deve essere stampato e firmato da tutte le parti interessate.

4. Il Presidente di Giuria invierà la Scheda Gara alla STN o STR e alla CNGG o CRGG a seconda della tipologia di gara. Il Direttore di Corsa invierà la Scheda Gara alla competente CRDCS. La CRDCS, in particolare, successivamente si occuperà dell'analisi dei dati e dovrà creare il grafico o un report finale da utilizzare nei corsi di aggiornamento. Il grafico o il report finale redatto dalle singole CRDCS dovrà essere inviato a fine stagione alle CNDCS/CNGG.

#### RAPPORTO DI GARA SU STRADA

| $\sim$          | FCI<br>FEDERAZIONE<br>CICLISTICA | COMITATO REGIONAL                                  | -L-                    |                                                 |
|-----------------|----------------------------------|----------------------------------------------------|------------------------|-------------------------------------------------|
|                 | 111461111                        |                                                    |                        |                                                 |
| L               |                                  | SCHEDA GARA                                        | REGIONA                | ALE                                             |
| Organizzatore:  |                                  |                                                    |                        |                                                 |
| Denominazione:  | Martin Martin                    |                                                    |                        |                                                 |
| Località:       |                                  |                                                    | ID gara:               |                                                 |
| Data (dal -al): | (gg/mm/aaaa)                     |                                                    | Tipo GARA:             | LINEA                                           |
| Giorni gara     | 1 Media Gara:                    |                                                    | conception             |                                                 |
|                 |                                  | 100-91 Ottimo, 90-76 Buono, 75-51 Sufficie         | ente, 50-26 Insufficie | ente, 25-0 Scarso]                              |
|                 |                                  | Nome e Cogno                                       | ome                    |                                                 |
| D.C.:           |                                  |                                                    |                        |                                                 |
| Vice D.C.:      |                                  |                                                    |                        |                                                 |
| P.d.G:          |                                  |                                                    |                        |                                                 |
|                 |                                  |                                                    |                        |                                                 |
|                 | Rispondere: 5 C                  | Ottimo - 4 Buono - 3 Sufficiente - 2 Insufficiente | ente - 1 Scarso - NP   | ASPETTI TECNICO/ORG                             |
|                 | Segreteria (Addette              |                                                    |                        | Puntualità Riunione Tecnica                     |
|                 | Locali pre-post gar              |                                                    |                        | Numeri Gara                                     |
|                 | Posizione Controllo              |                                                    |                        | Auto/Moto Giuria                                |
|                 | Presentazione App                |                                                    |                        | Prescrizione Cartellonistica e Frecciatura Gara |
|                 | Spoghatoi/docce (s               |                                                    |                        | Vetture neutre (se presente)                    |
|                 | Locale Antidoping                |                                                    |                        |                                                 |
|                 | SICUREZZA                        |                                                    |                        | reading the first second discourses             |
|                 | Veicoli Comparto S               | icurezza                                           | Sig                    | Fotorinish (indicare sotto ii nome)             |
|                 | Ambulanza                        |                                                    | 516.                   | Radio Corsa (indicare sotto il nome)            |
|                 | Transennatura                    |                                                    | Sig.                   |                                                 |
|                 | Dotazione e movin                | nentazione veicoli inizio/fine gara                |                        |                                                 |
|                 | Scorta tecnica                   |                                                    | _                      | ORGANIZ/D.C./GIURIA                             |
|                 | Furgone Scopa                    |                                                    |                        | Rapp. e Collabor. Componenti Gara               |
|                 |                                  |                                                    |                        |                                                 |
|                 | Note:                            |                                                    |                        |                                                 |
|                 |                                  |                                                    |                        |                                                 |
|                 |                                  |                                                    |                        |                                                 |
|                 | 1 <u></u>                        |                                                    |                        |                                                 |
|                 |                                  |                                                    |                        |                                                 |
|                 |                                  |                                                    |                        |                                                 |
|                 |                                  |                                                    |                        |                                                 |
|                 | Eirma Direttore di Corca         |                                                    |                        |                                                 |
|                 | -                                |                                                    |                        |                                                 |
|                 | Firma Organizzatore              |                                                    |                        |                                                 |
|                 | Firma Presidente di Giuria       |                                                    |                        |                                                 |
|                 |                                  |                                                    |                        | mpilare tutti i campi azzurri                   |
|                 |                                  |                                                    |                        |                                                 |
|                 |                                  |                                                    |                        |                                                 |
|                 |                                  |                                                    |                        |                                                 |
|                 |                                  |                                                    |                        |                                                 |

#### RAPPORTO DI GARA FUORISTRADA

|                                | SCHEDA G                                                          | ARA REGION                      | AI F                                                               |  |
|--------------------------------|-------------------------------------------------------------------|---------------------------------|--------------------------------------------------------------------|--|
| SCHEDA GARA REGIONALE          |                                                                   |                                 |                                                                    |  |
| Organizzatore:                 |                                                                   |                                 |                                                                    |  |
| Località:                      |                                                                   | ID gara:                        |                                                                    |  |
| (ee                            | 'mm/aaaa)                                                         | Tipo GARA:                      | ХСО                                                                |  |
| Data (dal -al):<br>Giorni gara | Media Gara:                                                       | Categoria:                      |                                                                    |  |
|                                |                                                                   |                                 |                                                                    |  |
| Recn Manif                     | No                                                                | ome e Cognome                   |                                                                    |  |
| PdG:                           |                                                                   |                                 |                                                                    |  |
|                                |                                                                   |                                 |                                                                    |  |
|                                | Rispondere: 5 Ottimo - 4 Ruono - 3 Sufficiente -                  | 2 Insufficiente - 1 Scarso - NP | non previsto dai regolamenti                                       |  |
|                                | LOGISTICA                                                         |                                 | ASPETTI TECNICO/ORG.                                               |  |
|                                | Segreteria (Addetto alla Giuna/Doc. Gara) ; r                     |                                 | Guida Tecnica                                                      |  |
|                                | Locali pre-post gara                                              |                                 | Numeri Gara                                                        |  |
|                                | Orari ventica tesere e cronoprogramma congrui (tempi<br>stretti)  |                                 | Eventuali accorpamenti di partenze o concomitanz<br>con altre gare |  |
|                                | Sistemazione logistica della giuria/transfer lungo il<br>percorso |                                 | Zone tecniche in numero adeguato ed ample                          |  |
|                                | Spogliator/ducce                                                  |                                 | Zona chiamata/ partenza/ arrivo                                    |  |
|                                | Locale Antidopting                                                |                                 | Aspetto generale della manifestazione                              |  |
|                                |                                                                   |                                 | Numero partenzi                                                    |  |
|                                | SICUREZZA                                                         |                                 |                                                                    |  |
|                                | Prescrizione Cartellonistica Frecciatura Gara                     |                                 |                                                                    |  |
|                                | Servizio Sanitario (medico e almeno 6 addetti -                   |                                 |                                                                    |  |
|                                | 7 per gravity)                                                    |                                 | Capitrio crosomatrassio (incerire nome qui cotto)                  |  |
|                                | Transennatura con barriere/transenne e passaggi                   |                                 | servizio cronomeraggio (inserire nome du socio)                    |  |
|                                | pedonali                                                          |                                 |                                                                    |  |
|                                | Attenzione alla 8 zone per tratti veloci/pubblico                 |                                 |                                                                    |  |
|                                | Apripista                                                         |                                 |                                                                    |  |
|                                |                                                                   |                                 |                                                                    |  |
|                                |                                                                   |                                 | ORGANIZ/RESP. MAN./GIURIA                                          |  |
|                                |                                                                   |                                 | rapp, e conador, componenti Gara                                   |  |
|                                |                                                                   |                                 |                                                                    |  |
| N                              | ote:                                                              |                                 |                                                                    |  |
|                                | * <u></u>                                                         |                                 |                                                                    |  |
|                                |                                                                   |                                 |                                                                    |  |
|                                | Firma Resp. Manifestazione                                        |                                 |                                                                    |  |
|                                | Firma Organizzatore                                               |                                 |                                                                    |  |
|                                | Firma Presidente di Giuria                                        |                                 |                                                                    |  |
|                                |                                                                   |                                 |                                                                    |  |